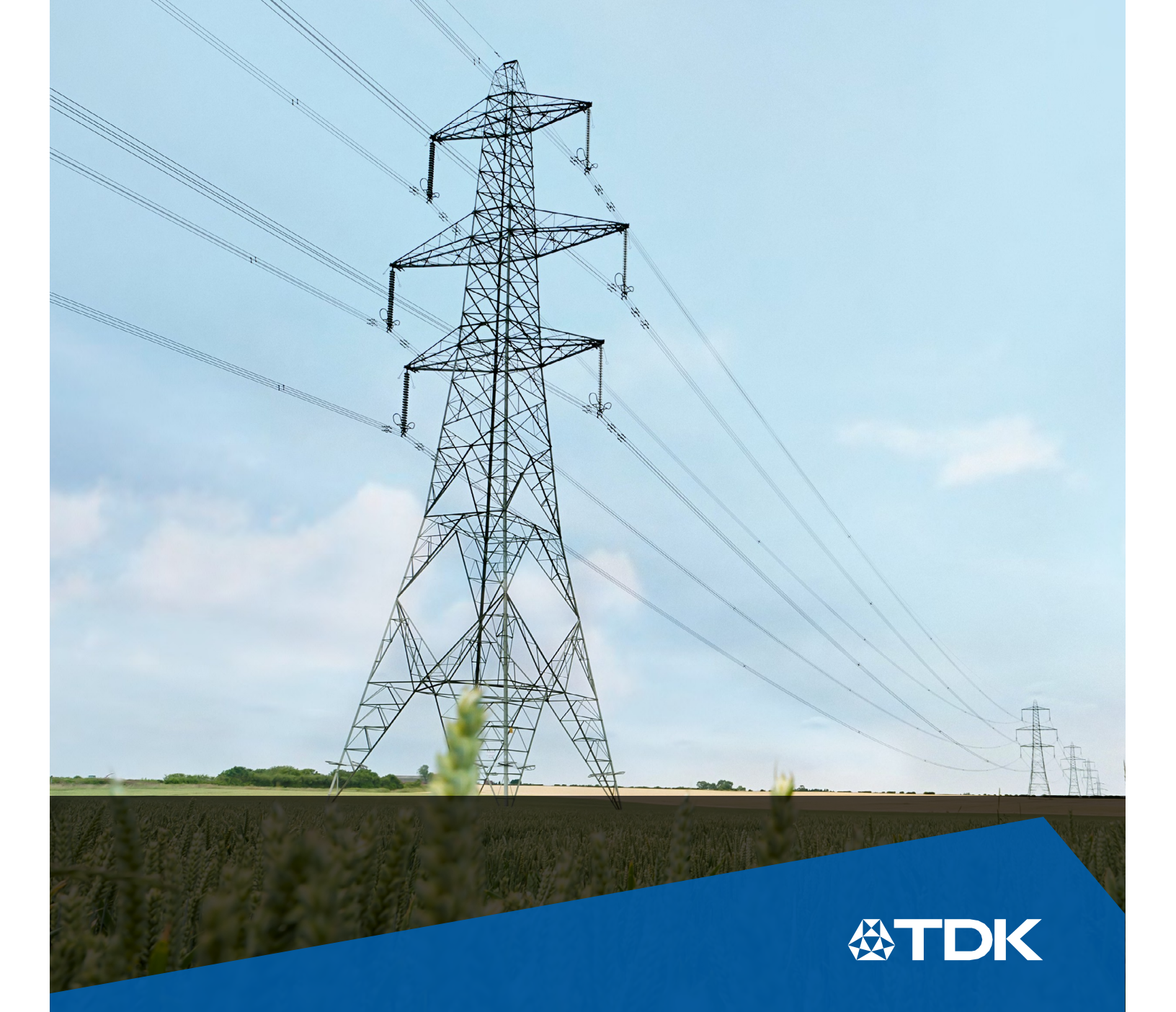

### BR 5600 T

Operations Manual Power factor controller for LV High-Speed Capacitor switching

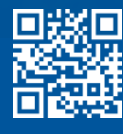

**Operations manual** 

### NOTE

Operations manual for BR 5600 T (16-step high speed transistor output controller) for LV high speed Capacitor switching.

This manual does not claim to cover all details or variations of the device or to consider all possible contingencies related to installation, operation, or maintenance.

If further information is desired or special problems arise that are not adequately covered for the buyer's purposes, the matter should be referred to our office.

The contents of this operations manual shall not become part of or modify any prior or existing agreement or relationship. The statements contained herein do not create any new warranties or modify any existing warranty.

Reproduction, transmission or use of this document or its contents is prohibited without express written permission. Violators will be liable for damages. All rights reserved.

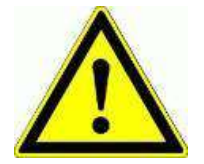

High voltage!
BR 5600 T for indoor use only!

**Operations manual** 

### TABLE OF CONTENTS

| TABLE OF CONTENTS                                          | 3   |
|------------------------------------------------------------|-----|
| ORDERING INFORMATION                                       | 4   |
| FEATURES                                                   | 5   |
| SPECIFICATIONS                                             | 6   |
| CONNECTIONS & WIRING                                       | 9   |
| MEASUREMENT FEEDBACK CONFIGURATIONS                        | 15  |
| CONNECTIONS WITH COMMUNICATION PORTS & TEMPERATURE SENSING | 18  |
| MECHANICALS                                                | 19  |
| OPERATIONAL PARTS                                          | 22  |
| INITIAL CHECKS                                             | 28  |
| DISPLAY – LCD VIEWING                                      | 29  |
| CONFIGURATION / SETTINGS                                   | 43  |
| STATUS & ERROR MESSAGES                                    | 69  |
| INTERLOCKS WITH CONFIGURATION SETTINGS                     | 76  |
| COMMISSIONING INSTRUCTIONS                                 | 78  |
| FAULT FINDING GUIDELINES                                   | 81  |
| ANNEXURE-A                                                 | 82  |
| ANNEXURE-B                                                 | 84  |
| ANNEXURE-C                                                 | 85  |
| ANNEXURE-D                                                 | 92  |
| Important notes 1                                          | 109 |

**Operations manual** 

#### ORDERING INFORMATION

### BR 5600 T

#### B-Code: B44066R5715A415

**Number of outputs:** Total 18 Nos. Up to 16 for Capacitors & up to 3 Auxiliary usage **Number of inputs:** 1 No. AC analog / Digital input for auxiliary functions.

#### Feedback voltage:

- A. 3-phases 4 / 3 wire.
- B. 2-phases 2 wire.
- C. 1-phase 2 wire.

#### Load current feedback:

- A. 3-CT (5Amp or 1Amp)
- B. 2-CT (5Amp or 1Amp)
- C. 1-CT (5Amp or 1Amp)

#### Capacitor current feedback:

- A. 3-CT (5Amp or 1Amp)
- B. 2-CT (5Amp or 1Amp)
- C. 1-CT (5Amp or 1Amp)
- D. No CT for capacitor current feedback.

#### Auxiliary power voltage:

- A. AC Voltage 2 wire 90V~ to 485V~
- B. DC Voltage 2 wire 100Vdc to 550Vdc

Usage Directive: Low Voltage (LV) Directive. (Below 1000V~)

Standards Compliance: CE & RoHS

**Primary Function**: Product is intended to function with LV or HV Electrical supply & distribution system. Function is for controlling the supply system Power Factor by high-speed switching of LV capacitor banks for fluctuating load conditions.

**Secondary Function:** Monitoring, Logging and Communicating the Electrical measured parameters.

**Additional Function:** Providing add-on protection. The product does not come under "Protection Relay" category / standards.

**Operations manual** 

### FEATURES

- Accurate D-PF (Displacement Power Factor) correction by high-speed switching of Capacitor banks. Refined control of PF correction as per user requirements.
- Total 16nos. (sixteen) Capacitor banks control. Transistor output DC sourcing +12/+24Vdc commands for TSC (Thyristor Switched Capacitor control). Out of 16nos., 15 are regular steps control and 1 is Auxiliary output configurable. Outputs are short circuit protected.
- Capacitor Current measurement and Capacitor banks health monitoring through Current Transformers of either 5Amp or 1Amp ratings.
- Auxiliary input with AC voltage measurement. Highly useful feature when configured for Contactor actuator voltage health monitoring with protection tripping & avoiding chatter.
- Auxiliary outputs Total 3nos. For various Alarm and Control functions. (User set functions). One Auxiliary output (AO3- transistor output) can be configured as Capacitor switching.
- Harmonics Measurement (Odd & Even) up to 31<sup>st</sup> harmonic. For measurement Voltage, measurement Current and capacitor Current. (THD-F%, THD-Value, TDD%).
- Four quadrant measurement highly suitable for co-generation usages with solar or wind power.
- Accuracy for Reactive and Active Power & Energy of Class-2.0. This is as per accuracy standard IEC-62053 part 21 for Active (P), part 23 for Reactive (Q).
- Data Logging records for Faults / Events, Regular Intervals (user set time interval), Daily logs & Real Time (RT) data.
- Digital Communication two ports. One RS-232 for GPRS modem or Logged data download. Another RS-485 for MODBUS-RTU or MODBUS-ASCII or Logged data download.
- Wide range Voltage and Current measurement through Potential Transformers & Current Transformers.
- High reliability wide ranging Auxiliary Power Supply with AC or DC voltage input.
- > PT-100 temperature sensing terminals for PF system temperature monitoring.
- Manual synchronization of Voltage & Current feedback. Without physical wiring connection change.
- > Plug Socket rear side terminals for reliability, easy maintenance, and manufacturing.
- > Fire retardant material housing with IP-54 front side protection.
- Added functions: Easy Edit, Expert Edit, Individual Phase mitigation, High speed LV capacitor switching functionality etc. make versatile applicability.
- Volt-Amp feedback Vector position selection facility. Used when Voltage and Current sensing are carried out on different sides of the Transformer.
- Various measurement methods like 3-wattmeter / 2-wattmeter / Balanced Quadrature / Balanced In-phase. This is to suit the various applications and user requirements.

**Operations manual** 

### SPECIFICATIONS

| Function    | Subfunction       | Parameter                                         | Condition                                                                                                    | Minimum                                                                                                    | Maximum                                                               |
|-------------|-------------------|---------------------------------------------------|----------------------------------------------------------------------------------------------------|----------------------------------------------------------------------------------------------------|-----------------------------------------------------------------------|
| Measurem    | ent               |                                                   |                                                                                                    | ^                                                                                                    |                                                                       |
|             | Supply            | Voltage (V)<br>Sinusoidal                         | 3-Phase & N – fund.<br>3-Phase (3-wire) – fund.<br>2-Phase – fund.<br>1-Phase & N – fund.                                     | 50V~ L-N<br>85V~ L-L<br>85V~ L-L<br>50V~ L-N                                                                                                    | 315V~ L-N<br>550V~ L-L<br>550V~ L-L<br>315V~ L-N                      |
|             |                   | Current (I)<br>Sinusoidal                         | 5 Amp IN: - fund.<br>1 Amp IN: - fund.                                                                                        | 75mA(cl-2),5mA-min<br>200mA(cl-2),5mA-min                                                                                                    | 7.5 Amp<br>1.5 Amp                                                    |
|             |                   | Frequency                                         | Frequency (Hz)<br>(Fundamental Supply<br>Voltage measurement of<br>frequency)                                                 | 47Hz (for 50Hz)<br>57Hz (for 60Hz)<br>meas range 45Hz                                                                                                    | 53Hz (for 50Hz)<br>63Hz (for 60Hz)<br>meas range 65Hz                 |
|             |                   | Power /<br>Energy                                 | IEC-62053 pt.21 & 23<br>4 quadrant measurement                                                                                | 5Amp range: Class 2:<br>1Amp range <u>&gt;</u> 200mA:                                                                                                    | P & Q<br>Class 2 P & Q                                                |
|             |                   | Maximum<br>Demand                                 | S (VA) P (W)<br>1 min sliding window<br>Window time user set.                                                                 | Window time<br>5 - Minutes                                                                                                    | Window time<br>60 - Minutes                                           |
|             |                   | Harmonics                                         | Voltage - L-L & L-N<br>Current - per L (RYB) & N                                                                              | Spectrum: 2nd to 31st<br>For Voltage and Curre                                                                                                    | Harmonic.<br>nt.                                                      |
|             |                   | VA Burden                                         | Voltage at 550V~ L-L<br>Voltage at 415V~ L-L<br>Current at 7.5Amp~ S-CT<br>Current at 5.0Amp~ S-CT<br>Current at 1.0Amp~ S-CT | <1.13VA per ph., <3.40VA total 3-ph<br><0.65VA per ph., <1.95VA total 3-ph<br><1.0VA per ph., <3.0VA total 3-ph<br><0.5VA per ph., <1.5VA total 3-ph<br><0.05VA per ph., <0.15VA total 3-ph |                                                                       |
|             | Capacitor Current |                                                   | 5 Amp IN:<br>1 Amp IN:                                                                                                    | 75mA(cl-2),25mA<0<br>15mA(cl-2),05mA<0                                                                                                    | 7.5 Amp<br>1.5 Amp                                                    |
|             |                   | Harmonics                                         | Cap. Current - per Ph                                                                                                    | 2nd to 31st Harmonic                                                                                                    |                                                                       |
|             |                   | VA Burden                                         | Current at 5.0Amp~ C-CT<br>Current at 1.0Amp~ C-CT                                                                            | <0.5VA per ph., <1.5VA total 3-ph<br><0.05VA per ph. <0.15VA total 3-ph                                                                                                    |                                                                       |
|             |                   | Bank VAR<br>value                                 | Fund. Voltage,<br>Cap.Ampare & frequency<br>normalized value.                                                                 | % of capacitor current CT rating.<br>Accuracy 3%: 10% to 150% C-CT rated<br>Accuracy 10%: 2% to 10% C-CT rated                                                                              |                                                                       |
| Capacitor C | ontrol            |                                                   |                                                                                                    |                                                                                                    |                                                                       |
|             | PF<br>Correction  | Target PF                                         | Displacement Power<br>Factor setting                                                                                          | Inductive: 0.000                                                                                                    | Capacitive: 0.000                                                     |
|             | Concolion         | VAR margin                                        | Smallest capacitor bank<br>VAR X                                                                                              | X 1.1                                                                                                    | X 9.9                                                                 |
|             |                   | Offset to<br>target                               | % above the target PF setting                                                                                                 | 0%                                                                                                    | 100%                                                                  |
|             | ON/OFF<br>control | Algorithm                                         | Optimal value to target.                                                                                                    | Single target PF with adjustable No action VAR tolerance band                                                                                                    |                                                                       |
|             |                   | Bank<br>Utilization                               | Limit =<br>(Number of switch ON / C) +<br>(On duration in Minutes / T)                                                        | C = 01 (00 Disable)<br>T = 01 (00 Disable)                                                                                                    | C = 99<br>T = 99                                                      |
|             |                   | High Speed<br>Pull-up Solid<br>State<br>switching | Group of 5 numbers (3-<br>groups) +<br>Transistor switched high<br>speed on/off                                               | Voltage: +10Vdc<br>Amp: 0mA dc                                                                                                    | Voltage: +24Vdc<br>Amp:30mA<br>dc(<2.5Vdrop)<br>Current limit 32-40mA |

**Operations manual** 

#### SPECIFICATIONS:

| Function                   | Sub-function            | Parameter                       | Condition                                                                                                    | Minimum                                                                                                    | Maximum                                  |
|----------------------------|-------------------------|---------------------------------|----------------------------------------------------------------------------------------------------|----------------------------------------------------------------------------------------------------|------------------------------------------|
| Auxiliary Su               | pply                    |                                 |                                                                                                    |                                                                                                    | - <u> </u>                               |
|                            | Voltage                 | AC supply<br>DC supply          | for energizing unit                                                                                             | 90 V~<br>100 V                                                                                                    | 485 V~<br>550 V                          |
|                            | VA                      | AC supply VA                    | 90V~ : 485V~: metering                                                                                          |                                                                                                    | 7.5 VA                                   |
| 1                          | consumption             |                                 | With full Control loading                                                                                       |                                                                                                    | 15.0VA                                   |
|                            |                         | DC supply VA                    | 100V to 550V<br>metering                                                                                        |                                                                                                    | 7.5 VA                                   |
|                            |                         |                                 | With full Control loading                                                                                       |                                                                                                    | 15.0VA                                   |
| Auxiliary Fu               | nctions                 |                                 |                                                                                                    |                                                                                                    |                                          |
| Add-on Fault<br>detection: | Add-on Fault detection: | Actions                         | On exceeding the user set conditions                                                                            | Indicative : Data Log : LDATA<br>Capacitor Regular trip : NTRIP<br>Capacitor Instant trip : INS-X                                                                                                    |                                          |
|                            |                         | Recovery                        | Automatic<br>Timer Reset<br>Manual intervention Reset                                                           | Depending upon fault type.<br>(Refer details in the further part of this<br>document)                                                                                                    |                                          |
|                            | Auxiliary Input         | Voltage~ Rating                 | AC supply(abs.max rating)<br>AC measurement range<br>Digital range                                              | 0V~<br>AC 68 Volt ~<br>0(Zero):<3V~                                                                                                    | 300V~<br>AC 290 - Volt ~<br>1(One):>68V~ |
|                            | Auxiliary<br>Output     |                                 | AO1 & AO2                                                                                                    | 5Amp Resistive / 0.5Amp Inductive<br>Amp~<br>250V~ voltage contact rating.                                                                                                    |                                          |
|                            |                         | Transistor                      | AO3                                                                                                    | High-Speed Pull-up switching<br>+10Vdc to +24Vdc up to 30mA (<2.5V<br>drop) with current limit. (32mA to 40mA<br>current limit)                                                                                                    |                                          |
| Enclosure / I              | Display / Keyboard      | / Connectors                    |                                                                                                    |                                                                                                    |                                          |
|                            | Enclosure               | Туре                            | Fire retardant ABS grade                                                                                        |                                                                                                    |                                          |
|                            |                         | Dimensions                      | Front Face + depth<br>Panel cutout dimensions                                                                   | 146 (H) x 146 (W) x 75 (D) mm<br>138 x 138 mm                                                                                                    |                                          |
|                            |                         | Weight                          | Unpacked unit weight<br>Packed unit weight                                                                      | <0.9KG include mounting clamps<br><= 1.25 KG                                                                                                    |                                          |
|                            |                         | IP Class                        | Front Facia:<br>Back side - Inside Panel :                                                                      | IP-54<br>IP-20                                                                                                    |                                          |
|                            | Display                 | LCD backlit                     | Yellow-Green with LED Backlit                                                                                   | 16 Graphic Character X 2 Lines                                                                                                    |                                          |
|                            | Contrast/view           | Adjust Min - Max 25 key presses | Left key: Lighter Right key: Darker                                                                             |                                                                                                    |                                          |
|                            | Keyboard                | Isolated tact<br>switch         | 7 - Key - User Friendly                                                                                         | Up, Down, Left, Right: 4 Navigation<br>keys<br>Enter: For value entering<br>Selection: Mode & Parameter selection<br>Save: Saving key<br>7.62mm pitch-Pin type lugs tightening<br>5.08mm pitch-Screw lockable plug-socket<br>7.62mm pitch<br>3.81mm pitch |                                          |
|                            | Connectors              | Plug - Socket                   | Voltage Measuring<br>Current (supply & cap) Measuring<br>Output Control & Aux control<br>Communication & Pt-100 |                                                                                                    |                                          |

Operations manual

#### SPECIFICATIONS:

| Function                         | Sub-<br>function          | Parameter                     | Condition                                                                          | Minimum                                                                 | Maximum                                       |
|----------------------------------|---------------------------|-------------------------------|------------------------------------------------------------------------------------|-------------------------------------------------------------------------|-----------------------------------------------|
| Communication<br>& Data Logging  |                           |                               |                                                                                    |                                                                         |                                               |
|                                  | Comm.                     | RS-485                        | Protocol                                                                           | MODBUS- (RTU & ASCII),<br>PC App data D/L & U/L                         |                                               |
|                                  |                           | RS-232                        | GPRS Modem & Data<br>download                                                      | AT+ for MODEM,<br>PC App data D/L & U/L                                 |                                               |
|                                  | Data<br>Logging           | non-volatile<br>memory        | Interval Records:<br>Event Records:<br>Daily Records:<br>User Settings Parameters: | As per user selected<br>Communication mode & Data<br>logging structure. |                                               |
|                                  | Date / Time<br>Management | Real Time<br>Clock. (RTC)     | RTC maximum deviation.                                                             | ±1-min in 30-day<br>range                                               | /s within op. temp.                           |
|                                  |                           | Power down<br>time backup     | Power down RTC Back-up<br>time with Super-Capacitor<br>usage.                      | 30-days minimu<br>range if temp. m<br>10°C to 40°C an                   | m back-up time<br>aintained within<br>nbient. |
| Temperature sensing              |                           |                               |                                                                                    |                                                                         |                                               |
| _                                | Internal unit temperature | For Unit right<br>functioning | Range within unit operating<br>temperature                                         | 0°C                                                                     | +65°C                                         |
|                                  | PT-100<br>temperature     | For PF panel temperature      | Range within the PF<br>correction panel operating<br>temperature.                  | 0°C                                                                     | +100°C                                        |
| Environmental /<br>Safety - Type |                           |                               |                                                                                    |                                                                         |                                               |
| tests                            | IEC61326-1                | EMC<br>EMI                    | Electromagnetic Compatibility<br>Electromagnetic Interference                      | Compliance<br>Compliance                                                |                                               |
|                                  | IEC61010-1                | Safety<br>Standards           | Safety Standards with Low<br>Voltage instruments directive<br>(category III)       | Compliance                                                              |                                               |
|                                  | RoHS                      | 2002/95/EC<br>RoHS 3.0        | Regulation on Hazardous<br>Substances usage.                                       | Compliance                                                              |                                               |
|                                  | CE                        |                               |                                                                                    | Compliance                                                              |                                               |
|                                  | IEC60068-2                | Dry Heat                      | Storage condition +70°C for<br>72Hrs.                                              | Compliance                                                              |                                               |
|                                  |                           | Cold Test                     | Storage condition -25°C for 72Hrs.                                                 | Compliance                                                              |                                               |
|                                  |                           | Damp Heat<br>Cyclic Test      | Power-up condition<br>At RH 93% +40°C & +25°C<br>12-12Hrs. cyclic 144Hrs.          | Compliance                                                              |                                               |
|                                  | Temperature               | Operating                     | Surrounding Ambient<br>temperature                                                 | 0°C                                                                     | +60°C                                         |
|                                  |                           | Storage                       | Surrounding Ambient temperature                                                    | -10°C                                                                   | +70°C                                         |
|                                  | Humidity                  | RH%                           | Relative Humidity                                                                  | 10%RH                                                                   | 95%RH<br>non-condensing                       |

**Operations manual** 

### CONNECTIONS & WIRING

### **Typical Schemes:**

### 1: <u>3-Wire Balanced Load connection to LV Auto-RTPFC system:</u>

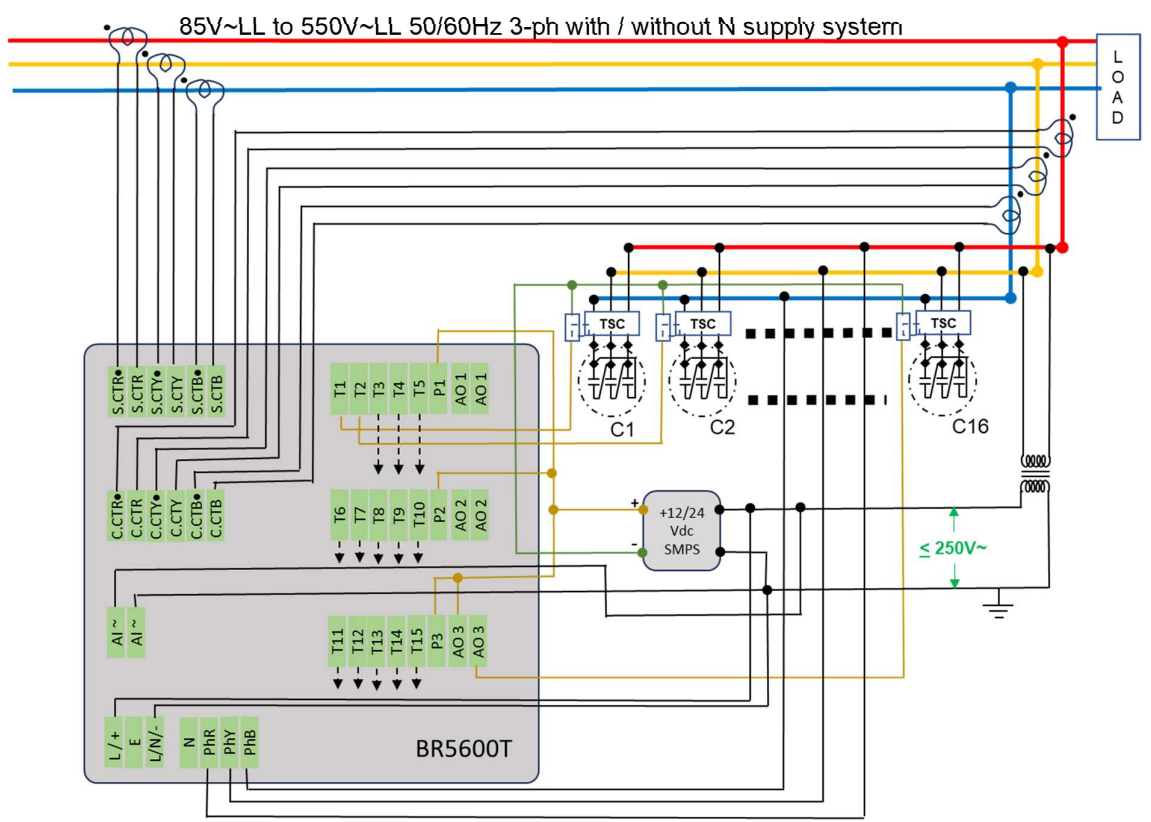

- ✓ For LV supply system ranging from 85V~LL to 550V~LL, 50Hz / 60Hz, 3-phases with or without Neutral connection.
- ✓ Usage of 3-phases Balance capacitors. Suitable for balanced load requirement.
- ✓ Capacitor switching TSC powered by +12/+24Vdc Power Supply with input 100V~ to 250V~.
- ✓ 3-Phases 3-Wire (without Neutral) Connection to Auto-RTPFC System.
- ✓ Need Auxiliary supply transformer for SMPS (Power Supply) voltage with secondary output voltage as per SMPS input rating. It should be minimum 100V~ and maximum 250V~ for typical SMPS unit.

**Operations manual** 

**CONNECTIONS & WIRING:** 

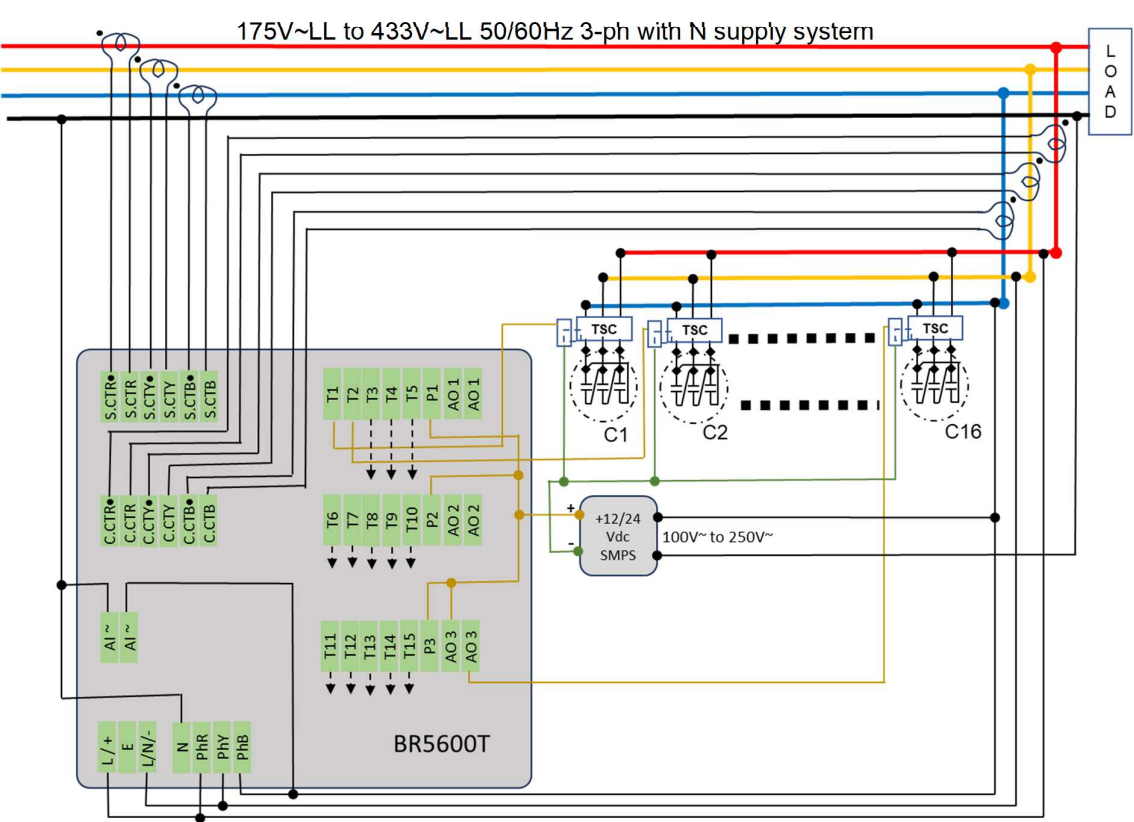

### 2: <u>4-Wire Balanced Load with Neutral connection to LV Auto-RTPFC system</u>:

- ✓ For LV supply system ranging from 175V~LL to 433V~LL, 50Hz / 60Hz, 3-phases with Neutral connection.
- ✓ Usage of 3-phases Balance capacitors. Suitable for balanced load fast switching requirement.
- ✓ Capacitor switching TSCs Operated by +12/+24Vdc supply from SMPS energized from 100V~ to 250V~. Note the usage restricted with supply system up to maximum 433V~LL and minimum 175V~LL, so that maximum LN voltage is 250V~ and minimum LN voltage is 100V~.
- ✓ 3-Phases 4-Wire (with Neutral) Connection to Auto-RTPFC System.
- ✓ Need a strong Neutral connection from supply system to Auto-RTPFC System. (To prevent Neutral floating issues)
- ✓ If control supply is provided through step down transformer (Limited between 100V~ to 250V~) for BR5600T Auxiliary supply and for Contactor's coil supply, then the supply system can be used for higher voltage up to 550V~LL value. (With usage of capacitors with right rated voltage)

**Operations manual** 

#### **CONNECTIONS & WIRING:**

### 3: <u>4-Wire Un-balanced Load with Neutral connection to LV Auto-PF system</u>:

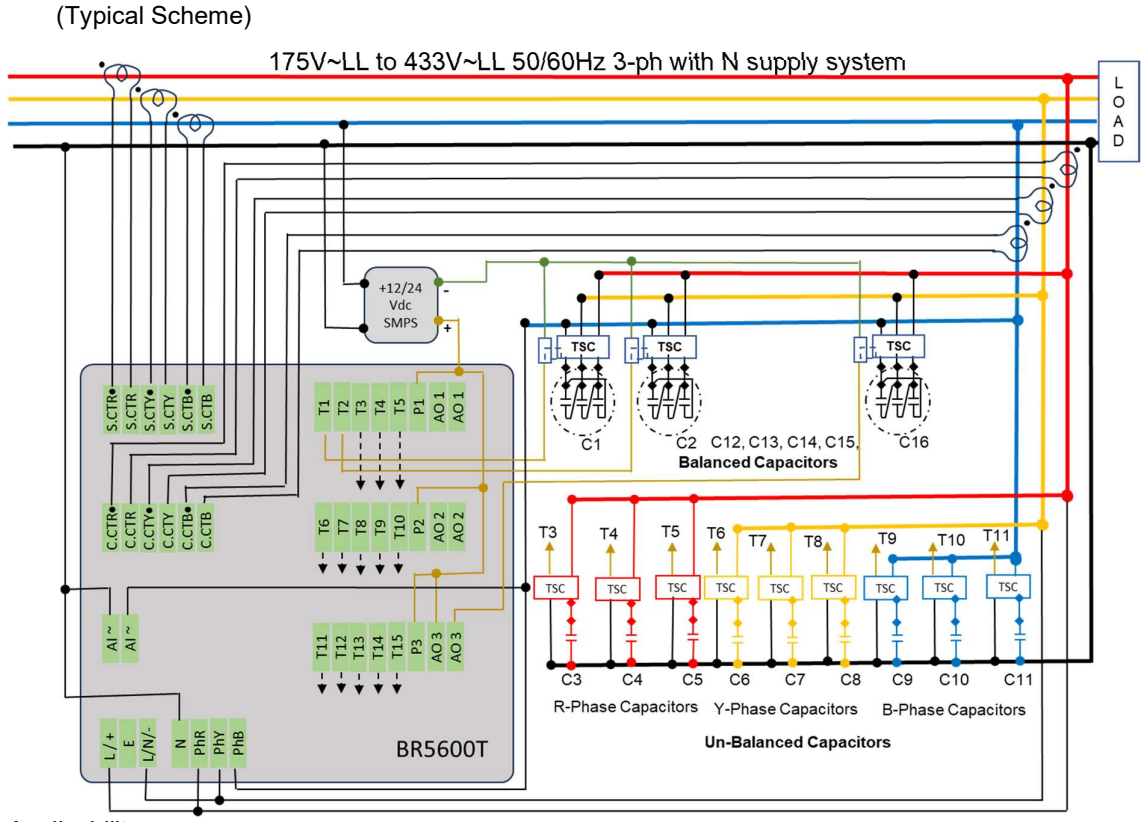

- ✓ For LV supply system ranging from 175V~LL to 433V~LL, 50Hz / 60Hz, 3-phases with Neutral connection.
- ✓ Usage of 3-phases Balance capacitors as well as 1-phase capacitors. Suitable for un-balanced load requirement.
- ✓ Capacitor switching TSCs (for 3-ph and 1-ph) controlled by +12/+24Vdc supply from SMPS whose input is ranging from 100V~ to 250V~. Note the usage restricted with supply system up to maximum 433V~LL and minimum 175V~LL, so that maximum LN voltage is 250V~ and minimum LN voltage is 100V~.
- ✓ 3-Phases 4-Wire (with Neutral) Connection to Auto-RTPFC System.
- ✓ Need a strong Neutral connection from supply system to Auto-RTPFC System. (To prevent Neutral floating issues)
- ✓ If control supply is by step down transformer (Limited to 250V~ max) to Auxiliary supply and for SMPS supply, then the supply system can be used for higher voltage up to 550V~LL value (with usage of capacitors with right rated voltage).

**Operations manual** 

**CONNECTIONS & WIRING:** 

4: <u>HV Feedback–LV Capacitor Auto PF</u> (Single line Diagram Schematic)

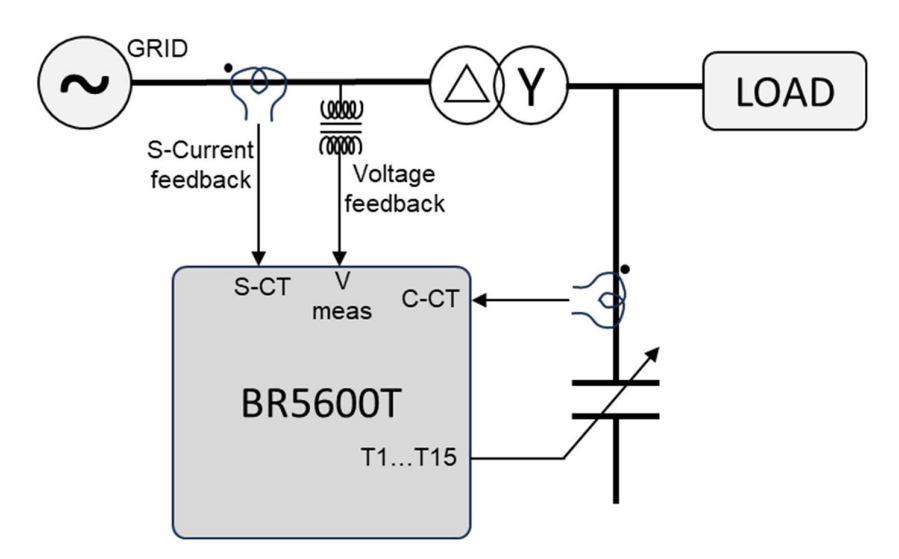

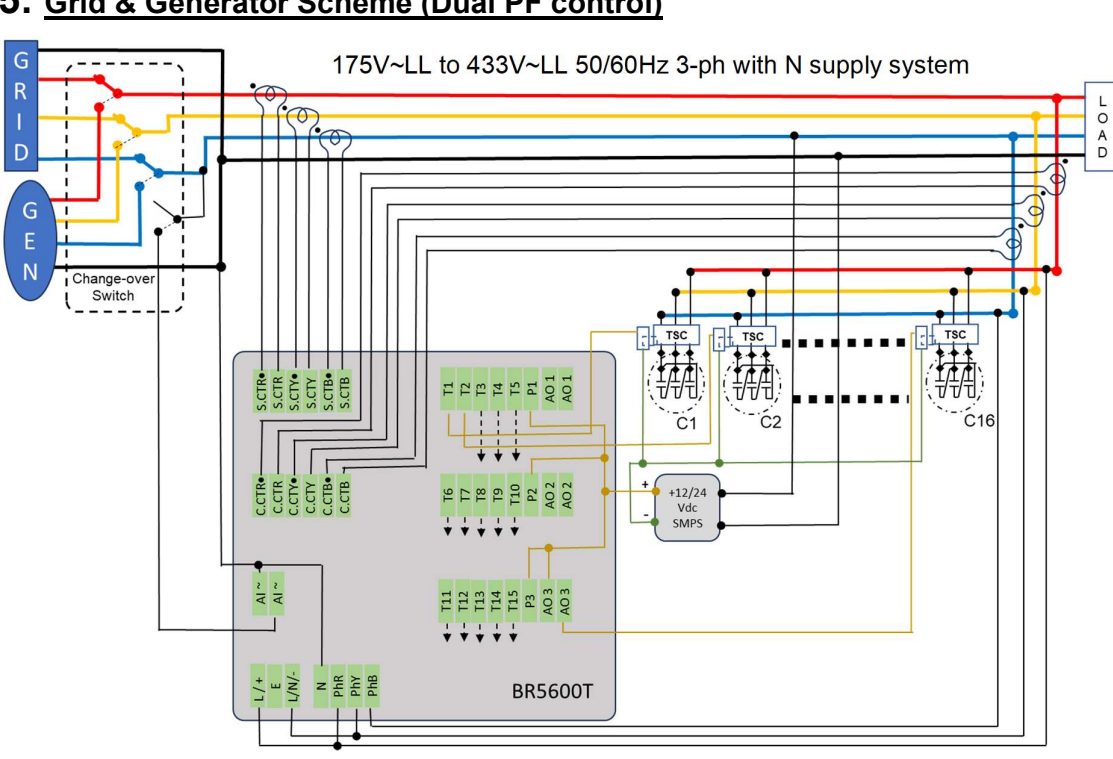

### 5: Grid & Generator Scheme (Dual PF control)

**Operations manual** 

#### **CONNECTIONS & WIRING:**

### 6: <u>Voltage-Current feedback from HV-LV bus:</u> L(V)H(A) & H(V)L(A)

(Single line Diagram Schematic) – Adjustment by V-A Vector Group.

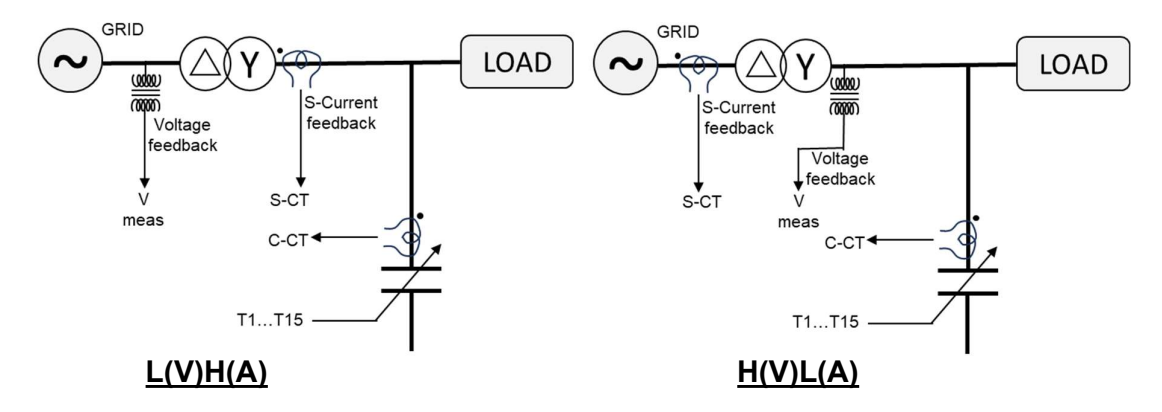

### 7: Extended Capacitor bank numbers Switching scheme: (Usage of 2Nos PFC)

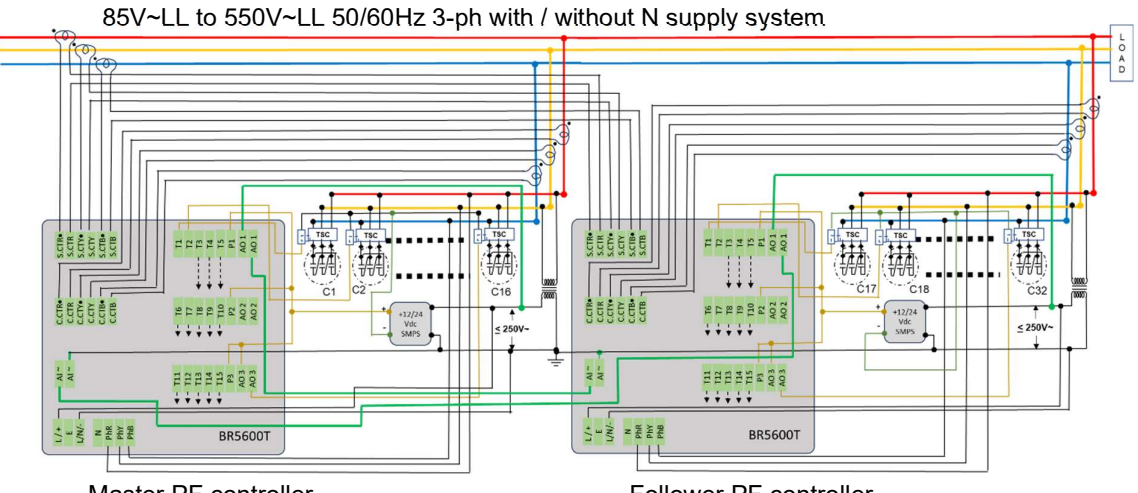

Master PF controller Controlling Capacitor bank nos. 1 to 16. Follower PF controller Controlling Capacitor bank nos. 17 to 32.

- ✓ For higher number of Capacitor banks (steps). More than 16nos. Two numbers of BR5600T units are used with **Digital Input** and **Digital Output 1** connections as shown in the diagram.
- Capacitor Banks Controlled by Master and by Follower are recommended to be 1 to 1 matching. Even though this is not a mandatory requirement, the recommendation is for achieving better reactive power control. This is useful with KVAH billing reduction.
- ✓ Settings on BR5600T

| <u>Master</u> : | <mode edit="" expert=""> <aux i="" o=""> <aux 32s-mi<="" function:="" i="" p="" th=""></aux></aux></mode>                          |
|-----------------|----------------------------------------------------------------------------------------------------|
|                 | <mode edit="" expert=""> <aux i="" o=""> <aux (auto="" 32s-mo="" no.1:="" o="" p="" set)<=""></aux></aux></mode>                   |
| Follower:       | <mode edit="" expert=""> <aux i="" o=""> <aux 32s-fi<="" function:="" i="" p="" td=""></aux></aux></mode>                          |
|                 | <pre><mode edit="" expert=""> <aux i="" o=""> <aux (auto="" 32s-fo="" no.1:="" o="" p="" pre="" set)<=""></aux></aux></mode></pre> |

**Operations manual** 

#### **CONNECTIONS & WIRING:**

Master & Follower controllers that are used with matching capacitor bank sizes, the Configurations and settings should be made identical except for Aux. I/O as specified hereabove.

- ✓ For LV supply system ranging from 85V~LL to 550V~LL, 50Hz / 60Hz, 3-phases with or without Neutral connection.
- ✓ Usage of 3-phases Balance capacitors. Suitable for balanced load requirement.
- ✓ Note the supply current measurement CTs (S-CT) for Master and Follower unit are in series connection.
- ✓ Capacitor switching TSC module supply or from SMPS has input from 100V~ to 250V~.
- ✓ 3-Phases 3-Wire (without Neutral) Connection to Auto-PF System.
- ✓ Need Auxiliary supply transformer for Aux input, Aux. supply and SMPS supply voltage with secondary output voltage should be minimum 100V~ and maximum 250V~.

### Typical control wiring of the PFC output command for Capacitor bank ON/OFF control through TSC switching.

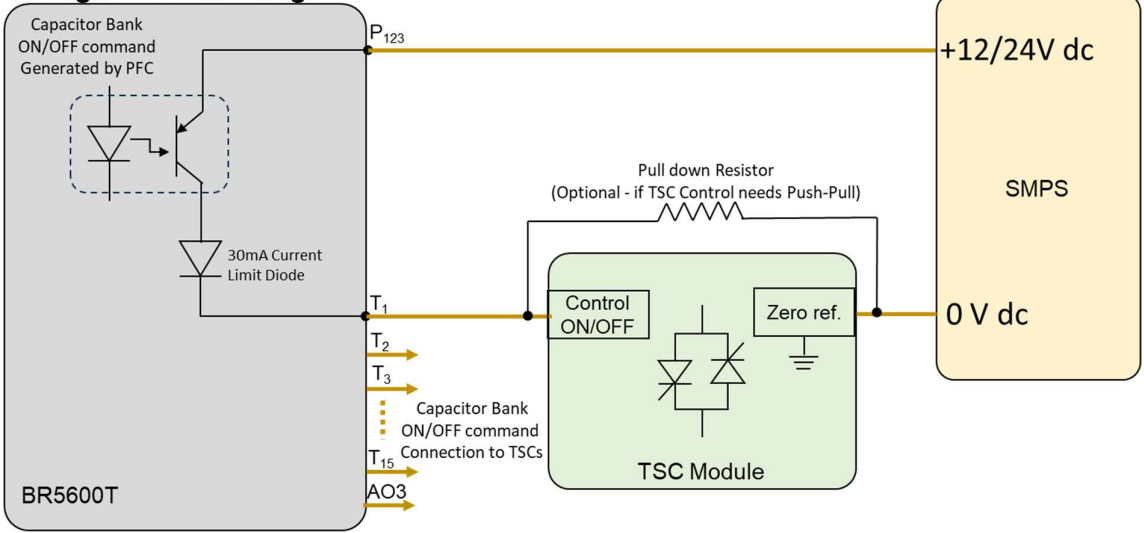

For RTPFC systems, the switching modules are TSC (Thyristor Switched Capacitors) for high-speed turn ON / OFF the capacitors.

Typical ON state current for TSC modules (good makes available in the market) is between 5mA dc to 15mA dc. The sourcing capacity of every step output of BR5600T is 30mA which is sufficient current capacity for even driving two number of TSCs through one command. Users are advised to confirm the TSC modules control command current sinking capacity to be adequate for usage.

The Control command Voltage for TSC ON is logic 1 = SMPS DC Voltage – (1.5 to 2.5Vdc)

The Optional pull-down resistor recommended in the circuit is for TSC control is needed with push pull input. The recommended value for resistance is 2.7 Kilo-Ohm for +12V SMPS supply and 5.6 Kilo-Ohm for +24V SMPS supply. Resistor wattage recommended is 0.5Watt.

**Operations manual** 

MEASUREMENT FEEDBACK CONFIGURATIONS

On LV supply system:

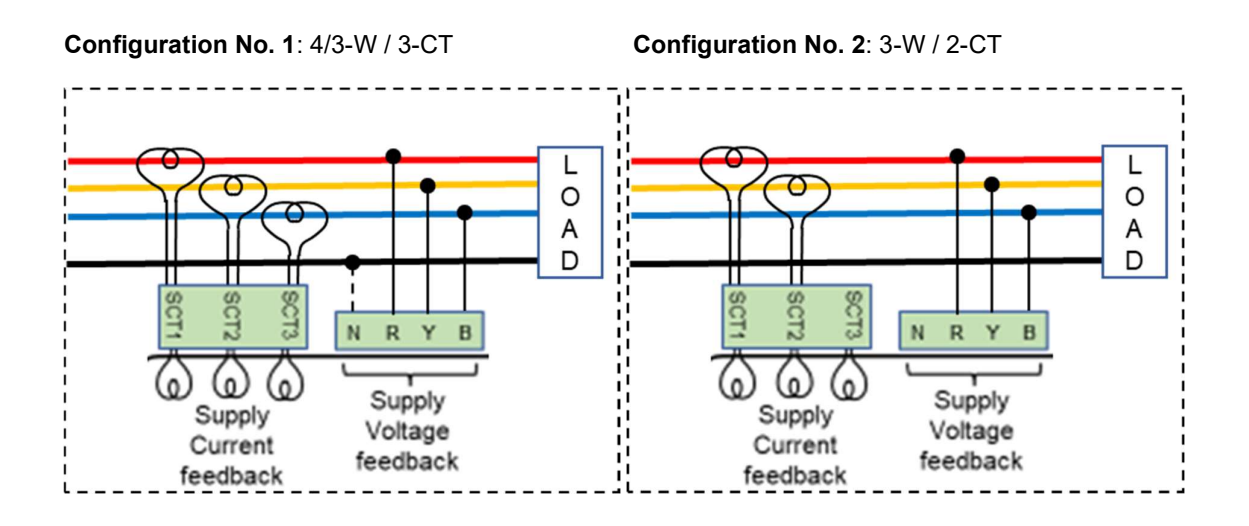

Configuration No. 3: 2-W (LL) / 1-CT

Configuration No.4: 2-W (LN) / 1-CT

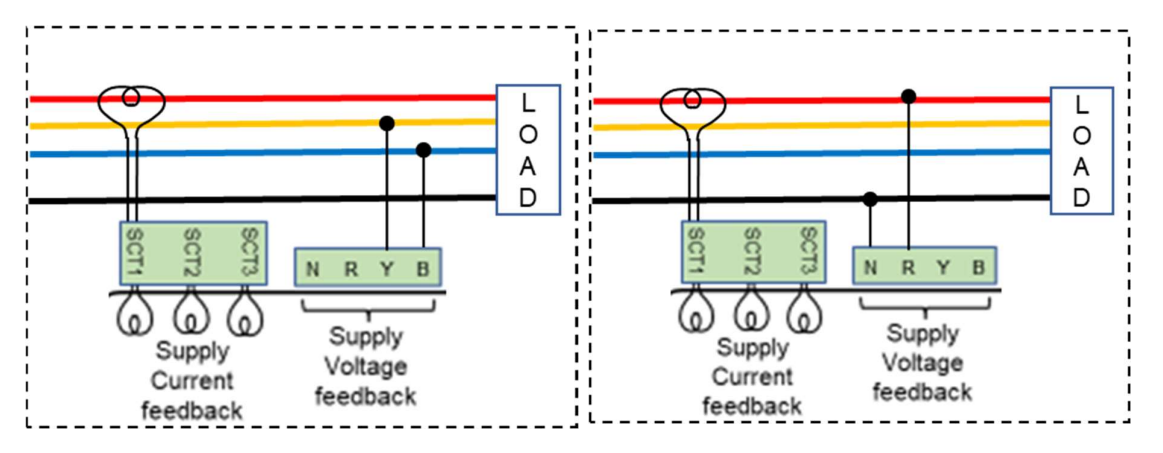

**Operations manual** 

### **MEASUREMENT FEEDBACK CONFIGURATIONS:**

On HV supply system:

#### Configuration No. 1: 3-W / 3-CT

Configuration No. 1: 4-W / 3-CT

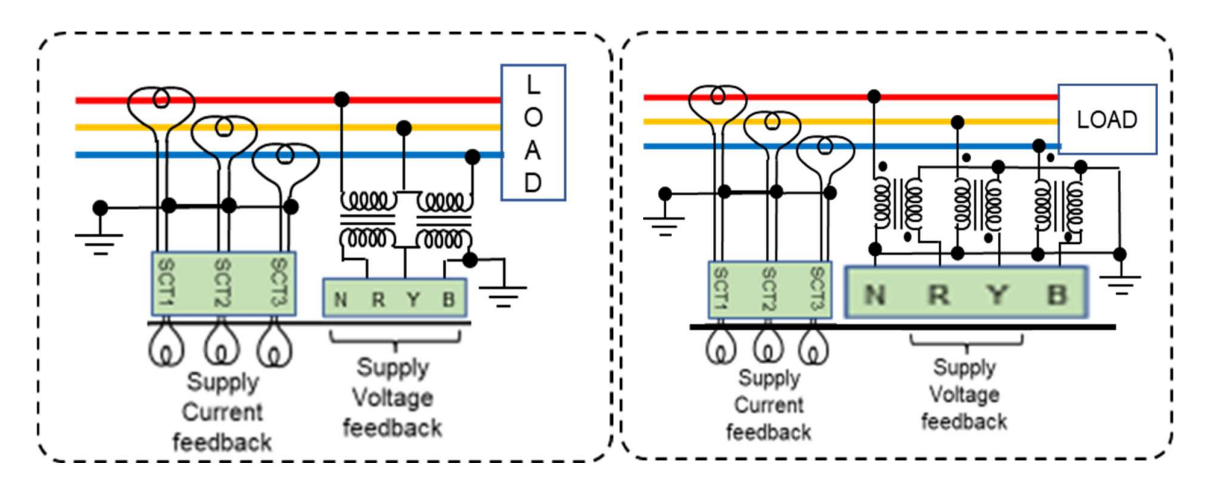

Configuration No. 2: 3-W / 2-CT Configuration No. 3: 2-W / 1-CT 0 0 A ഞ 0000 А D D ത്തു\_ത്ത 0000 <u>\_</u> 0000 SCT3 SCT2 SC12 SCT R Ν R N Υ В (0) 0 0 Supply Supply Supply Supply Voltage Voltage Current Current feedback feedback feedback feedback

**Operations manual** 

### **MEASUREMENT FEEDBACK CONFIGURATIONS:**

Capacitor Current feedback Measurement Configurations:

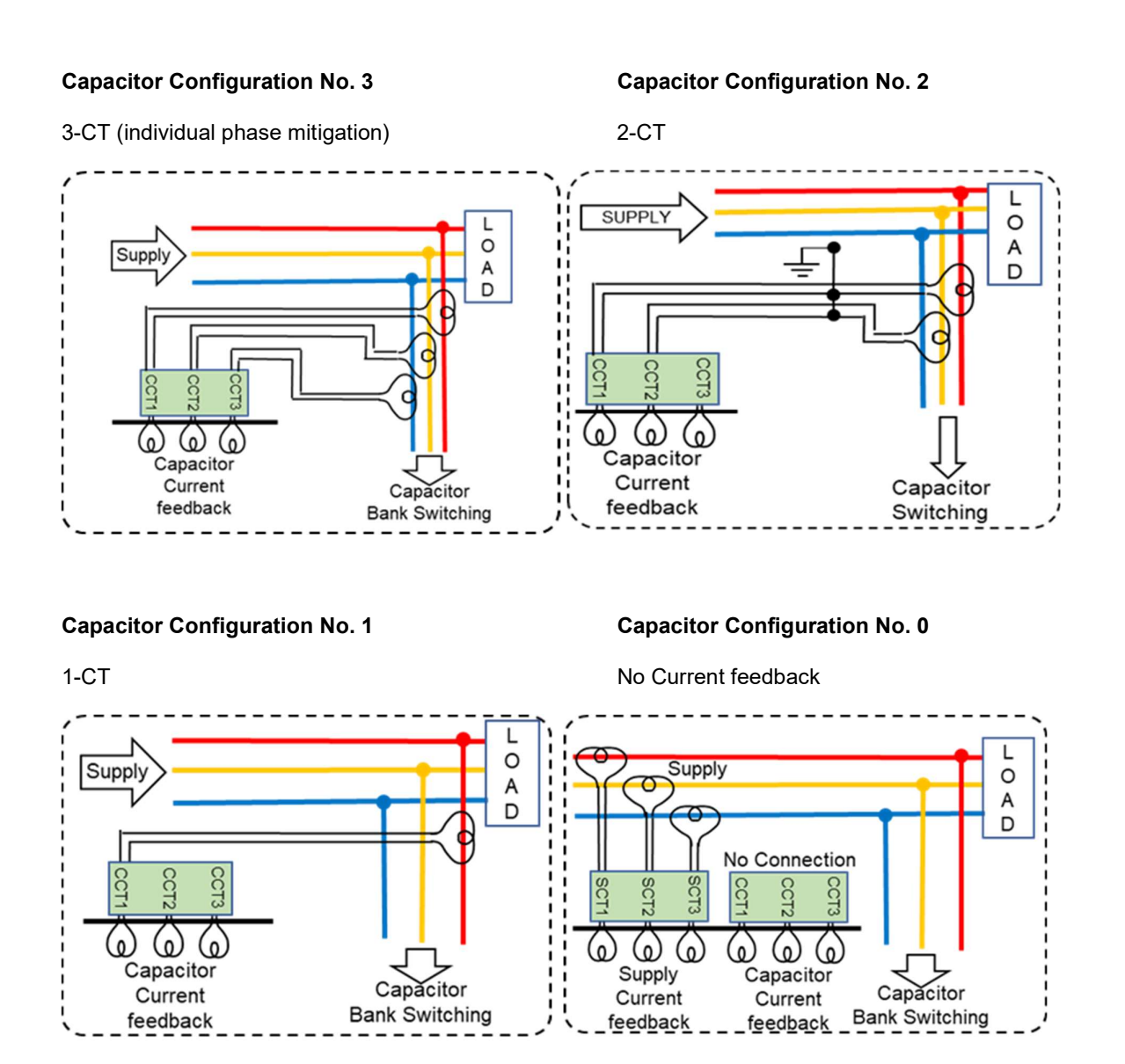

Note: In Cap. Config. No.0, the feedback Is from Supply current CTs. This is for Capacitor bank VAR monitoring action.

**Operations manual** 

### CONNECTIONS WITH COMMUNICATION PORTS & TEMPERATURE SENSING

Serial Communication Ports Connection:

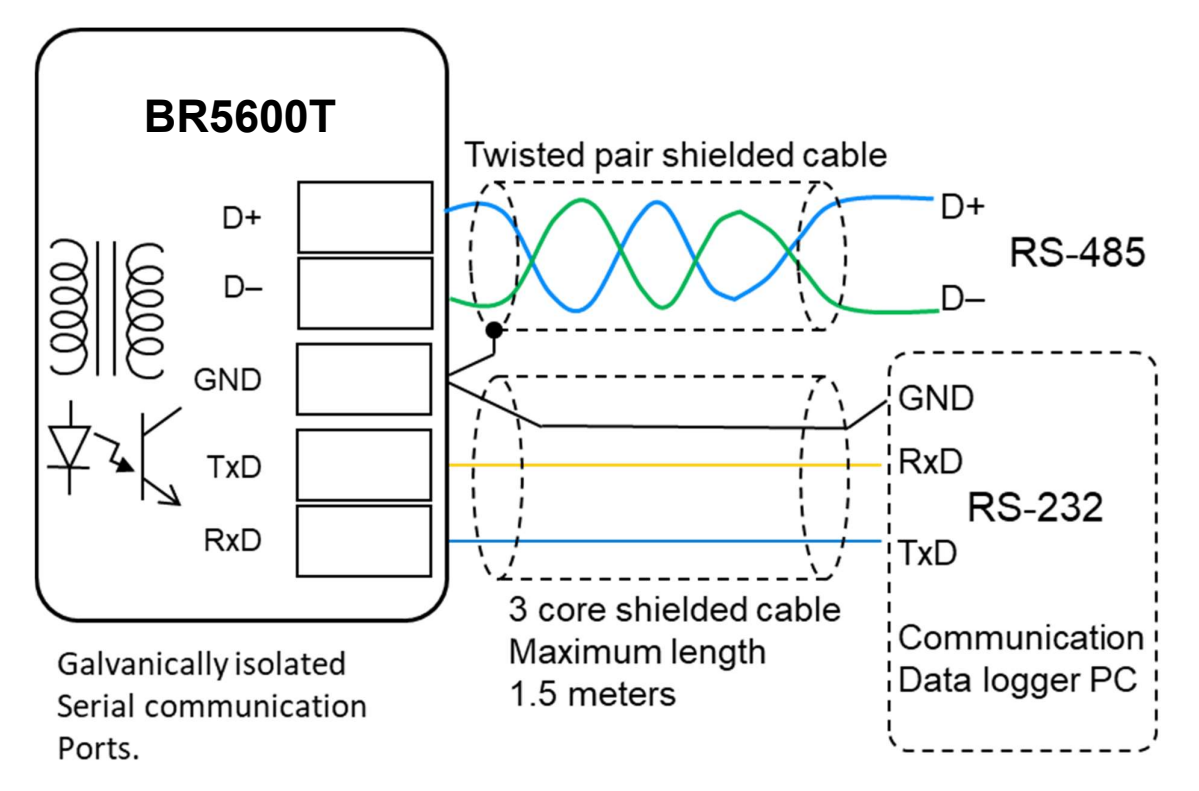

Temperature sensor PT-100 connection:

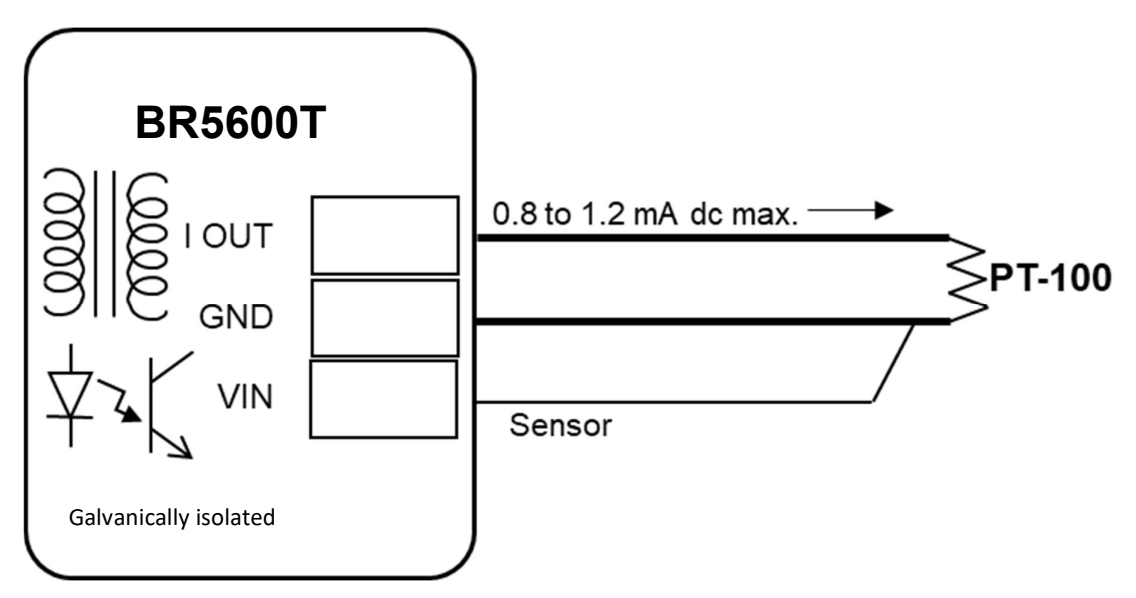

**Operations manual** 

MECHANICALS

Front View:

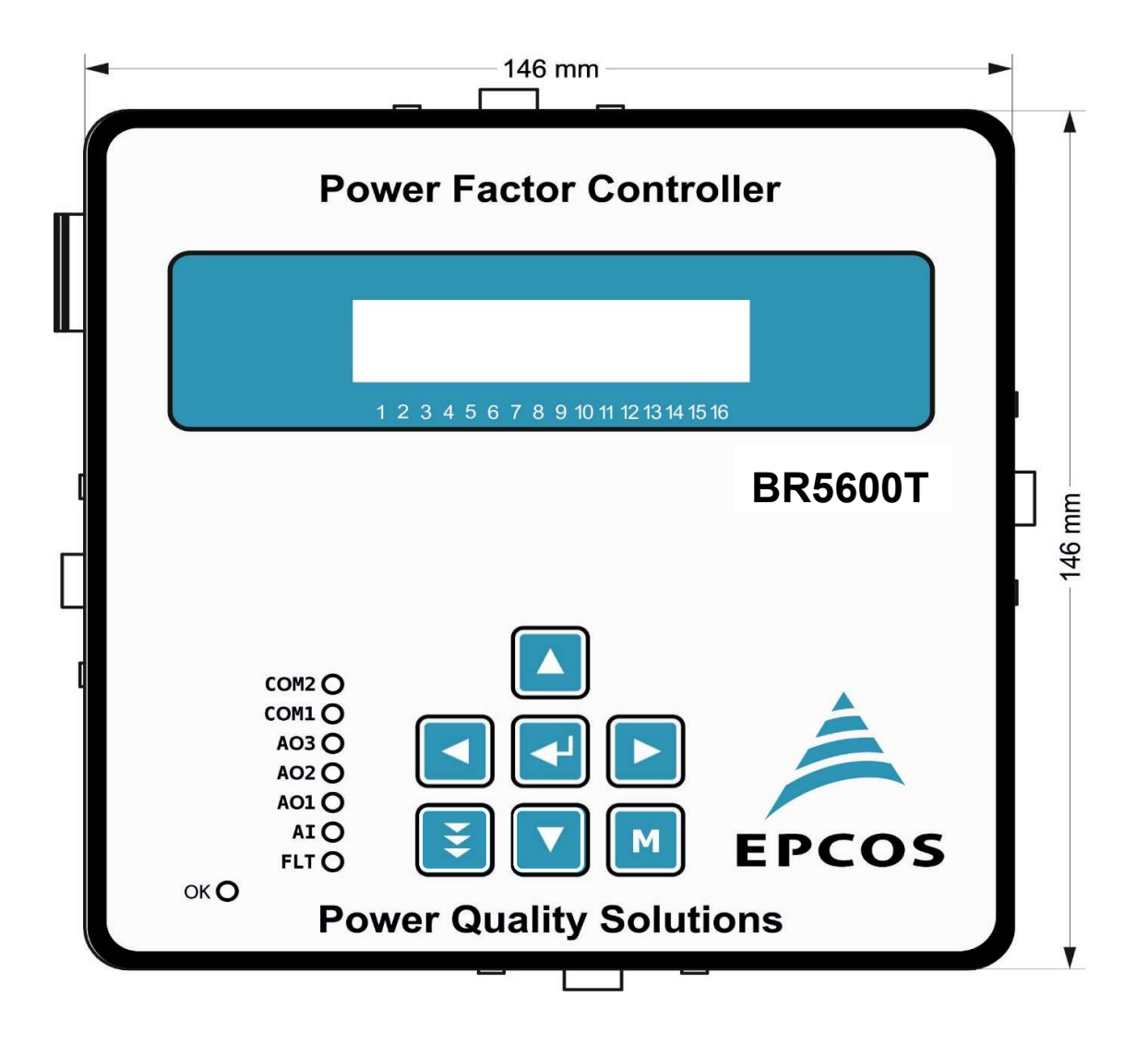

**Operations manual** 

MECHANICALS:

Side Views:

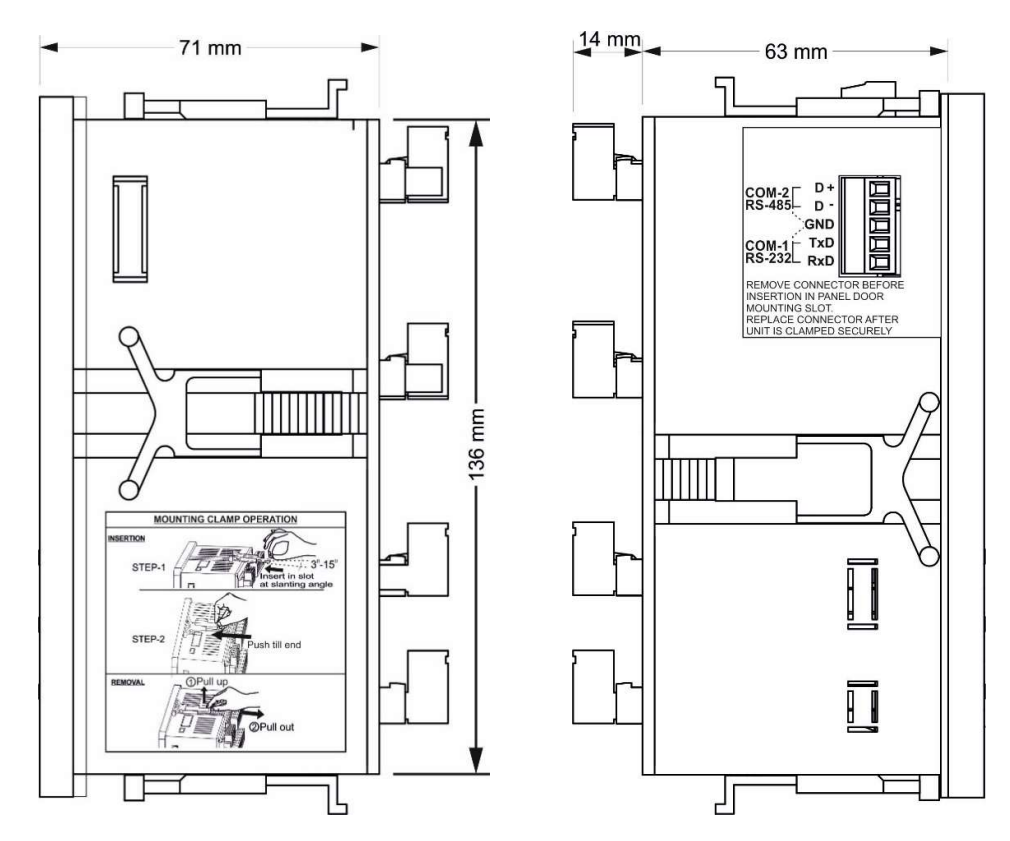

**Top View:** 

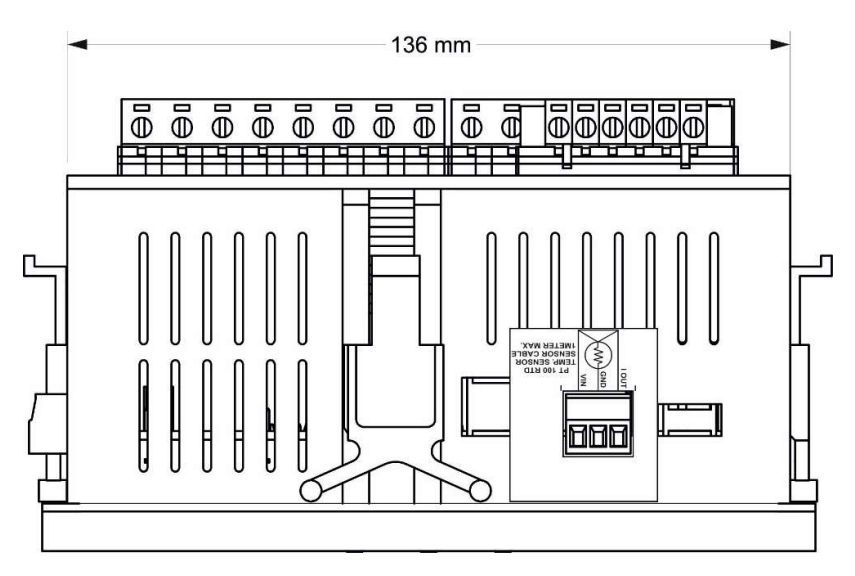

**Operations manual** 

#### MECHANICALS:

#### **Back View:**

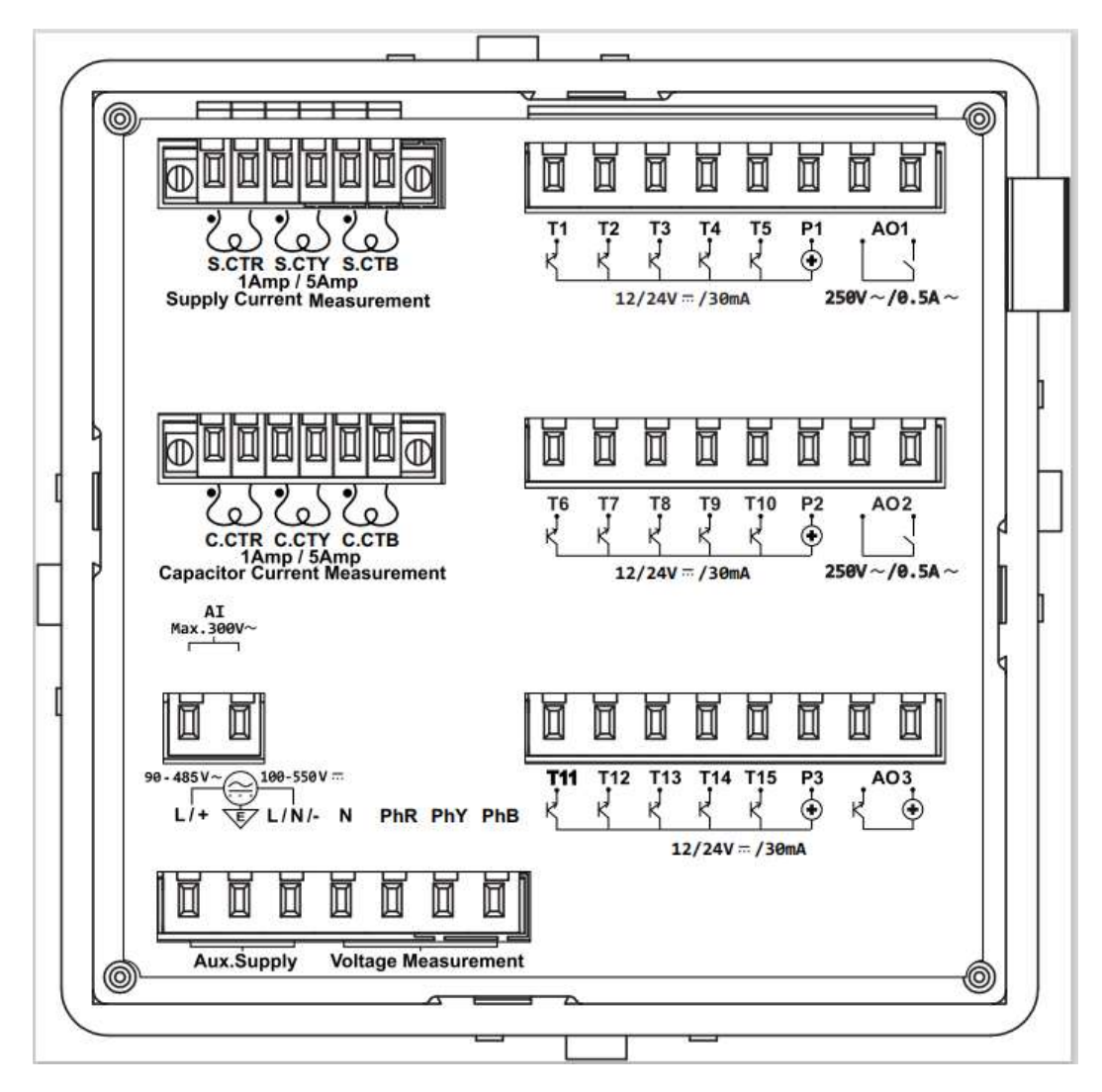

**Operations manual** 

### OPERATIONAL PARTS

Front View (Photo):

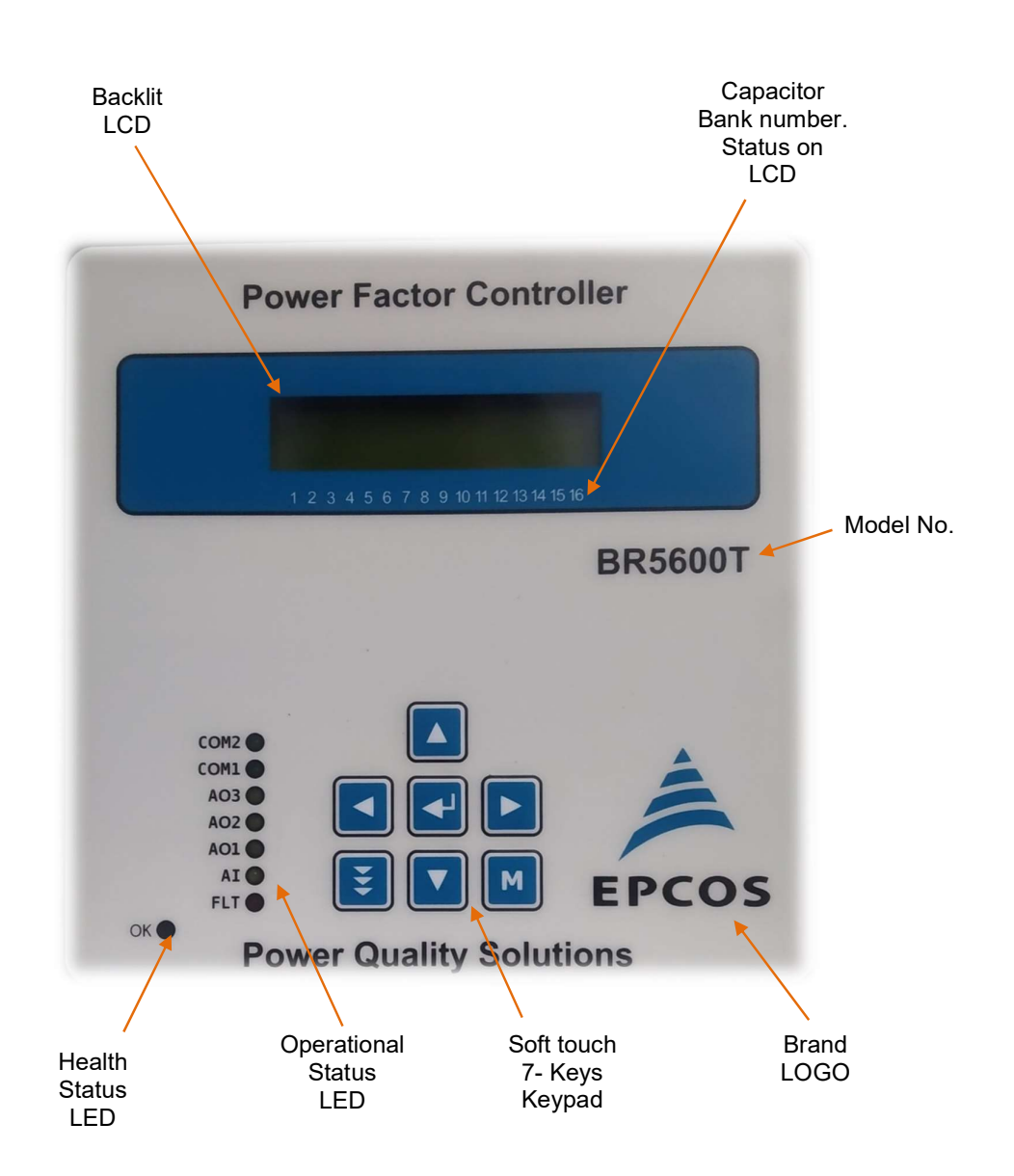

**OPERATIONAL PARTS:** 

**Operations manual** 

### Back View – Terminals positioning (Photo):

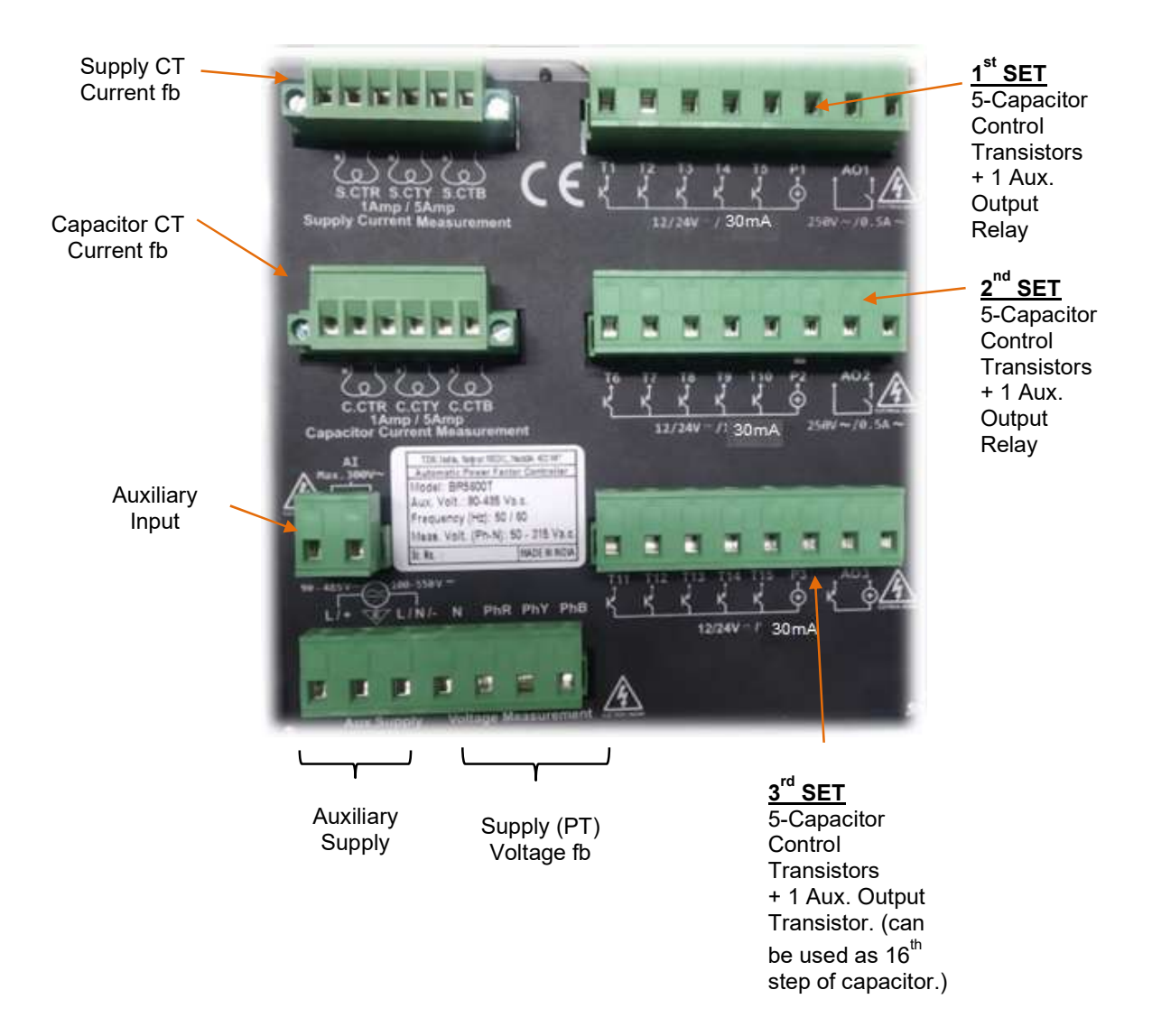

**Operations manual** 

**OPERATIONAL PARTS**:

Auxiliary Control Terminals View (Photo):

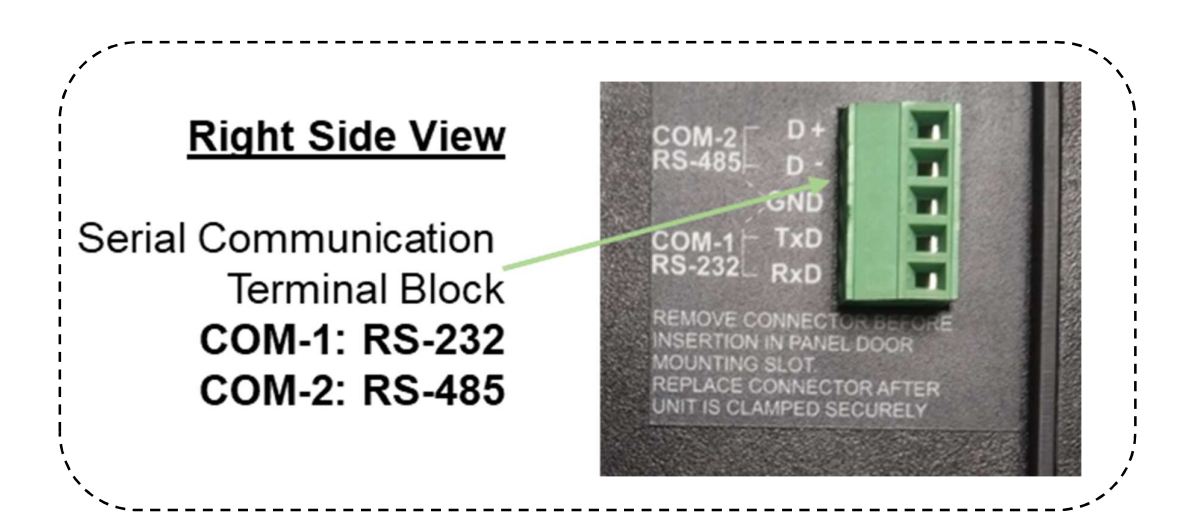

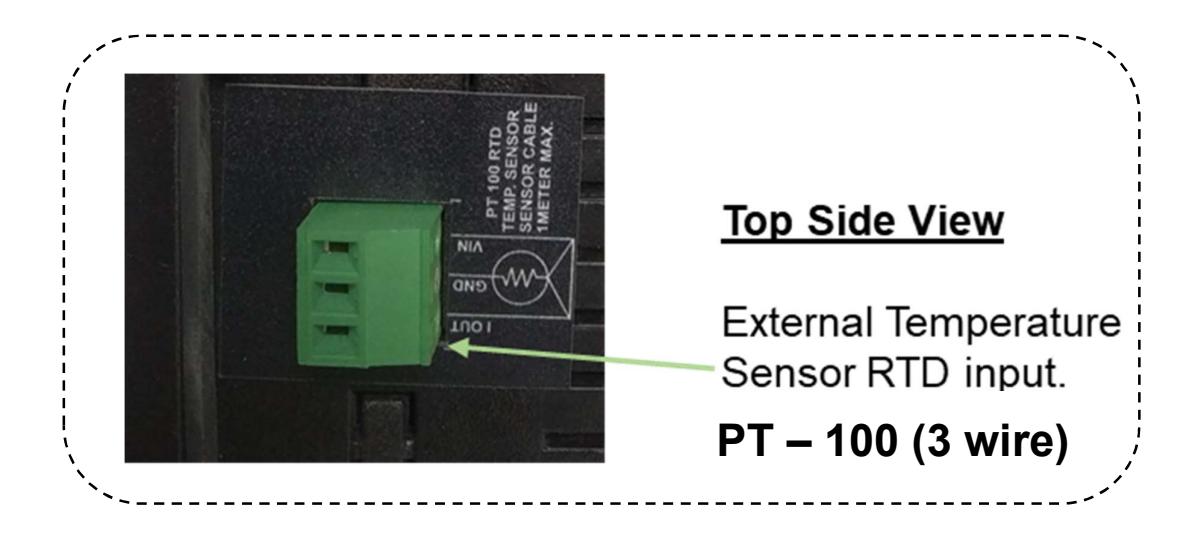

**Operations manual** 

**OPERATIONAL PARTS**:

Panel door mounting clamps:

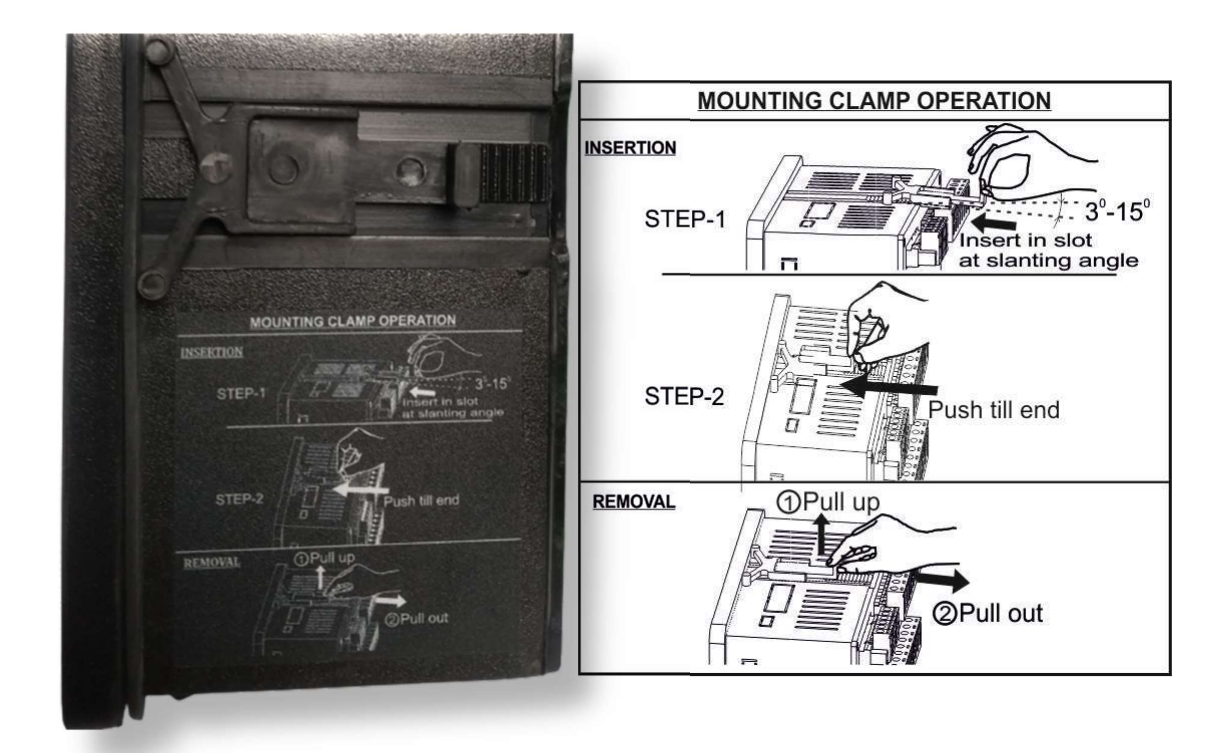

#### Ensure instructions while mounting the unit on PF correction panel door:

- ✓ Remove the Right-hand side plugs terminal (communication) and Upper side plug terminal (External Temperature sensor PT-100).
- ✓ Remove the 4 clamps as per instruction here above.
- ✓ Insert BR5600T unit from front of panel door. Insert and secure the mounting clamps as per instructions here above.
- ✓ Put back both the plug terminals.

**Operations manual** 

**OPERATIONAL PARTS**:

Keyboard

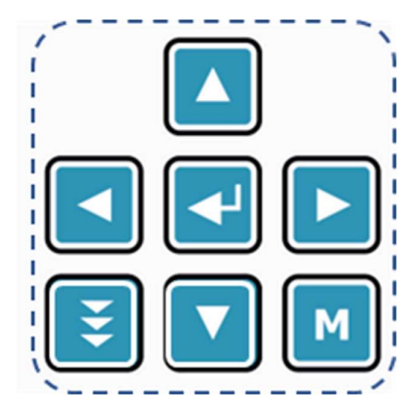

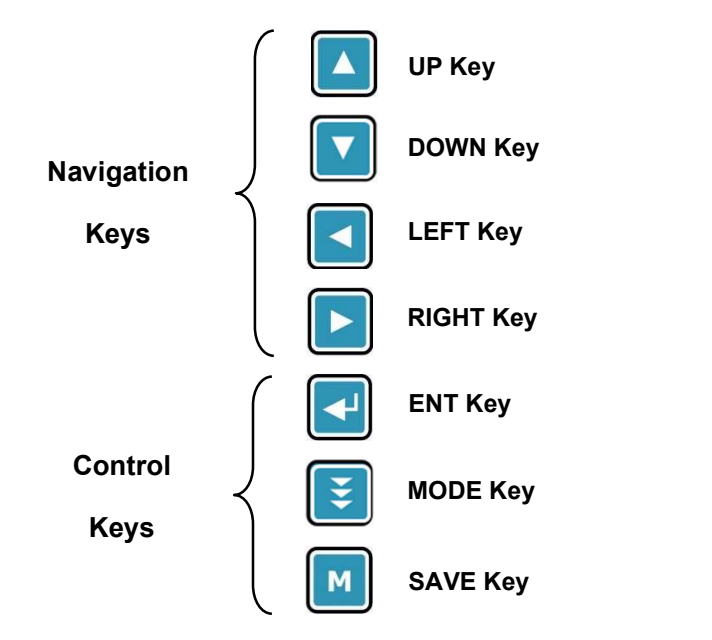

Seven (7) Keys Soft touch with operational feel

**Operations manual** 

#### **OPERATIONAL PARTS**:

#### LED indication on front

| COM2 🔘 | COM 2 serial port status                       |
|--------|------------------------------------------------|
| COM1 🔘 | COM 1 serial port status                       |
| AO3 🔿  | Auxiliary Output - 3 ON status                 |
| AO2 🔾  | Auxiliary Output - 2 ON status                 |
| A01 🔿  | Auxiliary Output - 1 ON status                 |
| AIO    | Auxiliary Input status                         |
| FLT 🔴  | Fault indicator                                |
| ок 🔾 - | BR 5600R self-diagnosis health check indicator |

| LED<br>Function | INFORMATION                 | OFF                | ON                   | BLINK<br>SLOW | BLINK<br>FAST |
|-----------------|-----------------------------|--------------------|----------------------|---------------|---------------|
| COM 2           | RS-485 Comm                 | No comm            | Comm on              | NA            | NA            |
| COM 1           | RS-232-GPRS<br>RS-232 PC-Ap | No comm<br>No comm | Establish<br>Comm on | Trying<br>NA  | Data on<br>NA |
| AO3             | Aux Output 3                | OFF                | ON                   | NA            | NA            |
| AO2             | Aux Output 2                | OFF                | ON                   | NA            | NA            |
| AO1             | Aux Output 1                | OFF                | ON                   | NA            | NA            |
| AI              | Aux Input                   | Dig "0"            | Dig "1"              | AC meas.      | NA            |
| FLT             | Fault                       | No fault           | Cap.FLT              | Fault/s       | NA            |
| ОК              | Unit Health                 | Abnormal           | Abnormal             | All ok        | Abnormal      |

**Operations manual** 

### INITIAL CHECKS

#### Checks before Powering up new BR5600T unit:

- 1. Inspect BR5600T unit for any physical damage and for tamper-proof seals in torn state. In case of any of these issues, the unit should not be used and should be replaced with the good one.
- 2. Check BR5600T unit is securely mounted on RTPFC system panel door with all the 4 clamps. As per earlier given instructions.
- Ensure the Wiring to BR5600T is as per the required scheme. The 1.5mm<sup>2</sup> Cu gauge and 1.1kV insulation wires for all Voltage / relay terminals are used. The 2.5mm<sup>2</sup> Cu gauge and 1.1kV insulation wires for all Current (CTs) terminals are used.
- 4. Check that Supply current CTs and Capacitor current CTs are kept in shorting condition. (CT Shorting external to BR5600T unit)
- 5. Ensure that right type of lugs (Pin type) is properly crimped to wires for connection to BR5600T. Tightening of the screws of the terminals with Maximum 1.5Nm torque.
- 6. Check that Supply Current CT terminals and Capacitor Current CT socket terminals are secured by terminal side screws with its plug terminals parts.
- 7. Ensure the right capacity Resistor is used across the control command of the "Thyristor Switched Capacitors". This is specifically needed for the TSC modules that requires the Push-Pull type of control command.

**Operations manual** 

### DISPLAY – LCD VIEWING

#### **Default Display Screen:**

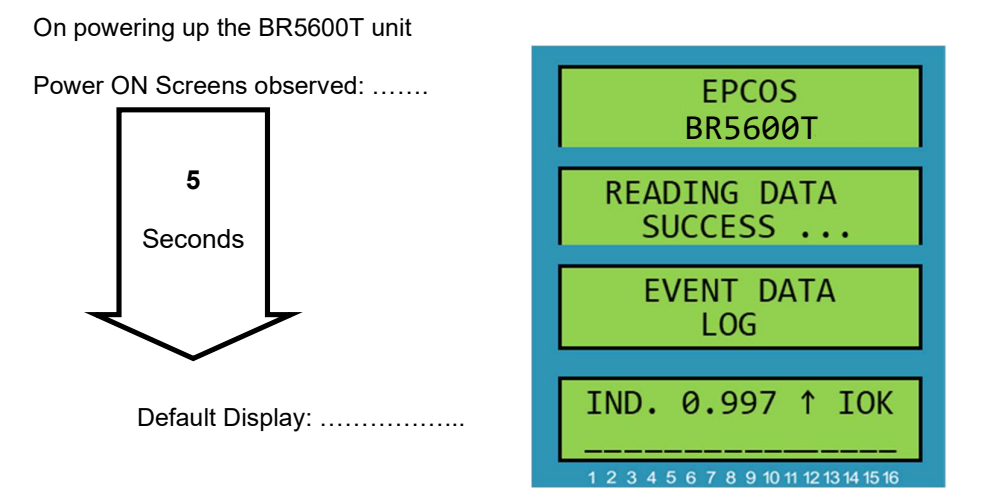

### Display top Line:

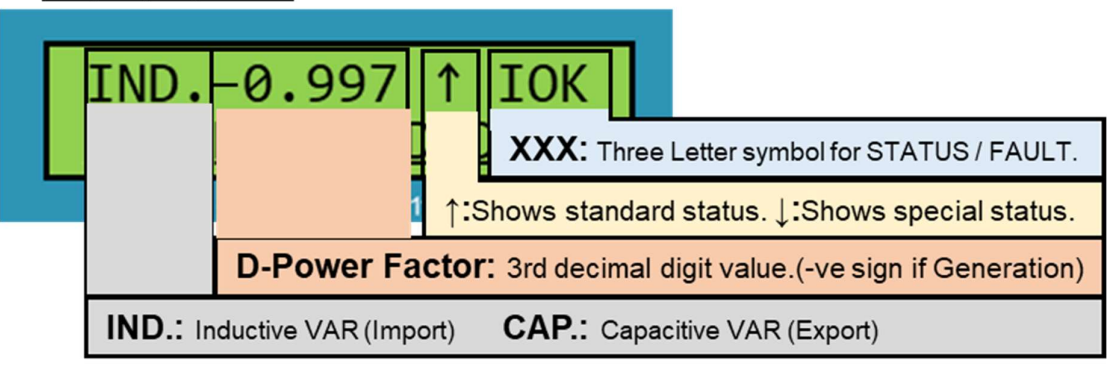

### Note:

STATUS / FAULT : Please refer the listing for details in later part herein. Power Factor : Number represents D-PF (Not overall Power Factor)

**Operations manual** 

#### DISPLAY - LCD VIEWING:

#### **Default Display Screen (Continued):**

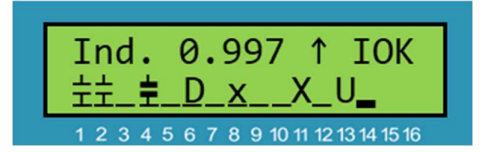

 $\uparrow$  or  $\downarrow$  symbol:

↑ Standard: Grid operation

 $\downarrow$  Non-standard: Generator op or Test Capacitors.

2 3 4 5 6 7 8 9 10 11 12 13 14 15 16

Display bottom Line:

### Symbols and their meaning:

- Blank: Step No. not in use.
- Step No. is in use. Its OFF.
- Step No. is in use. Its ON.
- Step No. is in use. Its Discharging.
- Step No. used as FIXED. Its OFF
- Step No. used as FIXED. Its ON
- X Step No. is detected faulty.
- X Step No. is masked by user.
- Step No. Utilization limit reached. Masked

- Bottom Line Display Inferences:
  - Steps Unused: 3 Nos. (5,15,16)
  - Steps OFF: 7 Nos. (3,7,9,10,12)
  - Steps ON: 2 Nos. (1,2)
  - Steps Discharging: 1 No. (6)
  - Steps Fixed & OFF: 1 No. (14)
  - Steps Fixed & ON: 1 No. (4)
  - Steps declared faulty: 1 No. (8)
  - Steps masked by user: 1 No. (11)
  - Steps masked due to utilization limit: 1 No (13)

#### Note:

At Power up, all the capacitor status are in "Discharge" – **D** state. In case user wishes to bypass this waiting time, can do so by pressing < (Left) key.

**Operations manual** 

#### DISPLAY - LCD VIEWING:

#### LCD Display & Keyboard functionality

#### LCD Contrast (Viewing Angle) adjustment:

Contrast on LCD can be adjusted as per the Viewing Angle position.

The adjustment is possible on "Default display" by  $\blacktriangleleft$  - **LEFT** key or  $\triangleright$  - **RIGHT** key. Multiple strokes of the  $\blacktriangleleft$  key increases the darkness. Similarly, multiple strokes of the  $\triangleright$  key reduces the darkness, making display lighter. After the adjustment, pressing of  $\blacksquare$  - **SAVE** key ensures saving the contrast adjustment.

#### LCD Contrast & Viewing Electrical Parameters:

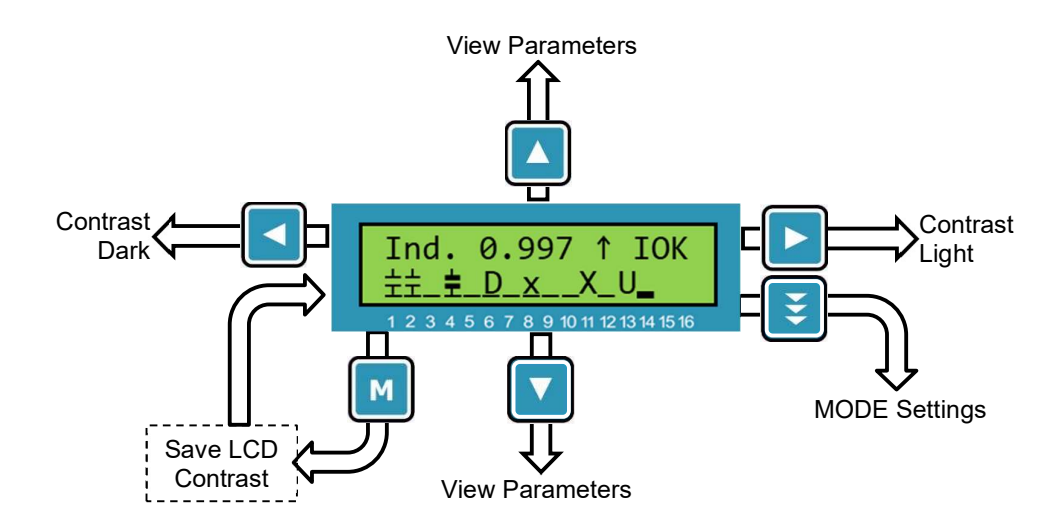

The diagram view of "Default Screen" with various keyboard functionalities is self-explanatory.

**Operations manual** 

DISPLAY - LCD VIEWING:

LCD VIEWING / SETTING STRUCTURE - Flow chart view:

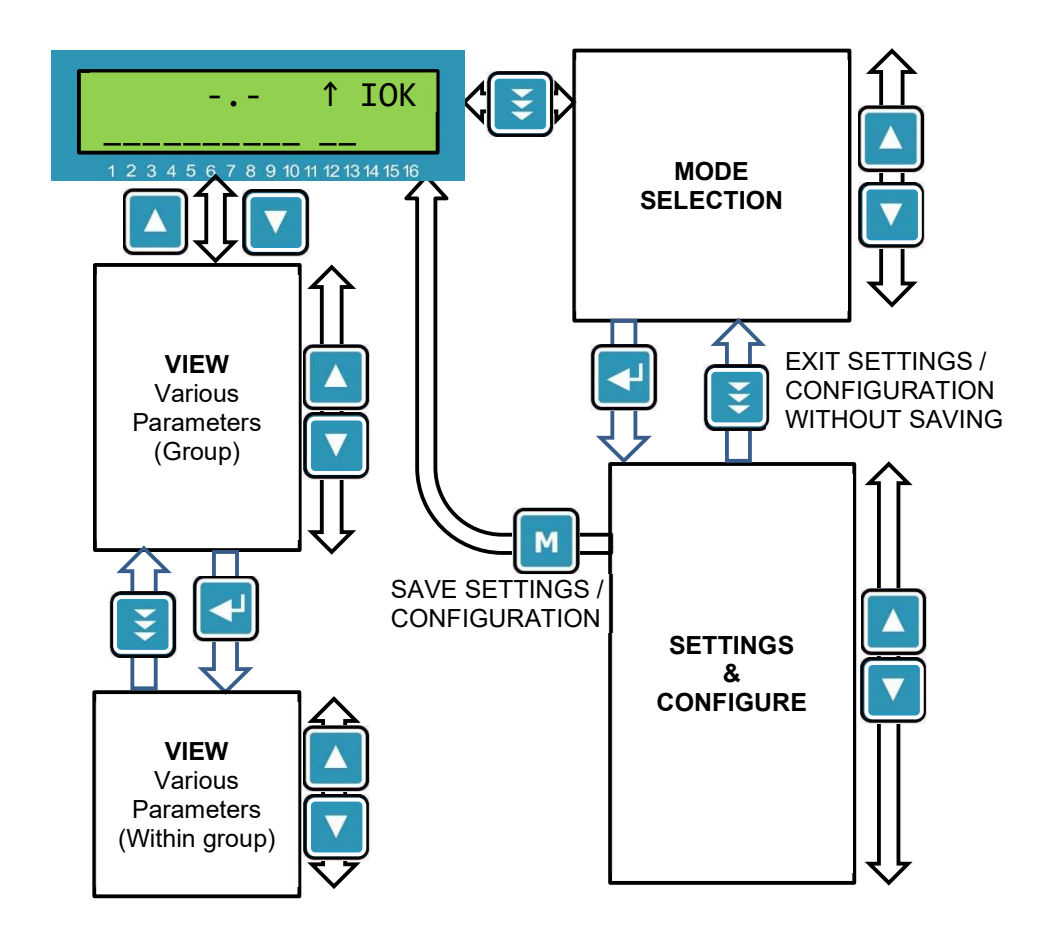

As can be seen from the diagram above, there are two primary Display functions achieved:

- 1. Display of the measurement parameters.
- 2. Configuration (settings) of the BR5600T unit as per Application & User requirements.

**Operations manual** 

#### DISPLAY - LCD VIEWING:

#### **Viewing Measured Parameters**

Main Groups for observing the measured values:

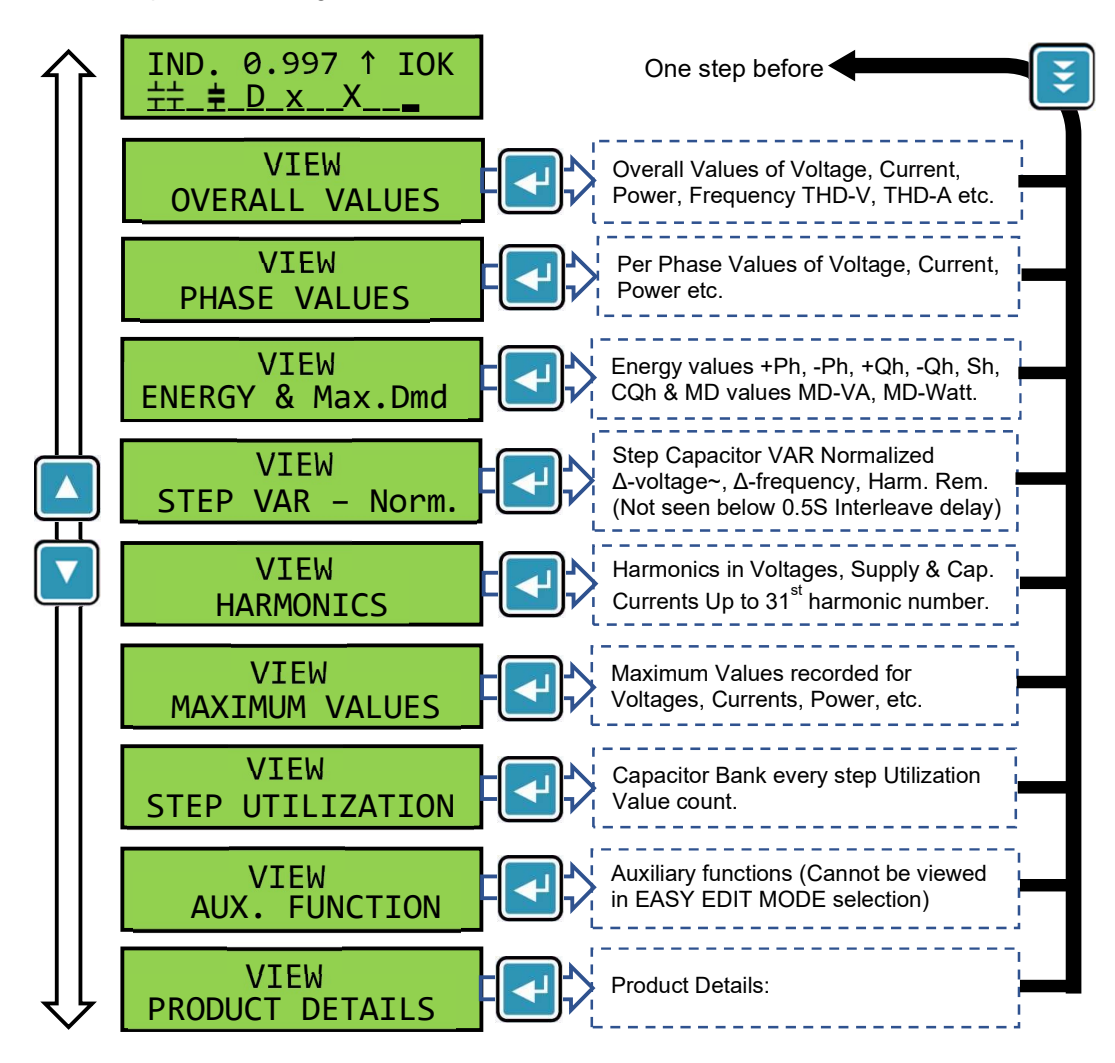

On pressing Enter Key, the group values can be observed.

**Operations manual** 

#### DISPLAY - LCD VIEWING:

#### Viewing Overall Values

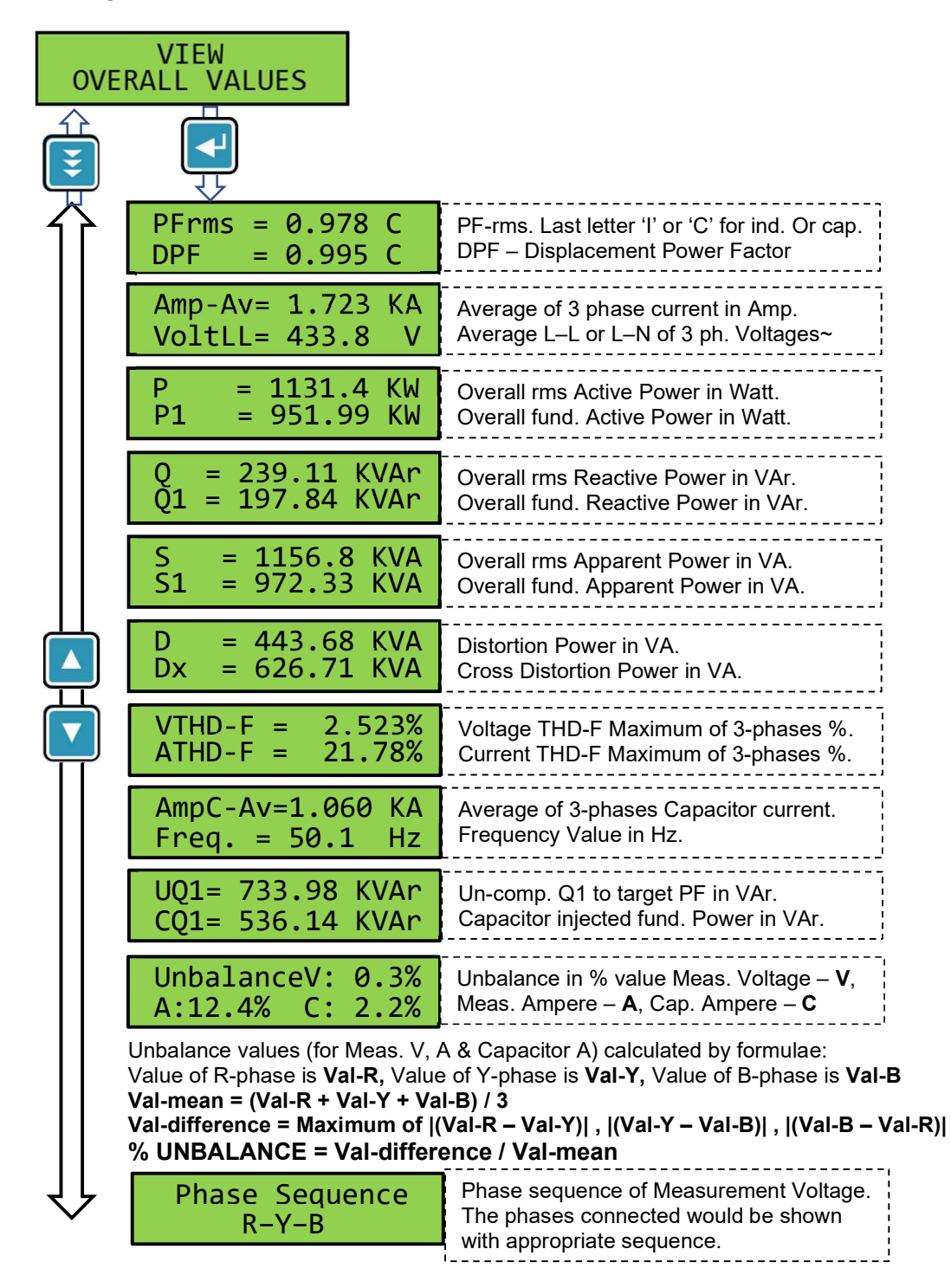

**Operations manual** 

DISPLAY - LCD VIEWING:

**Viewing Phase Values** 

| VIEW<br>PHASE VALUES |                                      |                                                                               |  |  |
|----------------------|--------------------------------------|-------------------------------------------------------------------------------|--|--|
|                      | DPF 0.998 I<br>0.998 C 1.000 C       | Displacement Power factor of Three<br>phase. I – inductive, C - Capacitive    |  |  |
|                      | VLN-RYB 224.5 V<br>222.8 V 225.2 V   | Supply Voltage Line to Neutral AC rms values for R, Y & B phases.             |  |  |
|                      | VLL-RYB 389.7 V<br>387.2 V 390.0 V   | Supply Voltage Line to Line AC rms values for RY, YB and BR phases.           |  |  |
|                      | Amp-RYB 1.783KA<br>1.821KA 1.699KA   | Supply Current AC rms values in three phases. R, Y, B.                        |  |  |
|                      | AmpC-RYB 635.5 A<br>638.2 A 629.9 A  | Capacitor Current AC rms values in three phases. C-R, C-Y, C-B                |  |  |
|                      | Amp-N 34.94 A<br>AmpC-EL 0.049 A     | Neutral Current AC rms value.<br>Capacitor Earth Leakage / Neutral current    |  |  |
|                      | RP = 388.16 KW<br>RP1 = 364.90 KW    | Active Power rms in R-phase. (Watt)<br>Active Power fund. in R-phase. (Watt)  |  |  |
|                      | RQ = 91.738 KVAr<br>RQ1= 82.665 KVAr | Reactive Power rms in R-phase. (VAr)<br>Reactive Power fund in R-phase. (VAr) |  |  |
|                      | RS = 418.44 KVA<br>RS1 = 404.69 KVA  | Apparent Power rms in R-phase. (VA)<br>Apparent Power fund in R-phase. (VA)   |  |  |
|                      | RDx = 101.25 KVA<br>RD = 78.334 KVA  | Cross Distortion Power in R-phase. (VA)<br>Distortion Power in R-phase. (VA)  |  |  |
|                      | RUQ1= 926.41 VAr<br>RCQ1= 369.89KVAr | Un-comp. Q1 to target PF – R-phase<br>Cap. injected Q1 – R-phase              |  |  |
| Ţ                    | <b>₽</b>                             |                                                                               |  |  |

continued-----

**Operations manual** 

DISPLAY - LCD VIEWING:

Viewing Phase Values ---- continued:

Phase Values

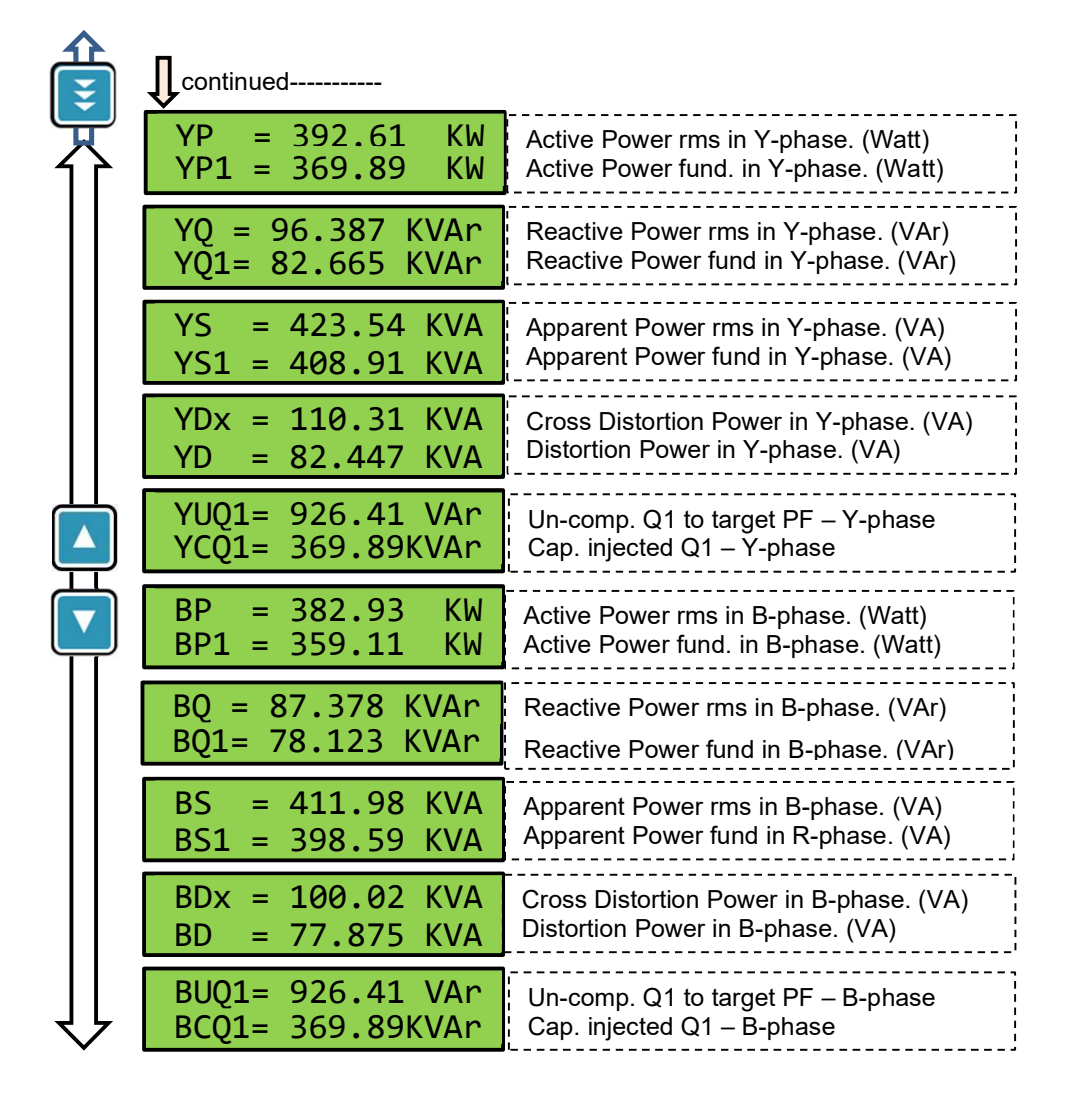
**Operations manual** 

#### DISPLAY - LCD VIEWING:

| Viewing Energy and Maximum Demand |                                                                                                    |  |  |
|-----------------------------------|----------------------------------------------------------------------------------------------------|--|--|
| ENERGY & Max.Dmd                  |                                                                                                    |  |  |
| +Ph= 0012839975                   | Active Energy rms Import. (Kilo-Watt-hr)                                                                                                    |  |  |
| -Ph= 0000008710                   | Active Energy rms Export. (Kilo-Watt-hr)                                                                                                    |  |  |
| +P1h= 0012414096                  | Active Energy fund. Import. (Kilo-Watt-hr)                                                                                                    |  |  |
| -P1h= 0000000907                  | Active Energy fund. Export. (Kilo-Watt-hr)                                                                                                    |  |  |
| +Q1h= 0007980134                  | Reactive Energy fund. Import (Kilo-VAr-hr)                                                                                                    |  |  |
| -Q1h= 0000000098                  | Reactive Energy fund. Export (Kilo-VAr-hr)                                                                                                    |  |  |
| +Sh = 0013986710                  | Apparent Energy rms. (Kilo-VA-hr)                                                                                                    |  |  |
| +S1h= 0013590665                  | Apparent Energy fund. (Kilo-VA-hr)                                                                                                    |  |  |
| MD = 1369.52KVA                   | Recorded Max. Demand in term of VA.                                                                                                    |  |  |
| MD = 1249.77 KW                   | Recorded Max. Demand in terms of Watt.                                                                                                    |  |  |
| +CQh= 0008003241                  | Capacitive Energy fund. (Kilo-VAr-hr)                                                                                                    |  |  |
|                                   | Energy and Maximum Demand<br>VIEW<br>RGY & Max.Dmd<br>+Ph= 0012839975<br>-Ph= 0000008710<br>+P1h= 0012414096<br>-P1h= 0000000907<br>+Q1h= 0000000907<br>+Q1h= 0007980134<br>-Q1h= 000000098<br>+Sh = 0013986710<br>+S1h= 0013590665<br>MD = 1369.52KVA<br>MD = 1249.77 KW<br>+CQh= 0008003241 |  |  |

**Viewing Capacitor Step VAR values** 

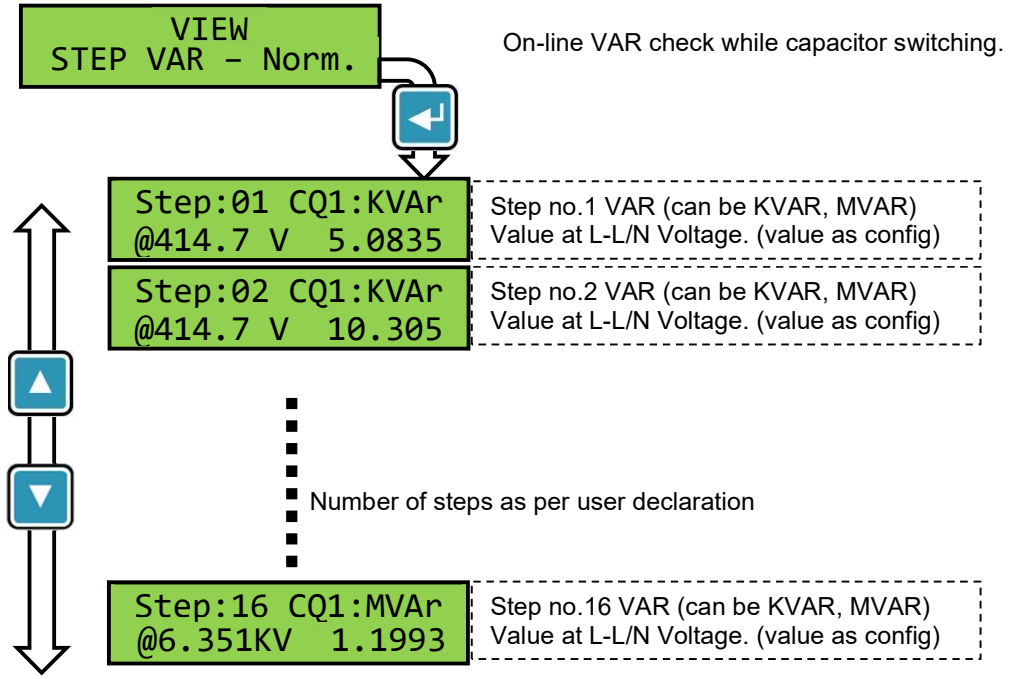

**Operations manual** 

#### DISPLAY - LCD VIEWING:

**Viewing Harmonics** 

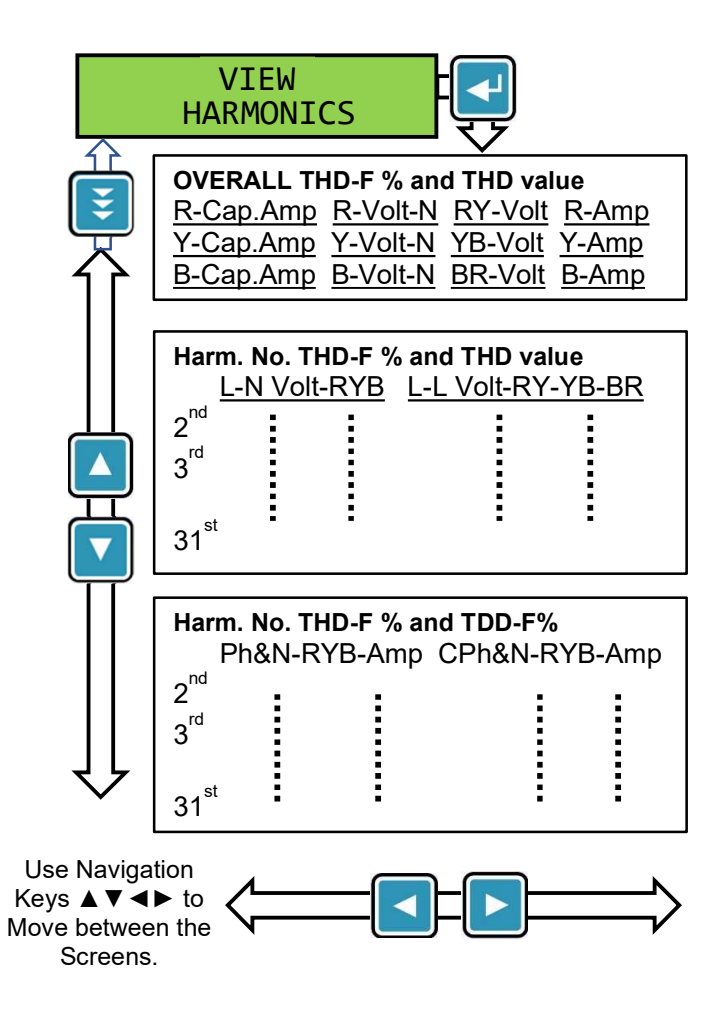

Note that Harmonics for Voltage are displayed as **THD-F%** and **THD-F Value**.

Harmonics for Supply current and Capacitor current are displayed as THD-F% and TDD-F%.

**Operations manual** 

#### DISPLAY - LCD VIEWING:

-

#### Viewing Maximum Logged Values:

| MA         | VIEW<br>XIMUM VALUES                 |                                                                                        |
|------------|--------------------------------------|----------------------------------------------------------------------------------------|
|            | VLN-MAX 244.5 V<br>252.8 V 255.2 V   | Supply Voltage Line to Neutral AC rms maximum values for R, Y & B phases.              |
|            | VLL-MAX 459.7 V<br>467.2 V 460.0 V   | Supply Voltage Line to Line AC rms<br>maximum values: RY, YB & BR phases.              |
|            | Amp-MAX 2.783KA<br>2.821KA 2.699KA   | Supply Current AC rms maximum values in three phases. R, Y, B.                         |
|            | ASN MAX 144.4 A<br>ACEL MAX 1.209 A  | Neutral AC rms maximum current.<br>Capacitor Earth Leakage max. current.               |
|            | AmpC-MAX 935.5 A<br>938.2 A 929.9 A  | Capacitor Current AC rms maximum values in three phases. C-R, C-Y, C-B                 |
|            | RP+MAX= 688.17 K<br>RP-MAX= 655.98 K | Maximum R-ph +ve Active Power. (Watt)<br>Maximum R-ph –ve Active Power. (Watt)         |
|            | YP+MAX= 688.17 K<br>YP-MAX= 655.98 K | Maximum Y-ph +ve Active Power. (Watt)<br>Maximum Y-ph –ve Active Power. (Watt)         |
|            | BP+MAX= 688.17 K<br>BP-MAX= 655.98 K | Maximum B-ph +ve Active Power. (Watt)<br>Maximum B-ph –ve Active Power. (Watt)         |
|            | P+MAX= 688.17 K<br>P-MAX= 655.98 K   | Max. Total (3-ph) +ve Active Power (Watt)<br>Max. Total (3-ph) –ve Active Power (Watt) |
|            | RQ+MAX= 688.17 K<br>RQ-MAX= 655.98 K | Maximum R-ph +ve Reactive Power(VAR)<br>Maximum R-ph –ve Reactive Power(VAR)           |
|            | YQ+MAX= 688.17 K<br>YQ-MAX= 655.98 K | Maximum Y-ph +ve Reactive Power(VAR)<br>Maximum Y-ph –ve Reactive Power(VAR)           |
|            | BQ+MAX= 688.17 K<br>BQ-MAX= 655.98 K | Maximum R-ph +ve Reactive Power(VAR)<br>Maximum R-ph –ve Reactive Power(VAR)           |
| $\uparrow$ | Q+MAX = 688.17 K<br>Q-MAX = 655.98 K | MaxTotal(3-ph) +ve Reactive Power(VAR)<br>MaxTotal(3-ph) –ve Reactive Power(VAR)       |

Continued

**Operations manual** 

#### DISPLAY - LCD VIEWING:

| continued                           |                                                                                          |
|-------------------------------------|------------------------------------------------------------------------------------------|
| RS MAX= 688.17 K                    | Maximum R-ph Apparent Power rms.(VA)                                                     |
| RS1MAX= 655.98 K                    | Maximum R-ph Apparent Power fund.(VA)                                                    |
| YS MAX= 688.17 K                    | Maximum Y-ph Apparent Power rms.(VA)                                                     |
| YS1MAX= 655.98 K                    | Maximum Y-ph Apparent Power fund.(VA)                                                    |
| BS MAX= 688.17 K                    | Maximum B-ph Apparent Power rms.(VA)                                                     |
| BS1MAX= 655.98 K                    | Maximum B-ph Apparent Power fund.(VA)                                                    |
| S MAX = 688.17 K                    | Max.Total(3-ph) Apparent Power rms(VA)                                                   |
| S1MAX = 655.98 K                    | Max.Total(3-ph) Apparent Power fund(VA)                                                  |
| VTHD MAX = 2.2%<br>VLTHD MAX = 2.1% | Max. Total Harmonic Distortion on $V_{Ph-N}$ Max. Total Harmonic Distortion on $V_{L-L}$ |
| ATDD MAX =14.8%                     | Max. Total Demand Distortion S-Current                                                   |
| CATDD MAX =27.5%                    | Max. Total Demand Distortion C-Current                                                   |
| PT-100 Temp. Max<br>46.4 °C         | Max. Temperature sensed by PT-100 sensor.                                                |

**Operations manual** 

DISPLAY - LCD VIEWING:

Viewing Capacitor Steps Utilization:

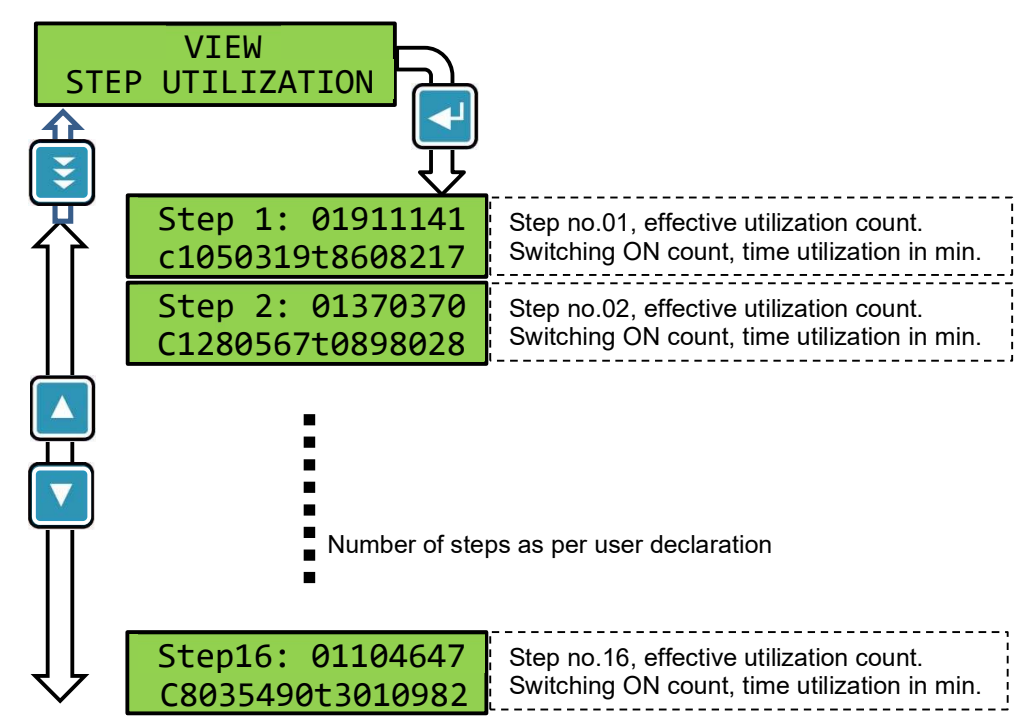

COUNTS = (switching ON counts / C) + (ON time in minutes / T)

For Example:

c8035490 – switching ON count. & t3010982 time utilization in min.

If Value of C = 10 and Value of T = 10 (Setting adjusted in EXPERT EDIT – CAP CONTROL)

COUNT = (8035490 / 10) + (3010982 / 10) = 1104647

**Operations manual** 

#### DISPLAY - LCD VIEWING:

| View | ing | Auxiliary | Functions |  |
|------|-----|-----------|-----------|--|
|      |     |           |           |  |

| AUX. FUNCTION        |                                      | This Screen cannot be viewed in<br>EASY EDIT – mode "ENAB" (enabled)                                                 |
|----------------------|--------------------------------------|----------------------------------------------------------------------------------------------------|
|                      |                                      |                                                                                                    |
| $\overline{\Lambda}$ | Pt100 T°C: 048<br>UNIT T°C: 058      | Pt100 RTD sensor temperature in °C.<br>Unit internal temperature in °C.                                              |
|                      | 01/09/2022<br>09:00:00               | RTC: DATE in dd / mm / yyyy format.<br>RTC: Time in hours : minutes : seconds                                        |
|                      | AUX.INPUT STATUS<br>DIG:1 ACV:224    | Auxiliary Input (0-50V~ & 75V~ to 300V~)<br>Digital value "0" or "1". AC voltage value.                              |
|                      | Unit Hrs. 123456<br>SUP.ON/OFF:12008 | BR5600T unit utilization hours.<br>Unit supply interruptions. ON/OFF counts.                                         |
|                      | COM1-GPRS SIGNAL<br>:GOOD :15        | (Screen appears only if GPRS is enabled)<br>GPRS signal strength and its number                                      |
|                      | COM1- UNIT IP<br>255.255.16.101      | Dynamically allotted IP address appears<br>with BR5600T connected GPRS network.                                      |
| $\uparrow$           | COM1-GPRS R-PEND<br>EV00 IN01 DY00   | (Screen appears only if GPRS is enabled)<br>Records pending <b>EV</b> ent, <b>IN</b> terval, <b>D</b> ail <b>Y</b> . |

Viewing Product Details

| PRO                           | VIEW<br>PRODUCT DETAILS            |                                                             |  |  |
|-------------------------------|------------------------------------|-------------------------------------------------------------|--|--|
|                               | MODEL No.<br>BR5600T               | Unit model Number:<br>BR 5600T                              |  |  |
|                               | Product SR.NO.<br>0123456789ABCDEF | Product Serial Number<br>Manufacturer serial number.        |  |  |
|                               | PRODUCT B-CODE<br>B44066R5715A415  | Product Identifier for TDK<br>B-Code B44066R5715A415        |  |  |
| PRODUCT VERSION<br>V 01.01.01 |                                    | Product Version Number:<br>V xx.xx.xx                       |  |  |
|                               | COM 1- UNIT ID<br>12345678         | COM 1 RS-232 port Data download function Unit ID: 8 digits. |  |  |
| $\downarrow$                  | COM 2- UNIT ID<br>1234             | COM 2 RS-485 port MODBUS communication Unit ID: 4 digits.   |  |  |

**Operations manual** 

#### **CONFIGURATION / SETTINGS**

#### Mode Configuration Group

All the MODE SELECT group are for setting up various configurations.

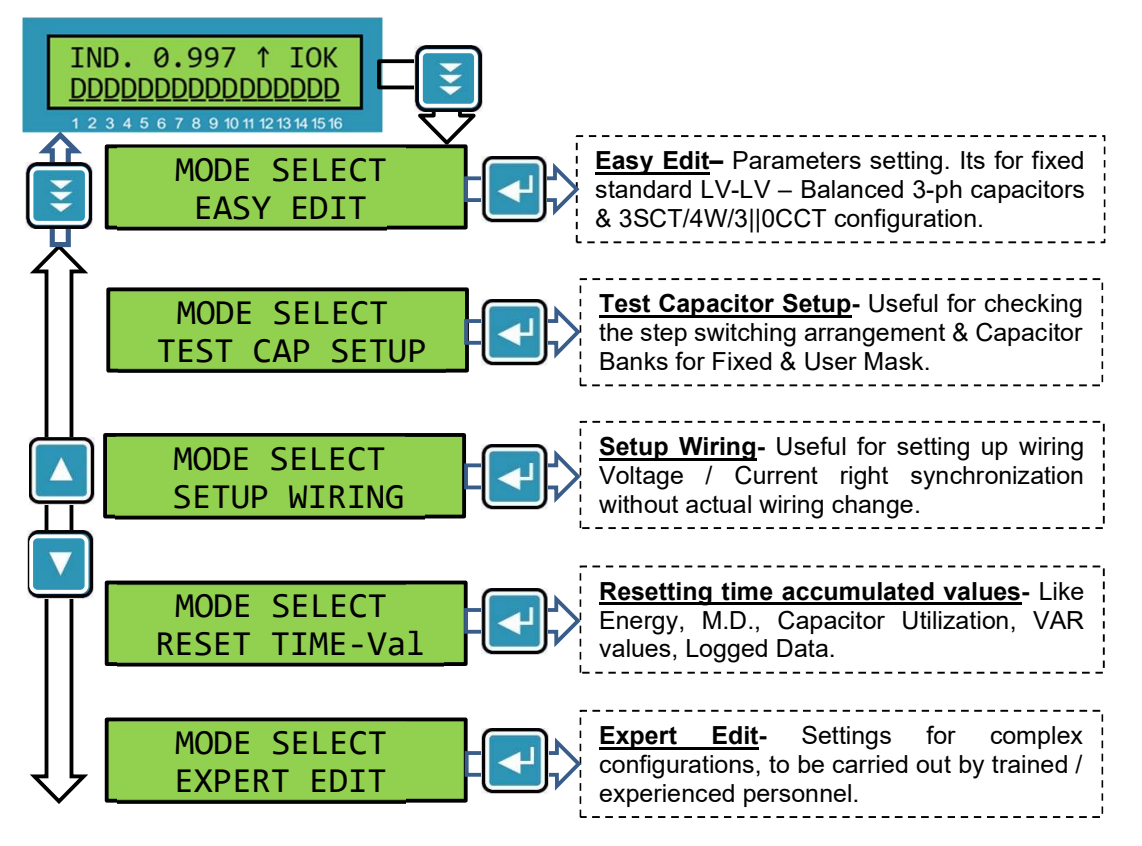

#### \* Expert Edit Screen would not appear when Easy Setup Enabled

There are various settings and configurations available in BR5600T. This makes the unit versatile for most varieties of applications. It's worth noting that the settings carried out for a specified application would be totally different than the other application type. Some settings mandate some other functions & related settings screens to be disabled.

While carrying out the EXPERT EDIT settings, one can observe that some of the screens shown in further part of the topic of "Settings for BR5600T configuration" may not be seen due to some other area settings. Users are advised to take note of this.

The details of various functions and their interlocks with regards to other functions are given as a part of Operations Manual.

**Operations manual** 

#### **CONFIGURATION / SETTINGS:**

#### PARAMETER EDITING FLOWCHART

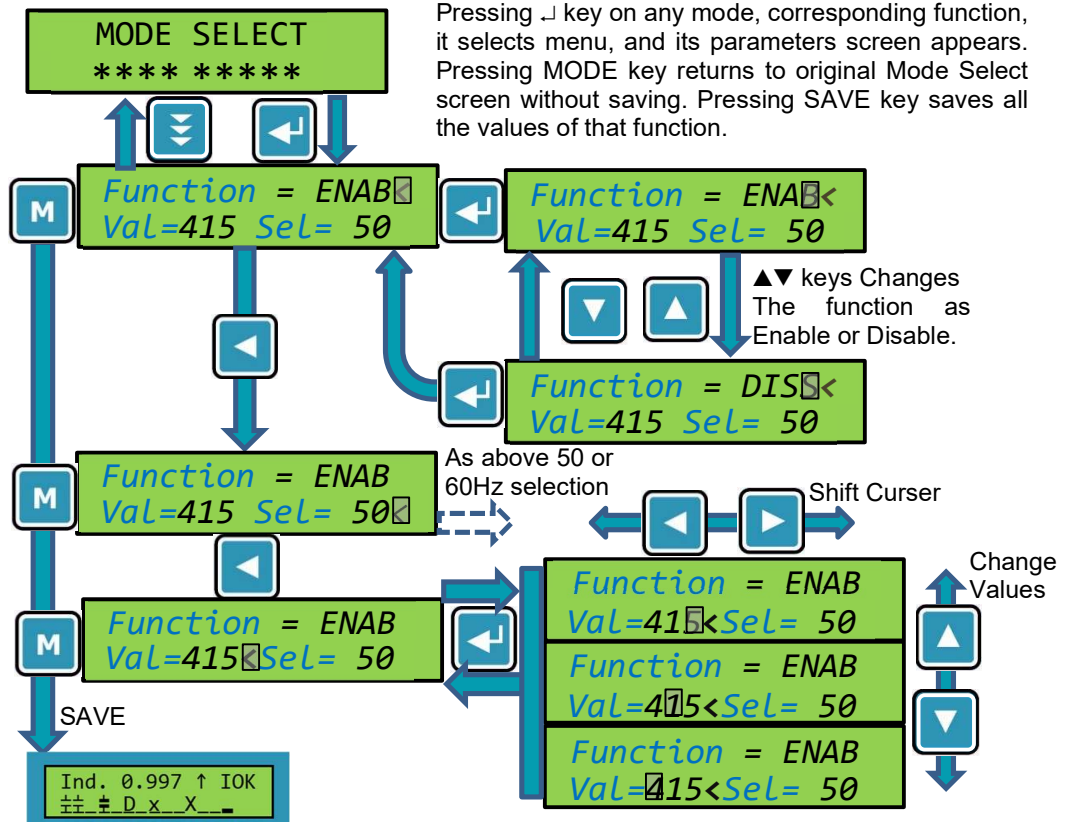

The above flowchart is the general representation for "Navigating" and "Editing" and "Saving" the various user defined Settings / Configurations.

Note Various actions defined in the flow diagram.

Pressing the ENTER Key 🕢 on the MODE SELECT screen puts the unit into "User Setting".

- The < symbol would appear next to the Editable Parameter. < symbol shows the variable to be selected for EDITING.</p>
- ✓ The < symbol can be moved around the same screen for different variable selection. This can be done by using the LEFT ARROW Key <a>[</a>].
- ✓ Once the < symbol is seen next to the variable that is to be EDITED, the ENTER key an be used for EDITING the variable. The variable digit would be seen with a blinking curser.</p>
- ✓ The variable digit to be edited can be selected by LEFT S or RIGHT ARROW Keys.
- ✓ The digit value can be increased or decreased respectively by UP ▲ or DOWN ▼ ARROW Keys.
- ✓ Note that some digits of the variable may not be increased or decreased due Limit value is reached. In such case change the other digit of the variable to bring the value within limit.
- ✓ On completing the editing of a variable, the ENTER Key ressing would save the value temporarily.
- ✓ Various screens can be selected by UP ▲ or DOWN ▼ ARROW Keys.
- ✓ On completing the Editing of all the settings and configurations, the SAVE Key Is should be pressed to permanently save the EDITED variable values. For discarding all the edited settings, the MODE Key is should be pressed.
- ✓ No Activity for 5-minutes on MODE SETTINGS will bring unit without saving to default screen.

**Operations manual** 

#### CONFIGURATION / SETTINGS: MODE SELECT : EASY EDIT

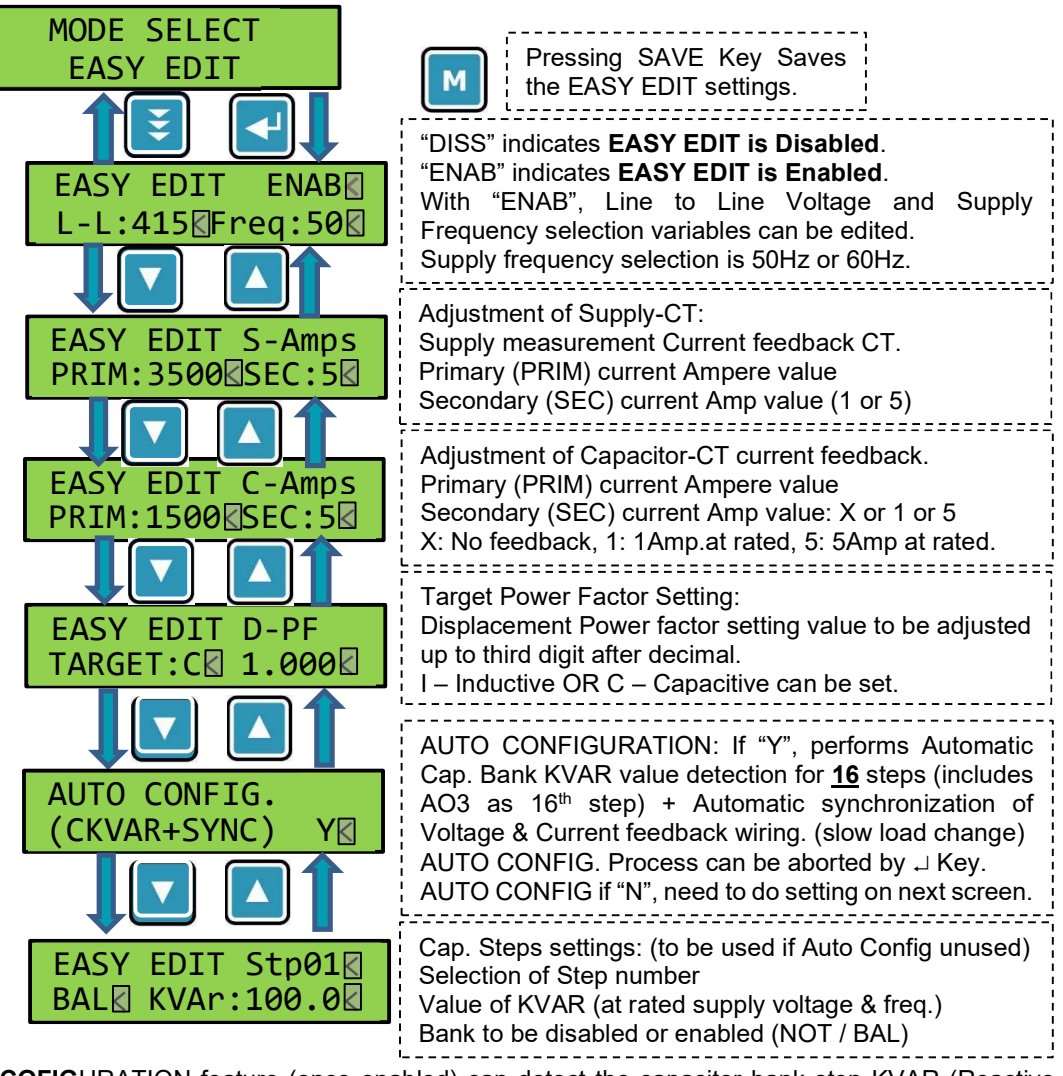

**AUTO COFIG**URATION feature (once enabled) can detect the capacitor bank step KVAR (Reactive Power) value automatically and detects the Voltage & Current feedback wiring. If found wrong, corrects it automatically. This feature prevents the hassles of calculation and is convenient.

This feature, though in presence of highly fluctuating load, may fail to detect the right KVAR value and may not auto correct the wiring sequence. Therefore, in presence of high fluctuating load conditions, user is advised to manually enter the capacitor bank step KVAR value. Due to RTPFC system applicability with fluctuating load, manual calculations of step KVAR becomes necessary. Normally, User is required to deploy Manual Wiring setup: "MODE SELECT: SETUP WIRING: MANUAL SYNC".

The details of capacitor Bank step KVAR value calculation can be referred from Annexure-A.

Some other parameters that are kept fixed in EASY EDIT menu (not available for user) are:

- Correction Time: 25 Nos. Supply Cycles
- Discharge Time: 250 Nos. Supply Cycles
- Interleaving Time: 0.5 Seconds.

•

Operations manual

#### **CONFIGURATION / SETTINGS:**

#### **MODE SELECT : TESTING of CAPACITOR STEPS**

For testing the Capacitor Steps Manually, this option is used. This permit turning ON and turning OFF the capacitor steps by complete user control.

Flow chart for Testing the capacitor steps is as follows.

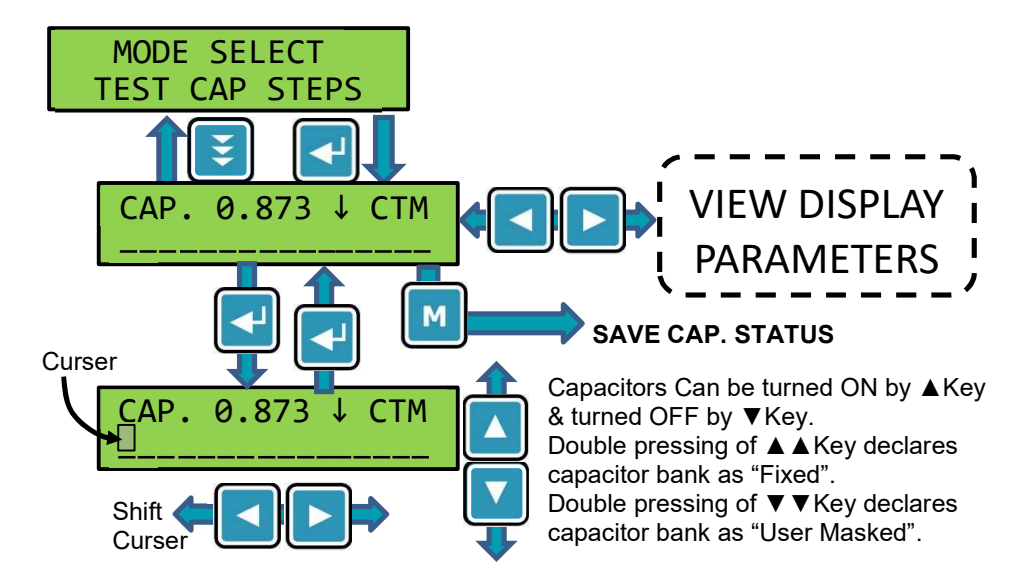

The functionalities achieved by TEST CAP STEPS is.

- ✓ Checking the control wiring in APFC system for turn ON & OFF the capacitor duty contactors (or equivalent electro-mechanical devices).
- Checking the individual Capacitor banks by turning them ON & OFF. Capacitor health can be monitored by checking the current through them.
- ✓ Checking if the supply system parameters are correctly controlled Reactive Power -Q.
- ✓ Masking or Un-Masking the capacitor steps manually. Un-Masking the capacitor steps that are Masked due to "Capacitor health monitoring feature".
- Declaring the capacitor as "FIXED". By this feature, some banks can be kept permanently ON during regular Automatic PF correction operation. This is to be done only if User desires the Fixed capacitive compensation.
- During manual ON / OFF capacitor steps, the effect of capacitors can be seen on regular LCD display parameter view.

<u>Added Note</u>: The arrow down symbol " $\downarrow$ " on LCD display is for indicating steps testing. The symbol is additionally used for indicating Digital Input status as 0 (zero) =  $\uparrow$  and 1 (one) =  $\downarrow$ . The digital Input functionality if enabled, the arrow symbol is prioritized for its functionality and testing mode would not be controlling the arrow display on LCD. Users are advised to take note.

Operations manual

#### **CONFIGURATION / SETTINGS:**

#### MODE SELECT : SETUP WIRING

The wiring setup is to ensure the right Voltage Phases & right Current feedback sequence is connected to BR5600T from Supply system. Ensuring the Current feedback CTs (Current Transformers) are with right polarity and synchronized with the right Voltage phases.

In case the wiring sequence is wrongly connected, using the "SETUP WIRING" can correct supply Voltage & Current synchronization without physically changing the wires.

There are two methods used for setting up wiring without physically change of wiring.

#### 1. Manual Synchronization (By trained personnel with 100% success rate)

#### 2. Automatic Synchronization (Recommended only for Steady load conditions)

**Manual Synchronization** allows user to switch ON / OFF the capacitors and check the right values of fundamental Power (Active & Reactive) by selecting the right Voltage / Current combination and the Current CT polarity.

The general guidelines are explained here after the flowchart.

For Manual Wiring Setup, a good understanding of the 4 – Quadrant Power and Power Factor Correction is necessary. With this, the 100% success rate for synchronization can be achieved in Manual Synchronization.

Automatic Synchronization carries out the supply Voltage & Current feedback synchronization automatically. For automatically carrying out the job, it needs to turn ON and turn OFF the capacitor banks. Therefore, it is necessary to complete the User settings by either EASY EDIT or EXPERT EDIT.

Note: Automatic Synchronization option is available to the user if balanced 3-phase capacitor banks are available. This also means that Automatic Synchronization would not be available if capacitor banks declared by user are either "Individual Single-Phase Banks" or "Banks are not connected".

#### Disclaimer:

Applicability with RTPFC highly fluctuating loading conditions, Automatic wiring Setup may fail to detect the right wiring sequence. In such case it will force user to carry out the Manual Wiring Setup. The success chances for Automatic wiring setup are lower with

- Load fluctuations are high and abrupt.
- RTPFC reactive power injection capacity is far lower than the supply system loading.

This feature therefore should be used as a convenience feature. User should understand that there is a possibility of failure and in such case Manual Wiring setup or the Physical Wiring change would be mandatory.

**Operations manual** 

**CONFIGURATION / SETTINGS:** 

Automatic Wiring Setup – Flow diagram:

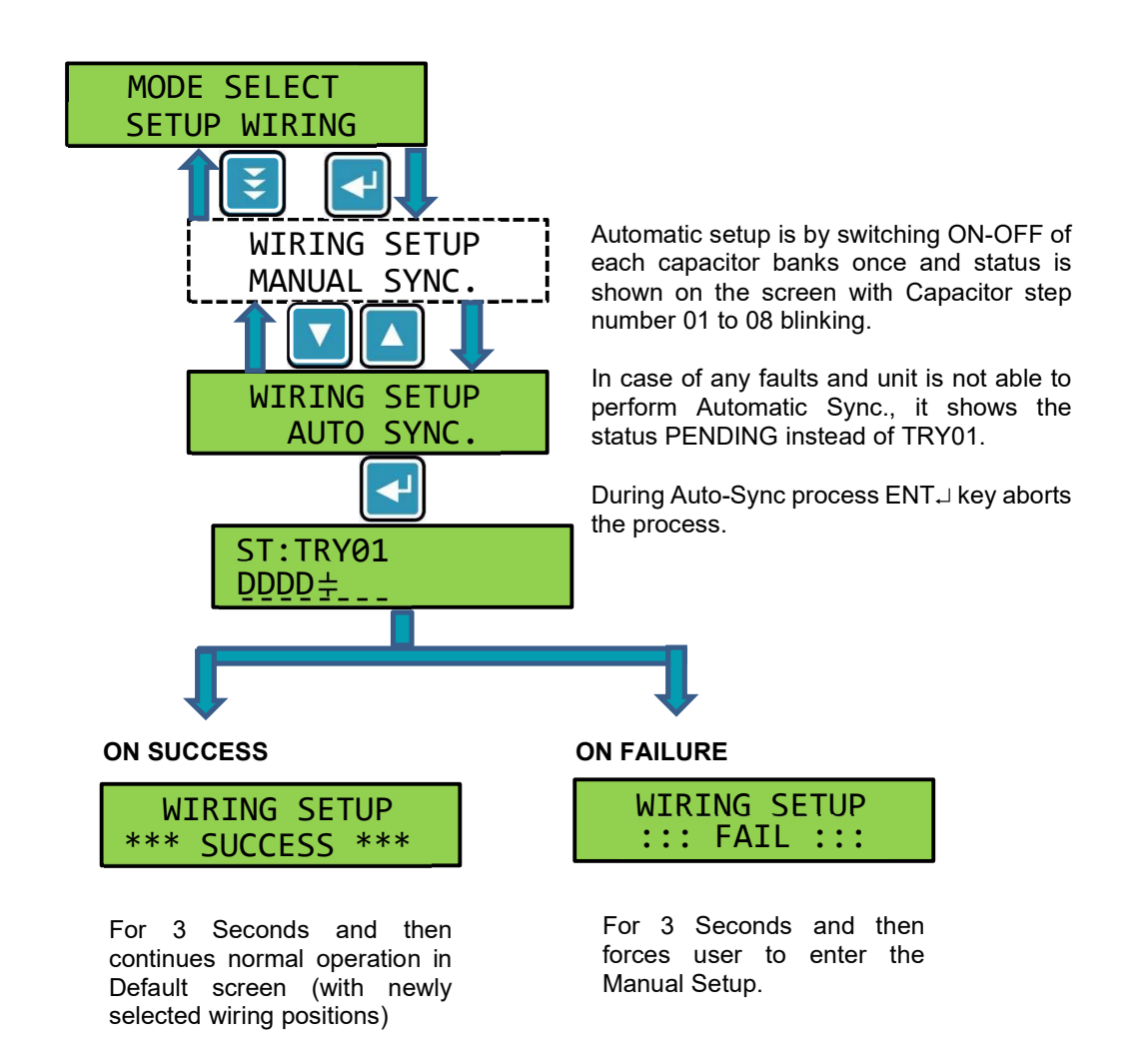

Note that once the Wiring Setup is a Success, the unit BR5600T would remember the success sequence throughout its life. Auxiliary Supply Powering down would not disturb this memorized sequence.

In case of any physical changes in the wiring, the Automatic Wiring Setup can be run. In case user wishes to abort the Automatic Wiring process, can do so by pressing the ENTER → Key.

There is an option in EXPERT EDIT to automatically get into the "Automatic Wiring Setup" at BR5600T Powering Up. If such an option is selected, the unit would perform the Automatic Wiring Setup at every Power Up of Auxiliary supply. Number of tries for Automatic Wiring can be user defined.

**Operations manual** 

**CONFIGURATION / SETTINGS:** 

Manual Wiring Setup – Flow diagram:

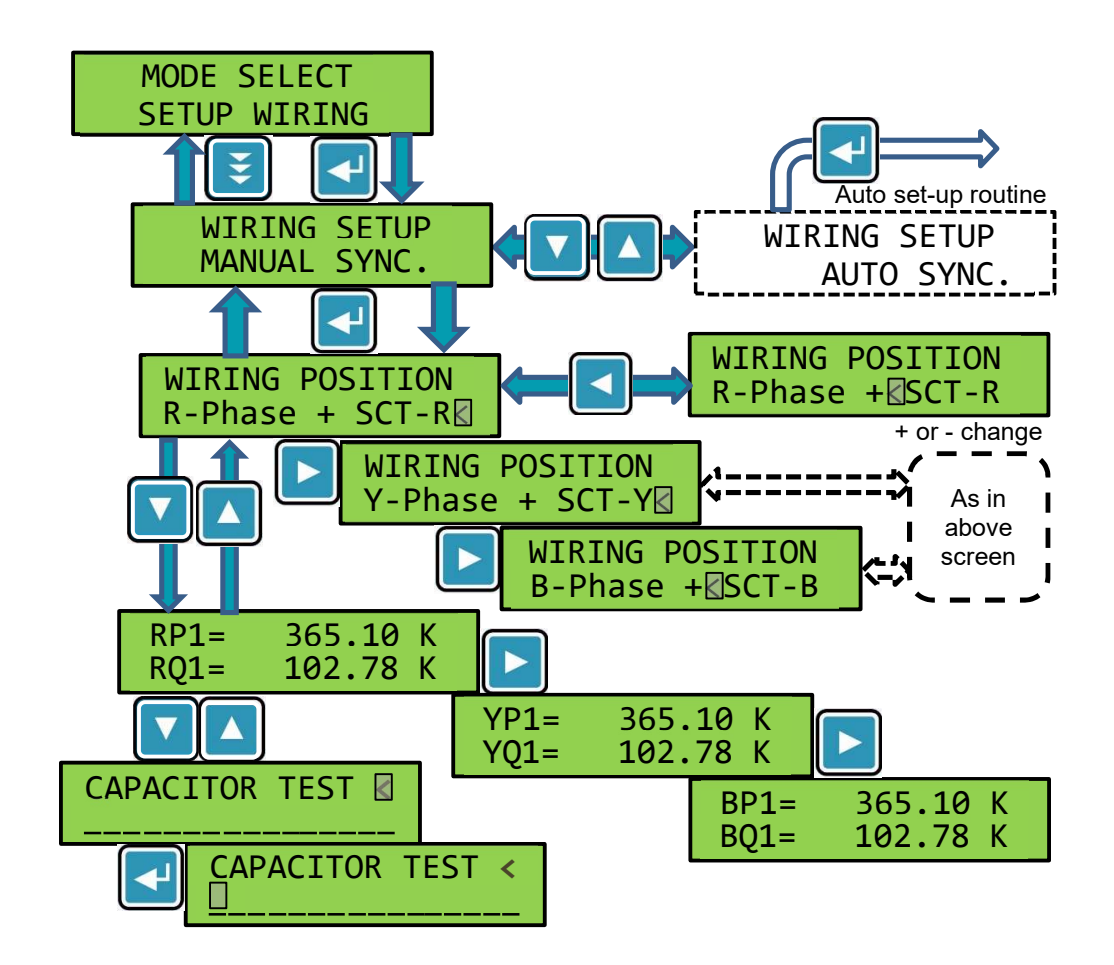

As per the previous page keyboard / display navigation structure, user can shift between the:

- 1. Current feedback Phase positioning and polarity declaration screens
- 2. Fundamental Power P1 & Q1 (Active & Reactive) screens (per Phase screens)
- 3. Capacitor ON/OFF control screen.

In manual wiring, one can try declaring various combinations of CT phase positioning and CT polarity. With right combination, the Power of R, Y, B phases would remain unaltered for P1 – Active Power and would change Q1 – Reactive Power as per the value of capacitor added / removed.

The right combination should be checked for all the three phases.

**Operations manual** 

#### **CONFIGURATION / SETTINGS:**

#### MODE SELECT : RESET TIME & VALUES

There are various settings with regards to time and values that need to be reset by the User. Such operations are performed in this section.

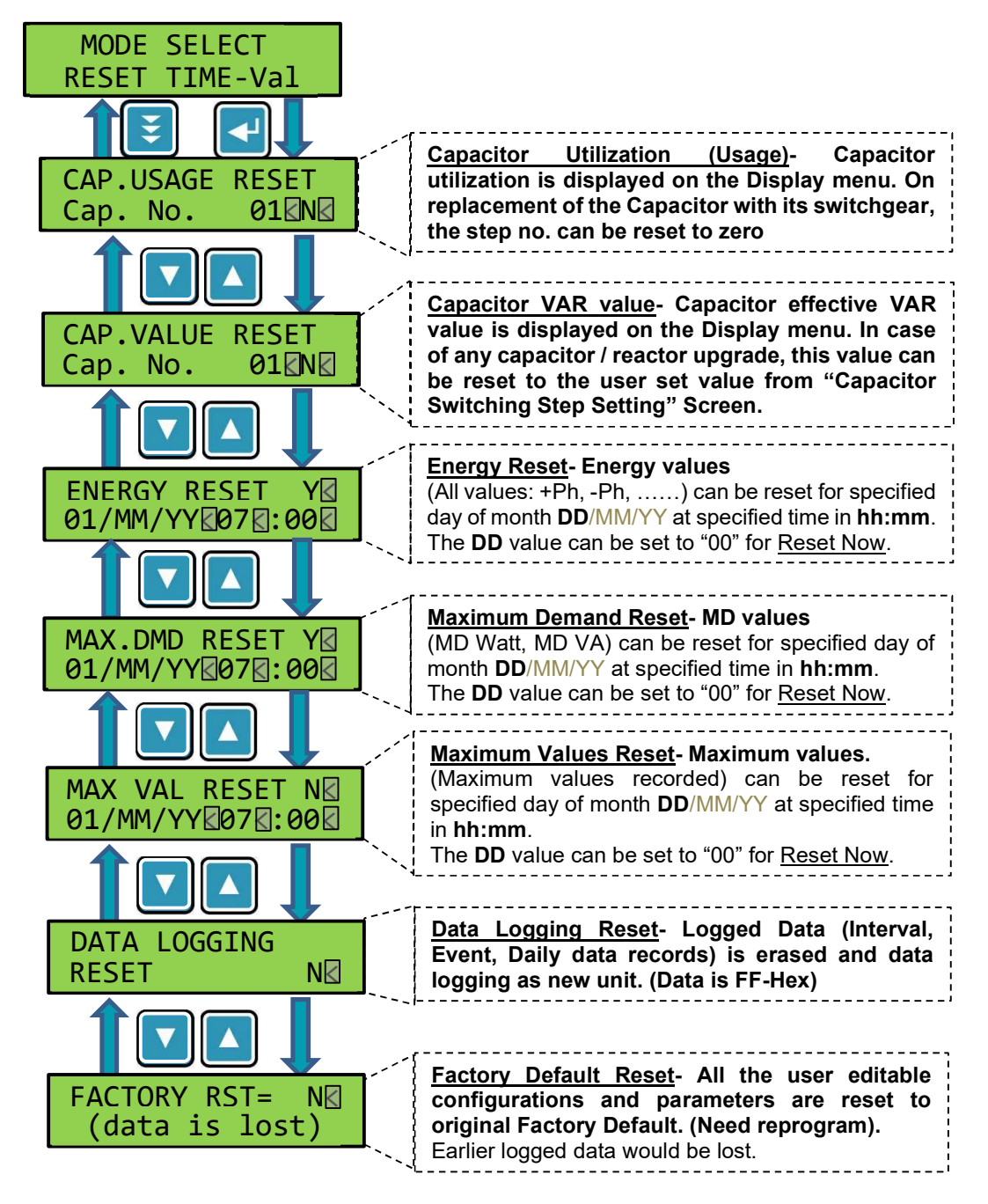

**Operations manual** 

#### **CONFIGURATION / SETTINGS:**

#### MODE SELECT : EXPERT EDIT

Expert Edit is used for Configuring and carrying out various settings. It has multiple Sub-Headings. These are shown hereunder:

|   | MODE SELECT                                                                                                    | This screen can be seen only if EASY EDIT is disabled.                                             |  |  |
|---|----------------------------------------------------------------------------------------------------|----------------------------------------------------------------------------------------------------|--|--|
|   |                                                                                                    | Pressing I Key SAVEs the EXPERT EDIT settings.                                                     |  |  |
| Î | EXPERT EDIT<br>MEASUREMENT                                                                                             | Measurement Setting. Supply Volt, Amp & Capacitor Amp etc. can be set.                             |  |  |
|   | EXPERT EDIT<br>CAP CONTROL                                                                                             | Capacitors & Switching control parameters setting menu.                                            |  |  |
|   | EXPERT EDIT Various Faults settings along with the Action   FAULTS Capacitor bank trip, no-trip with log, instant trip |                                                                                                    |  |  |
|   | EXPERT EDIT<br>AUX. I/O                                                                                                | Functionalities to be assigned to Auxiliary Input<br>and 3 nos. Auxiliary outputs.                 |  |  |
|   | EXPERT EDIT COM 1 – RS232 port communication setting   COM 1-RS-232 configurations.                                    |                                                                                                    |  |  |
|   | EXPERT EDIT<br>COM 2-RS-485                                                                                            | COM 2 – RS485 port communication settings & configurations.                                        |  |  |
|   | EXPERT EDIT<br>DATA LOGGING                                                                                            | Data Logging settings. Selection of Frame size,<br>Interval recording timers etc.                  |  |  |
| ſ | EXPERT EDIT<br>GENERAL                                                                                                 | General setting like Password, Date / Time set,<br>Power up Auto-Sync, Remote firmware update etc. |  |  |

#### Expert Edit:

- The "EXPERT EDIT" Mode is enabled only if the "EASY EDIT" is kept Disabled (DISS).
- The Expert Edit menu is used for getting access to the Specialized and Refined functionality settings of BR5600T.
- The trained person is expected to carry out these settings.

**Operations manual** 

#### **CONFIGURATION / SETTINGS: MODE SELECT : EXPERT EDIT : MEASUREMENT** EXPERT EDIT Measurement on supply Voltage / Current configuration: MEASUREMENT There are different configurations. Viz. 1 – Voltage 3-ph / 3 or 4 wires. Current 3 CT 2 – Voltage 3-ph / 3 wires. Current 2 CT 3 - Voltage 2-ph / 2 wires (L-L) Current 1 CT 4 - Voltage 1-ph / 2 wires (L-N) Current 1 CT MEAS VA conf: 1< (Refer the diagrams in initial part of this Operations Manual.) CAP. CT conf: 3☑ Capacitor current CT feedback configuration: There are 4 different configurations for Capacitor current feedback. 0 - No capacitor current feedback connected. Viz. 1 – One number capacitor current feedback CT. 2 - Two number capacitor current feedback CTs. 3 – Three number capacitor current feedback CTs. \_\_\_\_\_ **Rated Measurement Voltage-**Value in Volt~ at measurement terminals. This has range of RATED MEAS VOLT 50V~ Line-Neutral (LN) and up to 500V~ Line-Line (LL). VOLT:433.0 11 Previous screen Measurement VA configuration 1, 2, 3 shows LL & 4 shows LN Voltage feedback PT- Value adjustable other than 1.0. With Higher rated voltages than 500V~, separate step-down voltage PT is used. The PT HV to LV ratio is to be set. PT Ratio:0001.0 < **Distribution Transformer ratio-** With Voltage measurement DT Ratio:0001.0 is on HV side and switched capacitor banks on LV side. As shown in diagram in earlier part: Application Scheme No.3. The Distribution transformer HV to LV ratio = DT ratio is set. Supply Current CT/s (S-CT) ratio setting-S-CT SELECT Amps Primary Current = Pri:0001 to 9999 - Amp. range Pri:1000 Sec:5 Secondary Current = Sec: 1 or 5 – Amp. Select Capacitor Current CT/s ratio setting-**C-CT SELECT Amps** Primary Current = Pri – Amp. range 1-9999. Pri=1000 Sec=5 Secondary Current =Sec – Select Amp 1 / 5 FREOUENCY SUPPLY AC measurement supply rated frequency 50 Hz.K Adjusted as 50 Hz. or 60 Hz. Volt-Amp Vector Group Settings Refer Annexure-B for detailed explanation: VA Vector Group. V-A VECTOR GROUP For measurement positions of PT (Volt) and CT (Current): Low Voltage (Volt) & High Voltage (Current): L(V)H(A) L(V)H(A) 000:00 High Voltage (Volt) & Low Voltage (Current): H(V)L(A) For Voltage-Current Vector positioning (Degrees): continued----

Operations manual

#### **CONFIGURATION / SETTINGS:**

#### MODE SELECT : EXPERT EDIT : MEASUREMENT

continued-----

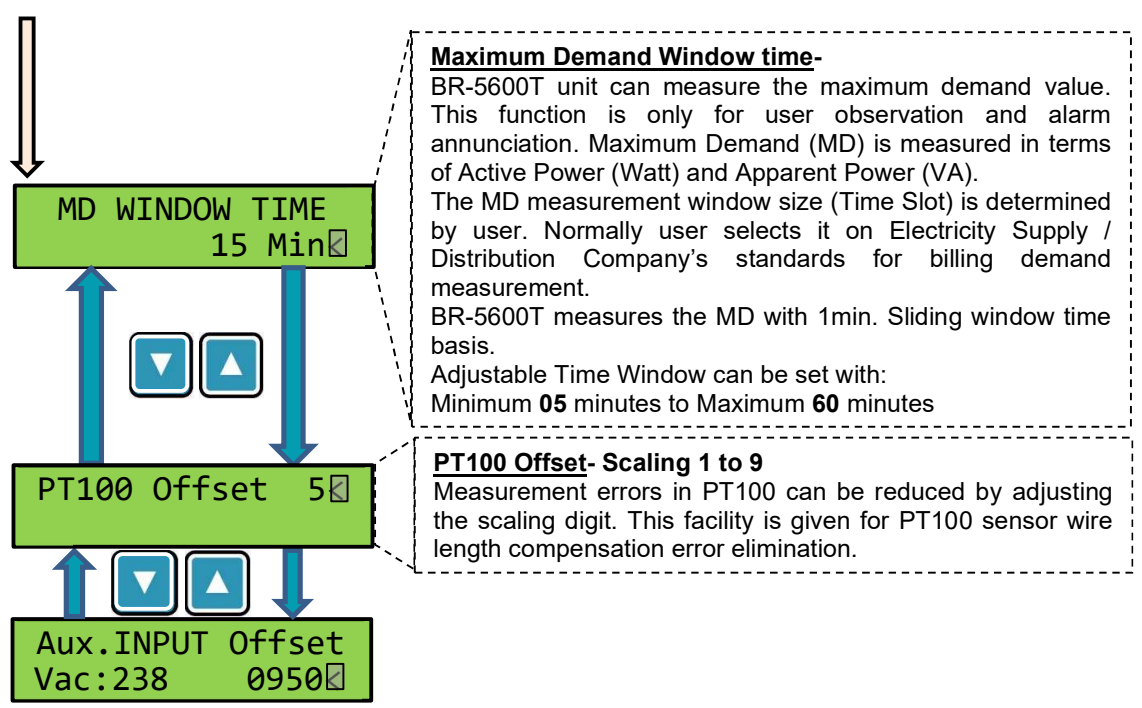

The last Screen in measurement section is for calibration of Auxiliary Input AC voltage measurement. The Calibration settings are to be carried out by user if and only if the Auxiliary input functionality as **CONT-V**. Otherwise, there is no need to carry out any calibration process, and <u>screen would not be</u> available for user to edit.

A new BR5600T Auxiliary input is factory calibrated for perfect sinusoidal AC voltage input. The Operating conditions at site of commissioning may be different. The voltage may differ from perfect sinusoidal waveshape. Calibration is needed only under such conditions. For a given site, it is normally carried out just once. (At the time of commissioning)

#### Procedure for Calibration:

Instrument needed: AC voltage measurement meter (RMS value). Range 0 to 300Vac. Accuracy 1%.

- > Apply AC voltage that is going to be used Auxiliary Input channel.
- > Check the AC voltage with a measurement meter.
- Check the AC voltage displayed on the BR5600T screen.
- Adjust the Offset count suitably so as to match the BR5600T screen displayed reading equal to the meter displayed value.
- > Once the readings on BR5600T and the meter are matched, ensure SAVE Key is pressed.
- > Now the unit is calibrated as per site conditions.

**Operations manual** 

#### **CONFIGURATION / SETTINGS:**

#### MODE SELECT : EXPERT EDIT : CAP CONTROL

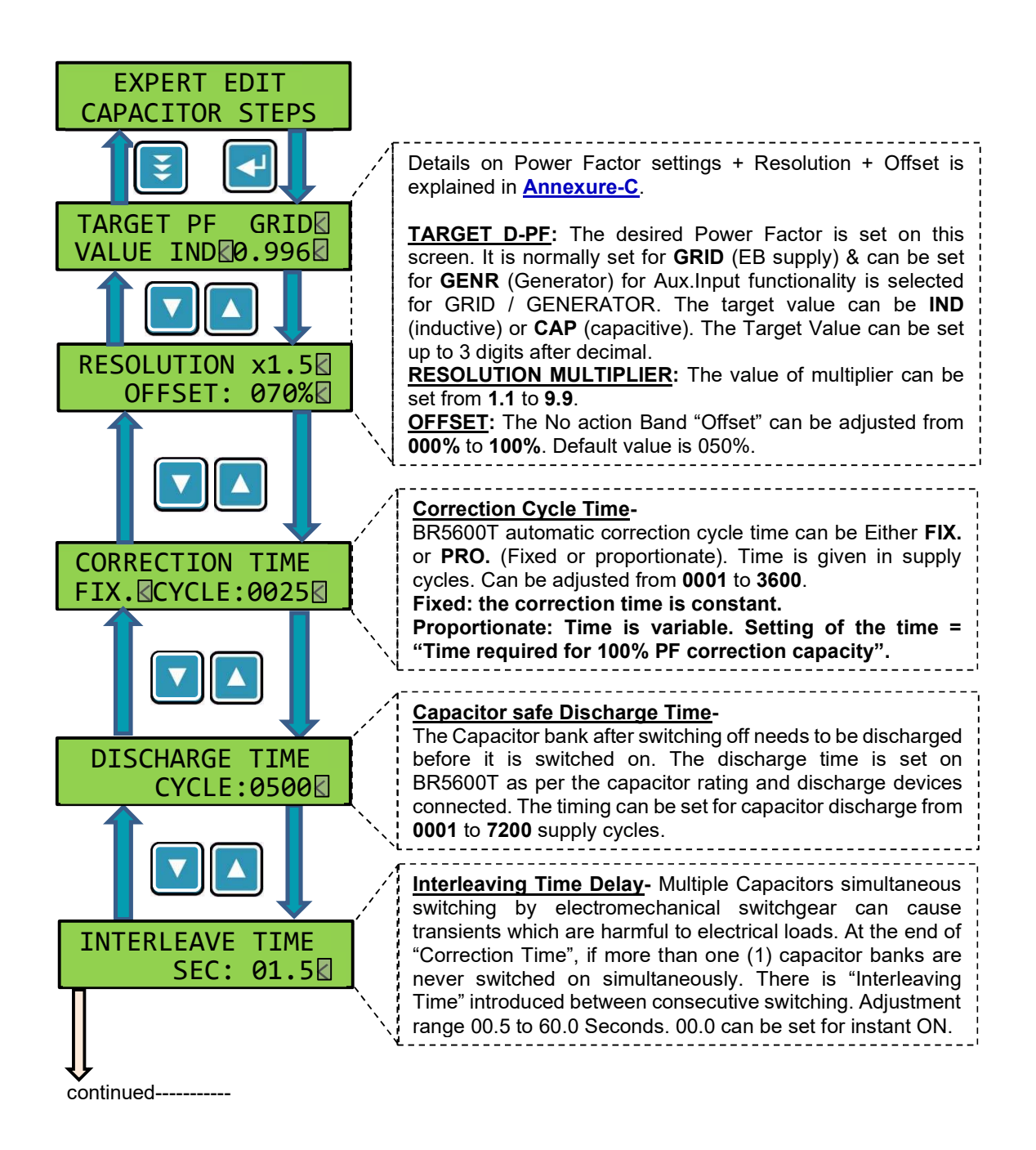

**Operations manual** 

#### **CONFIGURATION / SETTINGS:**

#### MODE SELECT : EXPERT EDIT : CAP CONTROL

continued-----Scheme for phase Un-balance-BAL – Balanced 3-phase capacitors. UNBAL -Individual phase capacitors. BAL+UNBAL - Balanced + Individual phase cap Capacitor Bank details-STEP CONFIG: Step No: 01 to 16 can be selected for setting its values. BAL+UNBAL Capacitor VAR units in KVAR or MVAR can be set. Capacitor Step usage: Options available: > NOT : Step is not used ≻ BAL : Balanced three phases. UBR : Single phase unit phase-R.  $\geq$ UBY : Single phase unit phase-Y.  $\triangleright$ STEP No:01 VAR : Single phase unit phase-B. ≻ UBB BALR 100.00KK Capacitor K: KVAR / M: MVAR value are at rated voltage of the supply bus. This may not be the rating plate value. Note: The effect of detuned reactor that is normally used with the capacitor bank, is to be considered while entering the right step VAR value. Refer Annexure-A for detailed explanation. Capacitor Health Monitoring-For each capacitor step health monitoring. Step No.01-16 to HEALTH:01 ENAB be individually selected. Set ENAB / DISS (Enable / Disable) 90% >VAL> 110% for the health monitoring. Tolerance above & below can be set. Capacitor Usage Limit: Each capacitor step is monitored for its usage. Usage is in terms of a number (Count) and number of on time in minutes, is calculated as per formula: Usage Count = [Switch ON count / C] + [time (Min) / T] USEGE :01 ENAB (This is effective empirical formula) LIMIT :00055000 Standard values (without harmonic effect) with C=10 & T=10: MPP Normal Duty: 00158000 MPP Heavy Duty: 00320000 APP: 00650000 MD (Super heavy duty): 02000000. **USAGE CONSTANTS:** In the above Usage Count formula, the Constants C and T are USAGE CONSTANTS user set value depending upon the type of capacitors, site T: 10 C: 01 conditions of Voltage fluctuations, Harmonics etc. As per the manufacturer of capacitor – these constants may change. Giving these editable constants is to keep flexibility of adjustments. When C is set to zero, the on / off consideration is removed & when T is set to zero, the time consideration is removed.

55

**Operations manual** 

#### **CONFIGURATION / SETTINGS:**

#### MODE SELECT : EXPERT EDIT : FAULTS

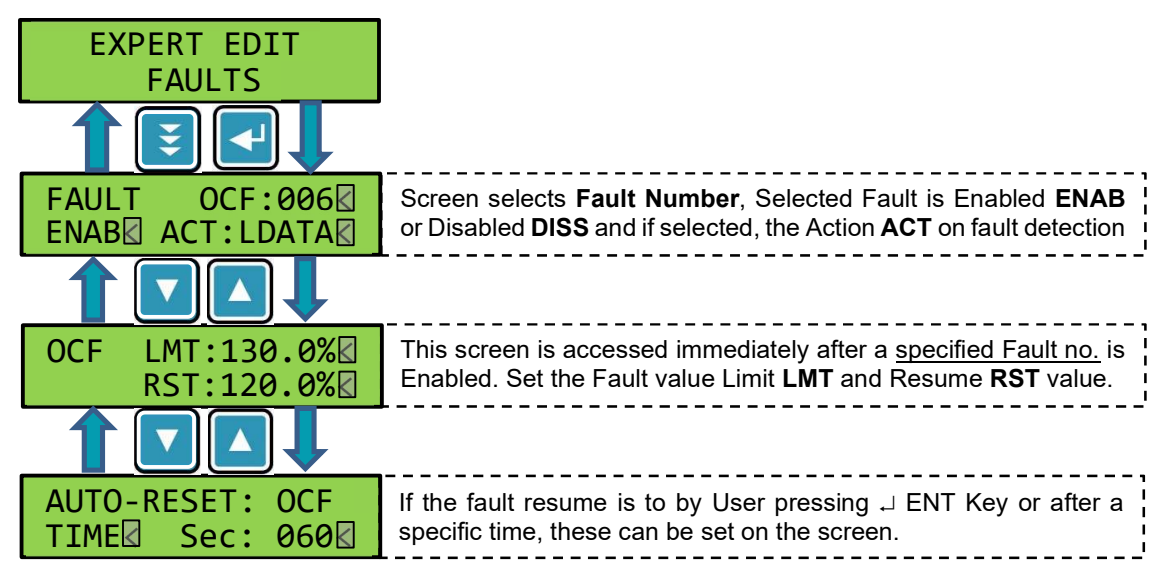

#### Faults-

There are multiple type of faults that are detected. BR5600T can detect multiple faults with 27 types have user settings. The action against the detected faults can be of different nature. The detailed Faults listing is in the next pages of this document.

Based on the Fault Number, the abbreviation showing 3 characters would appear. E.g., OCF : Over Current Fault

UVF : Under Voltage Fault

Fault can be enabled ENAB or disabled DISS.

The action against the fault occurrence can be set as

LDATA : Indicative with Data log. ACT:

> NTRIP : Normal trip of capacitor banks. **INS-X** : Instant trip of Capacitor banks.

Trip limit for the selected fault appears on this next screen. Limit Value: LMT can be set as per the requirement & Resume Value (Reset of Fault): RST is set. This is to avoid fault hunting by introduction of hysteresis between LMT & RST.

Some faults can be "auto-reset" by timer or by pressing the  $\downarrow$  key on front keyboard. Timer-Reset / Human-Reset can be set to decide reset action. For timer, the time in Seconds Sec: is to be adjusted & set. LIMT – Limit set auto-reset.

The Last screen above can be set for:

**ENTR** – By pressing ENT , Key by user.

TIME – Automatically after the time elapse.

Operations manual

#### **CONFIGURATION / SETTINGS:**

#### MODE SELECT : EXPERT EDIT : FAULTS Listing

| Fault<br>Number | Fault<br>Code                                                           | Faults Description                                                                                                    | Faults<br>Covered |
|-----------------|-------------------------------------------------------------------------|----------------------------------------------------------------------------------------------------|-------------------|
| 001             | <b>UVF</b> Under Voltage fault observed in any one or more of the phase |                                                                                                    | UVR               |
|                 |                                                                         | Voltages measured                                                                                                    | UVY               |
|                 |                                                                         |                                                                                                    | UVB               |
|                 |                                                                         |                                                                                                    | UVF               |
| 002             | OVF                                                                     | Over Voltage fault observed in any one or more of the phase                                                                      | OVR               |
|                 |                                                                         | Voltages measured.                                                                                                    | OVY               |
|                 |                                                                         |                                                                                                    | OVB               |
|                 |                                                                         |                                                                                                    | OVF               |
| 003             | ZVF                                                                     | Zero Voltage detected in any one or more phases of                                                                               | ZVR               |
|                 |                                                                         | measurement voltage                                                                                                    | ZVY               |
|                 |                                                                         |                                                                                                    | ZVB               |
|                 |                                                                         |                                                                                                    | ZVF               |
| 004             | SUF                                                                     | Under Frequency on supply.                                                                                                    | SUF               |
| 005             | SOF                                                                     | Over Frequency on supply.                                                                                                    | SOF               |
| 006             | OCF                                                                     | Measurement Over Current detection in any one or more of the                                                                     | OCR               |
|                 |                                                                         | three phases.                                                                                                    | OCY               |
|                 |                                                                         |                                                                                                    | OCB               |
|                 |                                                                         |                                                                                                    | OCF               |
| 007             | OCN                                                                     | Neutral Over Current detection                                                                                                   | OCN               |
| 008             | ZCF                                                                     | Zero current detected in any one or more of three phases.                                                                        | ZCR               |
|                 |                                                                         |                                                                                                    | ZCY               |
|                 |                                                                         |                                                                                                    | ZCB               |
|                 |                                                                         |                                                                                                    | ZCF               |
| 009             | COF                                                                     | Capacitor Over Current in any one or more of three phases.                                                                       | COR               |
|                 |                                                                         |                                                                                                    | COY               |
|                 |                                                                         |                                                                                                    | COB               |
|                 |                                                                         |                                                                                                    | COF               |
| 010             | CEL                                                                     | Capacitor Earth Leakage for 3wire Capacitors OR Capacitor<br>Neutral Current for 4wire Capacitors current Exceeding the<br>limit | CEL               |
| 011             | CUF                                                                     | Capacitor Under Current detection in any one or more phases.                                                                     | CUR               |
|                 |                                                                         |                                                                                                    | CUY               |
|                 |                                                                         |                                                                                                    | CUB               |
|                 |                                                                         |                                                                                                    | CUF               |

Operations manual

#### **CONFIGURATION / SETTINGS:**

#### MODE SELECT : EXPERT EDIT : FAULTS Listing

Continued .....

| Fault<br>Number | Fault<br>Code | Faults Description                                               | Faults<br>Covered |
|-----------------|---------------|------------------------------------------------------------------|-------------------|
| 012             | VHF           | Line to Neutral Voltage Over harmonics detection in any one or   | VHR               |
|                 |               | more phases.                                                     | VHY               |
|                 |               |                                                                  | VHB               |
|                 |               |                                                                  | VHF               |
| 013             | CHF           | Supply Current Over harmonics detection in any one or more       | CHR               |
|                 |               | phases.                                                          | CHY               |
|                 |               |                                                                  | CHB               |
|                 |               |                                                                  | CHF               |
| 014             | ChF           | Capacitor Current Over harmonics detection in any one or more    | ChR               |
|                 |               | phases.                                                          | ChY               |
|                 |               |                                                                  | ChB               |
|                 |               |                                                                  | ChF               |
| 015             | ULF           | Under Load in terms of Active Power (P) detected in any one or   | ULR               |
|                 |               | more phases.                                                     | ULY               |
|                 |               |                                                                  | ULB               |
|                 |               |                                                                  | ULF               |
| 016             | EOT           | External Over Temperature detection by PT100 sensor connected.   | EOT               |
| 017             | МОТ           | MCU (Microcontroller) Temperature detection exceeding the limit. | МОТ               |
| 018             | OBF           | Out of bank fault detected in any one or more of the phases or   | OBR               |
|                 |               | for balanced Capacitors                                          | OBY               |
|                 |               |                                                                  | OBB               |
|                 |               |                                                                  | OBF               |
| 019             | PFL           | Excessive Leading Power Factor seen with Balanced & Phase        | PFR               |
|                 |               | Capacitor banks in OFF condition - Any one or more phases.       | PFY               |
|                 |               |                                                                  | PFB               |
|                 |               |                                                                  | PFL               |
| 020             | MDW           | Maximum Demand i.t.o. Watt exceeding                             | MDW               |
| 021             | MDV           | Maximum Demand i.t.o. VA exceeding                               | MDV               |

**Operations manual** 

#### **CONFIGURATION / SETTINGS:**

### MODE SELECT : EXPERT EDIT : FAULTS Listing

Continued .....

| Fault<br>Number | Fault<br>Code | Faults Description                                                | Faults<br>Covered |
|-----------------|---------------|-------------------------------------------------------------------|-------------------|
| 022             | AVL           | Auxiliary Input AC Voltage is Lower than the set limit.           | AVL               |
| 023             | AVH           | Auxiliary Input AC Voltage is Higher than the set limit.          | AVH               |
| 024             | UBV           | Unbalance in Voltages of Phase to Neutral exceeding the set limit | UBV               |
| 025             | UBA           | Unbalance in Supply current is exceeding the set limit            | UBA               |
| 026             | UBC           | Unbalance in Capacitor banks current is exceeding the set limit   | UBC               |
| 027             | VhF           | Line to Line Voltage Over harmonics detection in any one or       | VhR               |
|                 |               | more phases.                                                      | VhY               |
|                 |               |                                                                   | VhB               |
|                 |               |                                                                   | VhF               |

For User convenience, the number of Fault settings for three phases have been put together. This is done to reduce & limit the number of fault settings to 27.

All the individual faults in data logging are logged as overall faults as well as individual phase faults.

**Operations manual** 

#### **CONFIGURATION / SETTINGS:**

#### MODE SELECT : EXPERT EDIT : AUX. I/O

| EXPERT EDIT<br>AUX. I/O                |                                                                                                    |
|----------------------------------------|----------------------------------------------------------------------------------------------------|
| AUX INPUT<br>FUNCTION NONE             | <u>Auxiliary Input</u> - BR5600T has one Aux. input channel. It is<br>used with AC Sinusoidal Voltage ranging from 0V~ to<br>300V~. It can be assigned with one function. This function<br>user can select from list available. Total six (6) different<br>functions list is available.    |
|                                        | Details of all these functions is in subsequent part of this document.                                                                                                    |
| AUX OUTPUT No:1                        | <u>Auxiliary Output</u> - BR5600T has three Aux. output<br>channels. Two (AO1 & AO2) are potential free Relay –<br>Normally Open (NO) contacts. Third one is transistor output<br>(AO3). Various functionalities that are available can be<br>assigned to each of the Aux. Output channel. |
| `````````````````````````````````````` | Details of all these functions is in subsequent part of this document.                                                                                                    |

Operations manual

#### **CONFIGURATION / SETTINGS:**

MODE SELECT : EXPERT EDIT : AUX. I/O Continued ......

| <b>Auxiliary Input:</b> |          | For Aux. I/P.                                                                                                  |                                                                                                    |
|-------------------------|----------|----------------------------------------------------------------------------------------------------|----------------------------------------------------------------------------------------------------|
| Sr. No.                 | Function | Function Details                                                                                               | Additional Remarks                                                                                                    |
| 0                       | NONE     | Auxiliary Input is Disabled.                                                                                   | No influence on PF controller actions                                                                                                    |
| 1                       | CONT-V   | Measures input AC<br>Voltage (within 68V~ to<br>290V~) and passes to the<br>Fault / Event setting<br>function. | Extremely useful function for monitoring<br>of the control AC supply healthiness.<br>This is given to Auxiliary control<br>functions and input to SMPS.<br>With selection of this function, Fault /<br>Event setting have options of AVL &<br>AVH to be enabled or disabled (along<br>with action and resume limits settings) |
| 2                       | EN/DS    | 0V~ to 10V~ : Enables PF<br>correction action.<br>68V~ to 290V~: Disables<br>PF correction action.             | In disabled PF correction action, all the Steps are kept off.                                                                                                    |
| 3                       | EB/GEN   | 0V~ to 10V~ : Normal<br>Electricity Supply.<br>68V~ to 290V~: Generator<br>Supply                              | Generator ON info is given via Supply<br>Changeover switch. This function<br>selection gives additional Screens<br>options in Target PF settings menu for<br>Generator PF setting.                                                                                                    |
| 4                       | HOLD     | 0V~ to 10V~ : No Action.<br>68V~ to 290V~: Capacitors<br>on Hold - As it is position.                          | The correction time is extended infinitely<br>till the Digital 1 is observed on this port.<br>(Correction Measurement is stopped)<br>(Normal display measurement is on).<br>Feature is useful for specific critical time<br>when supply system glitches due to<br>capacitor switching are to be avoided.                      |
| 5                       | 32S-MI   | 0V~ to 10V~ : Self PF<br>Comp.<br>68V~ to 290V~: - On hold.                                                    | Master receives Hold position command from other unit in Follower operation.                                                                                                    |
| 6                       | 32S-FI   | 0V~ to 10V~ : Disable cap.<br>control<br>68V~ to 290V~: PF control<br>enable                                   | Follower receives command for<br>Enabling the normal capacitor control<br>operation.                                                                                                    |

**Operations manual** 

#### **CONFIGURATION / SETTINGS:**

MODE SELECT : EXPERT EDIT : AUX. I/O Continued ......

| Auxiliary Output: |          | For O/P1, O/P2, O/P3                               | 3                                                                              |
|-------------------|----------|----------------------------------------------------|--------------------------------------------------------------------------------|
| Sr. No.           | Function | Function Details                                   | Additional Remarks                                                             |
| 0                 | NONE     | No function is assigned to Aux. o/p.               |                                                                                |
| 1                 | FAN      | Fan ON/OFF for temp.<br>control                    | User set limit for external over-<br>temperature.                              |
| 2                 | ALARMI   | Annunciation indicative faults                     | Faults that are logged by unit are<br>informed by output                       |
| 3                 | ALARMT   | Cap. trip fault Annunciation                       | Faults that trip all Caps. by unit are<br>informed by output                   |
| 4                 | ALARMC   | One or more capacitor health issue                 | Any Capacitor bank if detected faulty by unit.                                 |
| 5                 | ASYCFL   | Alarm for Auto-Sync failure                        | Automatic synchronization failure<br>annunciation.                             |
| 6                 | Cap-EL   | Capacitor shows Earth<br>leakage / Neutral current | Selected only for Cap. Configuration = 3.                                      |
| 7                 | OT-MCU   | MCU of unit exceeds limit set                      | Unit internal temperature exceeding<br>alarm                                   |
| 8                 | RTC-AL   | Annunciation for Clock Time failure                | Real time clock is detected with likely wrong time.                            |
| 9                 | P-Data   | GPRS Comm. data pending.                           | GPRS network data to be sent is<br>pending.                                    |
| 10                | GPRSNW   | GPRS comm. error<br>possibility                    | GPRS modem (on RS-232) has detected poor network.                              |
| 11                | OK-ON    | Unit working without any fault                     | Healthy function indicator.                                                    |
| 12                | K-16     | Additional Cap. Bank switch                        | Only applicable for AO3. (Not in AO1 & AO2)                                    |
| Addition          | 32S-FO   | O/P1 as follower when in operation                 | These functions are applicable for O/P1 only. These are automatically assigned |
|                   | 32S-MO   | O/P1 as master when in operation                   | with Aux. I/P point 5,6 functions.                                             |

The last function assigned to AO1 is automatically selected when <u>Auxiliary Input function</u> of **32S-MI** or **32S-FI** is selected.

In this case AO1 can only be assigned as 32S-FO or 32S-MO functionality.

Specifically, if Auxiliary Input is: **32S-MI** then Auxiliary Output (AO1) is assigned **32S-MO** functionality. If Auxiliary Input is: **32S-FI** then Auxiliary Output (AO1) is assigned **32S-FO** functionality.

**Operations manual** 

#### **CONFIGURATION / SETTINGS:**

#### MODE SELECT : EXPERT EDIT : COM 1-RS-232

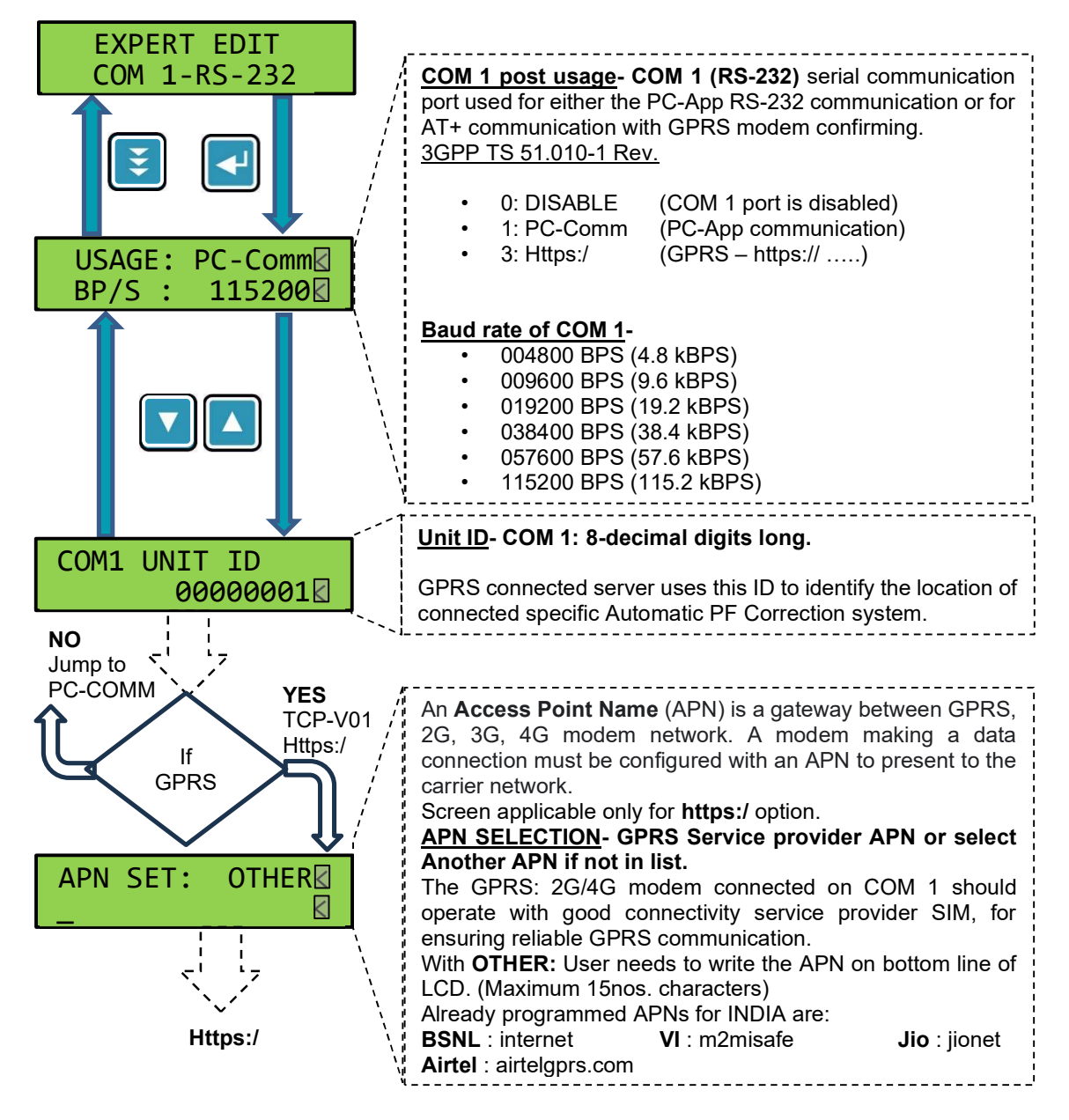

**Operations manual** 

#### **CONFIGURATION / SETTINGS:**

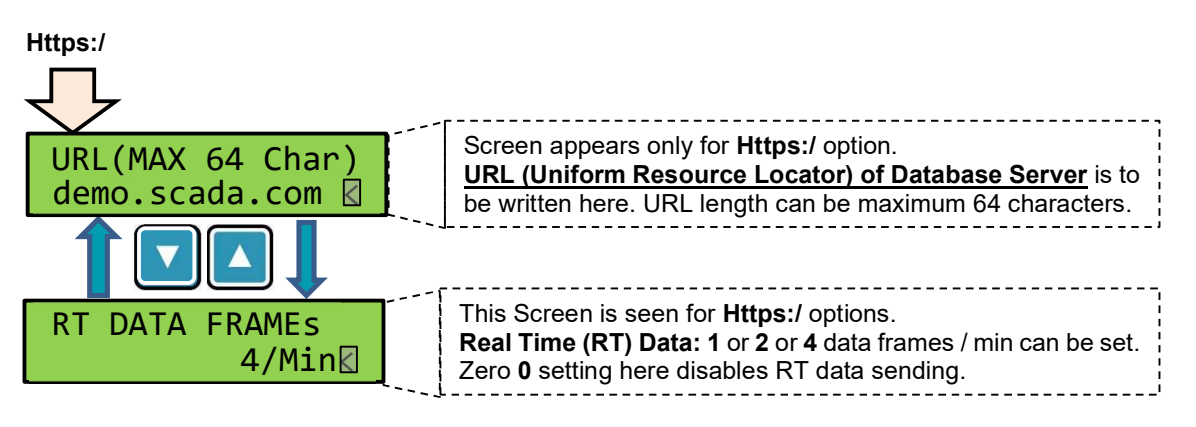

Https:/ communication with GPRS modem connection is the recommended option. The data is transmitted on "Secure" channel. There is a lot of versatility with which the data is transmitted. Data logging has User selectable options for optimal use of the memory. Details are as per *Communication & Data log-PFC on https Rev1.pdf* document file.

The Communication document files can be availed from TDK India offices on request.

**Operations manual** 

#### **CONFIGURATION / SETTINGS:**

MODE SELECT : EXPERT EDIT : COM 2-RS-485

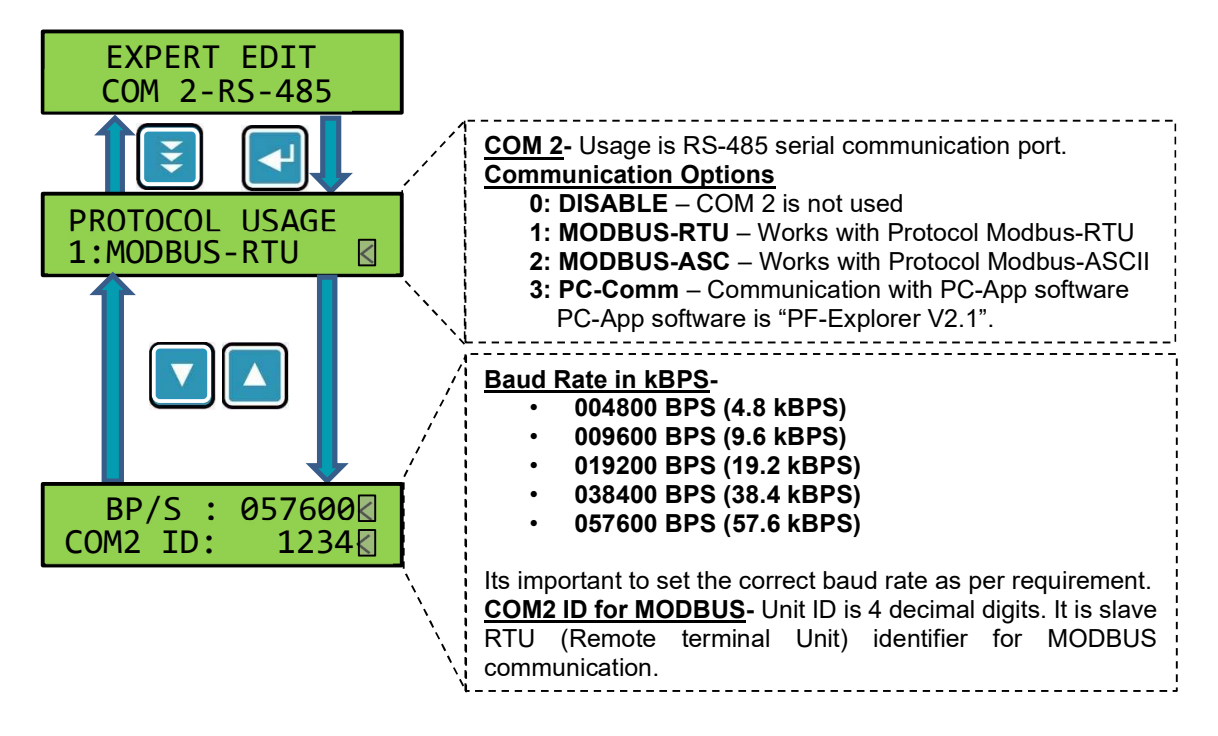

MODBUS – Address for Read & Write are as given in Annexure-D.

"**PFC DATAVIEW V1.0**" software is a Windows\* OS based PC software. This software communicates with BR5600T on RS-232 and / or RS-485 communication ports. It is useful for Logged data download and viewing in MS-Excel\* format. The details of the PC-App communication are detailed in "PF Explorer V2.1" software Operations Manual.

The software can be availed from TDK India offices on request.

Operations manual

#### **CONFIGURATION / SETTINGS:**

#### MODE SELECT : EXPERT EDIT : DATA LOGGING

Various types of Data are stored in BR5600T non-volatile memory (E<sup>2</sup>PROM): Data Logging in BR5600T is linked through modes of communication.

#### User accessible data:

- User Parameter setting Data. (Parameter setting Data is used for configuring the unit to suit the site operations)
- Faults & Events Data log. (For tracing the Faults / Events history)
- Time interval Data log. (Regular information update at fixed time interval)
- Daily Data log for time storage type of parameters like Energy, Max. Demand, Capacitor health (VAR values) etc.

#### Data Logging for BR5600T internal requirement:

Data used for unit operations. Not accessible to user.

(Mandatory part of communication).

- Product Manufacturing information, serial number, model etc.
- Calibration data used for accurate measurement.
- Critical data update while unit power is switched off : Early Warning Power Fail (EWPF)

#### Settings in BR5600T:

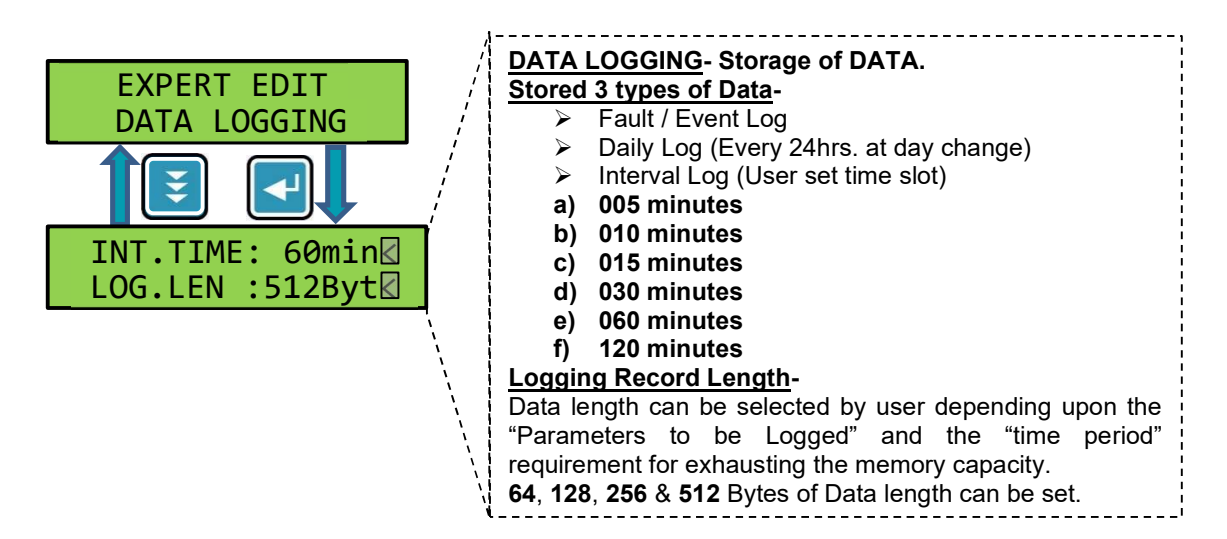

Operations manual

#### **CONFIGURATION / SETTINGS:**

### MODE SELECT : EXPERT EDIT : DATA LOGGING Continued ......

DATA Logs with any mode of communication. Data Logging Parameters Listing Excel document is available from TDK office.

The following Table is useful to know the "Time Period" for which the data can be stored. For **https:**/, **PC-App** communication selection, the logged data in following time frame can be acquired from internal memory of BR5600T.

|               | User Set Parameters | Event / Fault data | Daily log data |
|---------------|---------------------|--------------------|----------------|
| Data Log Nos. | 4                   | 256                | 124            |

#### For User set Interval time:

| Sr No    | INTERVAL Time Slot | Time slot units | INTERVAL (Any one type can be selected) |           |           |           |
|----------|--------------------|-----------------|-----------------------------------------|-----------|-----------|-----------|
| Sr. NO.  | INTERVAL TIME SIOU |                 | 64-Bytes                                | 128-Bytes | 256-Bytes | 512-Bytes |
| Δ        | Time slot 5-min    | Number of Hours | 533                                     | 267       | 133       | 67        |
| <u> </u> |                    | Number of Days  | 22                                      | 11        | 6         | 3         |
| в        | Time elet 10 min   | Number of Hours | 1067                                    | 533       | 267       | 133       |
| D.       |                    | Number of Days  | 44                                      | 22        | 11        | 6         |
| 6        | Time elet 45 min   | Number of Hours | 1600                                    | 800       | 400       | 200       |
| U.       | Time slot 15-min   | Number of Days  | 67                                      | 33        | 17        | 8         |
|          | Time clot 20 min   | Number of Hours | 3200                                    | 1600      | 800       | 400       |
| D.       |                    | Number of Days  | 133                                     | 67        | 33        | 17        |
| E.       | Time elet 60 min   | Number of Hours | 6400                                    | 3200      | 1600      | 800       |
|          | l ime slot 60-min  | Number of Days  | 267                                     | 133       | 67        | 33        |
| F.       | Time clot 120 min  | Number of Hours | 12800                                   | 6400      | 3200      | 1600      |
|          |                    | Number of Days  | 533                                     | 267       | 133       | 67        |

**Operations manual** 

#### CONFIGURATION / SETTINGS: MODE SELECT : EXPERT EDIT : GENERAL

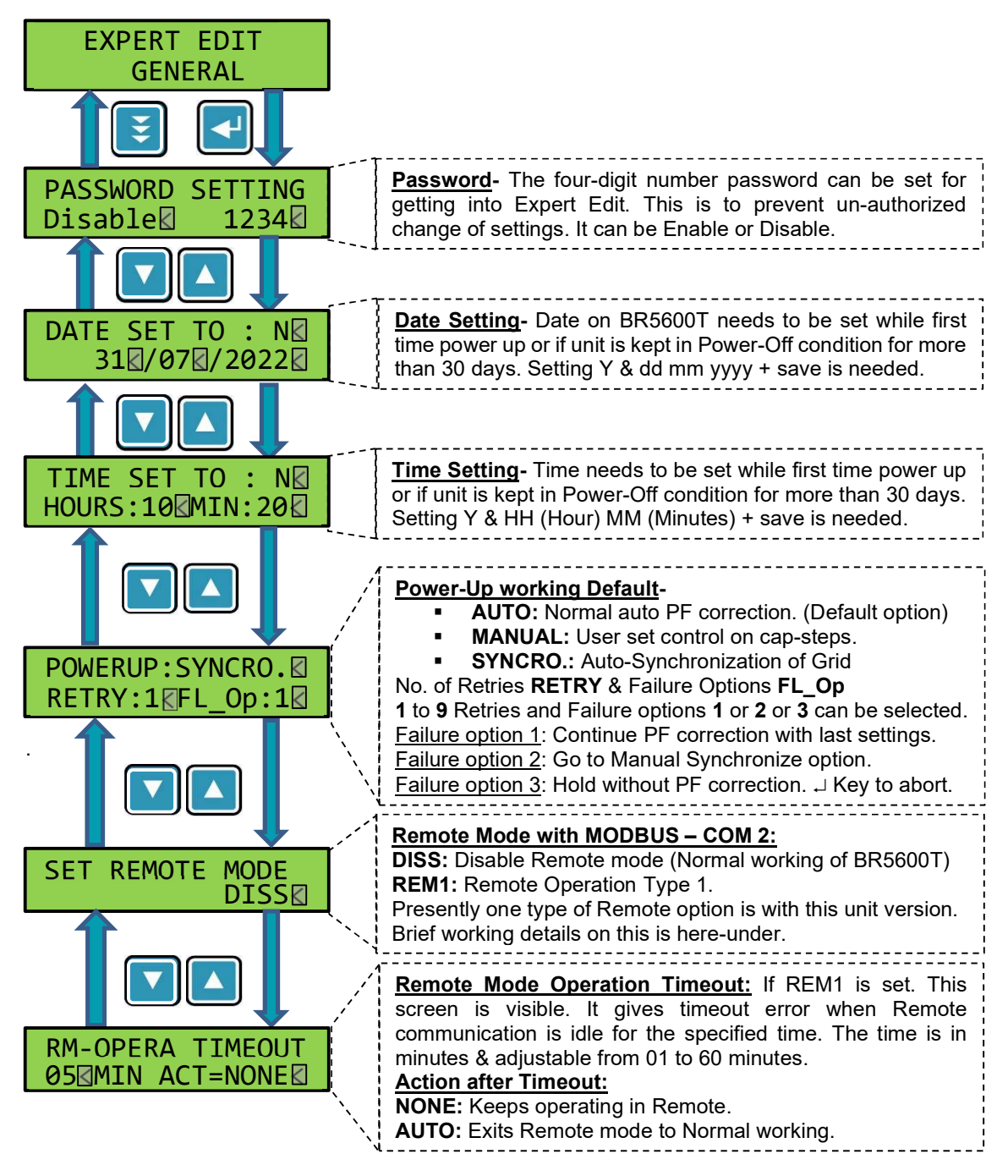

**Remote Operation Type 1 (REM1) :** The supply measurement parameters like Voltage, Current, Power (P1 & Q1) are written through MOD-Bus communication from Remote Master MOD-Bus Server. The Capacitor switching action is carried out by BR5600T in REM1 by using the measurement values from Remote master.

**Operations manual** 

#### STATUS & ERROR MESSAGES

Non-Volatile Memory Reading / Writing operation Status AND Error / Information messages

E<sup>2</sup>PROM (Non-Volatile Memory) Reading Operational messages:

| Reading Data<br>Success  | Any data read from non-volatile memory is successfully read for<br>further usage.<br>Normally data read is against the communication request on Com<br>1 or Com2 ports, or system requirements.                                                                    |
|--------------------------|----------------------------------------------------------------------------------------------------|
|                          |                                                                                                    |
|                          | ERC: Calibration data read Error.                                                                                                    |
| Reading Data<br>Fail ERC | It is system error. The unit would be displaying System Fault and<br>the measurement data is likely to be inaccurate. Unit would<br>normally correct this Error with next power up. For repeated<br>errors seen, unit should be sent to Authorized service center. |
|                          |                                                                                                    |
|                          | ERP: User Setting Parameter read error.                                                                                                    |
| Reading Data             | It is Unit level Fatal Error. The unit would be displayingFatal                                                                                                    |
| Fail ERP                 | Error<br>The unit to be sent to Authorized service center.                                                                                                    |
|                          |                                                                                                    |

|              | ERE: Early Warning Power Fail recovery Data read error           |
|--------------|------------------------------------------------------------------|
| Reading Data | Aux. supply Power up, unit recovers critical retention data like |
| Fail ERE     | Energy, Max-Values etc. When reading this data fails, unit       |
|              | continues normal operation with some data lost.                  |

### Reading Data Fail... ERL

#### ERL: Logged Data read error.

The logged data read shows errors. The event with such ERL is logged and normal operation resumes. On occurrence, specific data record can be lost while communicating.

| Reading Data |     |
|--------------|-----|
| Fail         | ERU |

#### ERU: <u>Unit information Data</u> read error.

The unit information data read can have errors. This error cannot be seen under normal user operations. This error can be seen only when the factory setting of unit information.

**Operations manual** 

#### STATUS & ERROR MESSAGES:

Non-Volatile Memory Reading / Writing operation Status AND Error / Information messages

E<sup>2</sup>PROM (Non-Volatile Memory) Writing Operational messages:

| Data Save<br>Success | Any data saved to memory is successfully written for furthe<br>usage.<br>Data written is against the specific action like Data log reque<br>Event, Interval, Daily, Editable Parameters etc. Data log reques<br>generated. |  |
|----------------------|----------------------------------------------------------------------------------------------------|--|
| Data Save            | <b>EWC:</b> <u>Calibration data</u> write Error.                                                                                                    |  |
| Fail EWC             | This error can be seen only when the unit is written with calibration data in factory. As Calibration write records are not written in normal operation, such message would not be seen.                                   |  |

| Data Save | <b>EWE:</b> <u>Early Warning Power Fail</u> recovery Data write error.                                                        |
|-----------|----------------------------------------------------------------------------------------------------|
| Fail EWE  | Aux. supply Power up, unit recovers critical retention data. If this data recovery fails, unit continues with some data lost. |

### **EWL:** <u>Logged Data</u> write error. Specific logged data record in E<sup>2</sup>PROM memory would be skipped. Other working be normal.

|                       | EWU: Unit information Data write error.                                                                                                    |
|-----------------------|----------------------------------------------------------------------------------------------------|
| Data Save<br>Fail EWU | The unit information data writing can have errors. This error cannot be seen under normal user operations. This error can be seen only when the factory setting of unit information. |

**Operations manual** 

#### STATUS & ERROR MESSAGES:

#### Non-Volatile Memory Reading / Writing operation Status AND Error / Information messages

#### Other Messages (That can appear momentarily):

| Incorrect<br>Password               | This message appears when incorrect password is entered while getting into "Expert Edit" Menu.                                           |
|-------------------------------------|----------------------------------------------------------------------------------------------------|
| Interval Data<br>LOG                | Data acquired for every interval is logged in the Non-volatile memory.                                                                   |
| Event Data<br>LOG                   | Data acquired for Event detected (including fault) is logged in the Non-volatile memory.                                                 |
| Daily Data<br>LOG                   | Data acquired for 24Hrs Daily log (at change of date detection) is logged in the Non-volatile memory.                                    |
| WIRING SETUP<br>***SUCCESS***       | Auto Synchronization (within "Wiring Setup" or "Power up Sync")<br>has successfully passed and unit is ready for regular operation.      |
| WIRING SETUP<br>:::FAIL:::          | Auto Synchronization (within "Wiring Setup" or "Power up Sync") has failed and unit would take further actions as per settings.          |
| WIRING SETUP<br>NOT Possible        | Auto Synchronization if initiated (within "Wiring Setup" or "Power<br>up Sync") during configurations that do not support this function. |
| WIRING SETUP<br>ABORT               | During progress of Auto Synchronization, if user aborts the process by ⊣ key pressing, message is momentarily displayed.                 |
| BANK SETUP<br>***SUCCESS***         | In "Easy Edit" => "Auto Configuration", displays this message when Capacitor Banks VAR values are successfully acquired.                 |
| BANK SETUP<br>:::FAIL:::            | In "Easy Edit" => "Auto Configuration", displays this message when Capacitor Banks VAR values can-not be acquired.                       |
| BANK SETUP<br>NOT Possible          | In "Easy Edit" => "Auto Configuration", displays this message when other settings do not permit the auto-config process.                 |
| BANK SETUP<br>ABORT                 | In "Easy Edit" => "Auto Configuration", displays this message when user action of aborting the process by pressing ↓ key.                |
| Log Data Erasing<br>InProcess 82.3% | In MODE SELECT => RESET TIME-VAL => DATA LOGGING if selected "Y" for RESET, this screen appears. ↓ to abort process                      |

Note that all the Message Convey screens would appear on the front LCD display screen for a short time span. These are information messages about some specific action carried out by the unit.

**Operations manual** 

#### STATUS & ERROR MESSAGES:

#### Displayed Messages on Default Screen:

| Sr. No. | Event /<br>Fault | Events and Faults Description               | LCD<br>display | Location<br>in Error<br>Word | Туре    |
|---------|------------------|---------------------------------------------|----------------|------------------------------|---------|
| 1       | IOK              | I am OK. No Event / Fault                   | ΙΟΚ            | EW8-15                       | Status  |
| 2       | UVR              | Measurement Under Voltage. R-phase          | UVF            | EW1-1                        | S-Fault |
| 3       | UVY              | Measurement Under Voltage. Y-phase          | UVF            | EW1-3                        | S-Fault |
| 4       | UVB              | Measurement Under Voltage. B-phase          | UVF            | EW1-5                        | S-Fault |
| 5       | OVR              | Measurement Over Voltage. R-phase           | OVF            | EW1-0                        | S-Fault |
| 6       | OVY              | Measurement Over Voltage. Y-phase           | OVF            | EW1-2                        | S-Fault |
| 7       | OVB              | Measurement Over Voltage. B-phase           | OVF            | EW1-4                        | S-Fault |
| 8       | ZVR              | Measurement Zero Voltage. R-phase           | ZVF            | EW6-0                        | S-Fault |
| 9       | ZVY              | Measurement Zero Voltage. Y-phase           | ZVF            | EW6-1                        | S-Fault |
| 10      | ZVB              | Measurement Zero Voltage. B-phase           | ZVF            | EW6-2                        | S-Fault |
| 11      | SUF              | Measurement Under Frequency                 | SUF            | EW2-3                        | S-Fault |
| 12      | SOF              | Measurement Over Frequency                  | SOF            | EW2-2                        | S-Fault |
| 13      | OCR              | Measurement Over Current. R-Phase           | OCF            | EW1-6                        | S-Fault |
| 14      | OCY              | Measurement Over Current. Y-Phase           | OCF            | EW1-8                        | S-Fault |
| 15      | ОСВ              | Measurement Over Current. B-Phase           | OCF            | EW1-10                       | S-Fault |
| 16      | OCN              | Measurement Over Current. Neutral           | OCN            | EW2-10                       | S-Fault |
| 17      | ZCR              | Measurement Zero Current. R-Phase           | ZCF            | EW6-3                        | S-Fault |
| 18      | ZCY              | Measurement Zero Current. Y-Phase           | ZCF            | EW6-4                        | S-Fault |
| 19      | ZCB              | Measurement Zero Current. B-Phase           | ZCF            | EW6-5                        | S-Fault |
| 20      | COR              | Capacitor Over Current. R-Phase             | COF            | EW1-12                       | C-Fault |
| 21      | COY              | Capacitor Over Current. Y-Phase             | COF            | EW1-14                       | C-Fault |
| 22      | СОВ              | Capacitor Over Current. B-Phase             | COF            | EW2-0                        | C-Fault |
| 23      | CEL              | Capacitor Earth Leakage fault               | CEL            | EW3-7                        | C-Fault |
| 24      | CUR              | Capacitor Under Current. R-Phase            | CUF            | EW1-13                       | C-Fault |
| 25      | CUY              | Capacitor Under Current. Y-Phase            | CUF            | EW1-15                       | C-Fault |
| 26      | CUB              | Capacitor Under Current. B-Phase            | CUF            | EW2-1                        | C-Fault |
| 27      | VHR              | Measurement Voltage over Harmonics.R-phase  | VHF            | EW6-6                        | S-Fault |
| 28      | VHY              | Measurement Voltage over Harmonics.Y-phase  | VHF            | EW6-7                        | S-Fault |
| 29      | VHB              | Measurement Voltage over Harmonics.B-phase  | VHF            | EW6-8                        | S-Fault |
| 30      | CHR              | Measurement Current over Harmonics. R-phase | CHF            | EW6-9                        | S-Fault |
| 31      | CHY              | Measurement Current over Harmonics. Y-phase | CHF            | EW6-10                       | S-Fault |
| 32      | СНВ              | Measurement Current over Harmonics. B-phase | CHF            | EW6-11                       | S-Fault |
| 33      | ChR              | Cap. Current over Harmonics. R-phase        | ChF            | EW2-5                        | C-Fault |
**Operations manual** 

### STATUS & ERROR MESSAGES:

#### Displayed Messages on Default Screen: Continued......

| Sr. No. | Event /<br>Fault | Events and Faults Description                                      | LCD<br>display | Location<br>in Error<br>Word | Туре      |
|---------|------------------|--------------------------------------------------------------------|----------------|------------------------------|-----------|
| 34      | ChY              | Cap. Current over Harmonics. Y-phase                               | ChF            | EW2-6                        | C-Fault   |
| 35      | ChB              | Cap. Current over Harmonics. B-phase                               | ChF            | EW2-7                        | C-Fault   |
| 36      | ULR              | Measurement Under Load. R-phase. (i.t.o. Watt)                     | ULF            | EW1-7                        | S-Fault   |
| 37      | ULY              | Measurement Under Load. Y-phase. (i.t.o. Watt)                     | ULF            | EW1-9                        | S-Fault   |
| 38      | ULB              | Measurement Under Load. B-phase. (i.t.o. Watt)                     | ULF            | EW1-11                       | S-Fault   |
| 39      | EOT              | External Over Temperature (Thro' Pt-100)                           | EOT            | EW2-11                       | Aux-Fault |
| 40      | МОТ              | MCU Over Temperature                                               | МОТ            | EW2-4                        | Aux-Fault |
| 41      | OBR              | Out of Banks - VAR shortage - R-phase                              | OBF            | EW6-12                       | C-Fault   |
| 42      | OBY              | Out of Banks - VAR shortage - Y-phase                              | OBF            | EW6-13                       | C-Fault   |
| 43      | OBB              | Out of Banks - VAR shortage - B-phase                              | OBF            | EW6-14                       | C-Fault   |
| 44      | PFR              | Leading Displacement Power Factor in R-phase                       | PFL            | EW3-10                       | Status    |
| 45      | PFY              | Leading Displacement Power Factor in Y-phase                       | PFL            | EW3-11                       | Status    |
| 46      | PFB              | Leading Displacement Power Factor in B-phase                       | PFL            | EW3-12                       | Status    |
| 47      | MDW              | Maximum Demand (Kilo-Watt) Exceed                                  | MDW            | EW3-2                        | S-Fault   |
| 48      | MDV              | Maximum Demand (KVA) Exceed                                        | MDV            | EW3-3                        | S-Fault   |
| 49      | AVL              | Aux. Input Control ac voltage low                                  | AVL            | EW3-13                       | Aux-Fault |
| 50      | AVH              | Aux. Input Control ac voltage high                                 | AVH            | EW3-14                       | Aux-Fault |
| 51      | UBV              | Unbalance in 3 phase voltage                                       | UBV            | EW3-4                        | S-Fault   |
| 52      | UBA              | Unbalance in 3 phase meas. Current                                 | UBA            | EW2-9                        | S-Fault   |
| 53      | UBC              | Unbalance in 3 phase cap. Current                                  | UBC            | EW3-5                        | C-Fault   |
| 54      | VRH              | Measurement Voltage over Harmonics. R-Y phases L-L voltage         | VhF            | EW6-15                       | S-Fault   |
| 55      | VYH              | Measurement Voltage over Harmonics. Y-B                            | VhF            | EW7-0                        | S-Fault   |
| 56      | VBH              | Measurement Voltage over Harmonics. B-R<br>phases L-L voltage      | VhF            | EW7-1                        | S-Fault   |
| 57      | UVF              | Under voltage in any one or three phases - L-L or L-N value.       | UVF            | EW7-2                        | S-Fault   |
| 58      | OVF              | Over voltage in any one or three phases - L-L or L-<br>N value.    | OVF            | EW7-3                        | S-Fault   |
| 59      | PFL              | Overall D-PF is leading                                            | PFL            | EW7-4                        | Status    |
| 60      | OBF              | Out of banks for any one of the phases                             | OBF            | EW2-8                        | C-Fault   |
| 61      | ZVF              | Zero Voltage detected in all three phases                          | ZVF            | EW3-1                        | S-Fault   |
| 62      | OCF              | Over current in any 1 of 3 S-CT                                    | OCF            | EW7-5                        | S-Fault   |
| 63      | ZCF              | Zero Current detected in all three S-CT                            | ZCF            | EW3-0                        | S-Fault   |
| 64      | COF              | Over current in any 1 of 3 C-CT                                    | COF            | EW7-6                        | C-Fault   |
| 65      | CUF              | Under current in any 1 of 3 C-CT                                   | CUF            | EW7-7                        | C-Fault   |
| 66      | VHF              | Over Voltage harmonics in any one of three phase with L-N sensing. | VHF            | EW3-8                        | S-Fault   |

**Operations manual** 

#### STATUS & ERROR MESSAGES:

Displayed Messages on Default Screen: Cont

Continued.....

| Sr. No. | Status / | Status & System Errors Description                               | Display | Location | Туре      |
|---------|----------|------------------------------------------------------------------|---------|----------|-----------|
|         | Errors   |                                                                  |         | in Error |           |
| 67      | VbE      | Over Voltage harmonics in any one of three                       | VbE     |          | S Foult   |
| 07      | VNF      | phases with L-L sensing.                                         | VNF     | EVV7-8   | S-Fault   |
| 68      | CHF      | Over Current harmonics in any one of three S-CTs.                | CHF     | EW3-9    | S-Fault   |
| 69      | ChF      | Over Current harmonics in any one of three C-CTs.                | ChF     | EW7-9    | C-Fault   |
| 70      | ULF      | Active Power under load detected in any one of the three phases. | ULF     | EW7-10   | S-Fault   |
| 71      | ERC      | EEPROM Read error 1 - calibration data (System Error fault)      | ERC     | EW5-0    | Sys-Fault |
| 72      | ERP      | EEPROM Read error 2 - parameter data (System Error fault)        | ERP     | EW5-1    | Sys-Fault |
| 73      | ERE      | EEPROM Read error 3 - EWPF data (System Error fault)             | ERE     | EW5-2    | Sys-Fault |
| 74      | ERL      | EEPROM Read error 4 - logged data (System Error fault)           | ERL     | EW5-3    | Sys-Fault |
| 75      | ERU      | EEPROM Read error 5 - Unit info data (System Error fault)        | ERU     | EW4-2    | Sys-Fault |
| 76      | EWC      | EEPROM Write error 1 - calibration data (System Error fault)     | EWC     | EW5-4    | Sys-Fault |
| 77      | EWP      | EEPROM Write error 2 - parameter data (System Error fault)       | EWP     | EW5-5    | Sys-Fault |
| 78      | EWE      | EEPROM Write error 3 - EWPF data (System Error fault)            | EWE     | EW5-6    | Sys-Fault |
| 79      | EWL      | EEPROM Write error 4 - logged data (System Error fault)          | EWL     | EW5-7    | Sys-Fault |
| 80      | EWU      | EEPROM Write error 5 - Unit info data (System Error fault)       | EWU     | EW4-3    | Sys-Fault |
| 81      | RTC      | RTC needs resetting (Real Time clock) (Unit Power down 30+days)  | RTC     | EW2-14   | Status    |
| 82      | WDR      | Watch Dog timer Reset (System Error fault)                       | WDR     | EW4-9    | Sys-Fault |
| 83      | SyF      | Automatic Synchronization Failure                                | SyF     | EW4-0    | Aux-Fault |
| 84      | SyA      | Automatic Synchronization Aborted by user                        | SyA     | EW4-10   | Status    |
| 85      | SyP      | Automatic Synchronization Pass                                   | SyP     | EW4-11   | Status    |
| 86      | СТМ      | Capacitor Testing (Manual) Mode                                  | СТМ     | EW4-1    | Status    |
| 87      | ASM      | Automatic Synchronization Mode(user)                             | ASM     | EW4-12   | Status    |
| 88      | PEM      | Parameter Editing & Configuration Mode (not on LCD only log)     | PEM     | EW4-13   | Status    |
| 89      | RM1      | Operation in Remote 1 mode by COM 2                              | RM1     | EW4-4    | Status    |

Operations manual

#### STATUS & ERROR MESSAGES:

Displayed Messages on Default Screen: Co

Continued.....

| Sr. No. | Status / | Status & System Errors Description                                       | Display | Location | Туре      |
|---------|----------|--------------------------------------------------------------------------|---------|----------|-----------|
|         | Errors   |                                                                          |         | Word     |           |
| 90      | RM2      | Operation in Remote 2 mode by COM 2                                      | RM2     | EW4-5    | Status    |
| 91      | CBF      | One or More Capacitors declared faulty. Bank VAR out of tolerance        | CBF     | EW3-15   | C-Fault   |
| 92      | 4GN      | GPRS modem on COM1 - Network weak                                        | 4GN     | EW4-15   | Aux-Fault |
| 93      | PUP      | Unit Power UP event (not on LCD only log)                                | PUP     | EW2-13   | Status    |
| 94      | PDW      | Unit Power DOWN event (not on LCD only log)                              | PDN     | EW2-12   | Status    |
| 95      | HLD      | Hold status from Aux. Input command or 32S-Mi<br>on Aux.Input function   | HLD     | EW4-7    | Status    |
| 96      | DSB      | Disable status on Aux. input or as 32S-Fi on Aux.<br>Input functionality | DSB     | EW4-6    | Status    |
| 97      | CM1      | Com1 port RS-232 communication Error                                     | CM1     | EW5-8    | Aux-Fault |
| 98      | CM2      | Com2 port RS-485 communication Error                                     | CM2     | EW5-9    | Aux-Fault |
| 99      | AMG      | Generator Mode in enable state                                           | AMG     | EW4-8    | Status    |
| 100     | PSV      | Parameters Saved Event (not on LCD only log)                             | PSV     | EW5-10   | Status    |
| 101     | CRT      | Capacitor bank VAR values reset (not on LCD only log)                    | CRT     | EW5-11   | Status    |
| 102     | MRT      | Max. Values reset (not on LCD only log)                                  | MRT     | EW5-12   | Status    |
| 103     | UCR      | Cap. Bank utilization counter reset (even 1) (not on LCD only log)       | UCR     | EW5-13   | Status    |
| 104     | WST      | Wiring positioning saved in Manual Sync. (not on LCD only log)           | WST     | EW5-14   | Status    |
| 105     | EOF      | Energy Counters Overflow event                                           | EOF     | EW4-14   | Status    |
| 106     | NVF      | EEPROM fault (System Error fault)                                        | NVF     | EW2-15   | Sys-Fault |
| 107     | VOL      | Voltage control - Under voltage cap additn                               | VOL     | EW8-0    | Status    |
| 108     | VOH      | Voltage control - Over voltage cap remove                                | VOH     | EW8-1    | Status    |
| 109     | VOR      | Voltage control Over-ride - VAR operation                                | VOR     | EW8-2    | Status    |
| 110     | ASP      | Automatic Synchronizing pending                                          | ASP     | EW7-11   | Status    |
| 111     | ABD      | Auto Configuration(Easy Edit) operational                                | ABD     | EW7-12   | Status    |
| 112     | ABP      | Auto Configuration (Easy Edit) is pending.                               | ABP     | EW7-13   | Status    |
| 113     | MAN      | Power up manual mode                                                     | MAN     | EW7-14   | Status    |
| 114     | BDF      | Auto Bank Detection Fail                                                 | BDF     | EW8-3    | Aux-Fault |
| 115     | BDA      | Auto Bank Detection Abort                                                | BDA     | EW8-4    | Status    |
| 116     | BDP      | Auto Bank Detection Pass                                                 | BDP     | EW8-5    | Status    |

**Operations manual** 

### INTERLOCKS WITH CONFIGURATION SETTINGS

| 1 MODE - EASY EDIT selection - ENAB. Enabled 1 Vewing - Auxilary Function - Screen absent 1 MODE SELECT - EXPERTEDT - Screen absent 1 Vewing - Overall Values - AmpCAv= NA A 1 Vewing - Marcol Values - AmpCAv= NA A 1 Vewing - Marcol Values - AmpCAv= NA A 1 Vewing - Marcol Values - AmpCAv= NA A 1 Vewing - Marcol Values - AmpCAv= NA A 1 Vewing - Hamonics - Cap, RYB ph. Amp Exceeded absent 1 Vewing - Hamonics - Cap, RYB ph. Amp Exceeded absent 1 Vewing - Marcol Values - AmpCAv= NA A 1 Vewing - Marcol Values - AmpCAv= NA A 1 Vewing - Marcol Values - AmpCAv= NA A 1 Vewing - Marcol Values - AmpCAv= NA A 1 Vewing - Marcol Values - AmpCAv= NA A 1 Vewing - Marcol Values - AmpCAv= NA A 1 Vewing - Marcol Values - AmpCAv= NA A 1 Vewing - Marcol Values - AmpCAv= NA A 1 Vewing - Marcol Values - AmpCAv= NA A 1 Vewing - Marcol Values - AmpCAv= NA A 1 Vewing - Marcol Values - Auto-Dava Values - Auto-Dava Value 1 Vewing - Marcol Values - Auto-Dava Values - Auto-Dava Values - Auto-Natue - Auto-Dava Values - Auto-Natue - Auto-Dava Values - Auto-Natue - Auto-Values - Auto-Natue - Auto-Values - Auto-Natue - Auto-Natue                                                                    | Sr.<br>No. | Interlock Applicability                    | Affected Function                                                                                          |
|----------------------------------------------------------------------------------------------------|------------|--------------------------------------------|----------------------------------------------------------------------------------------------------|
| MODE         SELECT         Sevent Loop           2         MODE         - CAmps SEC: X         Viewing - Overall Values - AmpCAv = N/A. A.           2         MODE         - CAmps SEC: X         Viewing - Phase Values - AmpCAv = N/A. A.           2         MODE         - CAmps SEC: X         Viewing - Phase Values - AmpCAu NA. A.           2         MODE         - Normal Values - AmpCAu NA. A.           2         MODE         - Sevent Values - AmpCAu NA Screen statement           2         Wiewing - Max: Values - AmpCAu NA A.         - Sevent Values - AmpCAu NA Screen statement           3         MODE         - SetTUP WIRNG - AMDO SYNC - Seve PO/CO. CQ absent           4         MODE         SELECT - SETUP WIRNG - AMDO SYNC - Seve PO/CO. CQ absent           4         MODE         SELECT - SETUP WIRNG - AMDO SYNC - Step No. BAL & NO. DO SYNC - Seve PO/CO. CQ absent           4         MODE         SELECT - SEVERT EDT - CAP. CONTROL - STEP XO. BAL & SNO. option absent           4         MODE         Viewing - Phase Values - Step No. BAL & NO is observed           4         MODE         SELECT - SEVERT EDT - GAP CANTROL - STEP XO. BAL & SNO. option absent           4         MODE         Viewing - Max: Values - AmpDAX NA A for Line Current Values on timesured.           4         MODE         SUMMOR - SELECT - SETTUP WIRNO - ANVA & Nora tor                                                                                                    | 1          | MODE - EASY EDIT selection - ENAB: Enabled | Viewing - Auxiliary Function - Screen absent                                                               |
| MODE - EASY EDIT - CAmps SEC: X     Viewing - Overall Values - AmpC-Av = N/A A     Viewing - Nerall Values - Unbalence C: N/A %     Viewing - Nerall Values - Unbalence C: N/A %     Viewing - Nerall Values - Unbalence C: N/A %     Viewing - Nerall Values - Angle Averall Values - Averall Values - Averall Val                                                                       |            |                                            | MODE SELECT - EXPERT EDIT - Screen absent                                                                  |
| 2         MODE - EASY EDIT - CAmps SEC: X         Viewing - Dread Values - AmpC-Avr NA A           Viewing - Prase Values - AmpC-EL N/A A         Viewing - Prase Values - AmpC-EL N/A A           Viewing - Neurol Values - AmpC-EL N/A A         Viewing - Neurol Values - AmpC-EL N/A A           Viewing - Neurol Values - AmpC-EL N/A A         Viewing - Neurol Values - AmpC-EL N/A A           Viewing - Neurol Values - AmpC-EL N/A A         Viewing - Neurol Values - AmpC-EL N/A A           3         MODE - EXPERT EDIT - MEASUREMENT         MODE SELECT - SETUP WIRNS - MANUAL SYNC - Seven is absent           4         MODE - ELECT - SETUP WIRNS - AMAUAL SYNC - Seven is absent           5         MODE - EXPERT EDIT - MEASUREMENT         MODE SELECT - SEVERT WIRNG - AUTO SYNC - Seven Values - VAN A A           6         MODE - EXPERT EDIT - GENERAL - POWERUP: SYNCRO. option absent         MODE SELECT - EXPERT EDIT - GENERAL - POWERUP: SYNCRO. option absent           6         MODE - EXPERT EDIT - MALAX NA A for Line current values not measured.         Viewing - Meas Values - VAN A A NA Is observed           7         Wiewing - Meas Values - Seven is absent         Viewing - Meas Values - ANNAX NA A for Line current values not measured.           7         Viewing - Meas Values - ANNAX NA A for Line current values not measured.         Viewing - Max Values - ANNAX NA A for Line current values not measured.           7         Viewing - Max Values - ANNAX NA A for Line current values not measured.         Vi                                                                                                    |            |                                            |                                                                                                    |
| Viewing - Dwrait Values - Unitations C: NA % Viewing - Narrol Kalles - Unitations C: NA % Viewing - Harmonics - Cap. RVB ph. Amp screens absent Viewing - Harmonics - Cap. RVB ph. Amp screens absent Viewing - Max. Values - Angl. Ph. 2nd to 31st spectrum absent Viewing - Max. Values - Angl. Ph. 2nd to 31st spectrum absent Viewing - Max. Values - Angl. Ph. 2nd to 31st spectrum absent Viewing - Max. Values - Angl. Ph. 2nd to 31st spectrum absent Viewing - Max. Values - Angl. Ph. ANA A MODE SELECT - SETUP VIENING - AUTO SYNC. Screen is absent MODE SELECT - EXPERT EDIT - ALA SURE MENT MODE SELECT - EXPERT EDIT - CAP. CONTROL, - STEP Mo. BAL, ANT option MODE SELECT - EXPERT EDIT - CAP. CONTROL, - STEP Mo. BAL, NOT option MODE SELECT - EXPERT EDIT - CAP. CONTROL, - STEP Mo. BAL, NOT option MODE SELECT - EXPERT EDIT - CAP. CONTROL, - STEP Mo. BAL, NOT option MODE SELECT - EXPERT EDIT - CAP. CONTROL, - STEP Mo. BAL, NOT option MODE SELECT - EXPERT EDIT - CAP. CONTROL, - STEP Mo. BAL, NOT option MODE SELECT - EXPERT EDIT - CAP. CONTROL, - STEP Mo. BAL, NOT option MODE SELECT - EXPERT EDIT - CAP. CONTROL, - STEP Mo. BAL, B. NOT option MODE SELECT - EXPERT EDIT - CAP. CONTROL, - STEP Mo. BAL, B. NOT option MODE SELECT - EXPERT EDIT - CAP. CONTROL, - STEP Mo. BAL, B. NOT option MODE SELECT - EXPERT EDIT - CAP. CONTROL, - STEP Mo. BAL, B. NOT option MODE SELECT - EXPERT EDIT - MEASUREMENT Viewing - Naral Values - V-Phase Sequence Screen is absent. Viewing - Max. Values - V-MAA & A A A A A A A A A A A A A A A A A                                                                                                    | 2          | MODE - EASY EDIT - C-Amps SEC: X           | Viewing - Overall Values - AmpC-Av = N/A_A                                                                 |
| <ul> <li>Viewing - Prase Values - Amp-CeL N/A A</li> <li>Viewing - Hermonics - Cap, RYB 2nd to Stst spectrum absent</li> <li>Viewing - Hermonics - Cap, RYB 2nd to Stst spectrum absent</li> <li>Viewing - Max, Values - ACRL MAX NA A</li> <li>Viewing - Max, Values - ACRL MAX NA A</li> <li>Viewing - Max, Values - ACRL MAX NA A</li> <li>Viewing - Max, Values - ACRL MAX NA A</li> <li>Viewing - Max, Values - ACRL MAX NA A</li> <li>MODE - EXPERT EDIT - MEASUREMENT</li> <li>MODE SELECT - SEPTER MORG, AUTO STYK, Screen is absent</li> <li>MODE - EXPERT EDIT - MEASUREMENT</li> <li>MODE SELECT - SEPTER MORG, AUTO STYK, Screen is absent</li> <li>MODE SELECT - EXPERT EDIT - CAP. CONTROL - STEP DA BAL AND option</li> <li>MODE SELECT - EXPERT EDIT - CAP. CONTROL - STEP DA BAL AND option absent</li> <li>MODE SELECT - EXPERT EDIT - CAP. CONTROL - STEP DA BAL AND option absent</li> <li>MODE SELECT - EXPERT EDIT - CAP. CONTROL - STEP DA BAL AND option absent</li> <li>MODE SELECT - EXPERT EDIT - CAP. CONTROL - STEP DA BAL AND option absent</li> <li>Werking - Hermonics - only RAP Screen is absent</li> <li>Viewing - Overall Values - Vi-hase Sequence Screen is absent</li> <li>Viewing - Max, Values - ANDAX NA A for Line Current values not measured.</li> <li>Viewing - Max, Values - ANDAX NA A for Line current values not measured.</li> <li>Viewing - Max, Values - ANDAX NA A for Line current values not measured.</li> <li>Viewing - Max, Values - ASTIKNES - ANDAX SINC - SCT position only for RV otage MODE SELECT - EXPERTEDT - CAP. CONTROL - STEP DANG.</li> <li>MODE SELECT - EXPERTEDT - CAP. CONTROL - STEP DA SIL A SIX Option</li> <li>MODE SELECT - EXPERTEDT - CAP. CONTROL - STEP DA SIL AND option</li> <li>MODE SELECT - EXPERTEDT - CAP. CONTROL - STEP DA SIL AND option only for RV otage</li> <li>MODE SELECT - EXPERTEDT - CAP. CONTROL - STEP DA SIL AND option only for RV otage</li> <li>MODE SELECT - EXPERTEDT - CAP. CONTROL - STEP DA</li></ul>                                                                                                    |            |                                            | Viewing - Overall Values - Unbalence C: N/A %                                                              |
| <ul> <li>Viewing - Heimonics - Gap, RY B2 and D318 spectrum absent</li> <li>Viewing - Heimonics - Cap, RY B2 and D318 spectrum absent</li> <li>Viewing - Max, Values - ACPL D4X screma absent</li> <li>Viewing - Max, Values - ACPD MAX NA A</li> <li>Viewing - Max, Values - ACPD MAX NA A</li> <li>Viewing - Max, Values - ACPD MAX NA A</li> <li>Wiewing - Max, Values - ACPD MAX NA A</li> <li>WODE - EXPERT EDT - MEASUREMENT</li> <li>MODE SELECT - SETUP WIRNG - AUTO SYNC, Screen is absent</li> <li>MODE - EXPERT EDT - MEASUREMENT</li> <li>MODE SELECT - EXPERT EDT - CAP, CONTROL - STEP CoNFIG. Cony BAL option</li> <li>MODE SELECT - EXPERT EDT - CAP, CONTROL - STEP CoNFIG. Cony Education</li> <li>MODE SELECT - EXPERT EDT - CAP, CONTROL - STEP CoNFIG. Cony Education</li> <li>MODE SELECT - EXPERT EDT - CAP, CONTROL - STEP CoNFIG. Cony Education</li> <li>MODE SELECT - EXPERT EDT - CAP, CONTROL - STEP CoNFIG. Cony Education</li> <li>MODE SELECT - EXPERT EDT - CAP, CONTROL - STEP CoNFIG. Cony Education</li> <li>MODE SELECT - EXPERT EDT - CAP, CONTROL - STEP CoNFIG. Cony Education</li> <li>MODE SELECT - EXPERT EDT - CAPE Advaces - Viewing - Overall Values - Unbalance for V. NA &amp; A NA is obsended</li> <li>Wiewing - Phase Values Screen is absent</li> <li>Viewing - Max, Values - VILAAX NA A RE Line to Line values and messured.</li> <li>Viewing - Max, Values - SCR and Y-B phases Voltage Harmonics seen</li> <li>Viewing - Max, Values - SCR and Y-B phases voltage Harmonics seen</li> <li>Viewing - Max, Values - SCR and Y-B phase conting REVISION For the Vielage</li> <li>Wiewing - Max, Values - SCR and Y-B phase voltage Harmonics seen</li> <li>Viewing - Max, Values - SCR and Y-B phase voltage Harmonics seen</li> <li>Viewing - Max, Values - SCR and Y-B phase voltage Harmonics seen</li> <li>Viewing - Max, Values - SCR and Y-B phase voltage Harmonics seen</li> <li>Viewing - Max, Values - SCR and Y-B phase voltage Harmonics seen<th></th><th></th><th>Viewing - Phase Values - AmpC-EL N/A A</th></li></ul>                                                                                                    |            |                                            | Viewing - Phase Values - AmpC-EL N/A A                                                                     |
| Viewing - Max. Values - ACEL MAX. Nursh spectral models     Viewing - Max. Values - ACEL MAX. Nursh spectral models     Viewing - Max. Values - CATED MAX.NVA.     Viewing - Max. Values - CATED MAX.NVA.     Viewing - Max. Values - CATED MAX.NVA.     Viewing - Max. Values - CATED MAX.NVA.     Viewing - Max.Values - CATED MAX.NVA.     Viewing - Max.Values - CATED MAX.NVA.     Viewing - Max.Values - CATED MAX.NVA.     Viewing - Max.Values - CATED MAX.NVA.     Viewing - Max.Values - CATED MAX.NVA.     Viewing - Max.Values - CATED MAX.NVA.     Viewing - Max.Values - CATED MAX.NVA.     Viewing - Max.Values - CATED MAX.NVA.     Viewing - Max.Values - Viewing - CovertRol STEP CONFIG: Only BAL option     NODE SELECT - EXPERT EDIT - CAP. CONTROL - STEP CONFIG: Only BAL option     NODE SELECT - EXPERT EDIT - CAP. CONTROL - STEP CONFIG: Only BAL option     NODE SELECT - EXPERT EDIT - CAP. CONTROL - STEP CONFIG: Only BAL option     NODE SELECT - EXPERT EDIT - CAP. CONTROL - STEP CONFIG: Only BAL option     NODE SELECT - EXPERT EDIT - CAP. CONTROL - STEP CONFIG: Only BAL option     NODE SELECT - EXPERT EDIT - MAX.VAI & ANA Is a basent     Viewing - Prase Values Screen is absent     Viewing - Max.Values - Viewing - Overall Values - Vihas Bayennose Screen is absent     Viewing - Max.Values - Viewing - Overall Values - Viewing - Max.Values - Viewing - Viewing - Viewing - Max.Values - Viewing - Viewing - Viewing - Max.Values - Viewing - Viewing - Viewing - Max.Values - Viewing - Max.Values - Viewing - Viewing - Viewing - Max.Values - Viewing - Max.Values - Viewing - Max.Values - Viewing - Viewing - Viewing - Viewing - Viewing - Max.Values - Viewing - Max.Values - Viewing - Viewing - Viewing - Viewing - Max.Values - Viewing - Max.Values - Viewing - Viewing - Viewing - Viewing - Max.Values - Viewing - Max.Values - Viewing - Viewing - Viewing - Viewing - Viewing - Viewing - Viewing - Viewing - Viewing - Viewing - Viewing - Viewing - Viewing - Viewing - Viewing - Viewing - Viewing - Viewing - Viewing - Viewing - Viewing - Vie                                                                          |            |                                            | Viewing - Harmonics - Cap. RYB 2nd to 31st spectrum absent                                                 |
| Viewing - Max: Values - ArapC-MAX screen absent     Viewing - Max: Values - ArapC-MAX screen absent     Viewing - Max: Values - ACDD MAXIVA A     MODE SELECT - SETUP WIRING - MANUAL SYNC - vew PRO/CO. CQ absent     MODE - EXPERTEDT - MEASUREMENT     MODE SELECT - SETUP WIRING - AUTO SYNC - Screen is absent     MODE SELECT - EXPERTEDT - CAP. CONTROL - STEP CONFIG. Only BAL option     MODE SELECT - EXPERTEDT - CAP. CONTROL - STEP ACONF. Only BAL option     MODE SELECT - EXPERTEDT - CAP. CONTROL - STEP ACONF. Only BAL option     MODE SELECT - EXPERTEDT - CAP. CONTROL - STEP ACONF. Only BAL     MODE SELECT - EXPERTEDT - CAP. CONTROL - STEP ACONF. Option absent     MODE SELECT - EXPERTEDT - CAP. CONTROL - STEP ACONF. Option absent     WODE - EXPERTEDT - MEASUREMENT     Viewing - Overall Values - Unbalance for V: NA & A: NA is observed     Viewing - Max: Values - VIEWING - MAXIVAL - POWERUP. SYNCRO. option absent     Viewing - Max: Values - VIEWING - MAXIVAL - POWERUP. SYNCRO. option absent     Viewing - Max: Values - VIEWING - MAXIVAL - POWERUP. SYNCRO. Option absent     Viewing - Max: Values - VIEWING - MAXIVAL - POWERUP. SYNCRO. Option absent     Viewing - Max: Values - VIEWING - MAXIVAL - POWERUP. SYNCRO. Step Aconf.     Viewing - Max: Values - VIEWING - MAXIVAL - POWERUP. SYNCRO.     Viewing - Max: Values - VIEWING - MAXIVAL SYNC S-CT position only for R-VOItage     Viewing - Max: Values - VIEWING - MAXIVAL SYNC S-CT position only for R-VOItage     MODE SELECT - EXPERTEDT - CAP. CONTROL - STEP No. BAL. & NOT option     Viewing - Max: Values - VIEWING - MAXIVAL SYNC S-CT position only for R-VOItage     MODE SELECT - EXPERTEDT - FAULT - Some Faults cannot be enabled.     Viewing - Overall Values - VPhase Sequence Streen is absent     Viewing - Overall Values - VPhase Sequence Streen is absent     Viewing - Max: Values - SCT and R-Notage Viamonics seen     Viewing - Max: Values - APPAKA: NA A for Inter Voltage Harmonics seen     Viewing - Max: Values - APPAKA: NA A for Mater Voltage Harmonics seen                                                                                    |            |                                            | Viewing - Max Values - ACEL MAX N/A A                                                                      |
| Viewing         Max Values         CATOD MAX N/A A           MODE         MODE SELECT - SETUP WIRING - MANUAL SYNC - Vew P/Q/CQ. CQ absent           MODE         SELECT - SETUP WIRING - MANUAL SYNC - Vew P/Q/CQ. CQ absent           MODE         SELECT - SETUP WIRING - AUTO SYNC Screen is absent           MODE         SELECT - SEPERT EDIT - CAP. CONTROL - STEP No. BAL. AND option           MODE         SELECT - SEPERT EDIT - GAP. CONTROL - STEP No. BAL. AND option           MODE         SELECT - SEPERT EDIT - GAP. CONTROL - STEP No. BAL. AND option           MODE         SELECT - SEPERT EDIT - GAP. CONTROL - STEP NO. BAL. AND option           MODE         SELECT - SEPERT EDIT - MALT - Some Faultic sumot be enabled.           MODE         Viewing - Overall Values - Urbalance for Y. NA & NA is no subsent           Viewing - Max. Values - Steper TeDIT - MALT - Some Faultic sumot be enabled.         Viewing - Max. Values - Some Faultic sumot be seved.           Viewing - Max. Values - Some Faultic sum of the seved.         Viewing - Max. Values - Some Faultic sum of the seved.           Viewing - Max. Values - Some Faultic sum of the seved.         Viewing - Max. Values - Some Faultic sum of the seved.           Viewing - Max. Values - Some Faultic sum of the seved.         Viewing - Max. Values - Some Faultic sum of the seved.           Viewing - Max. Values - Some Faultic sum of the seved.         Viewing - Max. Values - Some Faultic sum of the or Some Faultic sum of the seved.                                                                                                    |            |                                            | Viewing - Max. Values - AmpC-MAX screen absent                                                             |
| MODE         SELECT - SETUP WIRING - MANUAL SYNC - Vew P/0/CQ. CQ absent           3         MODE - EXPERT EDIT - MEASUREMENT         MODE SELECT - SETUP WIRING - AUTO SYNC. Serven is absent           MEASUREMENT VA CONF: 2 (2 S-CT)         MODE SELECT - SETER TEDIT - CAP. CONTROL - STEP CADRIEC only BAL option           MODE - EXPERT EDIT - MEASUREMENT         MODE SELECT - EXPERT EDIT - GENERAL - POWERUP: SYNCRO. option absent           MODE - EXPERT EDIT - MEASUREMENT         Viewing - Overall Values - Unbalance for V: N/A & A: N/A is observed           MEASUREMENT VA CONF: 3 (1 S-CT Quadrature)         Viewing - Overall Values - Unbalance for V: N/A & A: N/A is observed           Viewing - Hamonics - Chil R-Dh S-CT and Y-B phases Voltage Harmonics seen         Viewing - Max. Values - Screen is absent.           Viewing - Max. Values - VILLMAX N/A A for Line current values not measured.         Viewing - Max. Values - Screen is Absent.           Viewing - Max. Values - Soft AA for Max Intral current values not measured.         Viewing - Max. Values - Screen is Absent.           Viewing - Max. Values - Soft Max N/A for Ine current values not measured.         Viewing - Max. Values - Soft Max N/A for Ine current values not measured.           Viewing - Max. Values - Soft Max MAX A for Ine current values not measured.         Viewing - Max. Values - Soft MAXL SYNC. S-CT Disoliton vity for R-Voltage           MODE SELECT - EXPERT EDIT - FAULT - Some Faults cannot be enabled.         MODE SELECT - EXPERT EDIT - MEASUREMENT - NALA & N/A is observed           Viewing - O                                                                                                    |            |                                            | Viewing - Max. Values - CATDD MAX N/A A                                                                    |
| MODE - EXPERT EDIT - MEASUREMENT         MODE SELECT - SETUP WIRING - AUTO SYNC. Screen is absent           MEASUREMENT VA CONF: 2 (2 S-CT)         MODE SELECT - EXPERT EDIT - CAP. CONTROL - STEP ADM 54. & NOT option           MODE - EXPERT EDIT - MEASUREMENT         MODE SELECT - EXPERT EDIT - FAULT - Some Faults cannot be enabled.           MODE - EXPERT EDIT - MEASUREMENT         Viewing - Overall Values - Urbrase Sequence Screen is absent           Viewing - Nerall Values - Urbrase Sequence Screen is absent         Viewing - Max. Values - Vrbrase Sequence Screen is absent           Viewing - Max. Values - VL-Nase Sequence Screen is absent         Viewing - Max. Values - VL-Nase Sequence Screen is absent           Viewing - Max. Values - VL-Nase Sequence Screen is absent         Viewing - Max. Values - AnpMAX NA A for Line unit age values not measured.           Viewing - Max. Values - ASM-MAX NA A for Line unit values not measured.         Viewing - Max. Values - ASM-MAX NA A for Inter uniter values not measured.           Viewing - Max. Values - SNMAK NA A for Max Inters on the set on the MODE SELECT - EXPERT EDIT - CAP. CONTROL - SET CONFIG: Only BAL option           MODE SELECT - SETUP WIRING - MANUAL SYNC SCT Desition only for R-Voltage           MODE SELECT - EXPERT EDIT - MALES NOT option           MODE SELECT - EXPERT EDIT - ALL CONTROL - SETP CONFIG: Only BAL option           MODE SELECT - EXPERT EDIT - ALL CONTROL - SETP CONFIG: Only BAL AD option           MODE SELECT - EXPERT EDIT - MEASUREMENT - Rated Voltage is Line-Neutral           MODE SE                                                                                                    |            |                                            | MODE SELECT - SETUP WIRING - MANUAL SYNC - view P/Q/CQ. CQ absent                                          |
| 3         MODE         EXPERTEDIT         MEASUREMENT         MODE         SELECT         SERVERT         Serven         absent           MASUREMENT VA CONF: 2 (2 S-CT)         MODE         SELECT         SERVERT EDIT - CAP. CONTROL - STEP ZONFIC: Only BAL option           MODE         SELECT         SEVERT EDIT - CAP. CONTROL - STEP XO. BAL & NOT option           MODE         SELECT         SEVERT EDIT - MEASUREMENT         Viewing - Overall Values - Unbalance for V: N/A & A: N/A is observed           MEASUREMENT VA CONF: 3 (1 S-CT Quadrature)         Viewing - Overall Values - Unbalance for V: N/A & A: N/A is observed           Viewing - Haar Values - Unbalance for V: N/A & A: N/A is observed         Viewing - Max. values - VIL-MAX N/A A for Line coll is absent           Viewing - Max. values - VIL-MAX N/A A for Line coll is absent         Viewing - Max. values - Screen is absent.           Viewing - Max. values - Screen is Absent.         Viewing - Max. values - Screen is absent.           Viewing - Max. values - Screen is Absent.         Viewing - Max. values - Screen is absent.           Viewing - Max. values - Screen is Absent.         Viewing - Max. values - Screen is absent.           Viewing - Max. values - Screen is Absent.         Viewing - Max. values - Screen is absent.           Viewing - Max. values - Screen is Absent.         WODE SELECT - EXPERT EDIT - CAP. CONTROL - STEP NO. BAI. & NOT option           MODE - EXPERT EDIT - MEASUREMENT         M                                                                                                    |            |                                            |                                                                                                    |
| MASUREMENT VA CONF: 2 (2 S-CT)         MODE SELECT - EXPERT EDT - CAP. CONTROL - STEP No. BAL & NOT option           MODE         SELECT - EXPERT EDT - FAULT - Some Faults cannot be enabled.           MODE         SELECT - EXPERT EDT - FAULT - Some Faults cannot be enabled.           MODE         SELECT - EXPERT EDT - GENERAL - POWERUP: SYNCRO. option absent           MEASUREMENT VA CONF: 3 (1 S-CT Quadrature)         Viewing - Overail Values - Unbalance for V. NA & A: NA is observed           MEASUREMENT VA CONF: 3 (1 S-CT Quadrature)         Viewing - Overail Values - V-Phase Sequence Screen is absent           Viewing - Harmonics - Only R-ph S-CT and Y-B phases Voltage Harmonics seen         Viewing - Max. Values - VIL-MAX NA A for Line Line voltage values not measured.           Viewing - Max. Values - Values - VoltaWA NA A for Line Line voltage values not measured.         Viewing - Max. Values - Asm-MAX NA A for Line Line voltage values not measured.           Viewing - Max. Values - Some MAX NA A for Inter Line voltage values not measured.         Viewing - Max. Values - Asm-MAX NA A for Inter Line voltage values not measured.           MODE         SELECT - EXPERT EDT - CAP. CONTROL - SETE PONFIC: Only BAL option           MODE         SELECT - EXPERT EDT - CAP. CONTROL - SETE PONFIC: Only BAL option           MODE         SELECT - EXPERT EDT - CAP. CONTROL - SETE PONFIC: Only BAL option           MODE         SELECT - EXPERT EDT - CAP. CONTROL - SETE PONFIC: Only BAL option           MODE         SELECT - EXPERT EDT - MAX-VA                                                                                                    | 3          | MODE - EXPERT EDIT - MEASUREMENT           | MODE SELECT - SETUP WIRING - AUTO SYNC. Screen is absent                                                   |
| MODE SELECT - EXPERT EDT - CAP. CONTROL - STEP No. BAL & NOT option           MODE - EXPERT EDT - GENERAL - POWERUP: SYNCRO, option absent           MODE - EXPERT EDT - MEASUREMENT           Viewing - Overall Values - Unbalance for V: NA & A: NA is observed           Viewing - Nerrall Values - Unbalance for V: NA & A: NA is observed           Viewing - Phase Values Screen is absent           Viewing - Marmonics - Only Rph S-CT and Y-B phases Voltage Harmonics seen           Viewing - Max: Values - NPMAX NA A for Line current Values not measured.           Viewing - Max: Values - ASM-MAX NA A for Line current Values not measured.           Viewing - Max: Values - ASM-MAX NA A for Cline current Values not measured.           Viewing - Max: Values - ASM-MAX NA A for Cline current Values not measured.           Viewing - Max: Values - ASM-MAX NA A for Cline current Values not measured.           Viewing - Max: Values - ASM-MAX NA A for Cline current Values not measured.           Viewing - Max: Values - ASM-MAX NA A for Cline current Values not measured.           Viewing - Max: Values - ASM-MAX NA A for Cline current Values not measured.           MODE SELECT - EXPERT EDT - CAP. CONTROL - STEP CONFIG: Only BAL option           MODE - EXPERT EDIT - MEASUREMENT           MODE SELECT - EXPERT EDIT - MEASUREMENT - Rated Voltage is Line-Neutral           MODE - EXPERT EDIT - MEASUREMENT           MODE SELECT - EXPERT EDIT - MEASUREMENT - Rated Voltage tarmonicis seen           Viewing -                                                                                                    |            | MEASUREMENT VA CONF: 2 (2 S-CT)            | MODE SELECT - EXPERT EDIT - CAP. CONTROL - STEP CONFIG: Only BAL option                                    |
| MODE SELECT - EXPERT EDIT - FAULT - Some Faults cannot be enabled.           MODE - EXPERT EDIT - MEASUREMENT         Viewing - Overall Values - Unbalance for V: NA & A: NA is observed           MEASUREMENT VA CONF: 3 (1 S-CT Quadrature)         Viewing - Overall Values - V-Phase Sequence Screen is absent           Viewing - Thase Values Screen is absent.         Viewing - Phase Values Screen is absent.           Viewing - Max. Values - Only R-ph S-CT and Y-B phases Voltage Harmonics seen         Viewing - Max. Values - Amp-MAX NA A for Line Current values not measured.           Viewing - Max. Values - Amp-MAX NA A for Line Current values not measured.         Viewing - Max. Values - For Andmennt algues PT & SC not seen.           MODE SELECT - SETUP WIRNO - MANIAL SYNC - S-CT position only for R-Voltage         MODE Select - EXPERT EDIT - CAP. CONTROL - STEP Pow BAL & NOT option           MODE SELECT - SETUP WIRNO - MANIAL SYNC - S-CT position only for R-Voltage         MODE SELECT - SEPERT EDIT - CAP. CONTROL - STEP No. BAL & NOT option           MODE SELECT - SEPERT EDIT - MALUES - Some Faults cannot be enabled.         MODE SELECT - SEPERT EDIT - MEASUREMENT ALL on the source of VI NA & A NA & So thate phase Values - Unbalance for V. NA & A NA & So thate - Source is absent.           MODE - EXPERT EDIT - MEASUREMENT         MODE SELECT - SEPERT EDIT - MEASUREMENT ALL SO Some faults cannot be enabled.           MODE - SEVERT EDIT - MEASUREMENT - NA & Source is absent.         Viewing - Overall Values - VI-MAX & A NA & A for other current values not measured.           Viewing - Max Values - Some faults cannot be ena                                                                                                    |            |                                            | MODE SELECT - EXPERT EDIT - CAP. CONTROL - STEP No. BAL & NOT option                                       |
| MODE SELECT - EXPERT EDIT - GENERAL - POWERDP: SYNCRO. option absent           4         MODE - EXPERT EDIT - MEASUREMENT           Viewing - Overall Values - Unbasiance for V: INA & A: NA is observed           Weaking - Phase Values - Vorbase Sequence Screen is absent           Viewing - Max Values - Only Reph S-CT and Y-B phase Values and measured.           Viewing - Max Values - ASM-AAX NA A for Line to Line voltage values not measured.           Viewing - Max Values - ASM-AAX NA A for Line current values not measured.           Viewing - Max Values - ASM-AAX NA A for Line current values not measured.           Viewing - Max Values - ASM-AAX NA A for Line current values not measured.           Viewing - Max Values - ASM-AAX NA A for Line current values not measured.           Viewing - Max Values - ASM-AAX NA A for Line current values not measured.           Viewing - Max Values - ASM-AAX NA A for Line current values not measured.           Viewing - Max Values - ASM-AAX NA A for Line current values not measured.           Viewing - Max Values - ASM-AAX NA A for Line current values not measured.           WODE SELECT - EXPERT EDIT - ACP. CONTROL - STEP No. BAL & NOT option           MODE - EXPERT EDIT - MEASUREMENT         MODE SELECT - EXPERT EDIT - MEASUREMENT AC ONF; 4 (1 S CT In-phase)           Viewing - Overall Values - Values - Chard RN phase Values not measured.         Viewing - Overall Values - Values Screen is absent           Viewing - Max Values - Strum WiRNO - Struct values not measured.         Viewin                                                                                                    |            |                                            | MODE SELECT - EXPERT EDIT - FAULT - Some Faults cannot be enabled.                                         |
| 4         MODE - EXPERT EDIT - MEASUREMENT         Viewing - Overall Values - U-Phase Sequence Screen is absent           MEASUREMENT VA CONF: 3 (1 S-CT Quadratury)         Viewing - Phase Values Screen is absent.           Viewing - Phase Values Screen is absent.         Viewing - Max. Values - VuE-MAX N/A A for Line to Line voltage Values on treasured.           Viewing - Max. Values - Amp-MAX N/A A for Line current values not measured.         Viewing - Max. Values - ASN-MAX N/A A for Line current values not measured.           Viewing - Max. Values - ASN-MAX N/A A for Line to Line voltage values not measured.         Viewing - Max. Values - ASN-MAX N/A A for Neutral current values not measured.           Viewing - Max. Values - ASN-MAX N/A A for Line current values not measured.         Viewing - Max. Values - ASN-MAX N/A A for Neutral current values not measured.           MODE SELECT - EXPERT EDIT - CAP. CONTROL - STEP CONFIG.         STEP CONFIG.           MODE SELECT - EXPERT EDIT - CAP. CONTROL - STEP CONFIG.         STEP CONFIG.           MODE SELECT - MEASUREMENT         MODE SELECT - EXPERT EDIT - MEASUREMENT - Rated Voltage is Line-Neutral           MEASUREMENT VA CONF: 4 (1 S-CT In-phase)         Viewing - Overall Values - Unbiance for V. N/A & X: N/A is observed           Viewing - Max. Values - May Max N/A A for other current values not measured.         Viewing - Max. Values - V-Phase Sequence Screen is absent           Viewing - Max. Values - VIMAWA N/A A for other current values not measured.         Viewing - Max. Values - VIMAWA N/A A for other current values not measured.                                                                                                    |            |                                            | MODE SELECT - EXPERT EDIT - GENERAL - POWERUP: SYNCRO. option absent                                       |
| <ul> <li>Text EACLED FOR EACH DURING VENT VALUES - VILLAMAX NA A REVALUES TO INdividual of VILLAMAX NA A REVALUES AND ALLES AND ALLE</li></ul>                                                            | 4          |                                            | Viewing Overall Values Unbalance for V: N/A & A+ N/A is choosed                                            |
| NERVOLUMENT VALCOME: 3 (1.5-C) Clobaluatively - Unitary States Values States is absent.           Viewing - Hamronics - Only R-Ph S-C1 and Y-B phases Voltage Harmonics seen           Viewing - Max: Values - Amp-MAX INA A for Line Current values not measured.           Viewing - Max: Values - Amp-MAX INA A for Line current values not measured.           Viewing - Max: Values - Amp-MAX INA A for Line current values not measured.           Viewing - Max: Values - ASN-MAX INA A for Neutral current values not measured.           Viewing - Max: Values - ASN-MAX INA A for Line Current values not measured.           NoDE         SELECT - EXPERT EDIT - CAP, CONTROL - STEP CONFIC: Only FAL Option           MODE         SELECT - EXPERT EDIT - CAP, CONTROL - STEP No. BAL & NOT option           MODE         SELECT - EXPERT EDIT - FAULT - Some Faults cannot be enabled.           *         MODE         SELECT - EXPERT EDIT - MEASUREMENT - Nate Voltage is Line-Neutral           MEASUREMENT VA CONF: 4 (1 S-CT In-phase)         Viewing - Orarall Values - Vihase Sequence Screen is absent           Viewing - Max: Values - ASN-MAX NA A for other current values not measured.         Viewing - Max: Values - ASN-MAX NA A for other current values not measured.           Viewing - Max: Values - ASN-MAX NA A for other current values not measured.         Viewing - Max: Values - ASN-MAX NA A for other current values not measured.           Viewing - Max: Values - ASN-MAX NA A for other current values not measured.         Viewing - Max: Values - ASN-MAX NA A for other current val                                                                                                    | 4          |                                            | Viewing - Overall Values - Unbalance for V. N/A & A. N/A is observed                                       |
| Viewing - Frieste Values Surdert is absent.           Viewing - Hamonics - Only Rph S-CT and Y-B phases Voltage Harmonics seen           Viewing - Max. Values - VLL-MAX IVA A for Line to Line voltage values not measured.           Viewing - Max. Values - AphMAX NIA A for Line to Line voltage values not measured.           Viewing - Max. Values - AphMAX NIA A for Line to Line voltage values not measured.           Viewing - Max. Values - AphMAX NIA A for Neutral current values not measured.           Viewing - Max. Values - AphMAX NIA A for Neutral current values not measured.           MODE SELECT - SETUP WIRING - MANUAL SYNCS-CT position only for R-Voltage           MODE SELECT - EXPERT EDIT - CAP. CONTROL - STEP Ne BAL & NOT option           MODE SELECT - EXPERT EDIT - AULT - Some Faults cannot be enabled.           MODE - EXPERT EDIT - MEASUREMENT           MODE SELECT - EXPERT EDIT - MEASUREMENT - Rated Voltage is Line-Neutral           MEASUREMENT VA CONF: 4 (1 S-CT In-phase)           Viewing - Overall Values - V-Nase Sequence Screen is absent           Viewing - Max values - Streen is absent           Viewing - Max Values - Aph-SCT and R-N phase Voltage Harmonics seen           Viewing - Max Values - Aph-SAC A for other current values not measured.           Viewing - Max Values - Aph-SAC A for other current values not measured.           Viewing - Max Values - ASH-MAX NIA A for other Invalues rot measured.           Viewing - Max Values - ASH-MAX NIA A for other Current values not measured. <th></th> <th>WEASONEWENT VA CONF. 3 (1 S-CI Quadrature)</th> <th>Viewing - Overall Values - V-Filase Sequence Sciedil IS abseill<br/>Viewing - Dhase Values Screen is absent</th>                                                                                                    |            | WEASONEWENT VA CONF. 3 (1 S-CI Quadrature) | Viewing - Overall Values - V-Filase Sequence Sciedil IS abseill<br>Viewing - Dhase Values Screen is absent |
| Viewing - Haimotize - Chiny Kepi S-C Jank X NA A for Line to Line voltage Haimotize Seeni Viewing - Max. Values - ANL-MAX N/A A for Line to Line voltage Haimotize - Viewing - Max. Values - ANL-MAX N/A A for Line current values not measured. Viewing - Max. Values - ASN-MAX N/A A for Line voltage Haimotize - Maximum - Values - Annu-MAX N/A A for Neural Current values not measured. Viewing - Max. Values - SASN-MAX N/A A for Neural Current values not measured. Working - Max. Values - SASN-MAX N/A A for Neural Current values not measured. Working - Max. Values - SASN-MAX N/A A for Neural Current values not measured. Working - Max. Values - SASN-MAX N/A A for Neural Current values not measured. MODE SELECT - EXPERT EDIT - CAP. CONTROL - STEP No. BAL & NOT option MODE SELECT - EXPERT EDIT - FAULT - Some Faults cannot be enabled. MODE SELECT - EXPERT EDIT - MEASUREMENT - Rated Voltage is Line-Neutral MEASUREMENT VA CONF: 4 (1 S-CT In-phase) Viewing - Overall Values - Unbalance for V: N/A & A: N/A is observed Viewing - Harmonics - Only Rph S-CT and R-N phase Voltage Harmonics seen Viewing - Harmonics - Only Rph S-CT and R-N phase Voltage Harmonics seen Viewing - Max. Values - VLMAX N/A A for other Ph-N values not measured. Viewing - Max. Values - VLMAX N/A A for other current values not measured. Viewing - Max. Values - ASN-MAX N/A A for other Current values not measured. Viewing - Max. Values - ASN-MAX N/A A for other Current values not measured. Worde SELECT - EXPERT EDIT - CAP. CONTROL - STEP No. BAL & NOT eption MODE SELECT - EXPERT EDIT - CAP. CONTROL - STEP No. BAL & NOT eption MODE SELECT - EXPERT EDIT - CAP. CONTROL - STEP No. BAL & NOT eption MODE SELECT - EXPERT EDIT - CAP. CONTROL - STEP No. BAL & NOT eption MODE SELECT - EXPERT EDIT - CAP. CONTROL - STEP No. BAL & NOT eption MODE SELECT - EXPERT EDIT - CAP. CONTROL - STEP No. BAL & NOT eption MODE SELECT - EXPERT EDIT - CAP. CONTROL - STEP No. BAL & NOT eption MODE SELECT - EXPERT EDIT - CAP. CONTROL - STEP No. BAL & NOT eption MODE SELECT - EXPERT EDIT - A                                                                   |            |                                            | Viewing - Priase Values Screen is absent.                                                                  |
| Viewing - Max. Values - Amp-MAX NA A for Line current values not measured.           Viewing - Max. Values - ASN-MAX NA A for Line current values not measured.           Viewing - Max. Values - ASN-MAX NA A for Neutral current values not measured.           Working - Max. Values - Astondamental power P1 & Q1 not seen.           MODE SELECT - SETUP WIRING - MANUAL SYNC S-CT position only for R-Voltage           MODE SELECT - EXPERT EDIT - CAP. CONTROL - STEP No. BAL & NOT option           MODE SELECT - EXPERT EDIT - CAP. CONTROL - STEP No. BAL & NOT option           MODE SELECT - EXPERT EDIT - FAULT - Some Faults cannot be enabled.           ************************************                                                                                                    |            |                                            | Viewing - Max, Values - VIII-MAX, N/A A for Line to Line voltage values not measured                       |
| Viewing - Max. Values - ASN-MAX. N/A A for Neutral current values not measured.<br>Viewing - Max. Values - for fundamental power P1 & Q1 not seen.<br>MODE SELECT - SETUP WIRNG - MANUAL SYNC S-CT position only for R-Voltage<br>MODE SELECT - EXPERT EDIT - CAP. CONTROL - STEP CONFIG. Only BAL option<br>MODE SELECT - EXPERT EDIT - CAP. CONTROL - STEP A. NOT option<br>MODE SELECT - EXPERT EDIT - CAP. CONTROL - STEP A. NOT option<br>MODE SELECT - EXPERT EDIT - CAP. CONTROL - STEP A. NAL is not be enabled.<br>S MODE - EXPERT EDIT - MEASUREMENT<br>MEASUREMENT VA CONF: 4 (1 S-CT In-phase)<br>Viewing - Overall Values - V-Phase Sequence Screen is absent<br>Viewing - Phase Values Screen is absent<br>Viewing - Phase Values Screen is absent<br>Viewing - Phase Values - CONT AND A for other current values not measured.<br>Viewing - Max. Values - V-NMAX N/A A for other current values not measured.<br>Viewing - Max. Values - VIN-MAX N/A A for other current values not measured.<br>Viewing - Max. Values - Amp-MAX N/A A for other current values not measured.<br>Viewing - Max. Values - Amp-MAX N/A A for Neutral current values not measured.<br>Viewing - Max. Values - SC fundamental power P1 & Q1 not seen.<br>MODE SELECT - EXPERT EDIT - CAP. CONTROL - STEP CONFIG: Only BAL option<br>MODE SELECT - EXPERT EDIT - CAP. CONTROL - STEP CONFIG: Only BAL option<br>MODE SELECT - EXPERT EDIT - CAP. CONTROL - STEP CONFIG: Only BAL option<br>MODE SELECT - EXPERT EDIT - CAP. CONTROL - STEP No. BAL & NOT option<br>MODE SELECT - EXPERT EDIT - CAP. CONTROL - STEP No. BAL & NOT option<br>MODE SELECT - EXPERT EDIT - FAULT - Some Faults cannot be enabled.<br>6<br>MODE - EXPERT EDIT - MEASUREMENT<br>Viewing - Max. Values - ACEL-MAX N/A A for other current values not measured.<br>Viewing - Max. Values - ACEL-MAX N/A A for other current values not measured.<br>MODE SELECT - EXPERT EDIT - FAULT - Some Faults cannot be enabled.<br>6<br>MODE SELECT - EXPERT EDIT - FAULT - Some Faults cannot be enabled.<br>6<br>MODE SELECT - EXPERT EDIT - FAULT - Some Faults cannot be enabled.<br>7<br>MODE SELECT - EXPERT EDIT - FAULT - Som |            |                                            | Viewing - Max. Values - Amp-MAX N/A A for Line to Line voltage values not measured                         |
| Viewing - Max. Values - for fundamental power P1 & Q1 not seen.           MODE SELECT - SETUP WIRING - MANUAL SYNC S-CT position only for R-Voltage           MODE SELECT - SETUR VIENING - CAP. CONTROL - STEP CONFIG: Only BAL option           MODE SELECT - EXPERT EDIT - CAP. CONTROL - STEP No. BAL & NOT option           MODE SELECT - EXPERT EDIT - CAP. CONTROL - STEP No. BAL & NOT option           MODE - EXPERT EDIT - MEASUREMENT           MODE SELECT - EXPERT EDIT - MEASUREMENT - Rated Voltage is Line-Neutral           Weiwing - Overall Values - Unbalance for V: NA & A: NA is observed           Viewing - Phase Values Screen is absent.           Viewing - Phase Values Screen is absent.           Viewing - Max. Values - VI.PMAX NA A for other Ph-N values not measured.           Viewing - Max. Values - AND-MAX N/A A for other Unrent values not measured.           Viewing - Max. Values - ASN-MAX N/A A for other Unrent values not measured.           Viewing - Max. Values - ASN-MAX N/A A for other DN-GR SC To position only for R-Voltage           MODE SELECT - EXPERT EDIT - MEASUREMENT - RATED MEAS VOLT - LN (not LL)           MODE SELECT - EXPERT EDIT - MEASUREMENT - RATED MEAS VOLT - LN (not LL)           MODE SELECT - EXPERT EDIT - MEASUREMENT - RATED MEAS VOLT - LN (not LL)           MODE SELECT - EXPERT EDIT - MEASUREMENT - RATED MEAS VOLT - LN (not LL)           MODE SELECT - EXPERT EDIT - MEASUREMENT - RATED MEAS VOLT - LN (not LL)           MODE SELECT - EXPERT EDIT - MEASUREMENT - RATED MEAS VOLT -                                                                                                    |            |                                            | Viewing - Max. Values - ASN-MAX N/A A for Neutral current values not measured.                             |
| MODE         SELECT. SETUP WIRING - MANUAL SYNC SCT position only for R-Voltage           MODE         SELECT EXPERT EDIT - CAP. CONTROL - STEP No. BAL & NOT option           MODE         MODE SELECT EXPERT EDIT - CAP. CONTROL - STEP No. BAL & NOT option           MODE         SELECT EXPERT EDIT - FAULT - Some Faults cannot be enabled.           5         MODE         SELECT - EXPERT EDIT - MEASUREMENT - Rated Voltage is Line-Neutral           MEASUREMENT VA CONF: 4 (1 S-CT In-phase)         Viewing - Overall Values - Urbalase core is absent           Viewing - Phase Values Screen is absent.         Viewing - Phase Values Screen is absent.           Viewing - Harmonics - Only R-ph S-CT and R-Phase Voltage Harmonics seen         Viewing - Max. Values - ADMAX N/A A for other Ph-Nalues not measured.           Viewing - Max. Values - ASN-MAX N/A A for other current values not measured.         Viewing - Max. Values - ASN-MAX N/A A for other Current values not measured.           Wiewing - Max. Values - ASN-MAX N/A A for Nettral current values not measured.         Wiewing - Max. Values - ASN-MAX N/A A for other Current values not measured.           MODE SELECT - EXPERT EDIT - CAP. CONTROL - STEP No. BAL & NOT option         MODE SELECT - EXPERT EDIT - CAP. CONTROL - STEP No. BAL & NOT option           MODE SELECT - EXPERT EDIT - CAP. CONTROL - STEP NO. BAL & NOT option         MODE SELECT - EXPERT EDIT - CAP. CONTROL - STEP NO. BAL & NOT option           MODE SELECT - EXPERT EDIT - CAP. CONTROL - STEP NO. BAL & NOT option         MODE SELECT - EXPERT                                                                                                    |            |                                            | Viewing - Max. Values - for fundamental power P1 & Q1 not seen.                                            |
| MODE         SELECT - EXPERTEDIT - CAP. CONTROL - STEP CONFIG: Only BAL option           MODE         SELECT - EXPERT EDIT - CAP. CONTROL - STEP No. BAL & NOT option           MODE         SELECT - EXPERT EDIT - FAULT - Some Faults cannot be enabled.           S         MODE         SELECT - EXPERT EDIT - MEASUREMENT - Rated Voltage is Line-Neutral           MEASUREMENT VA CONF: 4 (1 S-CT In-phase)         Viewing - Overall Values - Unbalance for V: N/A & A: N/A is observed           Viewing - Overall Values - VENAse Sequence Screen is absent         Viewing - Phase Values Screen is absent.           Viewing - Max. Values - VENANA N/A A for other Ph-N values not measured.         Viewing - Max. Values - Amp-MAX N/A A for other Ph-N values not measured.           Viewing - Max. Values - Amp-MAX N/A A for other current values not measured.         Viewing - Max. Values - ASM-MAX N/A A for other current values not measured.           Viewing - Max. Values - AST - MAX N/A A for other current values not measured.         Viewing - Max. Values - ASM-MAX N/A A for other Current values not measured.           MODE         SELECT - EXPERT EDIT - CAP. CONTROL - STEP CONFIG: Only BAL option           MODE         SELECT - EXPERT EDIT - CAP. CONTROL - STEP No. BAL & NOT option           MODE         MODE           MODE         SELECT - EXPERT EDIT - CAP. CONTROL - STEP No. BAL & NOT option           MODE         SELECT - EXPERT EDIT - CAP. CONTROL - STEP No. BAL & NOT option           MODE         MODE                                                                                                    |            |                                            | MODE SELECT - SETUP WIRING - MANUAL SYNC S-CT position only for R-Voltage                                  |
| MODE SELECT - EXPERT EDIT - CAP. CONTROL - STEP No. BAL & NOT option           MODE SELECT - EXPERT EDIT - FAULT - Some Faults cannot be enabled.           MODE - EXPERT EDIT - MEASUREMENT           MODE SELECT - EXPERT EDIT - MEASUREMENT - Rated Voltage is Line-Neutral           MEASUREMENT VA CONF: 4 (1 S-CT In-phase)           Viewing - Overall Values - V-Phase Sequence Screen is absent           Viewing - Phase Values Screen is absent.           Viewing - Max. Values - VLNMAX N/A A for other Ph-N values not measured.           Viewing - Max. Values - XULNMAX N/A A for other Current values not measured.           Viewing - Max. Values - ASN-MAX N/A A for other ournent values not measured.           Viewing - Max. Values - ASN-MAX N/A A for other Current values not measured.           Viewing - Max. Values - ASN-MAX N/A A for other current values not measured.           Viewing - Max. Values - ASN-MAX N/A A for other Current values not measured.           Viewing - Max. Values - ASN-MAX N/A A for other Current values not measured.           Viewing - Max. Values - ASN-MAX N/A A for other Current values not measured.           MODE SELECT - SEPERT EDIT - MAXDUREMENT - RATED MEAS VOLT - LN (not LL)           MODE SELECT - EXPERT EDIT - CAP. CONTROL - STEP No. BAL & NOT option           MODE SELECT - EXPERT EDIT - FAULT - Some Faults cannot be enabled.           MODE SELECT - EXPERT EDIT - FAULT - Some Faults cannot be enabled.           MODE SELECT - EXPERT EDIT - FAULT - Some Faults cannot be enabled. </th <th></th> <th></th> <th>MODE SELECT - EXPERT EDIT - CAP. CONTROL - STEP CONFIG: Only BAL option</th>                                                                                                    |            |                                            | MODE SELECT - EXPERT EDIT - CAP. CONTROL - STEP CONFIG: Only BAL option                                    |
| MODE SELECT - EXPERT EDIT - FAULT - Some Faults cannot be enabled. MODE - EXPERT EDIT - MEASUREMENT MODE SELECT - EXPERT EDIT - MEASUREMENT - Rated Voltage is Line-Neutral WEASUREMENT VA CONF: 4 (1 S-CT In-phase) Viewing - Overall Values - V-Phase Sequence Screen is absent Viewing - Phase Values Screen is absent. Viewing - Max. Values - VLMAX X/A A for other Ph-N values not measured. Viewing - Max. Values - VLMAX X/A A for other Ph-N values not measured. Viewing - Max. Values - VLMAX X/A A for other current values not measured. Viewing - Max. Values - Amp-MAX N/A A for other current values not measured. Viewing - Max. Values - Amp-MAX N/A A for other current values not measured. Viewing - Max. Values - Amp-MAX N/A A for Neutral current values not measured. Viewing - Max. Values - Amp-MAX N/A A for Neutral current values not measured. Viewing - Max. Values - Affindemental power P1 & Q1 not seen. MODE SELECT - SETUP WRING - MANUAL SYNC S-CT position only for R-Voltage MODE SELECT - EXPERT EDIT - CAP. CONTROL - STEP CONFIG: Only BAL option MODE SELECT - EXPERT EDIT - CAP. CONTROL - STEP No. BAL & NOT option MODE SELECT - EXPERT EDIT - CAP. CONTROL - STEP No. BAL & NOT option MODE SELECT - EXPERT EDIT - FAULT - Some Faults cannot be enabled. MODE - EXPERT EDIT - MEASUREMENT Viewing - Overall Values - ACEL-MAX N/A A for other current values not measured. MODE SELECT - EXPERT EDIT - FAULT - Some Faults cannot be enabled. MODE SELECT - EXPERT EDIT - FAULT - Some Faults cannot be enabled. MODE SELECT - EXPERT EDIT - AMULT - Some Faults cannot be enabled. MODE SELECT - EXPERT EDIT - AMULT - Some Faults cannot be enabled. MODE SELECT - EXPERT EDIT - AMULT - Some Faults cannot be enabled. MODE SELECT - EXPERT EDIT - AULT - Some Faults cannot be enabled. MODE SELECT - EXPERT EDIT - AULT - Some Faults cannot be enabled. MODE SELECT - EXPERT EDIT - AULT - Some Faults cannot be enabled. MODE SELECT - EXPERT EDIT - AULT - Some Faults cannot be enabled. MODE SELECT - EXPERT EDIT - AULT - Some Faults cannot be enabled. MODE S                                                                     |            |                                            | MODE SELECT - EXPERT EDIT - CAP. CONTROL - STEP No. BAL & NOT option                                       |
| 5         MODE - EXPERT EDIT - MEASUREMENT         MODE SELECT - EXPERT EDIT - MEASUREMENT - Rated Voltage is Line-Neutral           MEASUREMENT VA CONF: 4 (1 S-CT In-phase)         Viewing - Overall Values - Unbalance for V: N/A & A: N/A is observed           Viewing - Overall Values - Overall Values - V-Phase Sequence Screen is absent         Viewing - Phase Values Screen is absent           Viewing - Harmonics - Only R-ph S-CT and R-N phase Voltage Harmonics seen         Viewing - Max. Values - VIEWAX N/A A for other Ph-N values not measured.           Viewing - Max. Values - ASN-MAX N/A A for other Current values not measured.         Viewing - Max. Values - ASN-MAX N/A A for other current values not measured.           Viewing - Max. Values - ASN-MAX N/A A for other Current values not measured.         Viewing - Max. Values - ASN-MAX N/A A for other current values not measured.           Viewing - Max. Values - Control - STEP No. BAL & NOT option         MODE SELECT - EXPERT EDIT - MEASUREMENT - RATED MEAS VOLT - LN (not LL)           MODE SELECT - EXPERT EDIT - CAP. CONTROL - STEP No. BAL & NOT option         MODE SELECT - EXPERT EDIT - CAP. CONTROL - STEP No. BAL & NOT option           MODE - EXPERT EDIT - MEASUREMENT         Viewing - Overall Values - AmpC-EL M/A N/A A for other current values not measured.           Viewing - Max. Values - AUST MANUAL SYNC - CCT for B phase not shown         MODE SELECT - EXPERT EDIT - AUL - Some Faults cannot be enabled.           MODE - EXPERT EDIT - MEASUREMENT         Viewing - Phase Values - AmpC-RYB N/A A for Y and B phase capacitor current.           Vi                                                                                                    |            |                                            | MODE SELECT - EXPERT EDIT - FAULT - Some Faults cannot be enabled.                                         |
| 5       MODE - EXPERT EDIT - MEASUREMENT         MEASUREMENT VA CONF: 4 (1 S-CT In-phase)       Viewing - Overall Values - Unbalance for V: N/A & 1:/V/a to observed         Viewing - Overall Values - V-Phase Sequence Screen is absent       Viewing - Phase Values Screen is absent.         Viewing - Max: Values - VLN-MAX N/A A for other Chrne N- values not measured.       Viewing - Max: Values - VLN-MAX N/A A for other Chrne N- values not measured.         Viewing - Max: Values - ASN-MAX N/A A for other current values not measured.       Viewing - Max: Values - ASN-MAX N/A A for other current values not measured.         Viewing - Max: Values - For fundamental power P1 & Q1 not seen.       WODE SELECT - SETUP WIRING - MANUAL SYNC SCT position only for R-Voltage         MODE SELECT - EXPERT EDIT - MEASUREMENT - RATED MEAS VOLT - LN (not LL)       MODE SELECT - EXPERT EDIT - CAP. CONTROL - STEP CONFIG: Only BAL option         MODE SELECT - EXPERT EDIT - CAP. CONTROL - STEP CONFIG: Only BAL option       MODE SELECT - EXPERT EDIT - CAP. CONTROL - STEP No. BAL & NOT option         MODE - EXPERT EDIT - MEASUREMENT       Viewing - Overall Values - Unbalence C: N/A %       Viewing - Max: Values - ACEL-MAX N/A A for other current values not measured.         Viewing - Overall Values - STEP WIRING - MANUAL SYNC CCT for B phase not shown       MODE SELECT - EXPERT EDIT - FAULT - Some Faults cannot be enabled.         MODE - EXPERT EDIT - MEASUREMENT       Viewing - Max: Values - ACEL-MAX N/A A for other current values not measured.         MODE SELECT - EXPERT EDIT - FAULT - Some Faults cannot be enab                                                                                                    | -          |                                            |                                                                                                    |
| MERSOREMENT VA. CONF. 4 (173-C1 Internates)         Viewing - Overall Values - Unbalance for V. NAX & A. NA is dosered         Viewing - Overall Values - VLI-MARS Sequence Screen is absent         Viewing - Harmonics - Only R-ph S-CT and R-N phase Voltage Harmonics seen         Viewing - Max. Values - VLI-MAX N/A A for other Ph-N values not measured.         Viewing - Max. Values - ASN-MAX N/A A for other current values not measured.         Viewing - Max. Values - ASN-MAX N/A A for Neutral current values not measured.         Viewing - Max. Values - ASN-MAX N/A A for Neutral current values not measured.         Viewing - Max. Values - ASN-MAX N/A A for Neutral current values not measured.         Viewing - Max. Values - ASN-MAX N/A A for Neutral current values not measured.         Viewing - Max. Values - Information power P1 & Q1 not seen.         MODE SELECT - SETUP WIRING - MANUAL SYNC S-CT position only for R-Voltage         MODE SELECT - EXPERT EDIT - CAP. CONTROL - STEP No. BAL & NOT option         MODE SELECT - EXPERT EDIT - FAULT - Some Faults cannot be enabled.         MODE - EXPERT EDIT - MEASUREMENT         Viewing - Overall Values - Unbalence C: N/A %         CAPACITOR CT CONF: 2 (2 C-CT)       Viewing - Nex Values - ACEL-MAX N/A A for other current values not measured.         MODE SELECT - SETUP WIRING - MANUAL SYNC C-CT for B phase not shown       MODE SELECT - SETUP WIRING - MAXUAL SYNC C-CT for S hown         MODE SELECT - EXPERT EDIT - FAULT - Some Faults cannot be enabled. <th>5</th> <th>MODE - EXPERTEDIT - MEASUREMENT</th> <th>MODE SELECT - EXPERT EDIT - MEASUREMENT - Rated Voltage is Line-Neutral</th>                                                                                                    | 5          | MODE - EXPERTEDIT - MEASUREMENT            | MODE SELECT - EXPERT EDIT - MEASUREMENT - Rated Voltage is Line-Neutral                                    |
| Viewing - Overall Values Screen is absent.         Viewing - Harmonics - Only R-ph S-CT and R-N phase Voltage Harmonics seen         Viewing - Max. Values - VIN-MAX N/A A for other Ph-N values not measured.         Viewing - Max. Values - ASN-MAX N/A A for other rurent values not measured.         Viewing - Max. Values - ASN-MAX N/A A for Neutral current values not measured.         Viewing - Max. Values - ASN-MAX N/A A for Neutral current values not measured.         Viewing - Max. Values - ASN-MAX N/A A for Neutral current values not measured.         Viewing - Max. Values - ASN-MAX N/A A for Neutral current values not measured.         Wiewing - Max. Values - ASN-MAX N/A A for Neutral current values not measured.         MODE SELECT - SETUP WIRING - MANUAL SYNC S-CT position only for R-Voltage         MODE SELECT - EXPERT EDIT - CAP. CONTROL - STEP CONFIG: Only BAL option         MODE SELECT - EXPERT EDIT - CAP. CONTROL - STEP No. BAL & NOT option         MODE SELECT - EXPERT EDIT - FAULT - Some Faults cannot be enabled.         MODE - EXPERT EDIT - MEASUREMENT       Viewing - Overall Values - ACEL-MAX N/A A for other current values not measured.         MODE SELECT - SETUP WIRING - MANUAL SYNC C-CT for B phase not shown       MODE SELECT - EXPERT EDIT - AUX.//O - AUX OUTPUT - Cap-EL 06 is not seen         MODE - EXPERT EDIT - MEASUREMENT       Viewing - Overall Values - ADPC-RYB N/A A for vand B phase capacitor current.         MODE SELECT - EXPERT EDIT - AUX.//O - AUX OUTPUT - Cap-EL 06 is not seen       MODE SELECT - EXPERT E                                                                                                    |            | MEASUREMENT VA CONF. 4 (1 S-CT III-phase)  | Viewing - Overall Values - Unbalance for V. N/A & A. N/A is observed                                       |
| Viewing - Hase Voltage Socied National Socied         Viewing - Hase Voltage Socied National Socied         Viewing - Max. Values - Only R-ph S-CT and R-N phase Voltage Harmonics seen         Viewing - Max. Values - And NAX N/A A for other Ph-N values not measured.         Viewing - Max. Values - ASN-MAX N/A A for other current values not measured.         Viewing - Max. Values - ASN-MAX N/A A for other current values not measured.         Viewing - Max. Values - ASN-MAX N/A A for other current values not measured.         Viewing - Max. Values - ASN-MAX N/A A for other current values not measured.         Viewing - Max. Values - ASN-MAX N/A A for other current values not measured.         Wiewing - Max. Values - Contract - SCP Contract - SCP control - SCP control LD         MODE SELECT - EXPERT EDIT - CAP. CONTROL - STEP Constant of point         MODE SELECT - EXPERT EDIT - FAULT - Some Faults cannot be enabled.         MODE - EXPERT EDIT - MEASUREMENT         Viewing - Max. Values - ACEL-MAX N/A A for other current values not measured.         Viewing - Max. Values - ACEL-MAX N/A A for other current values not measured.         MODE SELECT - EXPERT EDIT - FAULT - Some Faults cannot be enabled.         MODE SELECT - EXPERT EDIT - FAULT - Some Faults cannot be enabled.         MODE SELECT - EXPERT EDIT - FAULT - Some Faults cannot be enabled.         MODE SELECT - EXPERT EDIT - FAULT - Some Faults cannot be enabled.         MODE SELECT - EXPERT EDIT - AUX./O - AUX OUTPUT - Cap-EL 06 is not seen </th <th></th> <th></th> <th>Viewing - Overall Values - V-Flase Sequence Screen is absent</th>                                                                                                    |            |                                            | Viewing - Overall Values - V-Flase Sequence Screen is absent                                               |
| Viewing - Max. Values - VILN-MAX N/A A for other Ph-N values not measured.         Viewing - Max. Values - Amp-MAX N/A A for other Ph-N values not measured.         Viewing - Max. Values - ASM-MAX N/A A for other current values not measured.         Viewing - Max. Values - ASM-MAX N/A A for Neutral current values not measured.         Viewing - Max. Values - ASM-MAX N/A A for Neutral current values not measured.         Viewing - Max. Values - ASM-MAX N/A A for Neutral current values not measured.         Viewing - Max. Values - ASM-MAX N/A A for Neutral current values not measured.         Viewing - Max. Values - ASM-MAX N/A A for Neutral current values not measured.         MODE SELECT - EXPERT EDIT - MEASUREMENT - RATED MEAS VOLT - LN (not LL)         MODE SELECT - EXPERT EDIT - CAP. CONTROL - STEP No. BAL & NOT option         MODE SELECT - EXPERT EDIT - FAULT - Some Faults cannot be enabled.         MODE - EXPERT EDIT - MEASUREMENT       Viewing - Overall Values - AmpC-EL N/A A (value not shown)         Viewing - Max. Values - ACEL-MAX N/A A for other current values not measured.         MODE SELECT - EXPERT EDIT - FAULT - Some Faults cannot be enabled.         MODE SELECT - EXPERT EDIT - FAULT - Some Faults cannot be enabled.         MODE SELECT - EXPERT EDIT - FAULT - Some Faults cannot be enabled.         MODE SELECT - EXPERT EDIT - AUX.VO - AUX OUTPUT - Cap-EL 06 is not seen         MODE SELECT - EXPERT EDIT - MAUX SUREMENT       Viewing - Overall Values - Unbalence C: N/A %         CAPACITOR CT                                                                                                    |            |                                            | Viewing - Harmonics - Only R-ph S-CT and R-N phase Voltage Harmonics seen                                  |
| Viewing - Max. Values - Amp-MAX N/A A for other current values not measured.         Viewing - Max. Values - ASN-MAX N/A A for Neutral current values not measured.         Viewing - Max. Values - ASN-MAX N/A A for Neutral current values not measured.         Wiewing - Max. Values - ASN-MAX N/A A for Neutral current values not measured.         Wiewing - Max. Values - For fundamental power P1 & Q1 not seen.         MODE SELECT - SETUP WIRING - MANUAL SYNC S-CT position only for R-Voltage         MODE SELECT - EXPERT EDIT - MEASUREMENT - RATED MEAS VOLT - LN (not LL)         MODE SELECT - EXPERT EDIT - CAP. CONTROL - STEP CONFIG: Only BAL option         MODE SELECT - EXPERT EDIT - CAP. CONTROL - STEP No. BAL & NOT option         MODE SELECT - EXPERT EDIT - FAULT - Some Faults cannot be enabled.         MODE - EXPERT EDIT - MEASUREMENT         Viewing - Overall Values - Unbalence C: N/A %         CAPACITOR CT CONF: 2 (2 C-CT)         Viewing - Max. Values - ACEL-MAX N/A A for other current values not measured.         MODE SELECT - SETUP WIRING - MANUAL SYNC C-CT for B phase not shown         MODE SELECT - EXPERT EDIT - FAULT - Some Faults cannot be enabled.         MODE SELECT - EXPERT EDIT - ALX.//O - AUX OUTPUT - Cap-EL 06 is not seen         MODE - EXPERT EDIT - MEASUREMENT       Viewing - Overall Values - AmpC-RYB N/A A for Y and B phase capacitor current.         Viewing - Overall Values - AmpC-RYB N/A A for Y and B phase capacitor current.       Viewing - Phase Values - AmpC-RYB N/A A for other                                                                                                    |            |                                            | Viewing - Max. Values - VLN-MAX N/A A for other Ph-N values not measured.                                  |
| Viewing - Max. Values - ASN-MAX N/A A for Neutral current values not measured.         Viewing - Max. Values - for fundamental power P1 & Q1 not seen.         MODE SELECT - SETUP WIRING - MANUAL SYNC S-CT position only for R-Voltage         MODE SELECT - EXPERT EDIT - MEASUREMENT - RATED MEAS VOLT - LN (not LL)         MODE SELECT - EXPERT EDIT - CAP. CONTROL - STEP CONFIG: Only BAL option         MODE SELECT - EXPERT EDIT - CAP. CONTROL - STEP No. BAL & NOT option         MODE SELECT - EXPERT EDIT - CAP. CONTROL - STEP No. BAL & NOT option         MODE SELECT - EXPERT EDIT - FAULT - Some Faults cannot be enabled.         MODE SELECT - EXPERT EDIT - FAULT - Some Faults cannot be enabled.         Viewing - Max. Values - Unbalence C: N/A %         CAPACITOR CT CONF: 2 (2 C-CT)         Viewing - Max. Values - ACEL-MAX N/A A for other current values not measured.         MODE SELECT - SETUP WIRING - MANUAL SYNC C-CT for B phase not shown         MODE SELECT - EXPERT EDIT - FAULT - Some Faults cannot be enabled.         MODE SELECT - EXPERT EDIT - FAULT - Some Faults cannot be enabled.         MODE SELECT - EXPERT EDIT - FAULT - Some Faults cannot be enabled.         MODE SELECT - EXPERT EDIT - Aux.I/O - AUX OUTPUT - Cap-EL 06 is not seen         MODE SELECT - EXPERT EDIT - Aux.I/O - AUX OUTPUT - Cap-EL 06 is not seen         Viewing - Phase Values - AmpC-RYB. N/A A for Y and B phase capacitor current.         Viewing - Phase Values - ACEL-MAX N/A A for other current values not measured.                                                                                                    |            |                                            | Viewing - Max. Values - Amp-MAX N/A A for other current values not measured.                               |
| Viewing - Max. Values - for fundamental power P1 & Q1 not seen.         MODE SELECT - SETUP WIRING - MANUAL SYNC S-CT position only for R-Voltage         MODE SELECT - EXPERT EDIT - MEASUREMENT - RATED MEAS VOLT - LN (not LL)         MODE SELECT - EXPERT EDIT - CAP. CONTROL - STEP No. BAL & NOT option         MODE SELECT - EXPERT EDIT - FAULT - Some Faults cannot be enabled.         MODE - EXPERT EDIT - MEASUREMENT         Viewing - Overall Values - Unbalence C: N/A %         CAPACITOR CT CONF: 2 (2 C-CT)         Viewing - Max. Values - ACEL-MAX N/A A for other current values not measured.         MODE SELECT - EXPERT EDIT - FAULT - Some Faults cannot be enabled.         MODE SELECT - SETUP WIRING - MANUAL SYNC C-CT for B phase not shown         MODE SELECT - EXPERT EDIT - MEASUREMENT         Viewing - Max. Values - ACEL-MAX N/A A for other current values not measured.         MODE SELECT - EXPERT EDIT - FAULT - Some Faults cannot be enabled.         MODE SELECT - EXPERT EDIT - AUX.//O - AUX OUTPUT - Cap-EL 06 is not seen         MODE SELECT - EXPERT EDIT - AUX.//O - AUX OUTPUT - Cap-EL 06 is not seen         MODE - EXPERT EDIT - MEASUREMENT         Viewing - Phase Values - AmpC-RYB N/A A for Y and B phase capacitor current.         Viewing - Max. Values - ACEL-MAX N/A A for other current values not measured.         MODE SELECT - EXPERT EDIT - MAX VIA A for other current values not measured.         MODE SELECT - EXPERT EDIT - MAX N/A A for other current values no                                                                                                    |            |                                            | Viewing - Max. Values - ASN-MAX N/A A for Neutral current values not measured.                             |
| MODE SELECT - SETUP WIRING - MANUAL SYNC S-CT position only for R-Voltage         MODE SELECT - EXPERT EDIT - MEASUREMENT - RATED MEAS VOLT - LN (not LL)         MODE SELECT - EXPERT EDIT - CAP. CONTROL - STEP CONFIG: Only BAL option         MODE SELECT - EXPERT EDIT - CAP. CONTROL - STEP No. BAL & NOT option         MODE SELECT - EXPERT EDIT - FAULT - Some Faults cannot be enabled.         MODE - EXPERT EDIT - MEASUREMENT         Viewing - Overall Values - Unbalence C: N/A %         CAPACITOR CT CONF: 2 (2 C-CT)         Viewing - Max. Values - ACEL-MAX N/A A for other current values not measured.         MODE SELECT - EXPERT EDIT - FAULT - Some Faults cannot be enabled.         MODE SELECT - SETUP WIRING - MANUAL SYNC C-CT for B phase not shown         MODE SELECT - EXPERT EDIT - AUX.//O - AUX OUTPUT - Cap-EL 06 is not seen         MODE - EXPERT EDIT - MEASUREMENT         Viewing - Overall Values - Unbalence C: N/A %         CAPACITOR CT CONF: 1 (1 C-CT)         Viewing - Phase Values - AmpC-RYB N/A for Y and B phase capacitor current.         Viewing - Phase Values - AMpC-RYB N/A A for other current values not measured.         MODE SELECT - SETUP WIRING - MANUAL SYNC C-CT for Y B phase not shown         Viewing - Max. Values - AMpC-RYB N/A A for Y and B phase capacitor current.         Viewing - Phase Values - AMpC-EL N/A A (value not shown)         Viewing - Max. Values - ACEL-MAX N/A A for other current values not measured. <td< th=""><th></th><th></th><th>Viewing - Max. Values - for fundamental power P1 &amp; Q1 not seen.</th></td<>                                                                                                    |            |                                            | Viewing - Max. Values - for fundamental power P1 & Q1 not seen.                                            |
| MODE SELECT - EXPERT EDIT - MEASUREMENT - RATED MEAS VOLT - LN (not LL)         MODE SELECT - EXPERT EDIT - CAP. CONTROL - STEP CONFIG: Only BAL option         MODE SELECT - EXPERT EDIT - CAP. CONTROL - STEP No. BAL & NOT option         MODE SELECT - EXPERT EDIT - CAP. CONTROL - STEP No. BAL & NOT option         MODE SELECT - EXPERT EDIT - FAULT - Some Faults cannot be enabled.         6       MODE - EXPERT EDIT - MEASUREMENT         Viewing - Overall Values - Unbalence C: N/A %         CAPACITOR CT CONF: 2 (2 C-CT)       Viewing - Phase Values - AMpC-EL N/A A (value not shown)         Viewing - Max. Values - ACEL-MAX N/A A for other current values not measured.         MODE SELECT - SETUP WIRING - MANUAL SYNC C-CT for B phase not shown         MODE SELECT - EXPERT EDIT - FAULT - Some Faults cannot be enabled.         MODE SELECT - EXPERT EDIT - AUX.I/O - AUX OUTPUT - Cap-EL 06 is not seen         MODE - EXPERT EDIT - MEASUREMENT         Viewing - Overall Values - Unbalence C: N/A %         CAPACITOR CT CONF: 1 (1 C-CT)         Viewing - Phase Values - AmpC-EL N/A A for Y and B phase capacitor current.         Viewing - Max. Values - ACEL-MAX N/A A for other current values not measured.         MODE SELECT - SETUP WIRING - MANUAL SYNC C-CT for Y & B phase not shown         Viewing - Phase Values - AMpC-EL N/A A for other current values not measured.         MODE SELECT - SETUP WIRING - MANUAL SYNC C-CT for Y & B phase not shown         MODE SEL                                                                                                    |            |                                            | MODE SELECT - SETUP WIRING - MANUAL SYNC S-CT position only for R-Voltage                                  |
| MODE SELECT - EXPERT EDIT - CAP. CONTROL - STEP CONFIG: Only BAL option         MODE SELECT - EXPERT EDIT - CAP. CONTROL - STEP No. BAL & NOT option         MODE SELECT - EXPERT EDIT - CAP. CONTROL - STEP No. BAL & NOT option         MODE SELECT - EXPERT EDIT - FAULT - Some Faults cannot be enabled.         6       MODE - EXPERT EDIT - MEASUREMENT         Viewing - Overall Values - Unbalence C: N/A %         CAPACITOR CT CONF: 2 (2 C-CT)       Viewing - Phase Values - AMPC-EL N/A A (value not shown)         Viewing - Base Values - ACEL-MAX N/A A for other current values not measured.         MODE SELECT - SETUP WIRING - MANUAL SYNC C-CT for B phase not shown         MODE SELECT - EXPERT EDIT - FAULT - Some Faults cannot be enabled.         MODE SELECT - EXPERT EDIT - AUX.//O - AUX OUTPUT - Cap-EL 06 is not seen         MODE - EXPERT EDIT - MEASUREMENT         Viewing - Overall Values - Unbalence C: N/A %         CAPACITOR CT CONF: 1 (1 C-CT)         Viewing - Phase Values - AMPC-EL N/A A for Y and B phase capacitor current.         Viewing - Max. Values - ACEL-MAX N/A A for other current values not measured.         MODE SELECT - SETUP WIRING - MANUAL SYNC C-CT for Y & B phase not shown         Viewing - Max. Values - ACEL-MAX N/A A for other current values not measured.         MODE SELECT - SETUP WIRING - MANUAL SYNC C-CT for Y & B phase not shown         MODE SELECT - EXPERT EDIT - FAULT - Some Faults cannot be enabled.         MODE SELECT -                                                                                                    |            |                                            | MODE SELECT - EXPERT EDIT - MEASUREMENT - RATED MEAS VOLT - LN (not LL)                                    |
| Image: Image:                                                                                                 |            |                                            | MODE SELECT - EXPERTEDIT - CAP. CONTROL - STEP CONFIG: Only BAL option                                     |
| Image: Control of the second second                                                                                         |            |                                            | MODE SELECT - EXPERTEDIT - CAP. CONTROL - STEP NO. BAL & NOT option                                        |
| 6       MODE - EXPERT EDIT - MEASUREMENT       Viewing - Overall Values - Unbalence C: N/A %         CAPACITOR CT CONF: 2 (2 C-CT)       Viewing - Phase Values - AmpC-EL N/A A (value not shown)         Viewing - Max. Values - ACEL-MAX N/A A for other current values not measured.         MODE SELECT - SETUP WIRING - MANUAL SYNC C-CT for B phase not shown         MODE SELECT - EXPERT EDIT - FAULT - Some Faults cannot be enabled.         MODE SELECT - EXPERT EDIT - AUX.//O - AUX OUTPUT - Cap-EL 06 is not seen         7       MODE - EXPERT EDIT - MEASUREMENT         Viewing - Overall Values - Unbalence C: N/A %         CAPACITOR CT CONF: 1 (1 C-CT)       Viewing - Overall Values - AmpC-RYB N/A A for Y and B phase capacitor current.         Viewing - Phase Values - AmpC-EL N/A A (value not shown)       Viewing - Max. Values - ACEL-MAX N/A A for other current values not measured.         MODE SELECT - SETUP WIRING - MANUAL SYNC C-CT for Y & B phase not shown       MODE SELECT - SETUP WIRING - MANUAL SYNC C-CT for Y & B phase not shown                                                                                                    |            |                                            | INIOL SELEST - EAFERT EDIT - FAULT - SUITH FAULS CATINOL DE ETIADIEU.                                      |
| CAPACITOR CT CONF: 2 (2 C-CT)       Viewing - Phase Values - AmpC-EL N/A A (value not shown)         Viewing - Max. Values - ACEL-MAX N/A A for other current values not measured.         MODE SELECT - SETUP WIRING - MANUAL SYNC C-CT for B phase not shown         MODE SELECT - EXPERT EDIT - FAULT - Some Faults cannot be enabled.         MODE SELECT - EXPERT EDIT - Aux.//O - AUX OUTPUT - Cap-EL 06 is not seen         7         MODE - EXPERT EDIT - MEASUREMENT         Viewing - Phase Values - AmpC-RYB N/A A for Y and B phase capacitor current.         Viewing - Max. Values - ACEL-MAX N/A A for other current values not measured.         Viewing - Max. Values - ACEL-MAX N/A A for other current values not shown         Viewing - Max. Values - ACEL-MAX N/A A for other current values not measured.         MODE SELECT - EXPERT EDIT - MEASUREMENT         Viewing - Phase Values - AmpC-RYB N/A A for ther current values not measured.         Viewing - Max. Values - ACEL-MAX N/A A for other current values not measured.         MODE SELECT - SETUP WIRING - MANUAL SYNC C-CT for Y & B phase not shown         MODE SELECT - EXPERT EDIT - FAULT - Some Faults cannot be enabled.         MODE SELECT - EXPERT EDIT - FAULT - Some Faults cannot be enabled.                                                                                                    | 6          | MODE - EXPERTEDIT - MEASUREMENT            | Viewing - Overall Values - Unbalence C: N/A %                                                              |
| 7       MODE       SELECT - EXPERT EDIT - Aux. Values - ACEL-MAX N/A A for other current values not measured.         7       MODE       SELECT - EXPERT EDIT - FAULT - Some Faults cannot be enabled.         7       MODE       SELECT - EXPERT EDIT - Aux. //O - AUX OUTPUT - Cap-EL 06 is not seen         7       MODE - EXPERT EDIT - MEASUREMENT       Viewing - Overall Values - Unbalence C: N/A %         CAPACITOR CT CONF: 1 (1 C-CT)       Viewing - Phase Values - AmpC-RYB N/A A for Y and B phase capacitor current.         Viewing - Max. Values - ACEL-MAX N/A A for other current values not measured.       MODE SELECT - SETUP WIRING - MANUAL SYNC C-CT for Y & B phase not shown         WODE SELECT - SETUP WIRING - MANUAL SYNC C-CT for Y & B phase not shown       MODE SELECT - EXPERT EDIT - FAULT - Some Faults cannot be enabled.                                                                                                    | <u> </u>   | CAPACITOR CT CONF: 2 (2 C-CT)              | Viewing - Phase Values - AmpC-EL N/A A (value not shown)                                                   |
| MODE SELECT - SETUP WIRING - MANUAL SYNC C-CT for B phase not shown           MODE SELECT - EXPERT EDIT - FAULT - Some Faults cannot be enabled.           MODE SELECT - EXPERT EDIT - Aux.//O - AUX OUTPUT - Cap-EL 06 is not seen           7         MODE - EXPERT EDIT - MEASUREMENT           Viewing - Overall Values - Unbalence C: N/A %           CAPACITOR CT CONF: 1 (1 C-CT)         Viewing - Phase Values - AmpC-RYB N/A A for Y and B phase capacitor current.           Viewing - Phase Values - AmpC-EL N/A A (value not shown)         Viewing - Max. Values - ACEL-MAX N/A A for other current values not measured.           MODE SELECT - SETUP WIRING - MANUAL SYNC C-CT for Y & B phase not shown         MODE SELECT - EXPERT EDIT - FAULT - Some Faults cannot be enabled.           MODE SELECT - EXPERT EDIT - Aux.//O - AUX OUTPUT - Cap-F1 06 is not seen         MODE SELECT - EXPERT EDIT - Aux.//O - AUX OUTPUT - Cap-F1 06 is not seen                                                                                                    |            |                                            | Viewing - Max. Values - ACEL-MAX N/A A for other current values not measured.                              |
| MODE SELECT - EXPERT EDIT - FAULT - Some Faults cannot be enabled.           MODE SELECT - EXPERT EDIT - Aux.//O - AUX OUTPUT - Cap-EL 06 is not seen           7         MODE - EXPERT EDIT - MEASUREMENT           Viewing - Overall Values - Unbalence C: N/A %           CAPACITOR CT CONF: 1 (1 C-CT)         Viewing - Phase Values - AmpC-RYB N/A A for Y and B phase capacitor current.           Viewing - Phase Values - AmpC-EL N/A A (value not shown)         Viewing - Max. Values - ACEL-MAX N/A A for other current values not measured.           MODE SELECT - SETUP WIRING - MANUAL SYNC C-CT for Y & B phase on shown         MODE SELECT - EXPERT EDIT - FAULT - Some Faults cannot be enabled.           MODE SELECT - EXPERT EDIT - Aux.//O - AUX OUTPUT - Cap-F1 06 is not seen         MODE SELECT - EXPERT EDIT - Aux.//O - AUX OUTPUT - Cap-F1 06 is not seen                                                                                                    |            |                                            | MODE SELECT - SETUP WIRING - MANUAL SYNC C-CT for B phase not shown                                        |
| MODE SELECT - EXPERT EDIT - Aux.//O - AUX OUTPUT - Cap-EL 06 is not seen           7         MODE - EXPERT EDIT - MEASUREMENT         Viewing - Overall Values - Unbalence C: N/A %           CAPACITOR CT CONF: 1 (1 C-CT)         Viewing - Phase Values - AmpC-RYB N/A A for Y and B phase capacitor current.           Viewing - Phase Values - AmpC-RYB N/A A for Y and B phase capacitor current.         Viewing - Phase Values - AmpC-RYB N/A A for other current values not measured.           Wiewing - Max. Values - ACEL-MAX N/A A for other current values not measured.         MODE SELECT - SETUP WIRING - MANUAL SYNC C-CT for Y & B phase not shown           MODE SELECT - EXPERT EDIT - FAULT - Some Faults cannot be enabled.         MODE SELECT - EXPERT EDIT - Aux./O - AUX OUTPUT - Cap-FI 06 is not seen                                                                                                    |            |                                            | MODE SELECT - EXPERT EDIT - FAULT - Some Faults cannot be enabled.                                         |
| 7       MODE - EXPERT EDIT - MEASUREMENT       Viewing - Overall Values - Unbalence C: N/A %         CAPACITOR CT CONF: 1 (1 C-CT)       Viewing - Phase Values - AmpC-RYB N/A A for Y and B phase capacitor current.         Viewing - Phase Values - AmpC-RYB N/A A for Y and B phase capacitor current.       Viewing - Phase Values - AmpC-RYB N/A A for Y and B phase capacitor current.         Viewing - Max. Values - ACEL-MAX N/A A for other current values not measured.       MODE SELECT - SETUP WIRING - MANUAL SYNC C-CT for Y & B phase not shown         MODE SELECT - EXPERT EDIT - FAULT - Some Faults cannot be enabled.       MODE SELECT - EXPERT EDIT - Aux. /O - AUX OUTPUT - Cap-FI 06 is not seen                                                                                                    |            |                                            | MODE SELECT - EXPERT EDIT - Aux.I/O - AUX OUTPUT - Cap-EL 06 is not seen                                   |
| 7       MODE - EXPERT EDIT - MEASUREMENT       Viewing - Overall Values - Unbalence C: N/A %         CAPACITOR CT CONF: 1 (1 C-CT)       Viewing - Phase Values - AmpC-RYB N/A A for Y and B phase capacitor current.         Viewing - Phase Values - AmpC-RYB N/A A for Y and B phase capacitor current.       Viewing - Phase Values - AmpC-RYB N/A A for Y and B phase capacitor current.         Viewing - Max. Values - ACEL-MAX N/A A for other current values not measured.       MODE SELECT - SETUP WIRING - MANUAL SYNC C-CT for Y & B phase not shown         MODE SELECT - EXPERT EDIT - FAULT - Some Faults cannot be enabled.       MODE SELECT - EXPERT EDIT - Aux. /O - AUX OUTPUT - Cap-FI 06 is not seen                                                                                                    |            |                                            |                                                                                                    |
| Image: CAPACITOR CT CONF: 1 (1 C-CT)         Viewing - Phase Values - AmpC-RYB_N/A A for Y and B phase capacitor current.           Viewing - Phase Values - AmpC-RYB_N/A A for Y and B phase capacitor current.         Viewing - Phase Values - AmpC-RYB_N/A A for Y and B phase capacitor current.           Viewing - Phase Values - AmpC-RYB_N/A A for Y and B phase capacitor current.         Viewing - Phase Values - AmpC-RYB_N/A A for ther current values not measured.           MODE SELECT - SETUP WIRING - MANUAL SYNC C-CT for Y & B phase not shown         MODE SELECT - EXPERT EDIT - FAULT - Some Faults cannot be enabled.           MODE SELECT - EXPERT EDIT - Aux_/O - AUX OUTPUT - Cap-FI_06 is not seen         MODE SELECT - EXPERT EDIT - Aux_/O - AUX OUTPUT - Cap-FI_06 is not seen                                                                                                    | 7          | MODE - EXPERT EDIT - MEASUREMENT           | Viewing - Overall Values - Unbalence C: N/A %                                                              |
| Viewing - Pnase Values - AmpC-EL_IN/A A (value not shown)           Viewing - Max. Values - ACEL-MAX N/A A for other current values not measured.           MODE SELECT - SETUP WIRING - MANUAL SYNC C-CT for Y & B phase not shown           MODE SELECT - EXPERT EDIT - FAULT - Some Faults cannot be enabled.           MODE SELECT - EXPERT EDIT - Aux. /O - AUX OUTPUT - Cap-FI Of is not seen                                                                                                    |            | CAPACITOR CT CONF: 1 (1 C-CT)              | Viewing - Phase Values - AmpC-RYB N/A A for Y and B phase capacitor current.                               |
| MODE SELECT - SETUP WIRING - MANUAL SYNC C-CT for Y & B phase not shown<br>MODE SELECT - SETUP WIRING - MANUAL SYNC C-CT for Y & B phase not shown<br>MODE SELECT - EXPERT EDIT - FAULT - Some Faults cannot be enabled.<br>MODE SELECT - EXPERT EDIT - Aux. //O - AUX OUTPUT - Cap-FI 06 is not seen                                                                                                    |            |                                            | Viewing - Phase Values - AMPU-EL IN/A A (Value Not Snown)                                                  |
| MODE SELECT - SETUP WIRING - MANUAL STNC CCT IO T & B phase not shown<br>MODE SELECT - EXPERT EDIT - FAULT - Some Faults cannot be enabled.<br>MODE SELECT - EXPERT EDIT - Aux. /O - AUX OUTPUT - Cap-FI 06 is not seen                                                                                                    |            |                                            | MODE SELECT SETLID WIRING MANILIAL SYNC COTTARY & Processor shows                                          |
| MODE SELECT - EXPERT EDIT - AUX. VO - AUX OUTPUT - Cap-FL 06 is not seen                                                                                                    |            |                                            |                                                                                                    |
|                                                                                                    |            |                                            | MODE SELECT - EXPERT EDIT - Aux.//O - AUX OUTPUT - Cap-EL 06 is not seen                                   |

**Operations manual** 

### INTERLOCKS WITH CONFIGURATION SETTINGS

| Sr.<br>No. | Interlock Applicability                    | Affected Function                                                                |
|------------|--------------------------------------------|----------------------------------------------------------------------------------|
| 8          | MODE - EXPERT EDIT - MEASUREMENT           | Viewing - Overall Values - AmpC-Av: NA A                                         |
|            | CAPACITOR CT CONF: 0 (0 C-CT)              | Viewing - Overall Values - CQ1: NA *VAR Line on screen is absent                 |
|            |                                            | Viewing - Overall Values - Unbalence C: N/A %                                    |
|            |                                            | Viewing - Phase Values - AmpC-RYB N/A A for Y and B phase capacitor current.     |
|            |                                            | Viewing - Phase Values - AmpC-EL N/A A (value not shown)                         |
|            |                                            | Viewing - Max. Values - ACEL-MAX N/A A for other current values not measured.    |
|            |                                            | Viewing - Max. Values - CATDD MAX N/A A                                          |
|            |                                            | MODE SELECT - SETUP WIRING - MANUAL SYNC C-CT for R, Y & B not shown             |
|            |                                            | MODE SELECT - EXPERT EDIT - FAULT - Some Faults cannot be enabled.               |
|            |                                            | MODE SELECT - EXPERT EDIT - Aux.I/O - AUX OUTPUT - Cap-EL 06 is not seen         |
|            |                                            | Viewing - STEP VAR: Values takes minimum 10Nos ON/OFF of specific bank to update |
|            |                                            |                                                                                  |
| 9          | MODE - EXPERT EDIT - CAP CONTROL           | MODE SELECT - SETUP WIRING screen is absent.                                     |
|            | STEP CONFIG: UNBAL setting.                | MODE SELECT - EXPERT EDIT - GENERAL - POWERUP: SYNCRO. option absent             |
|            |                                            | MODE SELECT - EXPERT EDIT - CAP CONTROL - STEP No. : BAL option absent           |
|            |                                            | MODE SELECT - EXPERT EDIT - FAULT - Some Faults cannot be enabled.               |
|            |                                            | MODE SELECT - EXPERT EDIT - Aux.I/O - AUX OUTPUT - Cap-EL 06 is not seen         |
|            |                                            |                                                                                  |
| 10         | MODE - EXPERT EDIT - CAP CONTROL           | MODE SELECT - SETUP WIRING screen is absent.                                     |
|            | STEP CONFIG: BAL+UNBAL setting.            | MODE SELECT - EXPERT EDIT - GENERAL - POWERUP: SYNCRO. option absent             |
|            |                                            | MODE SELECT - EXPERT EDIT - FAULT - Some Faults cannot be enabled.               |
|            |                                            | MODE SELECT - EXPERT EDIT - Aux.I/O - AUX OUTPUT - Cap-EL 06 is not seen         |
|            |                                            |                                                                                  |
| 11         | MODE - EXPERT EDIT - COM 1-RS-232 - USAGE: | Viewing - Aux. Function - COM1-GPRS R-PEND - screen is absent                    |
|            | Usage PC-Comm is set                       | MODE SELECT - EXPERT EDIT - COM 1-RS-232: APN SET screen is absent.              |
|            |                                            | MODE SELECT - EXPERT EDIT - COM 1-RS-232: RT DATA FRAMEs screen absent.          |
|            |                                            | MODE SELECT - EXPERT EDIT - COM 1-RS-232: URL (in HTTPS:/) screen is absent.     |
|            |                                            | MODE SELECT - EXPERT EDIT - COM 1-RS-232: SERVER IP V4 (in TCP-V01) absent.      |
|            |                                            | MODE SELECT - EXPERTEDIT - COM 1-RS-232: PORT (in TCP-V01) absent.               |
|            |                                            |                                                                                  |
| 12         | MODE - EXPERT EDIT - COM 1-RS-232 - USAGE: | MODE SELECT - EXPERT EDIT - COM 1-RS-232: SERVER IP V4 (in TCP-V01) absent.      |
|            | Usage Https:/ is set                       | MODE SELECT - EXPERT EDIT - COM 1-RS-232: PORT (in TCP-V01) absent.              |
| - 10       |                                            |                                                                                  |
| 13         | MODE - EXPERTEDIT - COM 2-RS-485 - USAGE:  | MODE SELECT - EXPERTEDIT - GENERAL: SET REMOTE MODE screen absent                |
|            | Usage PC-Comm or DISABLE is set            | MODE SELECT - EXPERTEDIT - GENERAL: RM-OPERA TIMEOUT screen absent               |
| <u> </u>   |                                            |                                                                                  |
| 14         | MODE - EXPERT EDIT - GENERAL               | MODE SELECT - EXPERTEDIT - GENERAL: RM-OPERA TIMEOUT screen absent               |
|            |                                            |                                                                                  |
| 45         |                                            |                                                                                  |
| 15         |                                            | User cannot enter MODE SELECT - EXPERTEDIT WITHOUT Setting correct password      |
| 1          | PASSWORD SETTING: Enable                   |                                                                                  |

Operations manual

### COMMISSIONING INSTRUCTIONS

#### Guidelines for Capacitor Bank configuration in PF correction system:

The accuracy of Power Factor correction system to correct the Power Factor is primarily dependent upon the Capacitor bank value (VAR) selection. The bank selection gives the RESOLUTION of the VAR adjustment.

Important Criteria for Capacitor bank selection.

- ✓ Capacitor banks should be always selected in the configuration as X1:1:2:4:8..... Or X1:1:3:6:12..... Or X1:2:4:8..... Etc. This ensures that with any combination of the capacitor banks, the difference between the two successive combinations is "1". Any other combination like X1:3:3:4.... Will give difference between successive combinations as "2" in some cases and "1" in some cases. This means the RESOLUTION of the PF correction system in second case is "2". In such case, the NO ACTION band is adjusted > 2, to avoid hunting of capacitor banks switching.
- ✓ The value of Capacitor Bank should be considered at supply rated voltage. (Capacitor Name plate VAR values may be different at different voltages).
- ✓ In case of usage of harmonic blocking reactors (anti-resonant detuned reactors) with capacitor banks, the effective value of capacitor reactor series combination at rated voltage should be considered as Step reactive power.
- ✓ For PF correction systems using 3-phase balanced capacitors + individual phase capacitors for reactive power unbalance, RESOLUTION by smallest individual phase capacitors i.t.o. reactive power – VAR should be equal to or less than 1/3 value of Balance capacitor smallest bank VAR.

#### Selection of Power Factor Controller model and system components:

- A. Unit is for switching ON / OFF the capacitor Banks by usage of Thyristor switched Capacitor TSC, thus, BR5600R should not be used with such RTPFC systems.
- B. Maximum supply AC voltage of 250V~ and maximum current loading up to 30mA dc should be available for TSC ON command from BR5600T. Usage of Resistor across the Control command is recommended for TSC modules that requires push pull command.
- C. SMPS input voltage should be monitored for Under Voltage value. UV at input of SMPS supply is not a healthy scenario. BR5600T Aux. Input can be used for AC volt monitoring if not used for other functionality.
- D. The measurement supply rated voltage availability at the BR5600T terminals should be within a specification given range. For higher voltage systems feedback, usage of Potential Transformers (PTs) is mandatory.
- E. The measurement Current feedback should be from Class 1 accuracy (or better) measurement class CTs. The VA burden offered by BR5600T across its terminals is < 1VA. User is advised to use the right VA burden CT rating, depending upon the wire size and feedback wire length.
- F. The capacitor Current feedback should be preferably from Class 0.5 accuracy (or better) measurement class CTs. The VA burden across the terminals is <1VA. User is advised to use the right VA burden CT rating, depending upon the CT usage (These CTs would be normally placed within the PF correction system).
- G. The auxiliary supply to the unit should be within the specifications given range of 90V~ to 485V~. For Higher voltage systems, ensure the usage of step-down transformer for right Auxiliary Voltage values.

**Operations manual** 

#### COMMISSIONING INSTRUCTIONS:

#### Pre-Energizing instructions:

- CT secondary terminals (for measurement CTs and Capacitor current CTs) should always be kept shorted.
- Ensure that PF system is checked for all the routine tests like, wiring continuity and megger / HV insulation test.
- > Ensure the right tightening of the Power Connection terminals and joints and lugs crimping.
- Keep the capacitor banks disconnected. (By either HRC fuse removal or SFU / MCCB / Circuit breaker in off condition).

#### Initial Energizing the Control supply:

- > Switch ON the control section supply to PF correction system.
- Ensure the Power ON display on BR5600T.
- > By pressing of LEFT key, the capacitor discharging can be defeated.
- > Adjust the contrast of BR5600T by using LEFT or RIGHT keys and then pressing save key.
- > In MODE SELECT => RESET TIME-VAL => DATA LOGGING RESET => Y and SAVE Key.
- Adjust on BR5600T, the "Rated supply voltage" and "Rated supply frequency" as per the supply system requirements.
- Adjust on BR5600T, the primary and secondary CT ratios of measurement current and capacitor current.
- Remove the shorting links of the CTs secondary circuit, so that CT secondary current flows through BR5600T terminals.
- > In case of HV feedback requirements, adjust PT ratio and DT ratio.
- BR5600T display "Overall Values" and "Phase Values" shows the right measurements. Ensure that the values seen on display match with the values seen with supply system energy meter / load manager instrument.
- > Check all the Capacitor switches working by testing steps in "TEST CAPACITOR STEPS".
- Ensure that all the capacitor VAR values are correctly entered (This can be done after energizing the unit too). Now adjust all EDIT parameters + SAVE on BR5600T as required.

#### **Post-Energizing instructions:**

- > After Pre-Energizing process, turn-on the MCCB / Breakers / fuses for the capacitor banks.
- Keeping the BR5600T in "TEST CAPACITOR STEPS", turn ON the Capacitor bank steps one by one. Check the capacitor current in all the three phases. (Can check by clamp on Ammeter or check on the display of BR5600T). Ensure the right current value depending upon the step VAR rating requirements.
- In case of EASY EDIT the Capacitor bank VAR values and correct Voltage / Current feedback synchronization be done with AUTO CONFIG (though its not recommended with highly fluctuating loading conditions – The possibility of Auto Config failure is high in this case)
- Sure way, in EASY or EXPERT EDIT, capacitor banks VAR values to be manually stored in BR5600T. Refer Annexure-A for capacitor bank VAR calculations.
- Check the Auxiliary Input function like ACV measurement value or any other assigned digital input function.
- Check the Auxiliary Outputs function assigned.

**Operations manual** 

#### COMMISSIONING INSTRUCTIONS:

Continued .....

- Go to the MODE SELECT SETUP WIRING function. Either use the Automatic or Manual Sync for ensuring that the supply is well synchronised. The synchronization correctness is checked by observing the right Per Phase Active & Reactive Power values and their sign +/-.
- > In case BR5600T is set using EXPERT EDIT, ensure the right DATE / TIME is set on the unit.
- For communication related requirement, ensure the right Baud rate and unit ID is set on the unit. GPRS modem if connected, the right service provider and Server addresses are set.
- Put the unit in Automatic (Normal) operation and observe the automatic high speed Reactive Power compensation to the desired level. Observe the Power Factor is near the Target Power Factor setting.
- After the confirmation of Automatic operation, refinement adjustment for achieving better results through following Expert Edit parameters.
  - Correction & Discharge time.
  - No Action Band & Offset adjustments.

Observe the PF correction system for good performance for few hours.

**Operations manual** 

### FAULT FINDING GUIDELINES

| Fault type                                                                                             | Probable reason                                                                                                    | Action to take                                                                                                    |
|----------------------------------------------------------------------------------------------------|----------------------------------------------------------------------------------------------------|----------------------------------------------------------------------------------------------------|
| Unit does not turn on                                                                                  | <ul> <li>Auxiliary supply is not connected.</li> <li>Auxiliary supply out of range &lt;90V~ or &gt;485V~</li> </ul>                                                                                          | <ul> <li>Check input supply for recovery.</li> <li>Ensure the right voltage is applied to Aux. Supply</li> </ul>                                                                                                    |
| Unit does not switch on<br>capacitors even if PF is<br>below the Target PF limit<br>value              | <ul> <li>Improper Voltage &amp; Current feedback synchronization</li> <li>Any NTRIP or INS-X declared Faults are in action.</li> <li>Unit Active Power w.r.t. rated Apparent Power is very low.</li> </ul>   | <ul> <li>Take various options for synchronization.</li> <li>Clear the reasons for the fault detected.</li> <li>This is OK. Just confirm that unit is within no action VAR band.</li> </ul>                                                                       |
| Error Messages appears and goes off                                                                    | • Check the type of Error message<br>and from operations manual the<br>causes would be known                                                                                                    | <ul> <li>Apply recommended action as for given error.</li> </ul>                                                                                                    |
| Unit Screen is totally<br>dark or totally bright and<br>Backlight is ON.                               | <ul> <li>Contrast for the LCD is not<br/>adjusted correctly</li> </ul>                                                                                                    | <ul> <li>Use Left &amp; Right Arrow keys on<br/>the front of the unit with multiple<br/>presses, the issue should be<br/>resolved.</li> </ul>                                                                                                    |
| Any Communication or<br>complex faults                                                                 | <ul> <li>Adjustment &amp; Configuration<br/>parameters are incorrectly done.</li> </ul>                                                                                                    | <ul> <li>Refer the details of this<br/>operations manual for corrective<br/>action.</li> </ul>                                                                                                    |
| RS-485 – MODBUS<br>communication is not<br>working                                                     | <ul> <li>Check RS-485 connection with incorrect practices.</li> <li>Baud-rate is in-correct. Or communication settings incorrect</li> <li>Specified values seen from communication are incorrect.</li> </ul> | <ul> <li>Refer RS-485 connection with termination resistors and fan-out limits + distances.</li> <li>Set the baud rate and communication settings by referring to given specs.</li> <li>Refer the MODBUS Address table and data length + conversions.</li> </ul> |
| While editing, some of the<br>screens &/or parameters<br>are not seen as given in<br>operations manual | <ul> <li>Some other Parameters<br/>functionalities are preventing<br/>such value edits or prevents<br/>usage of functions.</li> </ul>                                                                        | <ul> <li>Check the functionality that is<br/>preventing edit operations.<br/>Decide if such functionality is out<br/>of product design scope by<br/>referring to this Operations<br/>manual.</li> </ul>                                                          |
| Unit is totally in hanged<br>state. Health indication<br>LED slow blinking is not<br>seen              | Hardware Error.                                                                                                    | <ul> <li>Replace the unit with new one.<br/>Send faulty unit to Authorized<br/>service center.</li> </ul>                                                                                                    |
| RS-232 connected GPRS<br>is not getting connected<br>to network                                        | <ul><li>SIM card in Modem is not active</li><li>Network settings incorrect</li></ul>                                                                                                    | <ul> <li>Activate SIM</li> <li>Edit correct settings in Expert Edit.</li> </ul>                                                                                                    |

**Operations manual** 

### ANNEXURE-A

#### **Capacitor Sizing at rated Voltage**

In <u>Power Eactor Controllers (PFC)</u>, it's important to set the right values of Capacitor Banks (Steps) in terms of VAR (Volt-Amp-Reactive). The nameplate specified value of the capacitor may not be the value that is seen by the supply system. The reasons for such ambiguity are:

- The Rated Voltage of the Electrical supply system may not be the voltage at which the name plate VAR rating is defined.
- Capacitor Banks are connected in series with "Anti-resonant detuned Reactors". The effective VAR value of such inductor + capacitor combination gives different VAR value at supply system rated voltage. This would certainly be different than the capacitor name plate VAR rating.
- Capacitors used for Power Factor correction are of different types. Many types are self-healing type. Over a period of its usage, the value changes. This changed value of VAR would be different than the name plate rating.

The PFC efficiency to correct the electrical supply system Power Factor is depends upon how accurate the Capacitor banks VAR values are known. In case the Capacitor VAR values are incorrectly put, the following undesirable phenomena can / may be seen.

- $\chi$  Capacitor frequently turns ON and OFF. This is called hunting and reduces the life of the capacitors.
- $\chi$  Target Power Factor set on PFC may not be accurately achieved and would differ from system designed specifications.
- $\chi$  Capacitor Health monitoring carried out by PFC may declare the Capacitor Steps as faulty and would mask them for usage. This can hamper the Supply system Power Factor.

#### How to calculate the right rating of Capacitor Banks?

In case of Capacitors that are used without "Anti-Resonant Detuned Reactors", the formula is simple.

Capacitor Name Plate KVAR value = VAR1 VAR1 is defined on name plate at 3-ph L-L voltage =  $V_{L1}$ Name plate supply frequency = fr. Rated Voltage of supply system – 3-ph L-L voltage =  $V_R$ Assume that Supply system frequency is same as rated frequency on the capacitor name plate.

#### Capacitor Step KVAR (setting on PFC) = VAR1 x ( $V_R / V_{L1}$ )<sup>2</sup>. (When used without series inductors.)

The formula becomes bit complex when Capacitor are used <u>with</u> "Anti-Resonant Detuned Reactors". It's important to know the value (Henry) of the reactor. The value is dependent upon:

- 1. Supply rated frequency -50Hz or 60Hz and nominal supply voltage.
- 2. Value of Capacitor VAR at specified Voltage. (Note if specified voltage is L-L or L-N.)
- 3. If Detuning frequency is for 5<sup>th</sup> harmonics upward spectrum and moderately high harmonics thus using @ 7% drop reactors OR for 3<sup>rd</sup> harmonics upward spectrum and / or extra high harmonics thus using @ 14% drop reactors.
  - a. For 50Hz, detuning frequency for 7% drop reactors usage is 189Hz.
  - b. For 50Hz, detuning frequency for 14% drop reactors usage is 134Hz.
  - c. For **60Hz**, detuning frequency for **7%** drop reactors usage is **227Hz**.
  - d. For 60Hz, detuning frequency for 14% drop reactors usage is 161Hz.

Once the information from the above 3 points is available, the inductor value and the overall Capacitor-Inductor combined VAR value at Nominal Supply Voltage can be calculated by standard formulae.

**Operations manual** 

### ANNEXURE – A

Capacitor Sizing at rated Voltage continued ......

For calculations, the following data is to be checked and kept handy:

Use the following formulae to calculate various needed parameters:

For 3-phase Balanced Capacitors:

Per Phase capacitor value (L-N) = ( 1000 × CKVAR<sub>NP</sub> ) / (  $2 × \pi × f_R × V_{CR-LL}^2$  ) Farad (unit)

Per Phase reactor value =  $f_R \times V_{CR-LL^2}$  / (  $2 \times \pi \times f_{RES^2} \times CKVAR_{NP} \times 1000$  ) Henry (unit)

Capacitor KVAR 3-phase =  $(V_{N-LL} / V_{CR-LL})^2 \times CKVAR_{NP} / [1 - (f_R / f_{RES})^2]$  KVAR (unit)

For 1-phase Capacitors (Used for unbalanced Compensation):

Note: CKVAR<sub>NP</sub> is the Single-phase capacitor Name Plate KVAR value.

| Per Phase capacitor value (L-N) = ( 1000 × CKVAR <sub>NP</sub> ) / ( $2 × \pi × f_R × V_{CR-LN}^2$ )                                                                | Farad (unit) |
|----------------------------------------------------------------------------------------------------|--------------|
| Per Phase reactor value = $f_R \times V_{CR-LN}^2$ / ( $2 \times \pi \times f_{RES}^2 \times CKVAR_{NP} \times 1000$ )                                              | Henry (unit) |
| Capacitor KVAR 1-phase = ( V <sub>N-LN</sub> / V <sub>CR-LN</sub> ) <sup>2</sup> × CKVAR <sub>NP</sub> / [ 1 – ( f <sub>R</sub> / f <sub>RES</sub> ) <sup>2</sup> ] | KVAR (unit)  |

It is advisable to use the above specified formulae and find out the exact capacitor step VAR at Nominal Supply Voltage. The right value of Capacitors can ensure the efficient functioning of the Auto Power Factor Correction system.

**Operations** manual

### **ANNEXURE-B**

#### Voltage & Current Feedback Vector Group Selection

Consider the scheme where the supply measurement of Voltage and Current are on two different sides of the transformer. In such a scheme, the Capacitors are switched ON / OFF on the Lower Voltage (LV) side of the transformer.

As shown in the earlier part of the manual, the schemes can be:

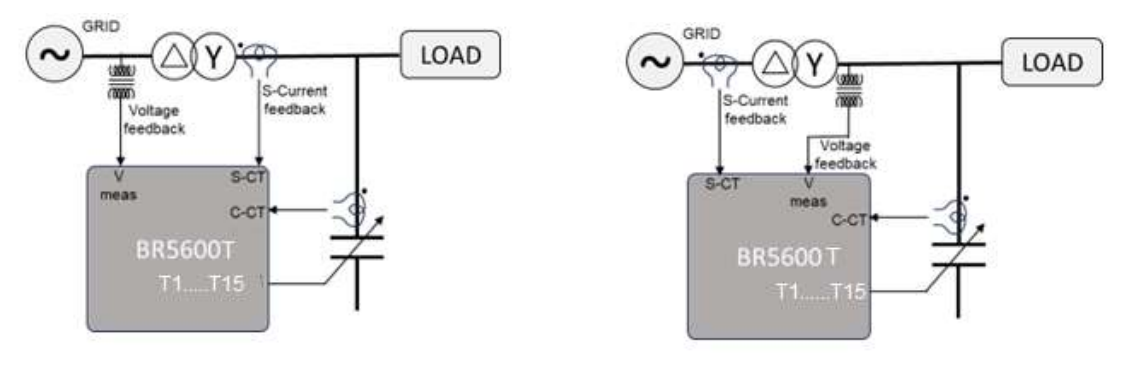

H(V)L(A) High Voltage fb-Low Voltage Ampere

L(V)H(A) High Voltage Ampere-Low Voltage fb.

In the L(V)H(A) scheme, the voltage feedback can be direct (without PT) if the voltage range is within BR5600T voltage measurement range.

The Distribution transformer can be of various types and can have input voltage to output voltage phase angle relationship.

Based upon this phase relationship, transformers are declared as

- DY-01 01 O'clock Phasor position - 030°
- DY-05 05 O'clock Phasor position - 150°
- DY-11 11 O'clock Phasor position - 330° - 210°
- DY-07 07 O'clock Phasor position
- DD-00 12 O'clock Phasor position - 000°
- DD-06 06 O'clock Phasor position - 180°
- YY-00 12 O'clock Phasor position - 000°
- YY-06 06 O'clock Phasor position - 180°

And many more combinations with Z-winding & Scott-connected transformers with alternate set of phase angle relationships.

Thus, BR5600T can be configured for 000°, 030°, 060°.......300°, 330° phase angle relationships if the Voltage sensing and Current sensing is carried out on two different sides of the transformer. This would ensure the right power calculations and ensure desirable Power Factor correction. Users are advised to configure the correct phasor positioning angle.

When such feedback configurations are not used, the phase angle settings should be kept at 0°. i.e., sensing the Voltage and Current from the same supply bus (either HV bus OR LV bus). Anu other setting would cause the BR5600T to malfunction. Users are advised to take note of such settings.

**Operations manual** 

### ANNEXURE-C

#### Power Factor Settings + Offset + No Action VAR band

There are multiple settings provided in BR5600T.

- ✓ Target Power Factor (D-PF) Value.
- ✓ Target Power Factor selection for "Inductive" or "Capacitive"
- ✓ Smallest capacitor bank reactive power multiplying factor.
- ✓ Offset value to No action band around Target Power Factor.

The target PF settings are applicable to "Per Phase VAR control" (BR5600T) and "Overall VAR control". The settings are applied to all the three phases in Per Phase VAR control.

Applications for Grid supply and Generator supply needs dual Target Power Factor settings. In such cases the settings for:

- ✓ Target Power Factor (D-PF) Value.
- Target Power Factor selection for "Inductive" or "Capacitive"

Are set with different values for Grid supply operation and Generator supply operation. Grid supply operation and Generator supply operation dual PF functionality is Enabled / Disabled through Auxiliary input settings.

The other two settings:

- ✓ Smallest capacitor bank reactive power multiplying factor.
- ✓ Offset value to No action band around Target Power Factor.

Is the same for Grid or Generator supply operations.

The Target Power Factor settings can best be explained by depicting it on the 4-Quadrant Voltage-Current and the Power Diagram.

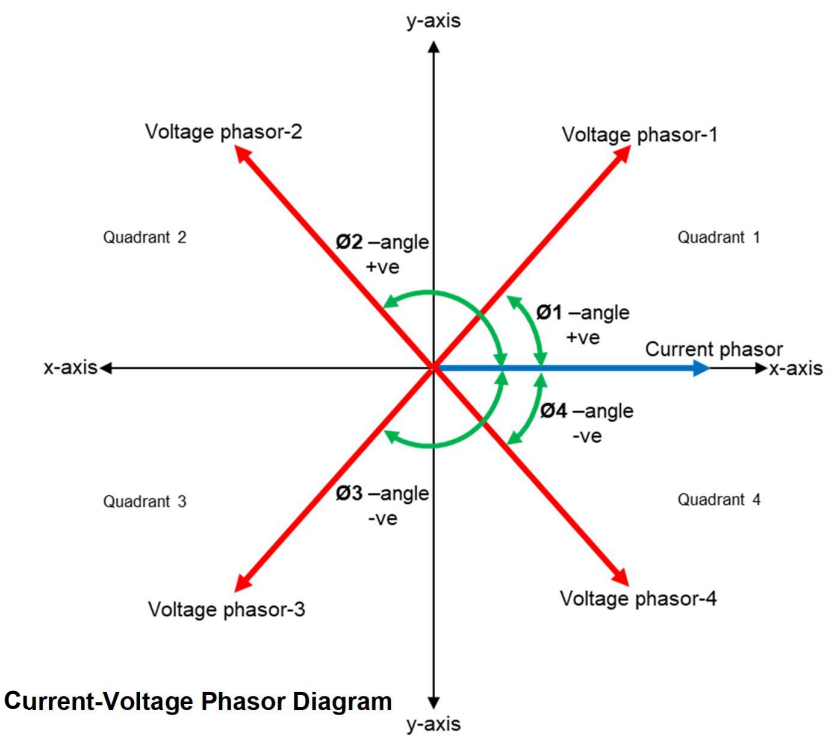

**Operations manual** 

### ANNEXURE-C

Power Factor Settings + Offset + No Action VAR band Continued ......

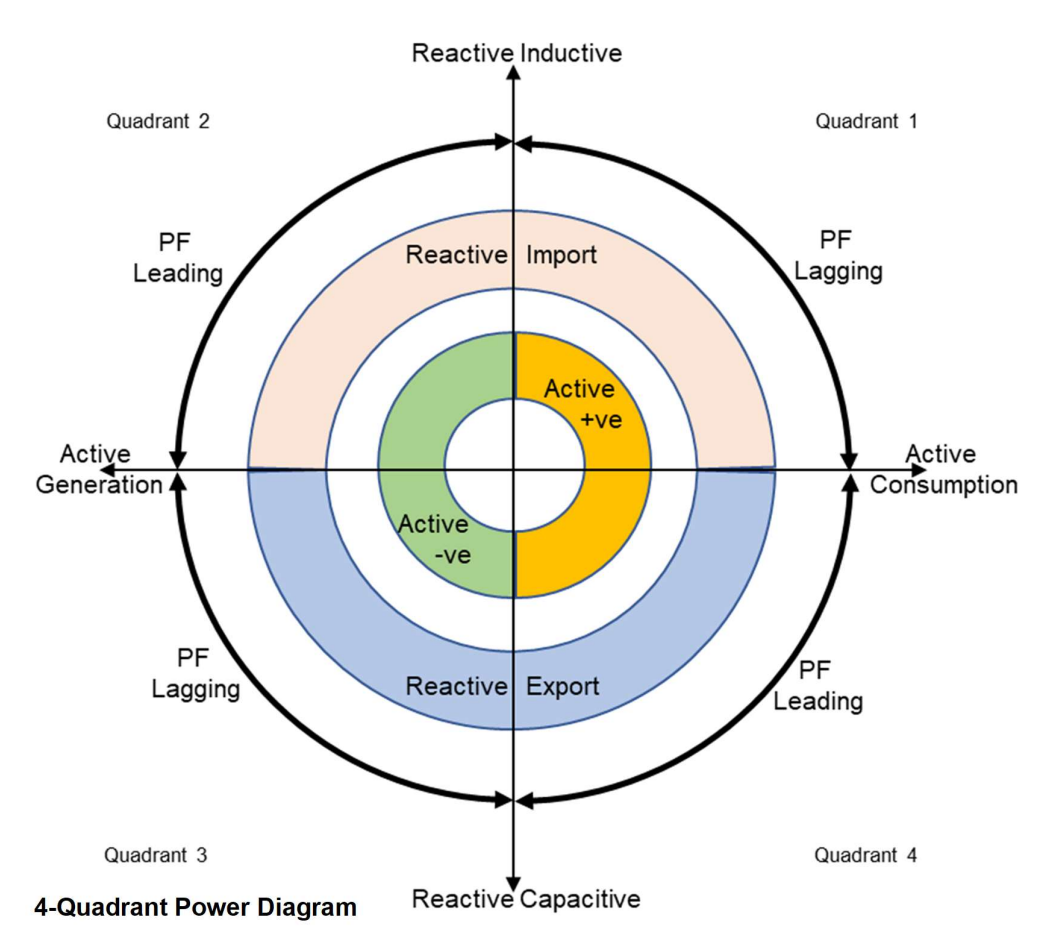

Active Power  $"P" = V \times I \times cos(\emptyset)$  is +ve in Quadrant 1 & Quadrant 4 / -ve in Quadrant 2 & Quadrant 3. Reactive Power  $"Q" = V \times I \times sin(\emptyset)$  is +ve in Quadrant 1 & Quadrant 2 / -ve in Quadrant 3 & Quadrant 4. V-voltage value, I-current value,  $\emptyset$  phase angle.

The Target PF settings for:

• Target Power Factor selection for "Inductive" or "Capacitive".

Thus, when the setting is <u>Inductive</u>, the <u>Power Factor Controller (PFC)</u> would be operating for maintaining Power Factor in <u>Quadrant 1 and Quadrant 2</u>. When the setting is <u>Capacitive</u>, the PFC would be operating for maintaining Power Factor in <u>Quadrant 4 and Quadrant 3</u>.

**Operations manual** 

### ANNEXURE-C

#### Power Factor Settings + Offset + No Action VAR band Continued ......

Following are the Various positions of Target PF settings for Inductive, Capacitive and Unity settings.

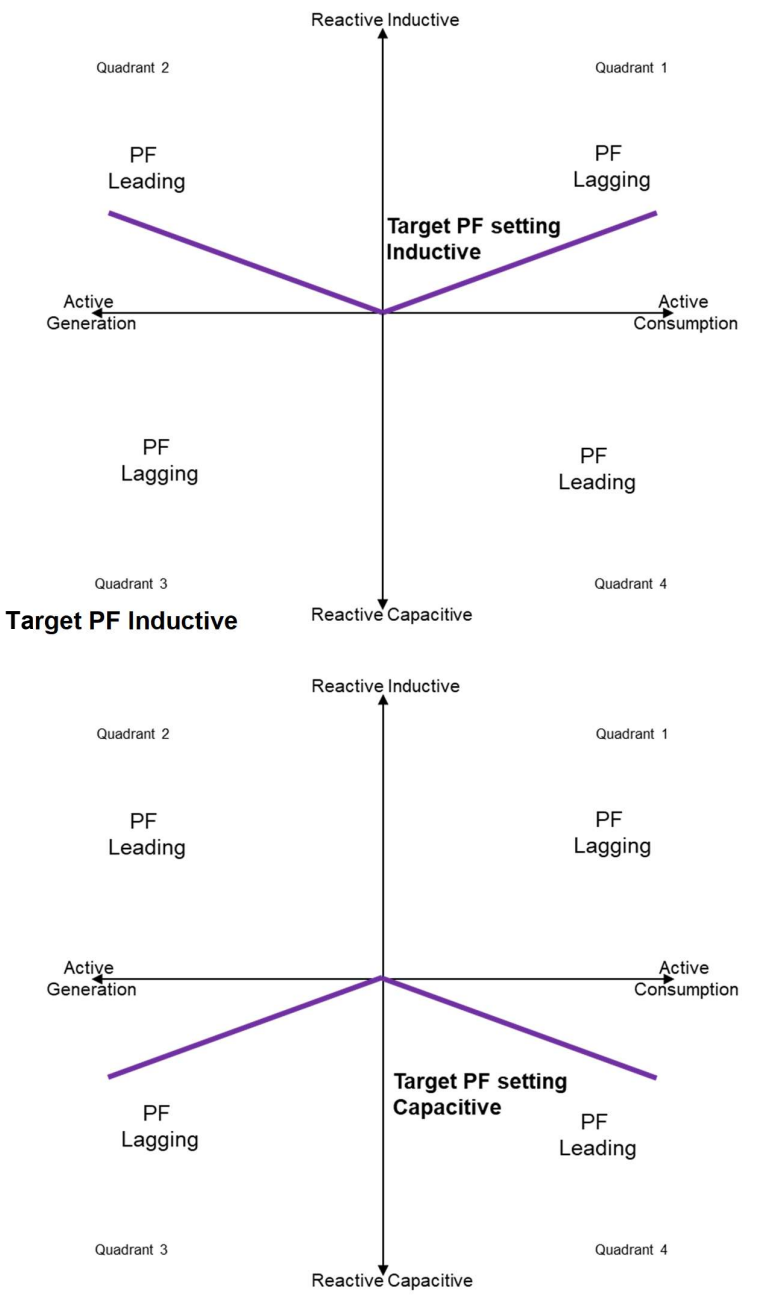

**Target PF Capacitive** 

**Operations manual** 

### ANNEXURE-C

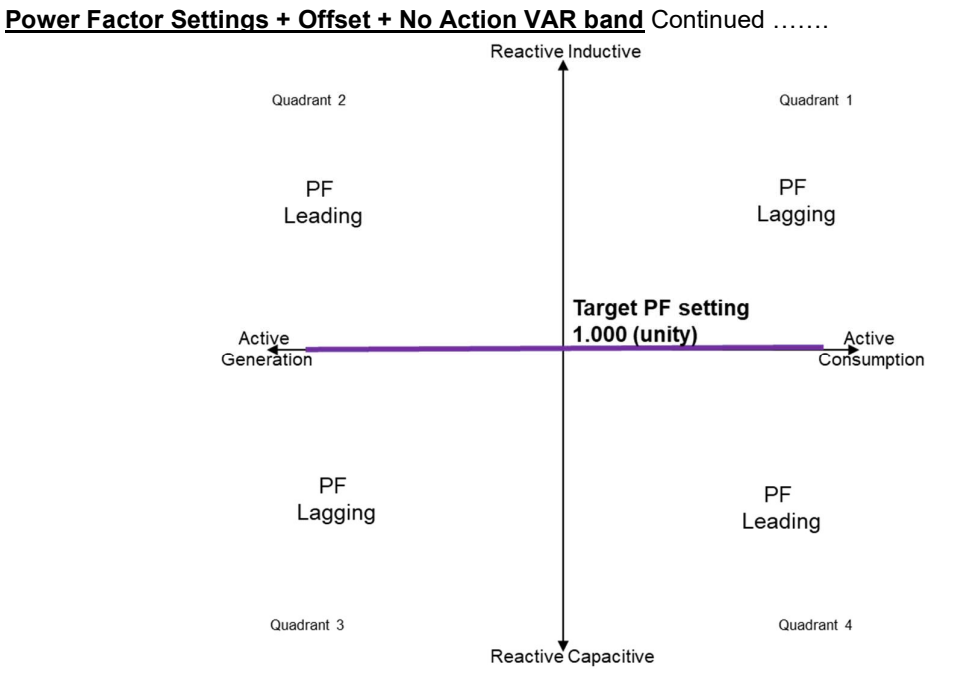

#### Target PF 1.000 (unity)

The Value of Target PF -  $cos(\emptyset)$  is adjustable from 1.000 to 0.000 on PFC. Based upon the  $cos(\emptyset)$  value, the angle  $\emptyset$  between the Target PF line and x-axis (P) would be seen on the Power diagram.

#### No Action Band around Target PF:

The primary objective of PFC units is to bring the Power Factor to the exact point on Target PF line. This is to be accomplished by adjusting the Reactive Power (Q) on the supply system. The Active Power (P) is due to connected load and PFC unit/s have no control on it.

The Reactive Power (Q) is adjusted by Switching-In and Switching-Out the Reactive components (like Capacitors, in some cases the Inductors). Most of the electrical loads depict inductive loading, therefore the Capacitors are used as Reactive components.

Capacitors of various ratings (VAR) are switched-in and switched-out by PFC. The action by PFC to control switching-in/out of capacitors is to bring the supply system Power Factor to exact value of Target Power Factor line. But this cannot be precisely carried out due to the minimum Capacitor VAR step size. Either Power Factor can be adjusted on inductive side of Target PF line or on capacitive side. For an example:

If the smallest adjustable capacitor bank is 5 KVAR, and requirement to Target PF line is just 3 KVAR, then the best value that PFC can adjust is either switching-in 5 KVAR bank to get 2KVAR capacitive Q value or keeping 5 KVAR off to get 3KVAR inductive Q.

**Operations manual** 

### ANNEXURE-C

#### Power Factor Settings + Offset + No Action VAR band Continued ......

This can be explained by the following diagram.

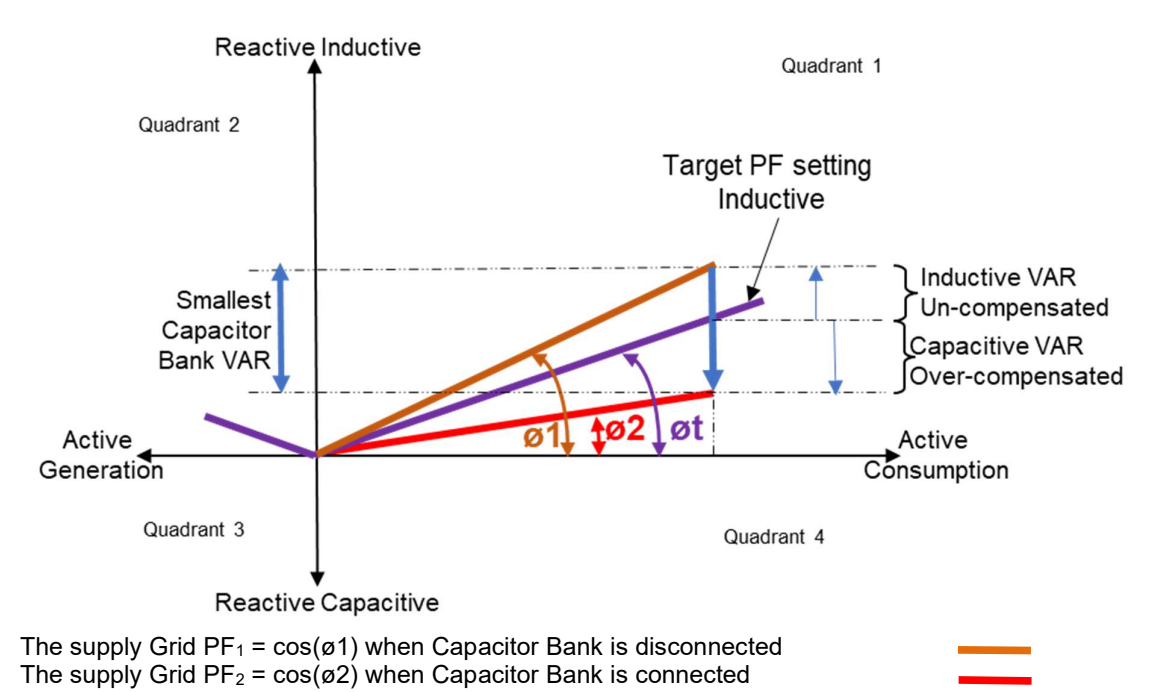

The user desired  $PF_t = cos(\phi t)$  that is "Target Power Factor" One can see that when the Smallest Capacitor bank is inserted into Grid supply, the Power Factor is

over-compensated. i.e., on the capacitive side of Target PF. And when the Smallest Capacitor bank is disconnected from Grid supply, the Power Factor is undercompensated. i.e. on the inductive side of Target PF.

From the above explanation and example, its obvious that desired Target Power Factor can be either Over-compensated or Under-compensated. The amount of Over or Under Compensation depends upon the Smallest Capacitor bank Reactive Power VAR value.

Due to this phenomenon, the smallest capacitor would be switched On and switched Off on regular basis. (Depending upon the correction time cycle). Such continuous ON or OFF is "Undesirable Phenomenon". The reasons are:

- χ Reduction of Capacitor Life.
- $\chi$  Reduction of the Switching Contactor Life.
- $\chi$  Regular switching transients on the supply system.
- $\chi$  Regular maintenance of the PF correction system.

To prevent such undesirable phenomena, PFC creates a "NO Action VAR area" around the Target PF. Referred as **No Action Band**.

**Operations manual** 

### ANNEXURE-C

#### Power Factor Settings + Offset + No Action VAR band Continued ......

The requirements of such No Action Band are:

- $\checkmark$  Should be broader than or equal to the smallest capacitor bank VAR value.
- ✓ Should have the position flexibility to adjust its position around Target PF so that desired Power Factor is achieved as per supply Grid site condition.
- ✓ Users should have flexibility to adjust the No Action Band width and its position around the Target PF.

#### Adjustments of No Action Band:

Refer the diagram hereunder.

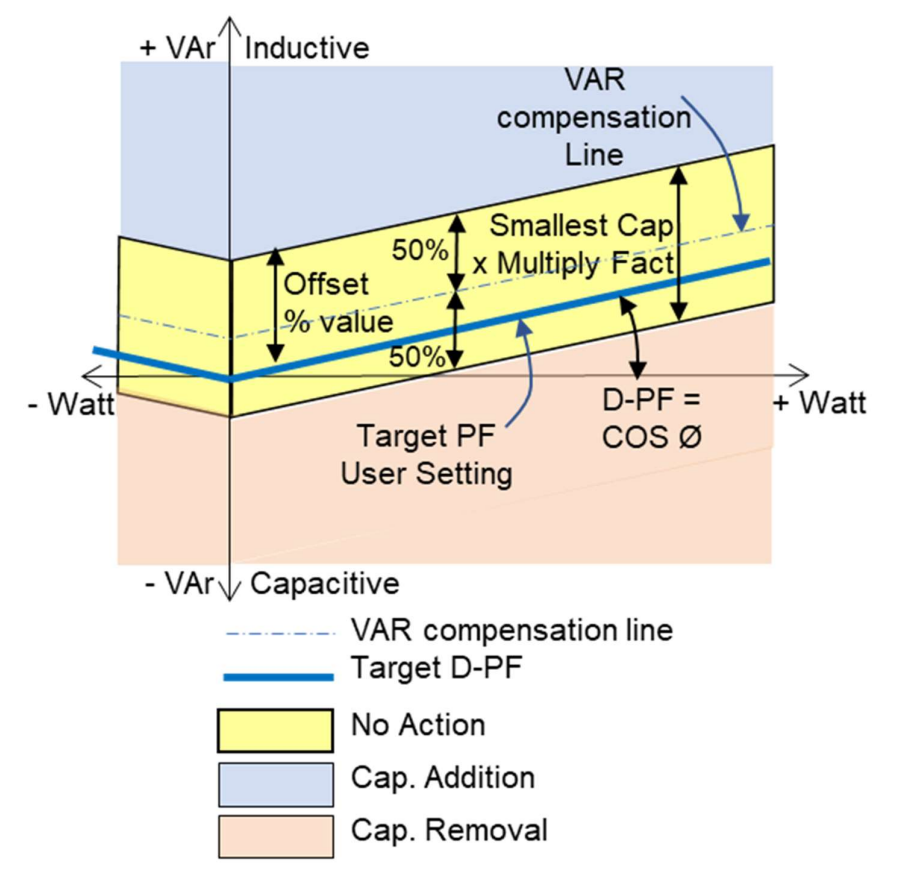

The settings on PFC to adjust the "No Action Band" are:

- ✓ Smallest capacitor bank reactive power multiplying factor.
- $\checkmark$  Offset value to No action band around Target Power Factor.

#### Smallest Capacitor Bank VAR X Multiplying Factor = No Action Band VAR value

**Operations manual** 

### **ANNEXURE-C**

#### Power Factor Settings + Offset + No Action VAR band Continued ......

Normally the "No Action Band VAR value" must be higher than the smallest capacitor bank to take care of VAR of smallest bank rising due to:

- ✓ Over-Voltage
- ✓ Over-Frequency
- ✓ Harmonics in capacitor

Therefore, multiplying factor adjustment range is  $\geq 1.1$ 

The Offset value default is 50%. This would be having the "No Action Band" to be equal on both the sides of the Target PF. (Inductive & Capacitive).

Increasing the value would shift the band on Inductive side and decreasing would shift the band on Capacitive side.

The Band shift is as per the site situation and electrical billing requirements.

Additionally note the "VAR compensation Line". This line depicts the line which is targeted by BR5600T for achieving the desired PF. With an offset value other than 50%, this value would be different than user defined Target Power Factor. Users are advised to set Target Power Factor accordingly to achieve the desired Target PF.

#### Influence of "No Action Band" on Supply Grid parameters:

- Power Factor on supply system may differ from Target Power Factor. The difference is due to "Smallest Capacitor Bank VAR value", "Multiplying Factor" and "Offset".
- At lower supply Grid loading condition, the value of Power Factor observed may differ • substantially from the Target Power Factor.

#### Does this mean that "No Action Band" feature causes Poor Power Factor and increase the electricity Bills?

The answer is generally NO.

Performance ability is dependent upon the following factors.

- Smallest bank used in PF correction system and VAR adjustment "resolution".
   With unbalanced loading condition, ability to perform individual phases compensation.
- ✓ Under fluctuating load conditions, ability to perform fast switching operations.
- ✓ Harmonics on the supply system and PF correction system ability to block harmonics enhancement due to capacitors.

This means that the PFC feature of No Action Band is mandatory. But the efficient designing of the PF correction system is the key factor for Power Factor maintenance and reduced Electricity billing.

The Electricity bills are calculated on monthly Energy consumption. The values of Active, Reactive and Apparent Energy/s are used for calculation of Power Factor and KVAH units.

Therefore, during low loading conditions, the Power Factor may be low. But VAR on supply system too is low (Even though the PF is poor). This is because VAR value is still within the "No Action Band". Therefore, Reactive Energy KVARH during lower loading conditions rise is meniscal. Therefore, the impact on billing is negligible.

----

**Operations manual** 

### **ANNEXURE-D**

#### MODBUS Address Table

Read Addresses:

|        |          | Displ       | ay Parameters                             | ]   |        |                 |           |        |                        |        |                 | <b>J</b> <sup>2</sup> |
|--------|----------|-------------|-------------------------------------------|-----|--------|-----------------|-----------|--------|------------------------|--------|-----------------|-----------------------|
| 3XXX   | X        |             | Read From Registers                       |     |        |                 |           |        |                        |        |                 |                       |
| All Re | gisters: | Floating    | type                                      |     | 1=V    | alid Va         | alue, 0   | =Inva  | lid Val                | ue, =  | -irrele         | vant                  |
| Add    | ress     | SYM         | Description                               | R   | M<br>1 | M<br>2          | M<br>3    | M<br>4 | C<br>3                 | C<br>2 | C<br>1          | C<br>0                |
| Dec    | Hex      |             | Description                               | Ŵ   | S.     | -Meas<br>Config | leasureme |        | C-Measure<br>Configura |        | ureme<br>uratio | nt<br>n               |
| 30000  | 7530     | FREQ        | Supply Frequency                          | R   | 1      | 1               | 1         | 1      |                        |        |                 |                       |
| 30002  | 7532     | 1V          | Phase 1 to Neutral RMS Voltage            | R   | 1      | 0               | 0         | 0      |                        |        |                 |                       |
| 30004  | 7534     | 2V          | Phase 2 to Neutral RMS Voltage            | R   | 1      | 0               | 0         | 0      |                        |        |                 |                       |
| 30006  | 7536     | 3V          | Phase 3 to Neutral RMS Voltage            | R   | 1      | 0               | 0         | 0      |                        |        |                 |                       |
| 30008  | 7538     | V           | Avg Phase to Neutral RMS Voltage          | R   | 1      | 0               | 0         | 1      |                        |        |                 |                       |
| 30010  | 753A     | 1V1         | Phase 1 to N Fundamental Voltage          | R   | 1      | 0               | 0         | 0      |                        |        |                 |                       |
| 30012  | 753C     | 2V1         | Phase 2 to N Fundamental Voltage          | R   | 1      | 0               | 0         | 0      |                        |        |                 |                       |
| 30014  | 753E     | 3V1         | Phase 3 to N Fundamental Voltage          | R   | 1      | 0               | 0         | 0      |                        |        |                 |                       |
| 30016  | 7540     | V1          | Avg Phase to N Fundamental Voltage        | R   | 1      | 0               | 0         | 1      |                        |        |                 |                       |
| 30018  | 7542     | 12V         | Phase 1 to Phase 2 RMS Voltage            | R   | 1      | 1               | 0         | 0      |                        |        |                 |                       |
| 30020  | 7544     | 23V         | Phase 2 to Phase 3 RMS Voltage            | R   | 1      | 1               | 0         | 0      |                        |        |                 |                       |
| 30022  | 7546     | 31V         | Phase 3 to Phase 1 RMS Voltage            | R   | 1      | 1               | 0         | 0      |                        |        |                 |                       |
| 30024  | 7548     | VL          | Avg Phase to Phase RMS Voltage            | R   | 1      | 1               | 1         | 0      |                        |        |                 |                       |
| 30026  | 754A     | 12V1        | Phase 1 to Phase 2 Fund. Voltage          | R   | 1      | 1               | 0         | 0      |                        |        |                 |                       |
| 30028  | 754C     | 23V1        | Phase 2 to Phase 3 Fund, Voltage          | R   | 1      | 1               | 0         | 0      |                        |        |                 |                       |
| 30030  | 754F     | 31V1        | Phase 3 to Phase 1 Fund Voltage           | R   | 1      | 1               | 0         | 0      |                        |        |                 |                       |
| 30032  | 7550     | VI 1        | Avg Phase to Phase Fund Voltage           | R   | 1      | 1               | 1         | 0      |                        |        |                 |                       |
| 30034  | 7552     | 1A          | Phase 1 RMS Current                       | R   | 1      | 1               | 0         | 0      |                        |        |                 |                       |
| 30036  | 7554     | 2A          | Phase 2 BMS Current                       | R   | 1      | 1               | 0         | 0      |                        |        |                 |                       |
| 30038  | 7556     | 34          | Phase 3 RMS Current                       | R   | 1      | 1               | 0         | 0      |                        |        |                 |                       |
| 30040  | 7558     | A           | Avg. Phase RMS Current                    | R   | 1      | 1               | 1         | 1      |                        |        |                 |                       |
| 30042  | 7554     | NA          | Neutral RMS Current                       | R   | 1      | 0               | 0         | 0      |                        |        |                 |                       |
| 30044  | 7550     | 141         | Phase 1 Fundamental Current               | R   | 1      | 1               | 0         | 0      |                        |        |                 |                       |
| 30046  | 755E     | 241         | Phase 2 Fundamental Current               | R   | 1      | 1               | 0         | 0      |                        |        |                 |                       |
| 30048  | 7560     | 341         | Phase 3 Fundamental Current               | R   | 1      | 1               | 0         | 0      |                        |        |                 |                       |
| 30050  | 7562     | Δ1          | Avg. Phase Fundamental Current            | R   | 1      | 1               | 1         | 1      |                        |        |                 |                       |
| 30052  | 7564     |             | Neutral Fundamental Current               | R   | 1      | 0               | 0         | 0      |                        |        |                 |                       |
| 30054  | 7566     | 100         | Phase 1 RMS Canacitor Current             | P   | 1      |                 |           | 0      | 1                      | 1      | 1               | 1                     |
| 30054  | 7568     | 204         | Phase 2 RMS Capacitor Current             | R   |        |                 |           |        | 1                      | 1      | 0               | 0                     |
| 30058  | 7564     | 304         | Phase 3 RMS Capacitor Current             | R   |        |                 |           |        | 1                      | 1      | 0               | 0                     |
| 30058  | 7560     |             | Ava Phase RMS Capacitor Current           | R   |        |                 |           |        | 1                      |        | 0               | 0                     |
| 30060  | 756      |             | Canacitor Neutral / Farth Leakage Current |     |        |                 |           |        | 1                      | 0      | 0               | 0                     |
| 3006/  | 7570     | 10.4        | Phase 1 Fundamental Capacitor Current     | P   |        |                 |           |        | 1                      | 1      | 1               | 1                     |
| 20066  | 7570     | 2041        | Phase 7 Fundamental Capacitor Current     |     |        |                 |           |        | 1                      | 1      | 0               |                       |
| 30000  | 7574     | 20A1        | Phase 2 Fundamental Capacitor Current     |     |        |                 |           |        | 1                      | 1      | 0               | 0                     |
| 30000  | 7576     | CA1         | Ava Phase Fund Capacitor Current          |     |        |                 |           |        | 1                      | 1      | 0               |                       |
| 30070  | 7570     |             | Dhase 1 RMS Active Power                  |     | 1      | 1               | 0         | 0      |                        |        |                 | - U                   |
| 30074  | 10/0     |             | Phase I RIVIS ACTIVE POWER                |     |        | 1               | 0         | 0      |                        |        |                 |                       |
| 30076  | / J/A    | 22          | Phase 2 RIVIS ACLIVE POWER                | K   | 1      | 1               | 0         | 0      |                        |        |                 |                       |
| 30070  | 10/0     | <u>่</u> มห | Thase 3 Kivis Active Power                | K   |        |                 | 0         | 0      |                        |        |                 |                       |
| 30078  | /5/E     |             | Disas 4 Fundamental A time D              | R   | 1      | 1               | 1         | 1      |                        |        |                 |                       |
| 30080  | /580     |             | Phase 1 Fundamental Active Power          |     | 1      |                 | 0         | 0      |                        |        |                 |                       |
| 30082  | /582     | 2P1         | Phase 2 Fundamental Active Power          | R   | 1      | 1               | 0         | U      |                        |        |                 |                       |
| 30084  | /584     | 3P1         | Phase 3 Fundamental Active Power          | R   | 1      | 1               | 0         | 0      |                        |        |                 |                       |
| 30086  | 1 (586   | 1 1 1 1     | LING AMENTAL ACTIVE POWER                 | 1 R | 1      | 1 1             | 1 1       | 1      | 1                      | I      | I               | 1                     |

**Operations manual** 

#### ANNEXURE-D

#### MODBUS Address Table Continued ......

Read Addresses: (Continued)

| 3XXXX         Read From Registers           All Registers: Floating type           1=Valid Value, 0=Invalid Value, -= irrelevant           Address           SYM         1=Valid Value, 0=Invalid Value, -= irrelevant           Object Hex           SYM         1=Valid Value, 0=Invalid Value, -= irrelevant           Configuration           Configuration           Conf                                                                                                    |        | Display Parameters |          |                                         |   |        |         |                 |          |         |                 |                  |              |
|----------------------------------------------------------------------------------------------------|--------|--------------------|----------|-----------------------------------------|---|--------|---------|-----------------|----------|---------|-----------------|------------------|--------------|
| All Registers: Floating type         1=Valid Value, 0=Invalid Value, -= Inrelevant           Address         SYM         Description         //         M         M         M         M         M         C         C         C         C         C         C         C         C         C         C         C         C         C         C         C         C         C         C         C         C         Measurement         Configuration           30080         7584         10         Phase 3 RMS Reactive Power         R         1         1         0         0          -         -         -         -         -         -         -         -         -         -         -         -         -         -         -         -         -         -         -         -         -         -         -         -         -         -         -         -         -         -         -         -         -         -         -         -         -         -         -         -         -         -         -         -         -         -         -         -         -         -         -         -         -         -                                                                                                    | 3XXX   | X                  |          | Read From Registers                     | ĺ |        |         |                 |          |         |                 |                  |              |
| Address         SYM         Description         R         M         M         M         M         C         C         C         C         L         1         0         3         2         C         1         1         0         0         -         -         -         -         -         -         -         -         -         -         -         -         -         -         -         -         -         -         -         -         -         -         -         -         -         -         -         -         -         -         -         -         -         -         -         -         -         -         -         -         -         -         -         -         -         -         -         -         -         -         -         -         -         -         -         -         -         -         -         -         -         -         -         -         -         -         -         -         -         -         -         -         -         -         -         -         -         -         -         -         -         -         -         -                                                                                                    | All Re | gisters:           | Floating | type                                    |   | 1=V    | alid Va | alue, 0         | =Inva    | lid Val | ue, =           | -irrelev         | /ant         |
| Dec         Hex         Order         C-Measurement         C-Measurement         C-Measurement           30080         7588         10         Phase 1 RMS Reactive Power         R         1         1         0         0                                                                                                    | Add    | ress               | SVM      | Description                             | R | M<br>1 | M<br>2  | M<br>3          | M<br>4   | C<br>3  | C<br>2          | C<br>1           | C<br>0       |
| 30088         7588         10         Phase 1 RMS Reactive Power         R         1         1         0         0                                                                                                    301007568                                                                                                    | Dec    | Hex                | JIM      | Description                             | w | S-     | Meas    | ureme<br>uratio | ent<br>n | C.      | -Meas<br>Config | ureme<br>uratior | nt<br>1      |
| 30090         756A         2Q         Phase 3 RMS Reactive Power         R         1         1         0         0                                                                                                    30100             756                                                                                                    | 30088  | 7588               | 1Q       | Phase 1 RMS Reactive Power              | R | 1      | 1       | 0               | 0        |         |                 |                  | İ            |
| 30092         758C         300         Phase 3 RMS Reactive Power         R         1         1         0         0         -         -         -         -         -         -         -         -         -         -         -         -         -         -         -         -         -         -         -         -         -         -         -         -         -         -         -         -         -         -         -         -         -         -         -         -         -         -         -         -         -         -         -         -         -         -         -         -         -         -         -         -         -         -         -         -         -         -         -         -         -         -         -         -         -         -         -         -         -         -         -         -         -         -         -         -         -         -         -         -         -         -         -         -         -         -         -         -         -         -         -         -         -           30105         T                                                                                                    | 30090  | 758A               | 2Q       | Phase 2 RMS Reactive Power              | R | 1      | 1       | 0               | 0        |         |                 |                  |              |
| 30094         758E         Q         Total RMS Reactive Power         R         1         1         1         1         1         1         1         1         1         1         1         1         1         1         1         1         1         1         1         1         1         1         1         1         1         1         1         1         1         1         1         1         1         1         1         1         1         1         1         1         1         1         1         1         1         1         1         1         1         1         1         1         1         1         1         1         1         1         1         1         1         1         1         1         1         1         1         1         1         1         1         1         1         1         1         1         1         1         1         1         1         1         1         1         1         1         1         1         1         1         1         1         1         1         1         1         1         1         1         1 </td <td>30092</td> <td>758C</td> <td>3Q</td> <td>Phase 3 RMS Reactive Power</td> <td>R</td> <td>1</td> <td>1</td> <td>0</td> <td>0</td> <td></td> <td></td> <td></td> <td></td>                                                                         | 30092  | 758C               | 3Q       | Phase 3 RMS Reactive Power              | R | 1      | 1       | 0               | 0        |         |                 |                  |              |
| 30096         7590         101         Phase 1 Fundamental Reactive Power         R         1         1         0         0 <tbr>          &lt;</tbr>                                                                                                    | 30094  | 758E               | Q        | Total RMS Reactive Power                | R | 1      | 1       | 1               | 1        |         |                 |                  |              |
| 30098       7592       201       Phase 2 Fundamental Reactive Power       R       1       1       0       0                                                                                                    | 30096  | 7590               | 1Q1      | Phase 1 Fundamental Reactive Power      | R | 1      | 1       | 0               | 0        |         |                 |                  |              |
| 30100         7594         3Q1         Phase 3 Fundamental Reactive Power         R         1         1         0         0 <tbr>          &lt;</tbr>                                                                                                    | 30098  | 7592               | 2Q1      | Phase 2 Fundamental Reactive Power      | R | 1      | 1       | 0               | 0        |         |                 |                  |              |
| 30102       7596       Q1       Total Fundamental Reactive Power       R       1       1       1       1       1       1       1       1       1       1       1       1       1       1       1       1       1       1       1       1       1       0       0 <td>30100</td> <td>7594</td> <td>3Q1</td> <td>Phase 3 Fundamental Reactive Power</td> <td>R</td> <td>1</td> <td>1</td> <td>0</td> <td>0</td> <td></td> <td></td> <td></td> <td></td>                                                                                                    | 30100  | 7594               | 3Q1      | Phase 3 Fundamental Reactive Power      | R | 1      | 1       | 0               | 0        |         |                 |                  |              |
| 30104       7598       1S       Phase 1 RMS Apparent Power       R       1       1       0       0                                                                                            1       1       0       0       0       0       0       0       0       0       0       0       0       0       0       0       0       0                                                                                                    | 30102  | 7596               | Q1       | Total Fundamental Reactive Power        | R | 1      | 1       | 1               | 1        |         |                 |                  |              |
| 30106       759A       2S       Phase 2 RMS Apparent Power       R       1       1       0       0                                                                            1       1       0       0             1       1       0       0       0       0       0       0       0       0       0       0       0       0       0       0       0       0       0       0       0       0       0       0       0 </td <td>30104</td> <td>7598</td> <td>1S</td> <td>Phase 1 RMS Apparent Power</td> <td>R</td> <td>1</td> <td>1</td> <td>0</td> <td>0</td> <td></td> <td></td> <td></td> <td></td>                                                                                                    | 30104  | 7598               | 1S       | Phase 1 RMS Apparent Power              | R | 1      | 1       | 0               | 0        |         |                 |                  |              |
| 30108       759C       3S       Phase 3 RMS Apparent Power       R       1       1       0       0                                                                         1       1       0       0       0       0       0       0       0       0       0       0       0       0       0       0       0       0       0       0       0       0       0       0       0       0       0       0       0       0       0       0       0       0       0       0       0       0                                                                                                    | 30106  | 759A               | 2S       | Phase 2 RMS Apparent Power              | R | 1      | 1       | 0               | 0        |         |                 |                  | T            |
| 30110         759E         S         Total RMS Apparent Power         R         1         1         1         1         1         1         1         1         1         1         1         1         1         1         1         1         1         1         1         1         1         1         1         1         1         1         1         1         1         1         1         1         1         1         1         1         1         1         1         1         1         1         1         1         1         1         1         1         1         1         1         1         1         1         1         1         1         1         1         1         1         1         1         1         1         1         1         1         1         1         1         1         1         1         1         1         1         1         1         1         1         1         1         1         1         1         1         1         1         1         1         1         1         1         1         1         1         1         1         1 </td <td>30108</td> <td>759C</td> <td>3S</td> <td>Phase 3 RMS Apparent Power</td> <td>R</td> <td>1</td> <td>1</td> <td>0</td> <td>0</td> <td></td> <td></td> <td></td> <td></td>                                                                         | 30108  | 759C               | 3S       | Phase 3 RMS Apparent Power              | R | 1      | 1       | 0               | 0        |         |                 |                  |              |
| 30112       75A0       1S1       Phase 1 Fundamental Apparent Power       R       1       1       0       0                                                                    1       1       0       0       0       0       0       0       0       0       0       0       0       0       0       0       0       0       0       0       0       0       0       0       0       0       0       0       0       0       0       0       0       0       0       0       0       0       0       0       0       0       0                                                                                                    | 30110  | 759E               | S        | Total RMS Apparent Power                | R | 1      | 1       | 1               | 1        |         |                 |                  |              |
| 30114       75A2       2S1       Phase 2 Fundamental Apparent Power       R       1       1       0       0                                                        1       1       0       0       0       0       0       0       0       0       0       0       0       0       0       0       0       0       0       0       0       0       0       0       0       0       0       0       0       0       0       0       0       0       0       0       0       0       0       0       0       0       0       0       0       0       0       0       0       0       0       0       0       0       0       0 </td <td>30112</td> <td>75A0</td> <td>1S1</td> <td>Phase 1 Fundamental Apparent Power</td> <td>R</td> <td>1</td> <td>1</td> <td>0</td> <td>0</td> <td></td> <td></td> <td></td> <td></td>                                                                                                    | 30112  | 75A0               | 1S1      | Phase 1 Fundamental Apparent Power      | R | 1      | 1       | 0               | 0        |         |                 |                  |              |
| 30116       75A4       3S1       Phase 3 Fundamental Apparent Power       R       1       1       0       0             30118       75A6       S1       Total Fundamental Apparent Power       R       1       1       1       1                                         1       1       0       0       0       0       0       0       0       0       0       0       0       0       0       0       0       0       0       0       0       0       0       0       0       0       0       0       0       0       0       0       0       0       0       0       0       0       0       0       0       0       0       0       0       0       0       0       0       0       0       0       0       0       0                                                                                                    | 30114  | 75A2               | 2S1      | Phase 2 Fundamental Apparent Power      | R | 1      | 1       | 0               | 0        |         |                 |                  |              |
| 30118         75A6         S1         Total Fundamental Apparent Power         R         1         1         1         1         1         1         1         1         1         1         1         1         1         1         1         1         1         1         1         1         1         1         1         1         1         1         1         1         1         1         1         1         1         1         1         1         1         1         1         1         1         1         1         1         1         1         1         0         0           30138         75BA         2CQ         Phase 1 to Neutral RMS Reactive Power         R             1         1         0         0           30144         75C0         1CQ1         Phase 1 to N Fundamental Reactive Power         R            1         1         0         0         7           1         1         1         0         0                                                                                                    | 30116  | 75A4               | 3S1      | Phase 3 Fundamental Apparent Power      | R | 1      | 1       | 0               | 0        |         |                 |                  |              |
| 30136       75B8       1CQ       Phase 1 to Neutral RMS Reactive Power       R          1       1       0       0         30138       75BA       2CQ       Phase 2 to Neutral RMS Reactive Power       R           1       1       0       0         30140       75BC       3CQ       Phase 3 to Neutral RMS Reactive Power       R           1       1       0       0         30142       75BC       3CQ       Phase 1 to N Fundamental Reactive Power       R          1       1       0       0         30144       75C0       1CQ1       Phase 1 to N Fundamental Reactive Power       R          1       1       0       0         30148       75C4       3CQ1       Phase 3 to N Fundamental Reactive Power       R          1       1       1       0       0       7         1       1       1       0       0                                                                                                    | 30118  | 75A6               | S1       | Total Fundamental Apparent Power        | R | 1      | 1       | 1               | 1        |         |                 |                  |              |
| 30138         75BA         2CQ         Phase 2 to Neutral RMS Reactive Power         R            1         1         0         0           30138         75BA         2CQ         Phase 3 to Neutral RMS Reactive Power         R            1         1         0         0           30140         75BC         3CQ         Phase 3 to Neutral RMS Reactive Power         R           1         1         0         0           30144         75C0         1CQ1         Phase 1 to N Fundamental Reactive Power         R            1         1         0         0           30148         75C4         3CQ1         Phase 3 to N Fundamental Reactive Power         R            1         1         0         0           30150         75C6         CQ1         Avg. Phase to N Fundamental Reactive Power         R            1         1         1         1         1         1         1         1         1         1         1         1         1         1         1         1         1         1         1                                                                                                    | 30136  | 75B8               | 100      | Phase 1 to Neutral RMS Reactive Power   | R |        |         |                 |          | 1       | 1               | 0                | 0            |
| 30140         75BC         3CQ         Phase 3 to Neutral RMS Reactive Power         R            1         1         0         0           30140         75BC         3CQ         Total Phase 1 to N RMS Reactive Power         R            1         1         1         1         1         1         1         1         1         1         1         1         1         1         1         1         1         1         1         1         1         1         1         1         1         1         1         1         1         1         1         1         1         1         1         1         1         1         0         0         0         0         0         0         0         0         0         0         0         0         0         0         1         0         0             1         1         1         0         0             0         0         1         0         0             0         0         1                                                                                                    | 30138  | 75BA               | 200      | Phase 2 to Neutral RMS Reactive Power   | R |        |         |                 |          | 1       | 1               | 0                | 0            |
| 30142         75BE         CQ         Total Phase to N RMS Reactive Power         R            1         1         1         1         1         1         1         1         1         1         1         1         1         1         1         1         1         1         1         1         1         1         1         1         1         1         1         1         1         1         1         1         1         1         1         1         1         1         1         1         1         1         1         1         1         1         1         1         1         1         1         1         1         1         0         0         1         1         0         0         1         1         1         1         1         1         1         1         1         1         1         1         1         1         1         1         1         1         1         1         1         1         1         1         1         1         1         1         1         1         1         1         1         1         1         1         1<                                                                                                    | 30140  | 75BC               | 300      | Phase 3 to Neutral RMS Reactive Power   | R |        |         |                 |          | 1       | 1               | 0                | 0            |
| 30144         75C0         1CQ1         Phase 1 to N Fundamental Reactive Power         R            1         1         0         0           30144         75C2         2CQ1         Phase 2 to N Fundamental Reactive Power         R            1         1         0         0           30148         75C4         3CQ1         Phase 3 to N Fundamental Reactive Power         R            1         1         0         0           30150         75C6         CQ1         Avg. Phase to N Fund. Reactive Power         R            1         1         1         0         0              1         1         1         1         1         1         1         1         1         1         1         1         1         1         1         1         1         1         1         1         1         1         1         1         1         1         1         1         1         1         1         1         1         1         1         1         1         1         1                                                                                                    | 30142  | 75BF               | 00       | Total Phase to N RMS Reactive Power     | R |        |         |                 |          | 1       | 1               | 1                | 1            |
| 30146         75C2         2CQ1         Phase 2 to N Fundamental Reactive Power         R            1         1         0         0           30146         75C2         2CQ1         Phase 3 to N Fundamental Reactive Power         R            1         1         0         0           30150         75C6         CQ1         Avg. Phase to N Fund. Reactive Power         R            1         1         1         1         1         1         1         1         1         1         1         1         1         1         1         1         1         1         1         1         1         1         1         1         1         1         1         1         1         1         1         1         1         1         1         1         1         1         1         1         1         1         1         1         1         1         1         1         0         0 <t< td=""><td>30144</td><td>7500</td><td>10.01</td><td>Phase 1 to N Fundamental Reactive Power</td><td>R</td><td></td><td></td><td></td><td></td><td>1</td><td>1</td><td>0</td><td>0</td></t<>                                                                                                    | 30144  | 7500               | 10.01    | Phase 1 to N Fundamental Reactive Power | R |        |         |                 |          | 1       | 1               | 0                | 0            |
| Solidie         Disclete tot         Rest tot         Rest tot | 30146  | 75C2               | 2001     | Phase 2 to N Fundamental Reactive Power | R |        |         |                 |          | 1       | 1               | 0                | 0            |
| 30150         75C6         CQ1         Avg. Phase to N Fund. Reactive Power         R            1         1         1         1         1         1         1         1         1         1         1         1         1         1         1         1         1         1         1         1         1         1         1         1         1         1         1         1         1         1         1         1         1         1         1         1         1         1         1         1         1         1         1         1         1         1         1         1         1         1         1         1         1         1         1         1         1         1         1         1         1         1         1         1         1         1         1         1         1         1         1         1         1         1         1         1         1         1         1         1         1         1         1         1         1         1         1         1         1         1         1         1         1         1         1         1 <th1< td=""><td>30148</td><td>75C4</td><td>3001</td><td>Phase 3 to N Fundamental Reactive Power</td><td>R</td><td></td><td></td><td></td><td></td><td>1</td><td>1</td><td>0</td><td>0</td></th1<>                                                                               | 30148  | 75C4               | 3001     | Phase 3 to N Fundamental Reactive Power | R |        |         |                 |          | 1       | 1               | 0                | 0            |
| 30152         75C8         1PF         Phase 1 Power Factor         R         1         1         0         0 </td <td>30150</td> <td>75C6</td> <td>CO1</td> <td>Avg Phase to N Fund Reactive Power</td> <td>R</td> <td></td> <td></td> <td></td> <td></td> <td>1</td> <td>1</td> <td>1</td> <td>1</td>                                                                                                    | 30150  | 75C6               | CO1      | Avg Phase to N Fund Reactive Power      | R |        |         |                 |          | 1       | 1               | 1                | 1            |
| 30154         75CA         2PF         Phase 2 Power Factor         R         1         1         0         0 </td <td>30152</td> <td>7508</td> <td>1PF</td> <td>Phase 1 Power Factor</td> <td>R</td> <td>1</td> <td>1</td> <td>0</td> <td>0</td> <td></td> <td></td> <td></td> <td>†<u>-</u>-</td>                                                                                                    | 30152  | 7508               | 1PF      | Phase 1 Power Factor                    | R | 1      | 1       | 0               | 0        |         |                 |                  | † <u>-</u> - |
| 30150       7507       217       Finded 2 Forder Factor       R       1       1       0       0                                                                                                    | 30154  | 75CA               | 2PF      | Phase 2 Power Factor                    | R | 1      | 1       | 0               | 0        |         |                 |                  |              |
| 30156       7500       01       1       1       1       1       1       1       1       1       1       1       1       1       1       1       1       1       1       1       1       1       1       1       1       1       1       1       1       1       1       1       1       1       1       1       1       1       1       1       1       1       1       1       1       1       1       1       1       1       1       1       1       1       1       1       1       1       1       1       1       1       1       1       1       1       1       1       1       1       1       1       1       1       1       1       1       1       1       1       1       1       1       1       1       1       1       1       1       1       1       1       1       1       1       1       1       1       1       1       1       1       1       1       1       1       1       1       1       1       1       1       1       1       1       1       1       1                                                                                                           | 30156  | 7500               | 3PF      | Phase 3 Power Factor                    | R | 1      | 1       | 0               | 0        |         |                 |                  |              |
| 30160         7500         1DPF         Phase 1 Fundamental Power Factor         R         1         1         1         1         1         1         1         1         1         1         1         1         1         1         1         1         1         1         1         1         1         1         1         1         1         1         1         1         1         1         1         1         1         1         1         1         1         1         1         1         1         1         1         1         1         1         1         1         1         1         1         1         1         1         1         1         1         1         1         1         1         1         1         1         1         1         1         1         1         1         1         1         1         1         1         1         1         1         1         1         1         1         1         1         1         1         1         1         1         1         1         1         1         1         1         1         1         1         1 <th1< th=""></th1<>                                                                                                    | 30158  | 75CF               | PF       | Overall Power Factor                    | R | 1      | 1       | 1               | 1        |         |                 |                  |              |
| 30162       75D2       2DPF       Phase 2 Fundamental Power Factor       R       1       1       0       0                                                                                                    | 30160  | 75D0               | 1DPF     | Phase 1 Fundamental Power Factor        | R | 1      | 1       | 0               | 0        |         |                 |                  |              |
| 30164         75D4         3DPF         Phase 3 Fundamental Power Factor         R         1         1         0         0                                                                                                  1         1                                                                                                    | 30162  | 75D2               | 2DPF     | Phase 2 Fundamental Power Factor        | R | 1      | 1       | 0               | 0        |         |                 |                  |              |
| 30166         75D6         DPF         Overall Fundamental Power Factor         R         1         1         1         1         1         1         1         1         1         1         1         1         1         1         1         1         1         1         1         1         1         1         1         1         1         1         1         1         1         1         1         1         1         1         1         1         1         1         1         1         1         1         1         1         1         1         1         1         1         1         1         1         1         1         1         1         1         1         1         1         1         1         1         1         1         1         1         1         1         1         1         1         1         1         1         1         1         1         1         1         1         1         1         1         1         1         1         1         1         1         1         1         1         1         1         1         1         1 <th1< th=""> <th1< th=""></th1<></th1<>                                                                                                    | 30164  | 75D4               | 3DPF     | Phase 3 Fundamental Power Factor        | R | 1      | 1       | 0               | 0        |         |                 |                  |              |
| 30168       75D8       HR       RTCC Hours in 24 Hours Format       R       1       1       1       1       1       1       1       1       1       1       1       1       1       1       1       1       1       1       1       1       1       1       1       1       1       1       1       1       1       1       1       1       1       1       1       1       1       1       1       1       1       1       1       1       1       1       1       1       1       1       1       1       1       1       1       1       1       1       1       1       1       1       1       1       1       1       1       1       1       1       1       1       1       1       1       1       1       1       1       1       1       1       1       1       1       1       1       1       1       1       1       1       1       1       1       1       1       1       1       1       1       1       1       1       1       1       1       1       1       1       1       1                                                                                                    | 30166  | 75D6               | DPF      | Overall Fundamental Power Factor        | R | 1      | 1       | 1               | 1        |         |                 |                  |              |
| 30170       75DA       MIN       RTCC Minutes       R       1       1       1       1       1       1       1       1       1       1       1       1       1       1       1       1       1       1       1       1       1       1       1       1       1       1       1       1       1       1       1       1       1       1       1       1       1       1       1       1       1       1       1       1       1       1       1       1       1       1       1       1       1       1       1       1       1       1       1       1       1       1       1       1       1       1       1       1       1       1       1       1       1       1       1       1       1       1       1       1       1       1       1       1       1       1       1       1       1       1       1       1       1       1       1       1       1       1       1       1       1       1       1       1       1       1       1       1       1       1       1       1       1                                                                                                    | 30168  | 75D8               | HR       | RTCC Hours in 24 Hours Format           | R | 1      | 1       | 1               | 1        | 1       | 1               | 1                | 1            |
| 30172       75DC       SEC       RTCC Medded       R       1       1       1       1       1       1       1       1       1       1       1       1       1       1       1       1       1       1       1       1       1       1       1       1       1       1       1       1       1       1       1       1       1       1       1       1       1       1       1       1       1       1       1       1       1       1       1       1       1       1       1       1       1       1       1       1       1       1       1       1       1       1       1       1       1       1       1       1       1       1       1       1       1       1       1       1       1       1       1       1       1       1       1       1       1       1       1       1       1       1       1       1       1       1       1       1       1       1       1       1       1       1       1       1       1       1       1       1       1       1       1       1       1                                                                                                    | 30170  | 75DA               | MIN      | RTCC Minutes                            | R | 1      | 1       | 1               | 1        | 1       | 1               | 1                | 1            |
| 30172       75D0       0LO       RTCC Weekday (not in present version)       R       1       1       1       1       1       1       1       1       1       1       1       1       1       1       1       1       1       1       1       1       1       1       1       1       1       1       1       1       1       1       1       1       1       1       1       1       1       1       1       1       1       1       1       1       1       1       1       1       1       1       1       1       1       1       1       1       1       1       1       1       1       1       1       1       1       1       1       1       1       1       1       1       1       1       1       1       1       1       1       1       1       1       1       1       1       1       1       1       1       1       1       1       1       1       1       1       1       1       1       1       1       1       1       1       1       1       1       1       1       1       1 <t< td=""><td>30172</td><td>75DC</td><td>SEC</td><td>BTCC Seconds</td><td>R</td><td>1</td><td>1</td><td>1</td><td>1</td><td>1</td><td>1</td><td>1</td><td>1</td></t<>                                                                                                    | 30172  | 75DC               | SEC      | BTCC Seconds                            | R | 1      | 1       | 1               | 1        | 1       | 1               | 1                | 1            |
| 30176       75E0       DD       RTCC Calendar (norm product velocity)       R       1       1       1       1       1       1       1       1       1       1       1       1       1       1       1       1       1       1       1       1       1       1       1       1       1       1       1       1       1       1       1       1       1       1       1       1       1       1       1       1       1       1       1       1       1       1       1       1       1       1       1       1       1       1       1       1       1       1       1       1       1       1       1       1       1       1       1       1       1       1       1       1       1       1       1       1       1       1       1       1       1       1       1       1       1       1       1       1       1       1       1       1       1       1       1       1       1       1       1       1       1       1       1       1       1       1       1       1       1       1       1 <td< td=""><td>30174</td><td>75DE</td><td></td><td>RTCC Weekday (not in present version)</td><td>R</td><td>1</td><td>1</td><td>1</td><td>1</td><td>1</td><td>1</td><td>1</td><td>1</td></td<>                                                                                                    | 30174  | 75DE               |          | RTCC Weekday (not in present version)   | R | 1      | 1       | 1               | 1        | 1       | 1               | 1                | 1            |
| 30178         75E2         MM         RTCC Calendar Month         R         1         1         1         1         1         1         1         1         1         1         1         1         1         1         1         1         1         1         1         1         1         1         1         1         1         1         1         1         1         1         1         1         1         1         1         1         1         1         1         1         1         1         1         1         1         1         1         1         1         1         1         1         1         1         1         1         1         1         1         1         1         1         1         1         1         1         1         1         1         1         1         1         1         1         1         1         1         1         1         1         1         1         1         1         1         1         1         1         1         1         1         1         1         1         1         1         1         1         1         1         1<                                                                                                    | 30176  | 75E0               |          | RTCC Calendar Date                      | R | 1      | 1       | 1               | 1        | 1       | 1               | 1                | 1            |
| 30180       75E4       YYYY       RTCC Calendar Year       R       1       1       1       1       1       1       1       1       1       1       1       1       1       1       1       1       1       1       1       1       1       1       1       1       1       1       1       1       1       1       1       1       1       1       1       1       1       1       1       1       1       1       1       1       1       1       1       1       1       1       1       1       1       1       1       1       1       1       1       1       1       1       1       1       1       1       1       1       1       1       1       1       1       1       1       1       1       1       1       1       1       1       1       1       1       1       1       1       1       1       1       1       1       1       1       1       1       1       1       1       1       1       1       1       1       1       1       1       1       1       1       1 <th< td=""><td>30178</td><td>75E2</td><td>MM</td><td>RTCC Calendar Month</td><td>R</td><td>1</td><td>1</td><td>1</td><td>1</td><td>1</td><td>1</td><td>1</td><td>1</td></th<>                                                                                                    | 30178  | 75E2               | MM       | RTCC Calendar Month                     | R | 1      | 1       | 1               | 1        | 1       | 1               | 1                | 1            |
| 30186       75EA $1V_{Max}$ Phase 1 to N RMS Voltage-Max. Recorded       R       1       1       1       1       1       1       1       1       1       1       1       1       1       1       1       1       1       1       1       1       1       1       1       1       1       1       1       1       1       1       1       1       1       1       1       1       1       1       1       1       1       1       1       1       1       1       1       1       1       1       1       1       1       1       1       1       1       1       1       1       1       1       1       1       1       1       1       1       1       1       1       1       1       1       1       1       1       1       1       1       1       1       1       1       1       1       1       1       1       1       1       1       1       1       1       1       1       1       1       1       1       1       1       1       1       1       1       1       1       1       1                                                                                                    | 30180  | 75E4               | YYYY     | RTCC Calendar Year                      | R | 1      |         | 1               | 1        | 1       | 1               | 1                | 1            |
| 3018875EC $2V_{Max}$ Phase 2 to N RMS Voltage-Max. RecordedR10003019075EE $3V_{Max}$ Phase 3 to N RMS Voltage-Max. RecordedR10003020275FA $12V_{Max}$ Phase 12 L - L - rms Voltage max. valueR11003020475FC $23V_{Max}$ Phase 23 L - L - rms Voltage max. valueR111003020675FC $23V_{Max}$ Phase 23 L - L - rms Voltage max. valueR1100                                                                                                    | 30186  | 75EA               | 1V Max   | Phase 1 to N RMS Voltage-Max Recorded   | R | 1      | 0       | 0               | 1        |         |                 |                  |              |
| 3019075EE $3V_{Max}$ Phase 3 to N RMS Voltage-Max. RecordedR10003020275FA $12V_{Max}$ Phase 12 L - L - rms Voltage max. valueR11003020475FC $23V_{Max}$ Phase 21 L - L - rms Voltage max. valueR111003020475FC $23V_{Max}$ Phase 21 L - L - rms Voltage max. valueR111003020675EE $31V_{Max}$ Phase 23 L - L - rms Voltage max. valueR1100                                                                                                    | 30188  | 75EC               | 2V Max   | Phase 2 to N RMS Voltage-Max. Recorded  | R |        | 0       | 0               | 0        |         |                 |                  |              |
| $\begin{array}{c ccccccccccccccccccccccccccccccccccc$                                                                                                    | 30100  | 7566               | 3V Max   | Phase 3 to N RMS Voltage-Max. Recorded  | R | 1      | 0       | 0               | 0        |         |                 | +                | +            |
| 30204         75FC         23V_Max         Phase 23 L - L - rms Voltage max, value         R         1         1         0         0                                                                                                    | 30202  | 75E4               | 12V Max  | Phase 12   _ I _ rms Voltage may value  | R | 1      | 1       | 0               | 0        |         |                 |                  | +            |
|                                                                                                    | 30202  | 75EC               | 23V Max  | Phase 231 _ L _ rms Voltage max, value  | P |        | 1       |                 | 0        |         |                 |                  | +            |
|                                                                                                    | 30204  | 75FE               | 31V Max  | Phase 31   _   _ rms Voltage max. value | R | 1      | 1       | 0               | 10       |         |                 | † <u></u>        | +            |

**Operations manual** 

#### ANNEXURE-D

#### MODBUS Address Table Continued ......

Read Addresses: (Continued)

|        |          | Displ     | ay Parameters                                                                                                    |     |        |         |         |        |               |        |          |        |  |  |
|--------|----------|-----------|----------------------------------------------------------------------------------------------------|-----|--------|---------|---------|--------|---------------|--------|----------|--------|--|--|
| 3XXX   | X        |           | Read From Registers                                                                                                    | 1   |        |         |         |        |               |        |          |        |  |  |
| All Re | gisters: | Floating  | type                                                                                                    |     | 1=Va   | alid Va | alue, 0 | =Inva  | id Val        | ue, =  | irrelev  | /ant   |  |  |
| Add    | ress     | CVM       | Description                                                                                                    | R   | M<br>1 | M<br>2  | M<br>3  | M<br>4 | C<br>3        | C<br>2 | C<br>1   | C<br>0 |  |  |
| Doc    | Hoy      | STIVI     | Description                                                                                                    | Ŵ   | S-     | Meas    | ureme   | nt     | C-Measurement |        |          |        |  |  |
| Dec    | IICA     |           |                                                                                                    |     | (      | Config  | uratior | 1      | Configuration |        |          |        |  |  |
| 30218  | 760A     | 1A_Max    | Phase 1 current rms maximum value                                                                                                    | R   | 1      | 1       | 1       | 1      |               |        |          |        |  |  |
| 30220  | 760C     | 2A_Max    | Phase 2 current rms maximum value                                                                                                    | R   | 1      | 1       | 0       | 0      |               |        |          |        |  |  |
| 30222  | 760E     | 3A_Max    | Phase 3 current rms maximum value                                                                                                    | R   | 1      | 1       | 0       | 0      |               |        |          |        |  |  |
| 30226  | 7612     | NA_Max    | Neutral current rms maximum value                                                                                                    | R   | 1      | 0       | 0       | 0      |               |        |          |        |  |  |
| 30238  | 761E     | ICA_Max   | Cap. Phase 1 current rms max. value                                                                                                    | R   |        |         |         |        | 1             | 1      | 1        | 1      |  |  |
| 30240  | 7620     | 2CA_Max   | Cap. Phase 2 current rms max. value                                                                                                    | R   |        |         |         |        | 1             | 1      | 0        | 0      |  |  |
| 30242  | 7622     | 3CA_Max   | Cap. Phase 3 current rms max. value                                                                                                    | R   |        |         |         |        | 1             | 1      | 0        | 0      |  |  |
| 30256  | 7630     | 1P_Max    | Phase 1 active power rms max. value                                                                                                    | R   | 1      | 1       | 0       | 0      |               |        |          |        |  |  |
| 30258  | 7632     | 2P_Max    | Phase 2 active power rms max. value                                                                                                    | R   | 1      | 1       | 0       | 0      |               |        |          |        |  |  |
| 30260  | 7634     | 3P_Max    | Phase 3 active power rms max. value                                                                                                    | R   | 1      | 1       | 0       | 0      |               |        | <u> </u> |        |  |  |
| 30262  | 7636     | P_Max     | Total active power rms max. value                                                                                                    | R   | 1      | 1       | 1       | 1      |               |        |          |        |  |  |
| 30264  | 7638     | IF I_Wax  | Phase 1 active power fund. Max. value                                                                                                    | R   | 1      | 1       | 0       | 0      |               |        |          |        |  |  |
| 30266  | 763A     | 2P1_Max   | Phase 2 active power fund. Max. value                                                                                                    | R   | 1      | 1       | 0       | 0      |               |        |          |        |  |  |
| 30268  | 763C     | 3P1_Max   | Phase 3 active power fund. Max. value                                                                                                    | R   | 1      | 1       | 0       | 0      |               |        |          |        |  |  |
| 30270  | 763E     | P1_Max    | Total 1 active power fund. Max. value                                                                                                    | R   | 1      | 1       | 1       | 1      |               |        |          |        |  |  |
| 30272  | 7640     |           | Phase 1 reactive power rms max. value                                                                                                    | R   | 1      | 1       | 0       | 0      |               |        |          |        |  |  |
| 30274  | 7642     | 2Q_Max    | Phase 2 reactive power rms max. value                                                                                                    | R   | 1      | 1       | 0       | 0      |               |        |          |        |  |  |
| 30276  | 7644     | 3Q_Max    | Phase 3 reactive power rms max. value                                                                                                    | R   | 1      | 1       | 0       | 0      |               |        |          |        |  |  |
| 30278  | 7646     | Q_Max     | Total reactive power rms max. value                                                                                                    | R   | 1      | 1       | 1       | 1      |               |        |          |        |  |  |
| 30280  | 7648     | 201 Max   | Phase 1 reactive power fund. Max. value                                                                                                    | R   | 1      | 1       | 0       | 0      |               |        |          |        |  |  |
| 30282  | 764A     | 2Q1_IVIAX | Phase 2 reactive power fund. Max. value                                                                                                    | R   | 1      | 1       | 0       | 0      |               |        |          |        |  |  |
| 30284  | 764C     |           | Phase 3 reactive power fund. Max. value                                                                                                    | R   | 1      | 1       | 0       | 0      |               |        |          |        |  |  |
| 30286  | 764E     | QT_IVIAX  | I otal reactive power fund. Max. value                                                                                                    | R   | 1      | 1       | 1       | 1      |               |        |          |        |  |  |
| 30288  | 7650     | 15_Max    | Phase 1 apparent power rms max. value                                                                                                    | R   | 1      | 1       | 0       | 0      |               |        |          |        |  |  |
| 30290  | 7652     | 2S_Max    | Phase 2 apparent power rms max. value                                                                                                    | R   | 1      | 1       | 0       | 0      |               |        |          |        |  |  |
| 30292  | 7654     | 35_Max    | Phase 3 apparent power rms max. value                                                                                                    | R   | 1      | 1       | 0       | 0      |               |        |          |        |  |  |
| 30294  | 7656     | S_Max     | Total apparent power rms max. value                                                                                                    | R   | 1      | 1       | 1       | 1      |               |        |          |        |  |  |
| 30296  | 7658     | 2S1 Max   | Phase Tapparent power fund. Max. value                                                                                                    | R   | 1      | 1       | 0       | 0      |               |        |          |        |  |  |
| 30298  | 765A     | 3S1 Max   | Phase 2 apparent power fund. Max. value                                                                                                    | R   | 1      | 1       | 0       | 0      |               |        |          |        |  |  |
| 30300  | 7650     | S1 Max    | Phase 3 apparent power fund. Max. value                                                                                                    | R   | 1      | 1       | 0       | 0      |               |        |          |        |  |  |
| 30302  | 765E     |           | Notification of the second second sec | R   | 1      | 1       | 1       | 1      |               |        |          |        |  |  |
| 30352  | 7690     | MDW       | Maximum Demand recorded in Watt                                                                                                    | R   | 1      | 1       | 1       | 1      |               |        |          |        |  |  |
| 30354  | 7692     |           | Maximum Demand recorded in VA                                                                                                    | R   | 1      | 1       | 1       | 1      |               |        |          |        |  |  |
| 30356  | 7694     | FB1       | Fault Double-Word Record 1                                                                                                    | R   | 1      | 1       | 1       | 1      | 1             | 1      | 1        | 1      |  |  |
| 30358  | 7696     |           | Fault Double-Word Record 2                                                                                                    | K   | 1      | 1       |         | 1      | 1             | 1      |          | 1      |  |  |
| 30360  | 7604     | FB3       | Fault Double-Word Record 3                                                                                                    | ĸ   | 1      | 1       |         | 1      | 1             | 1      | 1        | ]<br>  |  |  |
| 20204  | 709A     |           | Fault Double-Wold Record 4                                                                                                    | R   | 1      | 1       |         | 1      | 1             | 1      |          |        |  |  |
| 30364  | 7690     | CVARI     | Step 1 Cap. Bank recorded VAR Value                                                                                                    | K   | 1      | 1       |         | 1      | 1             | 1      |          |        |  |  |
| 30366  | 709E     | CVAR2     | Step 2 Cap. Bank recorded VAR value                                                                                                    | ĸ   | 1      | 1       | 1       | 1      | 1             | 1      |          |        |  |  |
| 20270  | 70AU     | CVAR3     | Step 5 Cap. Bank recorded VAR Value                                                                                                    | R   | 1      | 1       |         | 1      |               | 1      |          |        |  |  |
| 30370  | 76AZ     |           | Step 4 Cap. Bank recorded VAR Value                                                                                                    | K   | 1      | 1       |         | 1      | 1             | 1      |          | ]<br>  |  |  |
| 20274  | 7644     | CVARS     | Step 5 Cap. Bank recorded VAR Value                                                                                                    | R   | 1      | 1       |         | 1      | 1             | 1      |          |        |  |  |
| 20270  | 7040     | CVAR0     | Step 0 Cap. Darik recorded VAR value                                                                                                    | R   | 1      | 1       | 1       | 1      | 1             | 1      |          |        |  |  |
| 303/0  | OA01     |           | SIED ( CAD. DATIK TECORDED VAR VAIUE                                                                                                    | I K |        |         | 1 1     | 1 1    |               | 1 1    | 11       | 1 1    |  |  |

**Operations manual** 

#### ANNEXURE-D

#### MODBUS Address Table Continued ......

Read Addresses: (Continued)

|        | Display Parameters       |          |                                                 |     |        |         |         |          |               |                                                                           |          |           |  |  |
|--------|--------------------------|----------|-------------------------------------------------|-----|--------|---------|---------|----------|---------------|---------------------------------------------------------------------------|----------|-----------|--|--|
| 3XXX   | XXXX Read From Registers |          |                                                 |     |        |         |         |          |               |                                                                           |          |           |  |  |
| All Re | gisters:                 | Floating | type                                            |     | 1=Va   | alid Va | alue, 0 | =Inva    | lid Val       | ue, =                                                                     | -irrelev | ant       |  |  |
| Add    | ress                     | SVM      | Description                                     | R   | M<br>1 | M<br>2  | M<br>3  | M<br>4   | C<br>3        | C         C         C         C           3         2         1         0 |          |           |  |  |
| Doc    | Hoy                      |          | Description                                     | l w | S-     | Meas    | ureme   | ent      | C-Measurement |                                                                           |          |           |  |  |
| Dec    | LIEY                     |          |                                                 |     | (      | Config  | uratior | <u>1</u> | Configuration |                                                                           |          |           |  |  |
| 30378  | 76AA                     | CVAR8    | Step 8 Cap. Bank recorded VAR value             | R   | 1      | 1       | 1       | 1        | 1             | 1                                                                         | 1        | 1         |  |  |
| 30380  | 76AC                     | CVAR9    | Step 9 Cap. Bank recorded VAR value             | R   | 1      | 1       | 1       | 1        | 1             | 1                                                                         | 1        | 1         |  |  |
| 30382  | 76AE                     | CVAR10   | Step 10 Cap. Bank recorded VAR value            | R   | 1      | 1       | 1       | 1        | 1             | 1                                                                         | 1        | 1         |  |  |
| 30384  | 76B0                     | CVAR11   | Step 11 Cap. Bank recorded VAR value            | R   | 1      | 1       | 1       | 1        | 1             | 1                                                                         | 1        | 1         |  |  |
| 30386  | 76B2                     | CVAR12   | Step 12 Cap. Bank recorded VAR value            | R   | 1      | 1       | 1       | 1        | 1             | 1                                                                         | 1        | 1         |  |  |
| 30388  | 76B4                     | CVAR13   | Step 13 Cap. Bank recorded VAR value            | R   | 1      | 1       | 1       | 1        | 1             | 1                                                                         | 1        | 1         |  |  |
| 30390  | 76B6                     | CVAR14   | Step 14 Cap. Bank recorded VAR value            | R   | 1      | 1       | 1       | 1        | 1             | 1                                                                         | 1        | 1         |  |  |
| 30392  | 76B8                     | CVAR15   | Step 15 Cap. Bank recorded VAR value            | R   | 1      | 1       | 1       | 1        | 1             | 1                                                                         | 1        | 1         |  |  |
| 30394  | 76BA                     | CVAR16   | Step 16 Cap. Bank recorded VAR value            | R   | 1      | 1       | 1       | 1        | 1             | 1                                                                         | 1        | 1         |  |  |
| 30396  | 76BC                     | UC1      | Step 1 Cap. Bank Utilization counter            | R   | 1      | 1       | 1       | 1        | 1             | 1                                                                         | 1        | 1         |  |  |
| 30398  | 76BE                     | UC2      | Step 2 Cap. Bank Utilization counter            | R   | 1      | 1       | 1       | 1        | 1             | 1                                                                         | 1        | 1         |  |  |
| 30400  | 76C0                     | UC3      | Step 3 Cap. Bank Utilization counter            | R   | 1      | 1       | 1       | 1        | 1             | 1                                                                         | 1        | 1         |  |  |
| 30402  | 76C2                     | UC4      | Step 4 Cap. Bank Utilization counter            | R   | 1      | 1       | 1       | 1        | 1             | 1                                                                         | 1        | 1         |  |  |
| 30404  | 76C4                     | UC5      | Step 5 Cap. Bank Utilization counter            | R   | 1      | 1       | 1       | 1        | 1             | 1                                                                         | 1        | 1         |  |  |
| 30406  | 76C6                     | UC6      | Step 6 Cap. Bank Utilization counter            | R   | 1      | 1       | 1       | 1        | 1             | 1                                                                         | 1        | 1         |  |  |
| 30408  | 76C8                     | UC7      | Step 7 Cap. Bank Utilization counter            | R   | 1      | 1       | 1       | 1        | 1             | 1                                                                         | 1        | 1         |  |  |
| 30410  | 76CA                     | UC8      | Step 8 Cap. Bank Utilization counter            | R   | 1      | 1       | 1       | 1        | 1             | 1                                                                         | 1        | 1         |  |  |
| 30412  | 76CC                     | UC9      | Step 9 Cap. Bank Utilization counter            | R   | 1      | 1       | 1       | 1        | 1             | 1                                                                         | 1        | 1         |  |  |
| 30414  | 76CE                     | UC10     | Step 10 Cap. Bank Utilization counter           | R   | 1      | 1       | 1       | 1        | 1             | 1                                                                         | 1        | 1         |  |  |
| 30416  | 76D0                     | UC11     | Step 11 Cap. Bank Utilization counter           | R   | 1      | 1       | 1       | 1        | 1             | 1                                                                         | 1        | 1         |  |  |
| 30418  | 76D2                     | UC12     | Step 12 Cap. Bank Utilization counter           | R   | 1      | 1       | 1       | 1        | 1             | 1                                                                         | 1        | 1         |  |  |
| 30420  | 76D4                     | UC13     | Step 13 Cap. Bank Utilization counter           | R   | 1      | 1       | 1       | 1        | 1             | 1                                                                         | 1        | 1         |  |  |
| 30422  | 76D6                     | UC14     | Step 14 Cap. Bank Utilization counter           | R   | 1      | 1       | 1       | 1        | 1             | 1                                                                         | 1        | 1         |  |  |
| 30424  | 76D8                     | UC15     | Step 15 Cap. Bank Utilization counter           | R   | 1      | 1       | 1       | 1        | 1             | 1                                                                         | 1        | 1         |  |  |
| 30426  | 76DA                     | UC16     | Step 16 Cap. Bank Utilization counter           | R   | 1      | 1       | 1       | 1        | 1             | 1                                                                         | 1        | 1         |  |  |
| 30428  | 76DC                     | SCp1     | Status Of Capacitor Step 1                      | R   | 1      | 1       | 1       | 1        |               |                                                                           |          |           |  |  |
| 30430  | 76DE                     | SCp2     | Status Of Capacitor Step 2                      | R   | 1      | 1       | 1       | 1        |               |                                                                           |          |           |  |  |
| 30432  | 76E0                     | SCp3     | Status Of Capacitor Step 3                      | R   | 1      | 1       | 1       | 1        |               |                                                                           |          |           |  |  |
| 30434  | 76E2                     | SCp4     | Status Of Capacitor Step 4                      | R   | 1      | 1       | 1       | 1        |               |                                                                           |          |           |  |  |
| 30436  | 76E4                     | SCp5     | Status Of Capacitor Step 5                      | R   | 1      | 1       | 1       | 1        |               |                                                                           |          |           |  |  |
| 30438  | 76E6                     | SCp6     | Status Of Capacitor Step 6                      | R   | 1      | 1       | 1       | 1        |               |                                                                           |          |           |  |  |
| 30440  | 76E8                     | SCp7     | Status Of Capacitor Step 7                      | R   | 1      | 1       | 1       | 1        |               |                                                                           |          |           |  |  |
| 30442  | 76EA                     | SCp8     | Status Of Capacitor Step 8                      | R   | 1      | 1       | 1       | 1        |               |                                                                           |          |           |  |  |
| 30444  | 76EC                     | SCp9     | Status Of Capacitor Step 9                      | R   | 1      | 1       | 1       | 1        |               |                                                                           |          |           |  |  |
| 30446  | 76EE                     | SCp10    | Status Of Capacitor Step 10                     | R   | 1      | 1       | 1       | 1        |               |                                                                           |          |           |  |  |
| 30448  | 76F0                     | SCp11    | Status Of Capacitor Step 11                     | R   | 1      | 1       | 1       | 1        |               |                                                                           |          |           |  |  |
| 30450  | 76F2                     | SCp12    | Status Of Capacitor Step 12                     | R   | 1      | 1       | 1       | 1        |               |                                                                           |          | [ <u></u> |  |  |
| 30452  | 76F4                     | SCp13    | Status Of Capacitor Step 13                     | R   | 1      | 1       | 1       | 1        |               |                                                                           |          | [ <u></u> |  |  |
| 30454  | 76F6                     | SCp14    | Status Of Capacitor Step 14                     | R   | 1      | 1       | 1       | 1        |               |                                                                           |          |           |  |  |
| 30456  | 76F8                     | SCp15    | Status Of Capacitor Step 15                     | R   | 1      | 1       | 1       | 1        |               |                                                                           |          |           |  |  |
| 30458  | 76FA                     | SCp16    | Status Of Capacitor Step 16                     | R   | 1      | 1       | 1       | 1        |               |                                                                           |          |           |  |  |
| 30460  | 76FC                     | ACV      | Auxiliary Input AC voltage value                | R   | 1      | 1       | 1       | 1        | 1             | 1                                                                         | 1        | 1         |  |  |
| 30462  | 76FE                     | ACVS     | Auxiliary Input Digital status (Logic "0"or"1") | R   | 1      | 1       | 1       | 1        | 1             | 1                                                                         | 1        | 1         |  |  |
| 30464  | 7700                     | GPRS_SIG | GPRS Modem Signal Strength Indication           | R   | 1      | 1       | 1       | 1        |               |                                                                           |          |           |  |  |

**Operations manual** 

#### ANNEXURE-D

#### MODBUS Address Table Continued ......

Read Addresses: (Continued)

|        | Display Parameters       |                   |                                               |     |        |         |         |        |               |        |         |          |  |
|--------|--------------------------|-------------------|-----------------------------------------------|-----|--------|---------|---------|--------|---------------|--------|---------|----------|--|
| 3XXX   | XXXX Read From Registers |                   |                                               |     |        |         |         |        |               |        |         |          |  |
| All Re | gisters:                 | Floating          | type                                          |     | 1=Va   | alid Va | alue, 0 | =Inva  | lid Val       | ue, =  | irrelev | ant      |  |
| Add    | ress                     | OVM               | Description                                   | R   | M<br>1 | M<br>2  | M<br>3  | M<br>4 | C<br>3        | C<br>2 | C<br>1  | C<br>0   |  |
| Ποο    | Hov                      | STIVI             | Description                                   | w   | S-     | Meas    | ureme   | nt     | C-Measurement |        |         |          |  |
| Dec    | пех                      |                   |                                               |     | (      | Config  | uratior | n i    | Configuration |        |         |          |  |
| 30466  | 7702                     | INTR_PTR          | Data log Interval pointer                     | R   | 1      | 1       | 1       | 1      |               |        |         |          |  |
| 30468  | 7704                     | EVT_PTR           | Data log Event / Fault pointer                | R   | 1      | 1       | 1       | 1      |               |        |         |          |  |
| 30470  | 7706                     | DAY_PTR           | Data log Daily Rec. Ptr.(For future versions) | R   | 1      | 1       | 1       | 1      |               |        |         |          |  |
| 30472  | 7708                     | GPRS_INTR<br>_PTR | GPRS Interval Records Pointer                 | R   | 1      | 1       | 1       | 1      |               |        |         |          |  |
| 30474  | 770A                     | GPRS_EVT_<br>PTR  | GPRS Event / Fault Records Pointer            | R   | 1      | 1       | 1       | 1      |               |        |         |          |  |
| 30476  | 770C                     | PTR               | GPRS Daily Rec. Ptr. (For future versions)    | R   | 1      | 1       | 1       | 1      |               |        |         |          |  |
| 30478  | 770E                     | MCU_T             | Micro-Controller Internal Temperature         | R   | 1      | 1       | 1       | 1      | 1             | 1      | 1       | 1        |  |
| 30480  | 7710                     | EXT_T             | APFC Ext. Temp. sensed by PT-100              | R   | 1      | 1       | 1       | 1      | 1             | 1      | 1       | 1        |  |
| 30482  | 7712                     | 1V_THDF           | Phase 1 Voltage THD-F value in volts          | R   | 1      | 0       | 0       | 0      |               |        |         |          |  |
| 30484  | 7714                     | 2V_THDF           | Phase 2 Voltage THD-F value in volts          | R   | 1      | 0       | 0       | 0      |               |        |         |          |  |
| 30486  | 7716                     | 3V_THDF           | Phase 3 Voltage THD-F value in volts          | R   | 1      | 0       | 0       | 0      |               |        |         |          |  |
| 30488  | 7718                     | V_THDF            | Average Voltage THD-F value in volts          | R   | 1      | 0       | 0       | 1      |               |        |         |          |  |
| 30490  | 771A                     | 12V_THDF          | Phase 1-2 Voltage THD-F value in volts        | R   | 1      | 1       | 0       | 0      |               |        |         |          |  |
| 30492  | 771C                     | 23V_THDF          | Phase 2-3 Voltage THD-F value in volts        | R   | 1      | 1       | 0       | 0      |               |        |         |          |  |
| 30494  | 771E                     | 31V_THDF          | Phase 3-1 Voltage THD-F value in volts        | R   | 1      | 1       | 0       | 0      |               |        |         |          |  |
| 30496  | 7720                     | VL_THDF           | L-L average Voltage THD-F value in volts      | R   | 1      | 1       | 1       | 0      |               |        |         |          |  |
| 30498  | 7722                     | 1A_THDF           | Phase 1- Current THD-F value in ampere        | R   | 1      | 1       | 0       | 0      |               |        |         |          |  |
| 30500  | 7724                     | 2A_THDF           | Phase 2- Current THD-F value in ampere        | R   | 1      | 1       | 0       | 0      |               |        |         |          |  |
| 30502  | 7726                     | 3A_THDF           | Phase 3- Current THD-F value in ampere        | R   | 1      | 1       | 0       | 0      |               |        |         |          |  |
| 30504  | 7728                     | A_THDF            | Average Current THD-F value in ampere         | R   | 1      | 1       | 1       | 1      |               |        |         |          |  |
| 30508  | 772C                     | ICA_THDF          | Capacitor Phase 1 current THD-F in Amp.       | R   |        |         |         |        | 1             | 1      | 0       |          |  |
| 30510  | 772E                     | 2CA_THDF          | Capacitor Phase 2 current THD-F in Amp.       | R   |        |         |         |        | 1             | 1      | 0       | <u> </u> |  |
| 30512  | 7730                     | 3CA_THDF          | Capacitor Phase 3 current THD-F in Amp.       | R   |        |         |         |        | 1             | 1      | 0       |          |  |
| 30514  | 7732                     |                   | Capacitor average current THD-F in Amp.       | R   |        |         |         |        | 1             | 1      | 1       |          |  |
| 30516  | 7734                     | NCA_THDF          | Cap. Earth/N current THD-F amp. (not now)     | R   |        |         |         |        | 1             | 0      | 0       |          |  |
| 30518  | 7736                     | 1D                | Phase 1 Distortion Power (VA)                 | R   | 1      | 1       | 0       | 0      |               |        |         |          |  |
| 30520  | 7738                     | 2D                | Phase 2 Distortion Power (VA)                 | R   | 1      | 1       | 0       | 0      |               |        |         |          |  |
| 30522  | 773A                     | 3D                | Phase 3 Distortion Power (VA)                 | R   | 1      | 1       | 0       | 0      |               |        |         | <u> </u> |  |
| 30524  | 773C                     | D                 | Three phase Distortion Power (VA)             | R   | 1      | 1       | 1       | 1      |               |        |         |          |  |
| 30526  | 773E                     | 1Dx               | Phase 1 Cross Distortion Power (VA)           | R   | 1      | 1       | 0       | 0      |               |        |         |          |  |
| 30528  | 7740                     | 2DX               | Phase 2 Cross Distortion Power (VA)           | R   | 1      | 1       | 0       | 0      |               |        |         |          |  |
| 30530  | 1/42                     | 3Dx               | Phase 3 Cross Distortion Power (VA)           | R   | 1      | 1       | 0       | 0      |               |        |         | –−−      |  |
| 30532  | 7744                     | 1V %THDE          | I otal 3 phases Cross Distortion Power (VA)   | R   | 1      | 1       | 1       | 1      |               |        |         | +        |  |
| 30534  | 7746                     | 2V %THDF          | Phase I Voltage THD-F %                       | R   | 1      | 0       | 0       | 0      |               |        |         | <u> </u> |  |
| 30536  | 1/48                     | 3V %THDE          | Phase 2 Voltage THD-F %                       | R   | 1      | 0       | 0       | 0      |               |        |         | –−−      |  |
| 30538  | //4A                     |                   | Phase 3 Voltage THD-F %                       | R   | 1      | 0       | 0       | 0      |               |        |         | <u> </u> |  |
| 30540  | 7740                     | 12V %THDF         | Average Ph-N Voltage THD-F %                  | R   | 1      | 0       | 0       | 1      |               |        |         |          |  |
| 30542  | //4E                     | 23V %THDF         | Phase 1-2 Voltage THD-F %                     | R   | 1      | 1       | 0       | 0      |               |        |         |          |  |
| 30544  | 1/50                     | 31V %THDE         | Phase 2-3 Voltage THD-F %                     | R   | 1      | 1       | 0       | 0      |               |        |         |          |  |
| 30546  | 1152                     | VL %THDF          | Priase 3-1 Voltage THD-F %                    | R   |        |         | 0       | 0      |               |        |         | +        |  |
| 30548  | 1154                     | 1A %THDF          | Average L-L Voltage THD-F %                   | R   | 1      | 1       | 1       | 0      |               |        |         | <u> </u> |  |
| 30550  | 1/56                     | 2A %THDE          | Phase 1 Current THD-F %                       | R   | 1      | 1       | 0       | 0      |               |        |         |          |  |
| 30552  | 1158                     | 3A %THDE          | Phase 2 Current THD-F %                       | ĸ   |        |         | U       | U      |               |        |         |          |  |
| 30554  | 1//5A                    |                   | Phase 3 Current THD-F %                       | I K | 11     | 11      | 1 0     | 10     | 1             |        | 1       | I        |  |

**Operations manual** 

### ANNEXURE-D

### MODBUS Address Table Continued ......

Read Addresses: (Continued)

|                              |                    |           |                                   |   |                                | Neas    | . Cor   | nfig.                          | C: C   | ap. C  | Config  | <b>.</b> |
|------------------------------|--------------------|-----------|-----------------------------------|---|--------------------------------|---------|---------|--------------------------------|--------|--------|---------|----------|
|                              | Display Parameters |           |                                   |   |                                |         |         |                                |        |        |         |          |
| 3XXX                         | X                  |           | Read From Registers               |   |                                |         |         |                                |        |        |         |          |
| All Registers: Floating type |                    |           |                                   |   | 1=Va                           | alid Va | alue, 0 | =Inval                         | id Val | ue, =  | irrelev | ant      |
| Address                      |                    | SAM       | Description                       |   | M M M M C C C<br>1 2 3 4 3 2 1 |         |         |                                |        | C<br>0 |         |          |
| Dec                          | Hex                | STW       | Description                       | Ŵ | S-Measurement<br>Configuration |         |         | C-Measurement<br>Configuration |        |        | nt<br>1 |          |
| 30556                        | 775C               | A_%THDF   | Average Current THD-F %           |   | 1                              | 1       | 1       | 1                              |        |        |         |          |
| 30560                        | 7760               | 1CA_%THDF | Capacitor Phase 1 current THD-F % | R |                                |         |         |                                | 1      | 1      | 0       | 0        |
| 30562                        | 7762               | 2CA_%THDF | Capacitor Phase 2 current THD-F % | R |                                |         |         |                                | 1      | 1      | 0       | 0        |
| 30564                        | 7764               | 3CA_%THDF | Capacitor Phase 3 current THD-F % |   |                                |         |         |                                | 1      | 1      | 0       | 0        |
| 30566                        | 7766               | CA_%THDF  | Capacitor average current THD-F % | R |                                |         |         |                                | 1      | 1      | 1       | 1        |
| 30570                        | 776A               | 1A_%TDD   | Phase 1 Current TDD%              | R | 1                              | 1       | 0       | 0                              |        |        |         |          |
| 30572                        | 776C               | 2A_%TDD   | Phase 2 Current TDD%              | R | 1                              | 1       | 0       | 0                              |        |        |         |          |
| 30574                        | 776E               | 3A_%TDD   | Phase 3 Current TDD%              | R | 1                              | 1       | 0       | 0                              |        |        |         |          |
| 30576                        | 7770               | A_%TDD    | Average Current TDD%              | R | 1                              | 1       | 1       | 1                              |        |        |         |          |
| 30578                        | 7772               | NA_%TDD   | Neutral Current TDD%              | R | 1                              | 0       | 0       | 0                              |        |        |         |          |
| 30580                        | 7774               | 1CA_%TDD  | Cap. Phase 1 Current TDD%         | R |                                |         |         |                                | 1      | 1      | 0       | 0        |
| 30582                        | 7776               | 2CA_%TDD  | Cap. Phase 2 Current TDD%         | R |                                |         |         |                                | 1      | 1      | 0       | 0        |
| 30584                        | 7778               | 3CA_%TDD  | Cap. Phase 3 Current TDD%         | R |                                |         |         |                                | 1      | 1      | 0       | 0        |
| 30586                        | 777A               | CA_%TDD   | Cap. Average Current TDD%         | R |                                |         |         |                                | 1      | 1      | 1       | 1        |

| Ca | <b>Capacitor Bank Status</b> |  |  |  |  |  |
|----|------------------------------|--|--|--|--|--|
| 0  | Not Used                     |  |  |  |  |  |
| 1  | Bank OFF                     |  |  |  |  |  |
| 2  | Bank ON                      |  |  |  |  |  |
| 3  | Bank Discharging             |  |  |  |  |  |
| 4  | Faulty                       |  |  |  |  |  |
| 5  | Fix OFF                      |  |  |  |  |  |
| 6  | FIX ON                       |  |  |  |  |  |
| 7  | FIX Discharging              |  |  |  |  |  |
| 8  | FIX Faulty                   |  |  |  |  |  |

**Operations manual** 

### ANNEXURE-D

MODBUS Address Table Continued ......

Read / Write Addresses:

| User Setting Parameters (Easy/Expert Edit) |         |                 |                                                       |          |
|--------------------------------------------|---------|-----------------|-------------------------------------------------------|----------|
| 4XXX                                       | X       | Read/Wr         | ite from/to Registers (RW)                            | R/W      |
| All Regi                                   | sters a | e Floating type | )                                                     | <b>i</b> |
| Reals                                      | ster    | Symbol          | Description                                           | Access   |
| Decimal                                    | Hex     | Gjilliool       | Decemption                                            |          |
| 40000                                      | 9040    | ES EnDs         | Easy Setup Enable/Disable Config                      | RW       |
| 40002                                      | 9040    | ES BV II        | Easy Setup Endble/Disable Coning                      | RW       |
| 40004                                      | 9C44    | ES Freq         | Easy Setup Rated Frequency                            | RW       |
| 40006                                      | 9C46    | ES SPri         | Fasy Setup Supply CT Primary Amps                     | RW       |
| 40008                                      | 9C48    | ES SSec         | Easy Setup Supply CT Secondary Amps                   | RW       |
| 40010                                      | 9C4A    | ES CPri         | Easy Setup Capacitor CT Primary Amps                  | RW       |
| 40012                                      | 9C4C    | ES CSec         | Easy Setup Capacitor CT Secondary Amps                | RW       |
| 40014                                      | 9C4E    | ES STEP1        | Easy Setup Step 1 kVAr                                | RW       |
| 40016                                      | 9C50    | ES STEP2        | Easy Setup Step 2 kVAr                                | RW       |
| 40018                                      | 9C52    | ES STEP3        | Easy Setup Step 3 kVAr                                | RW       |
| 40020                                      | 9C54    | ES STEP4        | Easy Setup Step 4 kVAr                                | RW       |
| 40022                                      | 9C56    | ES STEP5        | Easy Setup Step 5 kVAr                                | RW       |
| 40024                                      | 9C58    | ES STEP6        | Easy Setup Step 6 kVAr                                | RW       |
| 40026                                      | 9C5A    | ES STEP7        | Easy Setup Step 7 kVAr                                | RW       |
| 40028                                      | 9C5C    | ES STEP8        | Easy Setup Step 8 kVAr                                | RW       |
| 40030                                      | 9C5E    | ES STEP9        | Easy Setup Step 9 kVAr                                | RW       |
| 40032                                      | 9C60    | ES_STEP10       | Easy Setup Step 10 kVAr                               | RW       |
| 40034                                      | 9C62    | ES_STEP11       | Easy Setup Step 11 kVAr                               | RW       |
| 40036                                      | 9C64    | ES_STEP12       | Easy Setup Step 12 kVAr                               | RW       |
| 40038                                      | 9C66    | ES_STEP13       | Easy Setup Step 13 kVAr                               | RW       |
| 40040                                      | 9C68    | ES_STEP14       | Easy Setup Step 14 kVAr                               | RW       |
| 40042                                      | 9C6A    | ES_STEP15       | Easy Setup Step 15 kVAr                               | RW       |
| 40044                                      | 9C6C    | ES_STEP16       | Easy Setup Step 16 kVAr                               | RW       |
| 40046                                      | 9C6E    | ES_Target       | Easy Setup Target DPF                                 | RW       |
| 40048                                      | 9C70    | ES_Target_Sign  | Easy Setup Target DPF Sign(0-Capacitive, 1-Inductive) | RW       |
| 40050                                      | 9C72    | Step_Control1   | Manual Mode Step Control                              | RW       |
| 40052                                      | 9C74    | STEP1_UsageR    | Step 1 Usages Reset                                   | RW       |
| 40054                                      | 9C76    | STEP2_UsageR    | Step 2 Usages Reset                                   | RW       |
| 40056                                      | 9C78    | STEP3_UsageR    | Step 3 Usages Reset                                   | RW       |
| 40058                                      | 9C7A    | STEP4_UsageR    | Step 4 Usages Reset                                   | RW       |
| 40060                                      | 9C7C    | STEP5_UsageR    | Step 5 Usages Reset                                   | RW       |
| 40062                                      | 9C7E    | STEP6_UsageR    | Step 6 Usages Reset                                   | RW       |
| 40064                                      | 9C80    | STEP7_UsageR    | Step 7 Usages Reset                                   | RW       |
| 40066                                      | 9C82    | STEP8_UsageR    | Step 8 Usages Reset                                   | RW       |
| 40068                                      | 9C84    | STEP9_UsageR    | Step 9 Usages Reset                                   | RW       |
| 40070                                      | 9C86    | STEP10_UsageR   | Step 10 Usages Reset                                  | RW       |
| 40072                                      | 9C88    | STEP11_UsageR   | Step 11 Usages Reset                                  | RW       |
| 40074                                      | 9C8A    | STEP12_UsageR   | Step 12 Usages Reset                                  | RW       |
| 40076                                      | 9C8C    | STEP13_UsageR   | Step 13 Usages Reset                                  | RW       |
| 40078                                      | 9C8E    | STEP14_UsageR   | Step 14 Usages Reset                                  | RW       |
| 40080                                      | 9C90    | STEP15_UsageR   | Step 15 Usages Reset                                  | RW       |
| 40082                                      | 9C92    | SIEP16_UsageR   | Step 16 Usages Reset                                  | RW       |
| 40084                                      | 9094    | SIEP1_ValR      | Step 1 Value Reset                                    | RW       |
| 40086                                      | 9C96    | STEP2 ValR      | Step 2 Value Reset                                    | RW       |

**Operations manual** 

### ANNEXURE-D

MODBUS Address Table Continued ......

| User Setting Parameters (Easy/Expert Edit) |          |                                   |                                   |        |
|--------------------------------------------|----------|-----------------------------------|-----------------------------------|--------|
| 4XXX                                       | X        | Read/Write from/to Registers (RW) |                                   |        |
| All Regi                                   | sters ar | re Floating type                  | )                                 |        |
| Regis                                      | ster     | Symbol                            | Description                       | Access |
| Decimal                                    | Hex      |                                   | 2                                 |        |
| 40088                                      | 90.98    | STEP3 ValR                        | Sten 3 Value Reset                | RW     |
| 40090                                      | 9C9A     | STEP4 ValR                        | Step 4 Value Reset                | RW     |
| 40092                                      | 9090     | STEP5 ValR                        | Step 5 Value Reset                | RW     |
| 40094                                      | 9C9F     | STEP6 ValR                        | Step 6 Value Reset                | RW     |
| 40096                                      | 9CA0     | STEP7 ValR                        | Step 7 Value Reset                | RW     |
| 40098                                      | 9CA2     | STEP8 ValR                        | Step 8 Value Reset                | RW     |
| 40100                                      | 9CA4     | STEP9 ValR                        | Step 9 Value Reset                | RW     |
| 40102                                      | 9CA6     | STEP10 ValR                       | Step 10 Value Reset               | RW     |
| 40104                                      | 9CA8     | STEP11 ValR                       | Step 11 Value Reset               | RW     |
| 40106                                      | 9CAA     | STEP12 ValR                       | Step 12 Value Reset               | RW     |
| 40108                                      | 9CAC     | STEP13 ValR                       | Step 13 Value Reset               | RW     |
| 40110                                      | 9CAE     | STEP14 ValR                       | Step 14 Value Reset               | RW     |
| 40112                                      | 9CB0     | STEP15 ValR                       | Step 15 Value Reset               | RW     |
| 40114                                      | 9CB2     | STEP16 ValR                       | Step 16 Value Reset               | RW     |
| 40116                                      | 9CB4     | Energy Rst                        | Energy Reset                      | RW     |
| 40118                                      | 9CB6     | Energy RHr                        | Energy Reset Hr                   | RW     |
| 40120                                      | 9CB8     | Energy RMn                        | Energy Reset Min                  | RW     |
| 40122                                      | 9CBA     | Energy Rday                       | Energy Reset Date                 | RW     |
| 40124                                      | 9CBC     | MD Rst                            | Max. Demand Reset                 | RW     |
| 40126                                      | 9CBE     | MD RHr                            | Max. Demand Reset Hr              | RW     |
| 40128                                      | 9CC0     | MD RMn                            | Max. Demand Reset Min             | RW     |
| 40130                                      | 9CC2     | MD Rday                           | Max. Demand Reset Date            | RW     |
| 40132                                      | 9CC4     | MAX Rst                           | Max. Value Reset                  | RW     |
| 40134                                      | 9CC6     | MAX RHr                           | Max. Value Reset Hr               | RW     |
| 40136                                      | 9CC8     | MAX RMn                           | Max. Value Reset Min              | RW     |
| 40138                                      | 9CCA     | MAX Rday                          | Max. Value Reset Date             | RW     |
| 40140                                      | 9CCC     | Data LogR                         | Data Logging Erase                | RW     |
| 40142                                      | 9CCE     | Fact R                            | Factory Default                   | RW     |
| 40144                                      | 9CD0     | WP1                               | Phase 1 Wiring Position           | RW     |
| 40146                                      | 9CD2     | WP1_Sign                          | Phase 1 Wiring Position Sign      | RW     |
| 40148                                      | 9CD4     | WP2                               | Phase 2 Wiring Position           | RW     |
| 40150                                      | 9CD6     | WP2_Sign                          | Phase 2 Wiring Position Sign      | RW     |
| 40152                                      | 9CD8     | WP3                               | Phase 3 Wiring Position           | RW     |
| 40154                                      | 9CDA     | WP3_Sign                          | Phase 3 Wiring Position Sign      | RW     |
| 40156                                      | 9CDC     | WP1                               | Phase 1 Cap. Wiring Position      | RW     |
| 40158                                      | 9CDE     | WP1_Sign                          | Phase 1 Cap. Wiring Position Sign | RW     |
| 40160                                      | 9CE0     | WP2                               | Phase 2 Cap. Wiring Position      | RW     |
| 40162                                      | 9CE2     | WP2_Sign                          | Phase 2 Cap. Wiring Position Sign | RW     |
| 40164                                      | 9CE4     | WP3                               | Phase 3 Cap. Wiring Position      | RW     |
| 40166                                      | 9CE6     | WP3_Sign                          | Phase 3 Cap. Wiring Position Sign | RW     |
| 40168                                      | 9CE8     | Auto Setup                        | Auto Sync. Start                  | RW     |
| 40170                                      | 9CEA     | EX_RV                             | Expert Setup Mains VA Config      | RW     |
| 40172                                      | 9CEC     | EX_RV_Type                        | Expert Setup Cap. CT Config       | RW     |
| 40174                                      | 9CEE     | EX RV                             | Expert Setup Rated Voltage        | RW     |

**Operations manual** 

### ANNEXURE-D

MODBUS Address Table Continued ......

| User Setting Parameters (Easy/Expert Edit) |          |                                   |                                                                |          |
|--------------------------------------------|----------|-----------------------------------|----------------------------------------------------------------|----------|
| 4XXX                                       | X        | Read/Write from/to Registers (RW) |                                                                |          |
| All Regi                                   | sters ar | re Floating type                  | )                                                              |          |
| Regis                                      | ster     | Symbol                            | Description                                                    | Access   |
| Decimal                                    | Hoy      | Cymbol                            | Bocchpilon                                                     | , 100000 |
| 40176                                      | 9CE0     | EX RV Type                        | Expert Setup Rated Voltage Type                                | RW/      |
| 40178                                      | 9CF2     | EX_RV_Type                        | Expert Setup PT Ratio                                          | RW       |
| 40180                                      | 9CF4     |                                   | Expert Setup DT Ratio                                          | RW       |
| 40182                                      | 9CF6     | EX_BII                            | Expert Setup Supply CT Primary Amps                            | RW       |
| 40184                                      | 9CF8     | EX_SSec                           | Expert Setup Supply CT Secondary Amps                          | RW       |
| 40186                                      | 9CFA     | EX_CPri                           | Expert Setup Capacitor CT Primary Amps                         | RW       |
| 40188                                      | 9CFC     | EX_CSec                           | Expert Setup Capacitor CT Secondary Amps                       | RW       |
| 40190                                      | 9CFE     | EX Freq                           | Expert Setup Rated Frequency                                   | RW       |
| 40192                                      | 9D00     | VECTER GP                         | VA-Vector Group                                                | RW       |
| 40194                                      | 9D02     | MD WT                             | MD Window Time (Min)                                           | RW       |
| 40196                                      | 9D04     | EX MTarget                        | Expert Setup Mains Target DPF                                  | RW       |
| 40198                                      | 9D06     | EX MTarget Sign                   | Expert Setup Mains Target DPF Sign (0-Capacitive, 1-Inductive) | RW       |
| 40200                                      | 9D08     | EX GTarget                        | Expert Setup Generator Target DPF                              | RW       |
| 40202                                      | 9D0A     | EX GTarget Sign                   | Expert Setup Generator Target DPF Sign (0-Cap., 1-Ind.)        | RW       |
| 40204                                      | 9D0C     | RES                               | Correction Resolution (multiplying factor to smallest bank)    | RW       |
| 40206                                      | 9D0E     | OFF                               | Offeset                                                        | RW       |
| 40208                                      | 9D10     | CRR Time                          | Correction Time                                                | RW       |
| 40210                                      | 9D12     | CRR Type                          | Correction Type                                                | RW       |
| 40212                                      | 9D14     | DIS Time                          | Discharge Time                                                 | RW       |
| 40214                                      | 9D16     | INT Time                          | Interleaving Time                                              | RW       |
| 40216                                      | 9D18     | CFG Type                          | Step Config Type                                               | RW       |
| 40218                                      | 9D1A     | EX STEP1                          | Expert Setup Step 1 VAr                                        | RW       |
| 40220                                      | 9D1C     | EX STEP2                          | Expert Setup Step 2 VAr                                        | RW       |
| 40222                                      | 9D1E     | EX STEP3                          | Expert Setup Step 3 VAr                                        | RW       |
| 40224                                      | 9D20     | EX STEP4                          | Expert Setup Step 4 VAr                                        | RW       |
| 40226                                      | 9D22     | EX_STEP5                          | Expert Setup Step 5 VAr                                        | RW       |
| 40228                                      | 9D24     | EX_STEP6                          | Expert Setup Step 6 VAr                                        | RW       |
| 40230                                      | 9D26     | EX_STEP7                          | Expert Setup Step 7 VAr                                        | RW       |
| 40232                                      | 9D28     | EX_STEP8                          | Expert Setup Step 8 VAr                                        | RW       |
| 40234                                      | 9D2A     | EX_STEP9                          | Expert Setup Step 9 VAr                                        | RW       |
| 40236                                      | 9D2C     | EX_STEP10                         | Expert Setup Step 10 VAr                                       | RW       |
| 40238                                      | 9D2E     | EX_STEP11                         | Expert Setup Step 11 VAr                                       | RW       |
| 40240                                      | 9D30     | EX_STEP12                         | Expert Setup Step 12 VAr                                       | RW       |
| 40242                                      | 9D32     | EX_STEP13                         | Expert Setup Step 13 VAr                                       | RW       |
| 40244                                      | 9D34     | EX_STEP14                         | Expert Setup Step 14 VAr                                       | RW       |
| 40246                                      | 9D36     | EX_STEP15                         | Expert Setup Step 15 VAr                                       | RW       |
| 40248                                      | 9D38     | EX_STEP16                         | Expert Setup Step 16 VAr                                       | RW       |
| 40250                                      | 9D3A     | EX_STEP1_Unit                     | Expert Setup Step 1 VAr Unit                                   | RW       |
| 40252                                      | 9D3C     | EX_STEP2_Unit                     | Expert Setup Step 2 VAr Unit                                   | RW       |
| 40254                                      | 9D3E     | EX_STEP3_Unit                     | Expert Setup Step 3 VAr Unit                                   | RW       |
| 40256                                      | 9D40     | EX_STEP4_Unit                     | Expert Setup Step 4 VAr Unit                                   | RW       |
| 40258                                      | 9D42     | EX_STEP5_Unit                     | Expert Setup Step 5 VAr Unit                                   | RW       |
| 40260                                      | 9D44     | EX_STEP6_Unit                     | Expert Setup Step 6 VAr Unit                                   | RW       |
| 40262                                      | 9D46     | EX_STEP7_Unit                     | Expert Setup Step 7 VAr Unit                                   | RW       |

**Operations manual** 

### ANNEXURE-D

MODBUS Address Table Continued ......

| User \$  | User Setting Parameters (Easy/Expert Edit) |                  |                                 |         |  |
|----------|--------------------------------------------|------------------|---------------------------------|---------|--|
| 4XXX     | X                                          | Read/Wr          | ite from/to Registers (RW)      | R/W     |  |
| All Regi | sters ar                                   | re Floating type | )                               |         |  |
| Regis    | ster                                       | Symbol           | Description                     | Access  |  |
| Decimal  | Hov                                        | Gymbol           | Becomption                      | 7100000 |  |
| 40264    |                                            | EX STED8   Init  | Expert Setup Step 8 \/Ar   Init | DW/     |  |
| 40204    | 9040                                       | EX_STEP0_Unit    | Expert Setup Step 6 VALUnit     |         |  |
| 40200    | 9D4A                                       | EX STEP10 Unit   | Expert Setup Step 9 VALUnit     | RW/     |  |
| 40200    |                                            | EX_STEP10_Unit   | Expert Setup Step 10 VAr Unit   | RW      |  |
| 40270    | 9050                                       | EX_STEP12 Unit   | Expert Setup Step 12 VAr Unit   | RW      |  |
| 40272    | 9052                                       | EX_STEP13_Unit   | Expert Setup Step 12 V/r Unit   | RW      |  |
| 40276    | 9054                                       | EX_STEP14_Unit   | Expert Setup Step 16 VAr Unit   | RW      |  |
| 40278    | 9D56                                       | EX_STEP15_Unit   | Expert Setup Step 15 VAr Unit   | RW      |  |
| 40280    | 9058                                       | EX_STEP16_Unit   | Expert Setup Step 16 VAr Unit   | RW      |  |
| 40282    | 9D5A                                       | EX_STEP1_Type    | Expert Setup Step 1 Type        | RW      |  |
| 40284    | 9D5C                                       | EX STEP2 Type    | Expert Setup Step 2 Type        | RW      |  |
| 40286    | 9D5E                                       | EX STEP3 Type    | Expert Setup Step 3 Type        | RW      |  |
| 40288    | 9D60                                       | EX STEP4 Type    | Expert Setup Step 4 Type        | RW      |  |
| 40290    | 9D62                                       | EX STEP5 Type    | Expert Setup Step 5 Type        | RW      |  |
| 40292    | 9D64                                       | EX STEP6 Type    | Expert Setup Step 6 Type        | RW      |  |
| 40294    | 9D66                                       | EX STEP7 Type    | Expert Setup Step 7 Type        | RW      |  |
| 40296    | 9D68                                       | EX STEP8 Type    | Expert Setup Step 8 Type        | RW      |  |
| 40298    | 9D6A                                       | EX STEP9 Type    | Expert Setup Step 9 Type        | RW      |  |
| 40300    | 9D6C                                       | EX_STEP10_Type   | Expert Setup Step 10 Type       | RW      |  |
| 40302    | 9D6E                                       | EX_STEP11_Type   | Expert Setup Step 11 Type       | RW      |  |
| 40304    | 9D70                                       | EX_STEP12_Type   | Expert Setup Step 12 Type       | RW      |  |
| 40306    | 9D72                                       | EX_STEP13_Type   | Expert Setup Step 13 Type       | RW      |  |
| 40308    | 9D74                                       | EX_STEP14_Type   | Expert Setup Step 14 Type       | RW      |  |
| 40310    | 9D76                                       | EX_STEP15_Type   | Expert Setup Step 15 Type       | RW      |  |
| 40312    | 9D78                                       | EX_STEP16_Type   | Expert Setup Step 16 Type       | RW      |  |
| 40314    | 9D7A                                       | HLT1_CHK         | Step 1 Health Check Enable      | RW      |  |
| 40316    | 9D7C                                       | HLT1_CHK_ULimit  | Step 1 Health Check Upper Limit | RW      |  |
| 40318    | 9D7E                                       | HLT1_CHK_LLimit  | Step 1 Health Check Lower Limit | RW      |  |
| 40320    | 9D80                                       | HLT2_CHK         | Step 2 Health Check Enable      | RW      |  |
| 40322    | 9D82                                       | HLT2_CHK_ULimit  | Step 2 Health Check Upper Limit | RW      |  |
| 40324    | 9D84                                       | HLT2_CHK_LLimit  | Step 2 Health Check Lower Limit | RW      |  |
| 40326    | 9D86                                       | HLT3_CHK         | Step 3 Health Check Enable      | RW      |  |
| 40328    | 9D88                                       | HLT3_CHK_ULimit  | Step 3 Health Check Upper Limit | RW      |  |
| 40330    | 9D8A                                       | HLT3_CHK_LLimit  | Step 3 Health Check Lower Limit | RW      |  |
| 40332    | 9D8C                                       | HLT4_CHK         | Step 4 Health Check Enable      | RW      |  |
| 40334    | 9D8E                                       | HLT4_CHK_ULimit  | Step 4 Health Check Upper Limit | RW      |  |
| 40336    | 9D90                                       | HLT4_CHK_LLimit  | Step 4 Health Check Lower Limit | RW      |  |
| 40338    | 9D92                                       |                  | Step 5 Health Check Enable      | RW      |  |
| 40340    | 9D94                                       | HLI5_CHK_ULIMIT  | Step 5 Health Check Upper Limit | RW      |  |
| 40342    | 9D96                                       | HL15_CHK_LLimit  | Step 5 Health Check Lower Limit | RW      |  |
| 40344    | 9D98                                       | HL16_CHK         | Step 6 Health Check Enable      | RW      |  |
| 40340    | 9D9A                                       |                  | Step 6 Health Check Upper Limit |         |  |
| 40348    | 9090                                       |                  | Step 7 Health Check Lower Limit |         |  |
| 40350    | 9D9E                                       | HLI/ CHK         | Step / Health Check Enable      | KW      |  |

**Operations manual** 

### ANNEXURE-D

MODBUS Address Table Continued ......

| User Setting Parameters (Easy/Expert Edit) |         |                   |                                   |         |
|--------------------------------------------|---------|-------------------|-----------------------------------|---------|
| 4XXX                                       | X       | Read/Wr           | ite from/to Registers (RW)        | R/W     |
| All Regi                                   | sters a | re Floating type  |                                   |         |
| Regis                                      | ster    | Symbol            | Description                       | Access  |
| Decimal                                    | Hov     | Cymbol            | Becchpiten                        | 7100000 |
| 40352                                      |         | HLT7 CHK UI imit  | Step 7 Health Check Upper Limit   | RW/     |
| 40354                                      |         | HLTZ CHK LL imit  | Step 7 Health Check Lower Limit   | RW      |
| 40356                                      | 9042    |                   | Step 8 Health Check Enable        | RW      |
| 40358                                      | 9DA6    | HLT8 CHK ULimit   | Step 8 Health Check Upper Limit   | RW      |
| 40360                                      | 9DA8    | HIT8 CHK I I imit | Step 8 Health Check Lower Limit   | RW      |
| 40362                                      | 9DAA    |                   | Step 9 Health Check Enable        | RW      |
| 40364                                      | 9DAC    | HLT9 CHK ULimit   | Step 9 Health Check Upper Limit   | RW      |
| 40366                                      | 9DAE    | HLT9 CHK LLimit   | Step 9 Health Check Lower Limit   | RW      |
| 40368                                      | 9DB0    | HLT10 CHK         | Step 10 Health Check Enable       | RW      |
| 40370                                      | 9DB2    | HLT10_CHK_ULimit  | Step 10 Health Check Upper Limit  | RW      |
| 40372                                      | 9DB4    | HLT10_CHK_LLimit  | Step 10 Health Check Lower Limit  | RW      |
| 40374                                      | 9DB6    | HLT11 CHK         | Step 11 Health Check Enable       | RW      |
| 40376                                      | 9DB8    | HLT11_CHK_ULimit  | Step 11 Health Check Upper Limit  | RW      |
| 40378                                      | 9DBA    | HLT11_CHK_LLimit  | Step 11 Health Check Lower Limit  | RW      |
| 40380                                      | 9DBC    | HLT12 CHK         | Step 12 Health Check Enable       | RW      |
| 40382                                      | 9DBE    | HLT12_CHK_ULimit  | Step 12 Health Check Upper Limit  | RW      |
| 40384                                      | 9DC0    | HLT12_CHK_LLimit  | Step 12 Health Check Lower Limit  | RW      |
| 40386                                      | 9DC2    | HLT13_CHK         | Step 13 Health Check Enable       | RW      |
| 40388                                      | 9DC4    | HLT13_CHK_ULimit  | Step 13 Health Check Upper Limit  | RW      |
| 40390                                      | 9DC6    | HLT13_CHK_LLimit  | Step 13 Health Check Lower Limit  | RW      |
| 40392                                      | 9DC8    | HLT14_CHK         | Step 14 Health Check Enable       | RW      |
| 40394                                      | 9DCA    | HLT14_CHK_ULimit  | Step 14 Health Check Upper Limit  | RW      |
| 40396                                      | 9DCC    | HLT14_CHK_LLimit  | Step 14 Health Check Lower Limit  | RW      |
| 40398                                      | 9DCE    | HLT15_CHK         | Step 15 Health Check Enable       | RW      |
| 40400                                      | 9DD0    | HLT15_CHK_ULimit  | Step 15 Health Check Upper Limit  | RW      |
| 40402                                      | 9DD2    | HLT15_CHK_LLimit  | Step 15 Health Check Lower Limit  | RW      |
| 40404                                      | 9DD4    | HLT16_CHK         | Step 16 Health Check Enable       | RW      |
| 40406                                      | 9DD6    | HLT16_CHK_ULimit  | Step 16 Health Check Upper Limit  | RW      |
| 40408                                      | 9DD8    | HLT16_CHK_LLimit  | Step 16 Health Check Lower Limit  | RW      |
| 40410                                      | 9DDA    | USG1_CHK          | Step 1 Usage Check Enable/Disable | RW      |
| 40412                                      | 9DDC    | USG1_CHK_Limit    | Step 1 Usage Check Limit          | RW      |
| 40414                                      | 9DDE    | USG2_CHK          | Step 2 Usage Check Enable/Disable | RW      |
| 40416                                      | 9DE0    | USG2_CHK_Limit    | Step 2 Usage Check Limit          | RW      |
| 40418                                      | 9DE2    | USG3_CHK          | Step 3 Usage Check Enable/Disable | RW      |
| 40420                                      | 9DE4    | USG3_CHK_Limit    | Step 3 Usage Check Limit          | RW      |
| 40422                                      | 9DE6    | USG4_CHK          | Step 4 Usage Check Enable/Disable | RW      |
| 40424                                      | 9DE8    |                   | Step 4 Usage Check Limit          |         |
| 40426                                      | 9DEA    |                   | Step 5 Usage Check Enable/Disable |         |
| 40428                                      | 9DEC    | USG5_CHK_LIMIt    | Step 5 Usage Check Limit          |         |
| 40430                                      | 9DEE    | USG6_CHK          | Step 6 Usage Check Enable/Disable |         |
| 40432                                      | 9010    |                   | Step & Usage Check Limit          |         |
| 40434                                      |         | USGI_UHK          | Step 7 Usage Check Limit          |         |
| 40430                                      |         |                   | Step 7 Usage Check Englis/Disable |         |
| 40430                                      | 9DF8    | USG8 CHK Limit    | Step 8 Usage Check Limit          | RW      |

**Operations manual** 

### ANNEXURE-D

MODBUS Address Table Continued ......

| User Setting Parameters (Easy/Expert Edit) |          |                  |                                                     |        |
|--------------------------------------------|----------|------------------|-----------------------------------------------------|--------|
| 4XXX                                       | X        | Read/Wr          | ite from/to Registers (RW)                          | R/W    |
| All Regi                                   | isters a | re Floating type |                                                     |        |
| Regis                                      | ster     | Symbol           | Description                                         | Access |
| Decimal                                    | Hex      | · · ·            |                                                     |        |
| 40442                                      | 9DFA     | USG9 CHK         | Step 9 Usage Check Enable/Disable                   | RW     |
| 40444                                      | 9DFC     | USG9 CHK Limit   | Step 9 Usage Check Limit                            | RW     |
| 40446                                      | 9DFE     | USG10 CHK        | Step 10 Usage Check Enable/Disable                  | RW     |
| 40448                                      | 9E00     | USG10 CHK Limit  | Step 10 Usage Check Limit                           | RW     |
| 40450                                      | 9E02     | USG11 CHK        | Step 11 Usage Check Enable/Disable                  | RW     |
| 40452                                      | 9E04     | USG11 CHK Limit  | Step 11 Usage Check Limit                           | RW     |
| 40454                                      | 9E06     | USG12 CHK        | Step 12 Usage Check Enable/Disable                  | RW     |
| 40456                                      | 9E08     | USG12_CHK_Limit  | Step 12 Usage Check Limit                           | RW     |
| 40458                                      | 9E0A     | USG13 CHK        | Step 13 Usage Check Enable/Disable                  | RW     |
| 40460                                      | 9E0C     | USG13_CHK_Limit  | Step 13 Usage Check Limit                           | RW     |
| 40462                                      | 9E0E     | USG14 CHK        | Step 14 Usage Check Enable/Disable                  | RW     |
| 40464                                      | 9E10     | USG14_CHK_Limit  | Step 14 Usage Check Limit                           | RW     |
| 40466                                      | 9E12     | USG15 CHK        | Step 15 Usage Check Enable/Disable                  | RW     |
| 40468                                      | 9E14     | USG15_CHK_Limit  | Step 15 Usage Check Limit                           | RW     |
| 40470                                      | 9E16     | USG16 CHK        | Step 16 Usage Check Enable/Disable                  | RW     |
| 40472                                      | 9E18     | USG16_CHK_Limit  | Step 16 Usage Check Limit                           | RW     |
| 40474                                      | 9E1A     | USG_CDIV         | Step Usage Calculation - Step ON/OFF Count Div Fact | RW     |
| 40476                                      | 9E1C     | USG TDIV         | Step Usage Calculation - Step ON Time Div Fact      | RW     |
| 40478                                      | 9E1E     | EVT1_EnDs        | Fault 1 Enable/Disable                              | RW     |
| 40480                                      | 9E20     | EVE1_ACT         | Fault 1 Action                                      | RW     |
| 40482                                      | 9E22     | EVE1_LMT         | Fault 1 Set Limit                                   | RW     |
| 40484                                      | 9E24     | EVE1_RES         | Fault 1 Resume Limit                                | RW     |
| 40486                                      | 9E26     | EVE1_TYPE        | Fault 1 Resume Method                               | RW     |
| 40488                                      | 9E28     | EVE1_DLY         | Fault 1 Resume Delay in Sec                         | RW     |
| 40490                                      | 9E2A     | EVT2_EnDs        | Fault 2 Enable/Disable                              | RW     |
| 40492                                      | 9E2C     | EVE2_ACT         | Fault 2 Action                                      | RW     |
| 40494                                      | 9E2E     | EVE2_LMT         | Fault 2 Set Limit                                   | RW     |
| 40496                                      | 9E30     | EVE2_RES         | Fault 2 Resume Limit                                | RW     |
| 40498                                      | 9E32     | EVE2_TYPE        | Fault 2 Resume Method                               | RW     |
| 40500                                      | 9E34     | EVE2_DLY         | Fault 2 Resume Delay in Sec                         | RW     |
| 40502                                      | 9E36     | EVT3_EnDs        | Fault 3 Enable/Disable                              | RW     |
| 40504                                      | 9E38     | EVE3_ACT         | Fault 3 Action                                      | RW     |
| 40506                                      | 9E3A     | EVE3_LMT         | Fault 3 Set Limit                                   | RW     |
| 40508                                      | 9E3C     | EVE3_RES         | Fault 3 Resume Limit                                | RW     |
| 40510                                      | 9E3E     | EVE3_TYPE        | Fault 3 Resume Method                               | RW     |
| 40512                                      | 9E40     | EVE3_DLY         | Fault 3 Resume Delay in Sec                         | RW     |
| 40514                                      | 9E42     | EVT4_EnDs        | Fault 4 Enable/Disable                              | RW     |
| 40516                                      | 9E44     | EVE4_ACT         | Fault 4 Action                                      | RW     |
| 40518                                      | 9E46     | EVE4_LMT         | Fault 4 Set Limit                                   | RW     |
| 40520                                      | 9E48     | EVE4_RES         | Fault 4 Resume Limit                                | RW     |
| 40522                                      | 9E4A     | EVE4_TYPE        | Fault 4 Resume Method                               | RW     |
| 40524                                      | 9E4C     | EVE4_DLY         | Fault 4 Resume Delay in Sec                         | RW     |
| 40526                                      | 9E4E     | EVT5_EnDs        | Fault 5 Enable/Disable                              | RW     |
| 40528                                      | 9E50     | EVE5 ACT         | Fault 5 Action                                      | RW     |

**Operations manual** 

### ANNEXURE-D

MODBUS Address Table Continued ......

| User Setting Parameters (Easy/Expert Edit) |          |                  |                              |        |
|--------------------------------------------|----------|------------------|------------------------------|--------|
| 4XXX                                       | X        | Read/Wr          | ite from/to Registers (RW)   | R/W    |
| All Reg                                    | isters a | re Floating type |                              |        |
| Regi                                       | ster     | Symbol           | Description                  | Access |
| Decimal                                    | Hex      |                  |                              |        |
| 40530                                      | 9E52     | EVE5 LMT         | Fault 5 Set Limit            | RW     |
| 40532                                      | 9E54     | EVE5 RES         | Fault 5 Resume Limit         | RW     |
| 40534                                      | 9E56     | EVE5 TYPE        | Fault 5 Resume Method        | RW     |
| 40536                                      | 9E58     | EVE5 DLY         | Fault 5 Resume Delay in Sec  | RW     |
| 40538                                      | 9E5A     | EVT6 EnDs        | Fault 6 Enable/Disable       | RW     |
| 40540                                      | 9E5C     | EVE6 ACT         | Fault 6 Action               | RW     |
| 40542                                      | 9E5E     | EVE6 LMT         | Fault 6 Set Limit            | RW     |
| 40544                                      | 9E60     | EVE6 RES         | Fault 6 Resume Limit         | RW     |
| 40546                                      | 9E62     | EVE6 TYPE        | Fault 6 Resume Method        | RW     |
| 40548                                      | 9E64     | EVE6 DLY         | Fault 6 Resume Delay in Sec  | RW     |
| 40550                                      | 9E66     | EVT7 EnDs        | Fault 7 Enable/Disable       | RW     |
| 40552                                      | 9E68     | EVE7 ACT         | Fault 7 Action               | RW     |
| 40554                                      | 9E6A     | EVE7 LMT         | Fault 7 Set Limit            | RW     |
| 40556                                      | 9E6C     | EVE7 RES         | Fault 7 Resume Limit         | RW     |
| 40558                                      | 9E6E     | EVE7 TYPE        | Fault 7 Resume Method        | RW     |
| 40560                                      | 9E70     | EVE7 DLY         | Fault 7 Resume Delay in Sec  | RW     |
| 40562                                      | 9E72     | EVT8 EnDs        | Fault 8 Enable/Disable       | RW     |
| 40564                                      | 9E74     | EVE8 ACT         | Fault 8 Action               | RW     |
| 40566                                      | 9E76     | EVE8 LMT         | Fault 8 Set Limit            | RW     |
| 40568                                      | 9E78     | EVE8 RES         | Fault 8 Resume Limit         | RW     |
| 40570                                      | 9E7A     | EVE8 TYPE        | Fault 8 Resume Method        | RW     |
| 40572                                      | 9E7C     | EVE8 DLY         | Fault 8 Resume Delay in Sec  | RW     |
| 40574                                      | 9E7E     | EVT9 EnDs        | Fault 9 Enable/Disable       | RW     |
| 40576                                      | 9E80     | EVE9 ACT         | Fault 9 Action               | RW     |
| 40578                                      | 9E82     | EVE9LMT          | Fault 9 Set Limit            | RW     |
| 40580                                      | 9E84     | EVE9 RES         | Fault 9 Resume Limit         | RW     |
| 40582                                      | 9E86     | EVE9 TYPE        | Fault 9 Resume Method        | RW     |
| 40584                                      | 9E88     | EVE9 DLY         | Fault 9 Resume Delay in Sec  | RW     |
| 40586                                      | 9E8A     | EVT10 EnDs       | Fault 10 Enable/Disable      | RW     |
| 40588                                      | 9E8C     | EVE10 ACT        | Fault 10 Action              | RW     |
| 40590                                      | 9E8E     | EVE10 LMT        | Fault 10 Set Limit           | RW     |
| 40592                                      | 9E90     | EVE10 RES        | Fault 10 Resume Limit        | RW     |
| 40594                                      | 9E92     | EVE10 TYPE       | Fault 10 Resume Method       | RW     |
| 40596                                      | 9E94     | EVE10 DLY        | Fault 10 Resume Delay in Sec | RW     |
| 40598                                      | 9E96     | EVT11 EnDs       | Fault 11 Enable/Disable      | RW     |
| 40600                                      | 9E98     | EVE11 ACT        | Fault 11 Action              | RW     |
| 40602                                      | 9E9A     | EVE11 LMT        | Fault 11 Set Limit           | RW     |
| 40604                                      | 9E9C     | EVE11 RES        | Fault 11 Resume Limit        | RW     |
| 40606                                      | 9E9E     | EVE11 TYPE       | Fault 11 Resume Method       | RW     |
| 40608                                      | 9EA0     | EVE11 DLY        | Fault 11 Resume Delay in Sec | RW     |
| 40610                                      | 9EA2     | EVT12 EnDs       | Fault 12 Enable/Disable      | RW     |
| 40612                                      | 9EA4     | EVE12 ACT        | Fault 12 Action              | RW     |
| 40614                                      | 9EA6     | EVE12 LMT        | Fault 12 Set Limit           | RW     |
| 40616                                      | 9EA8     | EVE12 RFS        | Fault 12 Resume Limit        | RW     |
| 40618                                      | 9EAA     | EVE12 TYPE       | Fault 12 Resume Method       | RW     |

**Operations manual** 

### ANNEXURE-D

MODBUS Address Table Continued ......

| User    | User Setting Parameters (Easy/Expert Edit) |                         |                                   |        |  |
|---------|--------------------------------------------|-------------------------|-----------------------------------|--------|--|
| 4XXX    | X                                          | Read/Wr                 | Read/Write from/to Registers (RW) |        |  |
| All Reg | isters a                                   | re Floating type        | )                                 |        |  |
| Regi    | ster                                       | Symbol                  | Description                       | Access |  |
| Decimal | Hey                                        | Cynibol                 | Decemption                        | ,      |  |
| 40620   |                                            |                         | Fault 12 Resume Delay in Sec      | RW/    |  |
| 40620   |                                            | EVEI2_DEI<br>EVII3_EnDe | Fault 13 Enable/Disable           | RW/    |  |
| 40622   | 9ER0                                       | EVE13 ACT               | Fault 13 Action                   | RW     |  |
| 40626   | 9EB2                                       | EVE13_A0T               | Fault 13 Set Limit                | RW     |  |
| 40628   | 9EB4                                       | EVE13 RES               | Fault 13 Resume Limit             | RW     |  |
| 40630   | 9EB6                                       | EVE13 TYPE              | Fault 13 Resume Method            | RW     |  |
| 40632   | 9EB8                                       | EVE13 DLY               | Fault 13 Resume Delay in Sec      | RW     |  |
| 40634   | 9FBA                                       | EVT14 EnDs              | Fault 14 Enable/Disable           | RW     |  |
| 40636   | 9EBC                                       | EVE14 ACT               | Fault 14 Action                   | RW     |  |
| 40638   | 9EBE                                       | EVE14 LMT               | Fault 14 Set Limit                | RW     |  |
| 40640   | 9EC0                                       | EVE14 RES               | Fault 14 Resume Limit             | RW     |  |
| 40642   | 9EC2                                       | EVE14 TYPE              | Fault 14 Resume Method            | RW     |  |
| 40644   | 9EC4                                       | EVE14 DLY               | Fault 14 Resume Delay in Sec      | RW     |  |
| 40646   | 9EC6                                       | EVT15 EnDs              | Fault 15 Enable/Disable           | RW     |  |
| 40648   | 9EC8                                       | EVE15 ACT               | Fault 15 Action                   | RW     |  |
| 40650   | 9ECA                                       | EVE15 LMT               | Fault 15 Set Limit                | RW     |  |
| 40652   | 9ECC                                       | EVE15 RES               | Fault 15 Resume Limit             | RW     |  |
| 40654   | 9ECE                                       | EVE15 TYPE              | Fault 15 Resume Method            | RW     |  |
| 40656   | 9ED0                                       | EVE15 DLY               | Fault 15 Resume Delay in Sec      | RW     |  |
| 40658   | 9ED2                                       | EVT16 EnDs              | Fault 16 Enable/Disable           | RW     |  |
| 40660   | 9ED4                                       | EVE16 ACT               | Fault 16 Action                   | RW     |  |
| 40662   | 9ED6                                       | EVE16_LMT               | Fault 16 Set Limit                | RW     |  |
| 40664   | 9ED8                                       | EVE16_RES               | Fault 16 Resume Limit             | RW     |  |
| 40666   | 9EDA                                       | EVE16_TYPE              | Fault 16 Resume Method            | RW     |  |
| 40668   | 9EDC                                       | EVE16_DLY               | Fault 16 Resume Delay in Sec      | RW     |  |
| 40670   | 9EDE                                       | EVT17_EnDs              | Fault 17 Enable/Disable           | RW     |  |
| 40672   | 9EE0                                       | EVE17_ACT               | Fault 17 Action                   | RW     |  |
| 40674   | 9EE2                                       | EVE17_LMT               | Fault 17 Set Limit                | RW     |  |
| 40676   | 9EE4                                       | EVE17_RES               | Fault 17 Resume Limit             | RW     |  |
| 40678   | 9EE6                                       | EVE17_TYPE              | Fault 17 Resume Method            | RW     |  |
| 40680   | 9EE8                                       | EVE17_DLY               | Fault 17 Resume Delay in Sec      | RW     |  |
| 40682   | 9EEA                                       | EVT18_EnDs              | Fault 18 Enable/Disable           | RW     |  |
| 40684   | 9EEC                                       | EVE18_ACT               | Fault 18 Action                   | RW     |  |
| 40686   | 9EEE                                       | EVE18_LMT               | Fault 18 Set Limit                | RW     |  |
| 40688   | 9EF0                                       | EVE18_RES               | Fault 18 Resume Limit             | RW     |  |
| 40690   | 9EF2                                       | EVE18_TYPE              | Fault 18 Resume Method            | RW     |  |
| 40692   | 9EF4                                       | EVE18_DLY               | Fault 18 Resume Delay in Sec      | RW     |  |
| 40694   | 9EF6                                       | EVT19_EnDs              | Fault 19 Enable/Disable           | RW     |  |
| 40696   | 9EF8                                       | EVE19_ACT               | Fault 19 Action                   | RW     |  |
| 40698   | 9EFA                                       | EVE19_LMT               | Fault 19 Set Limit                | RW     |  |
| 40700   | 9EFC                                       | EVE19_RES               | Fault 19 Resume Limit             | RW     |  |
| 40702   | 9EFE                                       | EVE19_TYPE              | Fault 19 Resume Method            | RW     |  |
| 40704   | 9100                                       |                         | Fault 19 Resume Delay in Sec      | RW     |  |
| 40706   | 9F02                                       | EVT20 EnDs              | Fault 20 Enable/Disable           | RW     |  |

**Operations manual** 

### ANNEXURE-D

MODBUS Address Table Continued ......

| 4XXXX         Read/Write from/to Registers (RW)         R/W           All Registers are Floating type         Description         Access           Decimal         Hex         Description         Access           0708         9F04         EVE20 ACT         Fault 20 Action         RW           40710         9F06         EVE20 LNT         Fault 20 Resume Method         RW           40711         9F08         EVE20 RES         Fault 20 Resume Method         RW           40714         9F04         EVE20 TYPE         Fault 20 Resume Method         RW           40718         9F02         EVE20 TYPE         Fault 21 Resume Method         RW           40718         9F02         EVE21 ACT         Fault 21 Resume Method         RW           40720         9F10         EVE21 ACT         Fault 21 Resume Method         RW           40722         9F12         EVE21 LNT         Fault 21 Resume Method         RW           40728         9F16         EVE21 TYPE         Fault 21 Resume Method         RW           40730         9F1A         EVE22 LNT         Fault 22 Resume Method         RW           40734         9F1E         EVE22 LNT         Fault 22 Resume Method         RW           40740                                                                                                    | User Setting Parameters (Easy/Expert Edit) |          |                  |                              |        |
|----------------------------------------------------------------------------------------------------|--------------------------------------------|----------|------------------|------------------------------|--------|
| All Registers are Floating type           Register         Symbol         Description         Access           40708         9F04         EVE20 ACT         Fault 20 Action         RW           40710         9F06         EVE20 INT         Fault 20 Set Limit         RW           40711         9F06         EVE20 INT         Fault 20 Resume Method         RW           40714         9F06         EVE20 TYPE         Fault 20 Resume Method         RW           40718         9F0C         EVE20 DLY         Fault 21 Resume Method         RW           40718         9F0C         EVE21 LOT         Fault 21 Resume Delay in Sec         RW           40720         9F10         EVE21 LNT         Fault 21 Resume Method         RW           40726         9F14         EVE21 DLY         Fault 21 Resume Limit         RW           40730         9F18         EVE21 DLY         Fault 22 Resume Method         RW           40731         9F1C         EVE22 LNT         Fault 22 Resume Method         RW           40733         9F12         EVE22 LNT         Fault 22 Resume Method         RW           40734         9F20         EVE22 LNT         Fault 22 Resume Method         RW           40744                                                                                                    | 4XXX                                       | X        | Read/Wr          | ite from/to Registers (RW)   | R/W    |
| Register         Symbol         Description         Access           Decimal         Hex         RW         RW           40708         9F04         EVE20 ACT         Fault 20 Action         RW           40710         9F06         EVE20 INT         Fault 20 Set Limit         RW           407110         9F08         EVE20 RES         Fault 20 Resume Limit         RW           40716         9F0A         EVE20 TYPE         Fault 20 Resume Method         RW           40716         9F0C         EVE21 LMT         Fault 21 Action         RW           40720         9F10         EVE21 ACT         Fault 21 Resume Delay in Sec         RW           40720         9F112         EVE21 LMT         Fault 21 Resume Method         RW           40724         9F16         EVE21 DLY         Fault 21 Resume Method         RW           40730         9F18         EVE21 DLY         Fault 22 Enable/Disable         RW           40730         9F14         EVE22 ACT         Fault 22 Resume Delay in Sec         RW           40734         9F16         EVE22 LMT         Fault 22 Resume Delay in Sec         RW           40740         9F24         EVE22 ACT         Fault 22 Resume Delay in Sec         RW </th <th>All Reg</th> <th>isters a</th> <th>re Floating type</th> <th>•</th> <th></th>                     | All Reg                                    | isters a | re Floating type | •                            |        |
| Decimal         Hex         Fault 20 Action         RW           40708         9F04         EVE20 ACT         Fault 20 Resume Limit         RW           40710         9F06         EVE20 RES         Fault 20 Resume Method         RW           407114         9F06         EVE20 RES         Fault 20 Resume Method         RW           40716         9F04         EVE20 TYPE         Fault 21 Resume Delay in Sec         RW           40716         9F02         EVE21 LDDS         Fault 21 Enable/Disable         RW           40720         9F10         EVE21 ACT         Fault 21 Action         RW           40724         9F14         EVE21 LMT         Fault 21 Resume Limit         RW           40726         9F16         EVE21 TYPE         Fault 21 Resume Delay in Sec         RW           40730         9F1A         EVT22 EnDs         Fault 22 Resume Method         RW           40730         9F1A         EVT22 EnDs         Fault 22 Resume Delay in Sec         RW           40730         9F12         EVE22 MCT         Fault 22 Resume Method         RW           40730         9F24         EVE22 DLY         Fault 22 Resume Method         RW           40740         9F24         EVE23 DLY         Fault                                                                                                | Regi                                       | ster     | Symbol           | Description                  | Access |
| 40708         9F04         EVE20 ACT         Fault 20 Action         RW           40710         9F06         EVE20 LMT         Fault 20 Set Limit         RW           40711         9F06         EVE20 LMT         Fault 20 Resume Limit         RW           40714         9F06         EVE20 TYPE         Fault 20 Resume Delay in Sec         RW           40718         9F0C         EVE20 TYPE         Fault 21 Resume Delay in Sec         RW           40718         9F0C         EVE21 LDT         Fault 21 Action         RW           40720         9F12         EVE21 LMT         Fault 21 Resume Method         RW           40723         9F12         EVE21 LMT         Fault 21 Resume Method         RW           40724         9F14         EVE21 TYPE         Fault 21 Resume Method         RW           40730         9F16         EVE21 TYPE         Fault 22 Action         RW           40733         9F14         EVE22 ACT         Fault 22 Action         RW           40734         9F14         EVE22 ACT         Fault 22 Resume Delay in Sec         RW           40736         9F20         EVE22 RES         Fault 22 Resume Delay in Sec         RW           40744         9F26         EVE23 DLT                                                                                                    | Decimal                                    | Hex      |                  |                              |        |
| 40710         9F06         EVE20         LMT         Fault 20 Set Limit         RW           40712         9F06         EVE20         RES         Fault 20 Resume Method         RW           40714         9F0A         EVE20         RES         Fault 20 Resume Method         RW           40716         9F0C         EVE20         DLY         Fault 20 Resume Method         RW           40710         9F0C         EVE21         EVE21         EVE21         Enable/Disable         RW           40720         9F12         EVE21         ACT         Fault 21 Resume Limit         RW           40724         9F14         EVE21         TYPE         Fault 21 Resume Delay in Sec         RW           40730         9F1A         EVE21         TyPE         Fault 22 Resume Limit         RW           40730         9F1E         EVE22         LMT         Fault 22 Resume Limit         RW           40734         9F1E         EVE22         LMT         Fault 22 Resume Method         RW           40736         9F20         EVE22         RUT         Fault 22 Resume Method         RW           40740         9F24         EVE22         LVT         Fault 23 Resume Limit         RW                                                                                                    | 40708                                      | 9F04     | EVE20 ACT        | Fault 20 Action              | RW     |
| 40712         9F08         EVE20         RES         Fault 20 Resume Limit         RW           40714         9F0A         EVE20         TYPE         Fault 20 Resume Method         RW           40714         9F0C         EVE20         TYPE         Fault 20 Resume Method         RW           40718         9F0C         EVE20         TLY         Fault 21 Resume Instep         RW           40712         9F10         EVE21         LCT         Fault 21 Action         RW           40720         9F12         EVE21         LMT         Fault 21 Resume Instep         RW           40722         9F12         EVE21         LMT         Fault 21 Resume Method         RW           40728         9F16         EVE21         LYPE         Fault 22 Resume Instep         RW           40730         9F16         EVE21         LYPE         Fault 22 Resume Method         RW           40734         9F16         EVE22         ACT         Fault 22 Resume Limit         RW           40739         9F20         EVE22         LNT         Fault 22 Resume Limit         RW           40740         9F26         EVE23         LNT         Fault 22 Resume Limit         RW           40742                                                                                                    | 40710                                      | 9F06     | EVE20 I MT       | Fault 20 Set Limit           | RW     |
| 40714         9F0A         EVE20         TYPE         Fault 20 Resume Method         RW           40716         9F0C         EVE20         DLY         Fault 20 Resume Delay in Sec         RW           40718         9F0E         EVE21         ENDS         Fault 21 Resume Delay in Sec         RW           40720         9F10         EVE21         ACT         Fault 21 Resume Limit         RW           40722         9F14         EVE21         LYT         Fault 21 Resume Method         RW           40726         9F16         EVE21         TYPE         Fault 21 Resume Delay in Sec         RW           40730         9F1A         EVE21         DLY         Fault 22 Resume Limit         RW           40733         9F16         EVE21         LY         Fault 22 Resume Limit         RW           40736         9F20         EVE22         LAT         Fault 22 Resume Method         RW           40740         9F24         EVE22         LY         Fault 23 Resume Limit         RW           40744         9F26         EVE23         RT         Fault 23 Resume Delay in Sec         RW           40746         9F26         EVE23         NT         Fault 23 Resume Delay in Sec         RW                                                                                                    | 40712                                      | 9F08     | EVE20 RES        | Fault 20 Resume Limit        | RW     |
| 40716         9FOC         EVE20_DLY         Fault 20 Resume Delay in Sec.         RW           40718         9FOE         EVT21_EnDs         Fault 21 Enable/Disable         RW           40720         9F10         EVE21_ACT         Fault 21 Action         RW           40722         9F12         EVE21_LMT         Fault 21 Resume Limit         RW           40724         9F14         EVE21 TYPE         Fault 21 Resume Limit         RW           40726         9F16         EVE21 TYPE         Fault 21 Resume Limit         RW           40730         9F1A         EVE21 DLY         Fault 22 Enable/Disable         RW           40734         9F1E         EVE22_ACT         Fault 22 Resume Limit         RW           40736         9F20         EVE22_RES         Fault 22 Resume Method         RW           40738         9F22         EVE22_RES         Fault 22 Resume Delay in Sec         RW           40741         9F28         EVE22_DVF         Fault 23 Resume Delay in Sec         RW           40742         9F26         EVE23 ACT         Fault 23 Resume Delay in Sec         RW           40744         9F28         EVE23 ACT         Fault 23 Resume Method         RW           40744         9F28                                                                                                    | 40714                                      | 9F0A     | EVE20 TYPE       | Fault 20 Resume Method       | RW     |
| 40718         9F0E         EVT21         Ends         Fault 21 Enble/Disable         RW           40720         9F10         EVE21         ACT         Fault 21 Action         RW           40724         9F14         EVE21         ILMT         Fault 21 Set Limit         RW           40724         9F14         EVE21         TYPE         Fault 21 Resume Limit         RW           40726         9F18         EVE21         TYPE         Fault 21 Resume Delay in Sec         RW           40730         9F1A         EVT22         END         Fault 22 Action         RW           40734         9F1E         EVE22         LAT         Fault 22 Resume Delay in Sec         RW           40736         9F20         EVE22         RES         Fault 22 Resume Method         RW           40738         9F22         EVE22         REV         Fault 22 Resume Method         RW           40740         9F24         EVE22         DLY         Fault 23 Set Limit         RW           40744         9F28         EVE23         ACT         Fault 23 Action         RW           40746         9F24         EVE23         LMT         Fault 23 Resume Limit         RW           40750 <td< td=""><td>40716</td><td>9F0C</td><td>EVE20 DLY</td><td>Fault 20 Resume Delay in Sec</td><td>RW</td></td<>                              | 40716                                      | 9F0C     | EVE20 DLY        | Fault 20 Resume Delay in Sec | RW     |
| 40720         9F10         EVE21_ACT         Fault 21 Action         RW           40722         9F12         EVE21_LMT         Fault 21 Restume Limit         RW           40726         9F16         EVE21_TYPE         Fault 21 Resume Limit         RW           40726         9F18         EVE21_DLY         Fault 21 Resume Method         RW           40730         9F1A         EVT22_EnDs         Fault 22 Resume Delay in Sec         RW           40731         9F1E         EVT22_EnDs         Fault 22 Enable/Disable         RW           40732         9F1E         EVE22_ACT         Fault 22 Action         RW           40734         9F1E         EVE22_ACT         Fault 22 Resume Limit         RW           40738         9F20         EVE22_RES         Fault 22 Resume Delay in Sec         RW           40742         9F26         EVT23_EnDs         Fault 23 Resume Delay in Sec         RW           40744         9F28         EVE23_LT         Fault 23 Resume Delay in Sec         RW           40744         9F26         EVT23_ENDs         Fault 23 Resume Delay in Sec         RW           40748         9F2C         EVE33_LT         Fault 23 Resume Delay in Sec         RW           40754         9F34                                                                                                | 40718                                      | 9F0E     | EVT21 EnDs       | Fault 21 Enable/Disable      | RW     |
| 40722         9F12         EVE21 LMT         Fault 21 Set Limit         RW           40724         9F14         EVE21 RES         Fault 21 Resume Method         RW           40726         9F16         EVE21 TYPE         Fault 21 Resume Method         RW           40728         9F18         EVE21 DLY         Fault 21 Resume Delay in Sec         RW           40730         9F14         EVE22 ACT         Fault 22 Enable/Disable         RW           40734         9F12         EVE22 ACT         Fault 22 Set Limit         RW           40738         9F22         EVE22 RES         Fault 22 Resume Limit         RW           40738         9F22         EVE22 RES         Fault 22 Resume Delay in Sec         RW           40740         9F24         EVE22 DLY         Fault 23 Resume Delay in Sec         RW           40744         9F28         EVE23 ACT         Fault 23 Resume Limit         RW           40744         9F28         EVE23 INT         Fault 23 Resume Limit         RW           40744         9F28         EVE23 INT         Fault 23 Resume Limit         RW           40754         9F32         EVE24 INT         Fault 23 Resume Limit         RW           40756         9F34         EVE24 AC                                                                                                | 40720                                      | 9F10     | EVE21 ACT        | Fault 21 Action              | RW     |
| 40724         9F14         EVE21         RES         Fault 21 Resume Limit         RW           40726         9F18         EVE21         TYPE         Fault 21 Resume Method         RW           40730         9F1A         EVE21         DLY         Fault 22 Enable/Disable         RW           40730         9F1A         EVE22         EDS         Fault 22 Enable/Disable         RW           40734         9F1E         EVE22         LMT         Fault 22 Resume Limit         RW           40736         9F20         EVE22_RES         Fault 22 Resume Limit         RW           40736         9F20         EVE22_RES         Fault 22 Resume Method         RW           40740         9F24         EVE22_RES         Fault 22 Resume Delay in Sec         RW           40742         9F26         EVT23_EnDs         Fault 23 Resume Delay in Sec         RW           40744         9F28         EVE23_LMT         Fault 23 Resume Limit         RW           40744         9F28         EVE23_LMT         Fault 23 Resume Method         RW           40744         9F28         EVE23_LMT         Fault 23 Resume Delay in Sec         RW           40754         9F30         EVE24_ACT         Fault 24 Resume Delay in Sec                                                                                                | 40722                                      | 9F12     | EVE21_LMT        | Fault 21 Set Limit           | RW     |
| 40726         9F16         EVE21 TYPE         Fault 21 Resume Method         RW           40728         9F18         EVE21 DLY         Fault 21 Resume Delay in Sec         RW           40730         9F16         EVT22 EnDs         Fault 22 Action         RW           40731         9F1C         EVE22 ACT         Fault 22 Set Limit         RW           40734         9F1E         EVE22 LMT         Fault 22 Resume Limit         RW           40738         9F20         EVE22 TYPE         Fault 22 Resume Limit         RW           40740         9F24         EVE22 TYPE         Fault 22 Resume Method         RW           40742         9F28         EVE23 ACT         Fault 23 Resume Limit         RW           40744         9F28         EVE23 ACT         Fault 23 Resume Limit         RW           40746         9F2A         EVE23 LMT         Fault 23 Resume Limit         RW           40750         9F2E         EVE23 DLY         Fault 23 Resume Limit         RW           40752         9F30         EVE24 ACT         Fault 24 Resume Limit         RW           40756         9F34         EVE24 ACT         Fault 24 Resume Limit         RW           40762         9F3A         EVE24 LMT         <                                                                                                    | 40724                                      | 9F14     | EVE21_RES        | Fault 21 Resume Limit        | RW     |
| 40728         9F18         EVE21 DLY         Fault 21 Resume Delay in Sec         RW           40730         9F14         EVT22 EnDs         Fault 22 Enable/Disable         RW           40731         9F16         EVE22 ACT         Fault 22 Action         RW           40732         9F16         EVE22 ACT         Fault 22 Resume Limit         RW           40736         9F20         EVE22 TYPE         Fault 22 Resume Method         RW           40730         9F24         EVE22 TYPE         Fault 22 Resume Method         RW           40740         9F24         EVE22 DLY         Fault 23 Enable/Disable         RW           40742         9F26         EVT23 EnDs         Fault 23 Cation         RW           40746         9F2A         EVE23 ACT         Fault 23 Resume Limit         RW           40748         9F2C         EVE23 TYPE         Fault 23 Resume Delay in Sec         RW           40750         9F30         EVE23 DLY         Fault 24 Resume Method         RW           40754         9F32         EVT24 EnDs         Fault 24 Resume Limit         RW           40754         9F36         EVE24 ACT         Fault 24 Resume Limit         RW           40764         9F36         EVE24 TYPE <td>40726</td> <td>9F16</td> <td>EVE21_TYPE</td> <td>Fault 21 Resume Method</td> <td>RW</td>      | 40726                                      | 9F16     | EVE21_TYPE       | Fault 21 Resume Method       | RW     |
| 40730         9F1A         EVT22 EnDs         Fault 22 Enable/Disable         RW           40732         9F1C         EVE22 LMT         Fault 22 Action         RW           40736         9F20         EVE22 LMT         Fault 22 Set Limit         RW           40738         9F22         EVE22 LMT         Fault 22 Resume Limit         RW           40738         9F22         EVE22 TYPE         Fault 22 Resume Method         RW           40740         9F24         EVE22 DLY         Fault 22 Resume Delay in Sec         RW           40744         9F26         EVT23 EnDs         Fault 23 Action         RW           40744         9F28         EVE23 MT         Fault 23 Resume Limit         RW           40748         9F2C         EVE23 IMT         Fault 23 Resume Limit         RW           40750         9F2E         EVE23 INT         Fault 24 Resume Delay in Sec         RW           40756         9F34         EVE24 ACT         Fault 24 Action         RW           40756         9F34         EVE24 ACT         Fault 24 Resume Delay in Sec         RW           40760         9F38         EVE24 LRES         Fault 24 Resume Delay in Sec         RW           40761         9F34         EVE24 ACT                                                                                                    | 40728                                      | 9F18     | EVE21_DLY        | Fault 21 Resume Delay in Sec | RW     |
| 40732         9F1C         EVE22_ACT         Fault 22 Action         RW           40734         9F1E         EVE22_LMT         Fault 22 Resume Limit         RW           40738         9F22         EVE22_RES         Fault 22 Resume Limit         RW           40740         9F24         EVE22_DLY         Fault 22 Resume Delay in Sec         RW           40740         9F24         EVE23_DCY         Fault 23 Enable/Disable         RW           40744         9F26         EVT23_ENDs         Fault 23 Action         RW           40746         9F2A         EVE23_LMT         Fault 23 Resume Limit         RW           40745         9F2C         EVE23_RES         Fault 23 Resume Limit         RW           40750         9F2E         EVE23_DLY         Fault 23 Resume Limit         RW           40751         9F30         EVE23_DLY         Fault 24 Resume Limit         RW           40754         9F32         EVT24_EnDs         Fault 24 Action         RW           40760         9F38         EVE24_ACT         Fault 24 Resume Limit         RW           40760         9F38         EVE24_RES         Fault 24 Resume Delay in Sec         RW           40766         9F34         EVE24_RES         F                                                                                                    | 40730                                      | 9F1A     | EVT22_EnDs       | Fault 22 Enable/Disable      | RW     |
| 40734         9F1E         EVE22_LMT         Fault 22 Set Limit         RW           40736         9F20         EVE22 RES         Fault 22 Resume Limit         RW           40738         9F20         EVE22 TYPE         Fault 22 Resume Method         RW           40740         9F24         EVE22 JLY         Fault 23 Resume Method         RW           40742         9F26         EVT23_EnDs         Fault 23 Action         RW           40744         9F26         EVE23_ACT         Fault 23 Action         RW           40744         9F26         EVE23_ACT         Fault 23 Action         RW           40744         9F26         EVE23_RES         Fault 23 Action         RW           40746         9F2A         EVE23_TYPE         Fault 23 Resume Limit         RW           40750         9F2E         EVE23_DLY         Fault 24 Resume Delay in Sec         RW           40756         9F34         EVE24_ACT         Fault 24 Set Limit         RW           40760         9F38         EVE24_IMT         Fault 24 Set Limit         RW           40760         9F38         EVE24_RES         Fault 24 Resume Delay in Sec         RW           40766         9F3E         EV125 EnDs         Fault 25 Resum                                                                                                    | 40732                                      | 9F1C     | EVE22_ACT        | Fault 22 Action              | RW     |
| 40736         9F20         EVE22 RES         Fault 22 Resume Limit         RW           40738         9F22         EVE22 TYPE         Fault 22 Resume Method         RW           40740         9F24         EVE22 DLY         Fault 22 Resume Delay in Sec         RW           40742         9F26         EVT23 EnDs         Fault 23 Action         RW           40744         9F28         EVE23 ACT         Fault 23 Action         RW           40746         9F2A         EVE23 ACT         Fault 23 Resume Limit         RW           40748         9F2C         EVE23 RES         Fault 23 Resume Limit         RW           407450         9F2E         EVE23 TYPE         Fault 23 Resume Limit         RW           40750         9F2E         EVE23 LTY         Fault 24 Resume Delay in Sec         RW           40754         9F30         EVE24 LDT         Fault 24 Action         RW           40758         9F36         EVE24 LMT         Fault 24 Set Limit         RW           40760         9F38         EVE24 TYPE         Fault 24 Resume Limit         RW           40766         9F36         EVE24 TYPE         Fault 25 Resume Delay in Sec         RW           40766         9F3E         EVT25 EnDs                                                                                                    | 40734                                      | 9F1E     | EVE22_LMT        | Fault 22 Set Limit           | RW     |
| 40738         9F22         EVE22_TYPE         Fault 22 Resume Method         RW           40740         9F24         EVE22_DLY         Fault 22 Resume Delay in Sec         RW           40742         9F26         EVT23_EnDs         Fault 23 Resume Delay in Sec         RW           40744         9F28         EVE23_ACT         Fault 23 Action         RW           40744         9F2A         EVE23_LMT         Fault 23 Resume Limit         RW           40748         9F2C         EVE23_TYPE         Fault 23 Resume Method         RW           40750         9F30         EVE23_DLY         Fault 23 Resume Method         RW           40754         9F32         EVT24_EnDs         Fault 24 Enable/Disable         RW           40756         9F34         EVE24_ACT         Fault 24 Set Limit         RW           40760         9F38         EVE24_RES         Fault 24 Resume Limit         RW           40762         9F3A         EVE24_TYPE         Fault 24 Resume Method         RW           40764         9F3C         EVE24_DLY         Fault 24 Resume Delay in Sec         RW           40764         9F3C         EVE25_LMT         Fault 25 Set Limit         RW           40770         9F42         EVE25_DL                                                                                                | 40736                                      | 9F20     | EVE22_RES        | Fault 22 Resume Limit        | RW     |
| 407409F24EVE22 DLYFault 22 Resume Delay in SecRW407429F26EVT23 EnDsFault 23 Enable/DisableRW407449F28EVE23 ACTFault 23 Set LimitRW407469F2AEVE23 LMTFault 23 Set LimitRW407489F2CEVE23 RESFault 23 Resume LimitRW407509F2EEVE23 TYPEFault 23 Resume MethodRW407539F32EVE23 DLYFault 23 Resume Delay in SecRW407569F34EVE24 ACTFault 24 ActionRW407629F36EVE24 LMTFault 24 Resume LimitRW407639F36EVE24 LTFault 24 Resume LimitRW407649F32EVE24 ACTFault 24 Resume LimitRW407669F38EVE24 DLYFault 24 Resume LimitRW407669F32EVE24 DLYFault 24 Resume Delay in SecRW4077609F42EVE25 ACTFault 25 Resume Delay in SecRW407709F42EVE25 ACTFault 25 Resume Delay in SecRW407709F44EVE25 ACTFault 25 Resume Delay in SecRW407769F44EVE25 LMTFault 25 Resume MethodRW407769F44EVE25 DLYFault 25 Resume MethodRW407769F44EVE26 DLYFault 26 Resume Delay in SecRW407789F4AEVE26 LMTFault 26 Resume Delay in SecRW407809F4CEVE26 LMTFault 26 Resume Delay in Sec<                                                                                                    | 40738                                      | 9F22     | EVE22_TYPE       | Fault 22 Resume Method       | RW     |
| 40742         9F26         EVT23_EnDs         Fault 23 Enable/Disable         RW           40744         9F28         EVE23 ACT         Fault 23 Action         RW           40746         9F2A         EVE23 ACT         Fault 23 Set Limit         RW           40746         9F2A         EVE23 IMT         Fault 23 Resume Limit         RW           40748         9F2C         EVE23 TYPE         Fault 23 Resume Limit         RW           40750         9F2E         EVE23 TYPE         Fault 23 Resume Method         RW           40752         9F30         EVE23 DLY         Fault 24 Resume Delay in Sec         RW           40756         9F32         EVT24 EnDs         Fault 24 Action         RW           40758         9F36         EVE24 ACT         Fault 24 Action         RW           40760         9F38         EVE24 RES         Fault 24 Resume Limit         RW           40761         9F3A         EVE24 DLY         Fault 24 Resume Delay in Sec         RW           40763         9F3C         EVE24 DLY         Fault 25 Resume Delay in Sec         RW           40764         9F3C         EVE25 EnDs         Fault 25 Resume Delay in Sec         RW           40768         9F40         EVE25 ENDs <td>40740</td> <td>9F24</td> <td>EVE22_DLY</td> <td>Fault 22 Resume Delay in Sec</td> <td>RW</td> | 40740                                      | 9F24     | EVE22_DLY        | Fault 22 Resume Delay in Sec | RW     |
| 40744         9F28         EVE23 ACT         Fault 23 Action         RW           40746         9F2A         EVE23_LMT         Fault 23 Set Limit         RW           40748         9F2C         EVE23_RES         Fault 23 Resume Limit         RW           40750         9F2E         EVE23_TYPE         Fault 23 Resume Method         RW           40752         9F30         EVE23_DLY         Fault 23 Resume Delay in Sec         RW           40756         9F34         EVE24_ACT         Fault 24 Enable/Disable         RW           40756         9F34         EVE24_LMT         Fault 24 Set Limit         RW           40760         9F38         EVE24_LMT         Fault 24 Resume Limit         RW           40761         9F38         EVE24_RES         Fault 24 Resume Method         RW           40762         9F3A         EVE24_TYPE         Fault 24 Resume Delay in Sec         RW           40764         9F3C         EVE24_DLY         Fault 25 Enable/Disable         RW           40768         9F40         EVE25_LNT         Fault 25 Set Limit         RW           40770         9F44         EVE25_LNT         Fault 25 Resume Limit         RW           40776         9F48         EVE25_DLY                                                                                                    | 40742                                      | 9F26     | EVT23_EnDs       | Fault 23 Enable/Disable      | RW     |
| 40746         9F2A         EVE23_LMT         Fault 23 Set Limit         RW           40748         9F2C         EVE23_RES         Fault 23 Resume Limit         RW           40750         9F2E         EVE23_TYPE         Fault 23 Resume Method         RW           40752         9F30         EVE23_DLY         Fault 23 Resume Delay in Sec         RW           40754         9F32         EVT24_EnDs         Fault 24 Enable/Disable         RW           40756         9F34         EVE24_ACT         Fault 24 Action         RW           40760         9F38         EVE24_LMT         Fault 24 Resume Limit         RW           40760         9F38         EVE24_TYPE         Fault 24 Resume Limit         RW           40761         9F36         EVE24_TYPE         Fault 24 Resume Method         RW           40764         9F3C         EVE24_TYPE         Fault 24 Resume Delay in Sec         RW           40766         9F3E         EVT25_EnDs         Fault 25 Action         RW           407768         9F40         EVE25_LMT         Fault 25 Resume Limit         RW           40777         9F44         EVE25_TYPE         Fault 25 Resume Delay in Sec         RW           40776         9F48         EVE25_DLY<                                                                                                | 40744                                      | 9F28     | EVE23_ACT        | Fault 23 Action              | RW     |
| 40748         9F2C         EVE23 RES         Fault 23 Resume Limit         RW           40750         9F2E         EVE23 TYPE         Fault 23 Resume Method         RW           40752         9F30         EVE23 DLY         Fault 23 Resume Delay in Sec         RW           40754         9F32         EVT24 EnDs         Fault 24 Reable/Disable         RW           40756         9F34         EVE24 ACT         Fault 24 Action         RW           40760         9F38         EVE24_LMT         Fault 24 Resume Limit         RW           40762         9F3A         EVE24_RES         Fault 24 Resume Method         RW           40764         9F3C         EVE24_TYPE         Fault 24 Resume Delay in Sec         RW           40768         9F40         EVE25 EnDs         Fault 25 Enable/Disable         RW           40770         9F42         EVE25 RES         Fault 25 Resume Limit         RW           40772         9F44         EVE25 RES         Fault 25 Resume Method         RW           40776         9F48         EVE25 DLY         Fault 25 Resume Method         RW           40776         9F48         EVE26 DLY         Fault 26 Resume Method         RW           40778         9F4A         EVT26 E                                                                                                | 40746                                      | 9F2A     | EVE23_LMT        | Fault 23 Set Limit           | RW     |
| 40750         9F2E         EVE23_TYPE         Fault 23 Resume Method         RW           40752         9F30         EVE23_DLY         Fault 23 Resume Delay in Sec         RW           40754         9F32         EVT24_EnDs         Fault 24 Enable/Disable         RW           40756         9F34         EVE24_ACT         Fault 24 Action         RW           40758         9F36         EVE24_LMT         Fault 24 Action         RW           40760         9F38         EVE24_RES         Fault 24 Resume Limit         RW           40762         9F3A         EVE24_DLY         Fault 24 Resume Method         RW           40764         9F3C         EVE24_DLY         Fault 24 Resume Delay in Sec         RW           40766         9F3E         EVT25_EnDs         Fault 25 Resume Delay in Sec         RW           40768         9F40         EVE25_ENT         Fault 25 Set Limit         RW           40770         9F42         EVE25_LMT         Fault 25 Resume Limit         RW           407772         9F44         EVE25_DLY         Fault 25 Resume Delay in Sec         RW           40776         9F48         EVE25_DLY         Fault 25 Resume Delay in Sec         RW           40778         9F4A                                                                                                    | 40748                                      | 9F2C     | EVE23_RES        | Fault 23 Resume Limit        | RW     |
| 40752         9F30         EVE23_DLY         Fault 23 Resume Delay in Sec         RW           40754         9F32         EVT24_EnDs         Fault 24 Enable/Disable         RW           40756         9F34         EVE24_ACT         Fault 24 Action         RW           40758         9F36         EVE24_LMT         Fault 24 Resume Limit         RW           40760         9F38         EVE24_RES         Fault 24 Resume Limit         RW           40762         9F3A         EVE24_TYPE         Fault 24 Resume Method         RW           40766         9F3E         EVE24_DLY         Fault 24 Resume Delay in Sec         RW           40766         9F3E         EVT25_EnDs         Fault 25 Enable/Disable         RW           40768         9F40         EVE25_ACT         Fault 25 Set Limit         RW           40770         9F42         EVE25_LMT         Fault 25 Resume Limit         RW           40772         9F44         EVE25_RES         Fault 25 Resume Limit         RW           40776         9F48         EVE25_DLY         Fault 25 Resume Delay in Sec         RW           40778         9F4A         EVE26_ENDS         Fault 26 Chand         RW           40780         9F4E         EVE26_ACT                                                                                                    | 40750                                      | 9F2E     | EVE23_TYPE       | Fault 23 Resume Method       | RW     |
| 40754         9F32         EVT24_EnDs         Fault 24 Enable/Disable         RW           40756         9F34         EVE24_ACT         Fault 24 Action         RW           40758         9F36         EVE24_LMT         Fault 24 Set Limit         RW           40760         9F38         EVE24_RES         Fault 24 Resume Limit         RW           40762         9F3A         EVE24_TYPE         Fault 24 Resume Method         RW           40764         9F3C         EVE24_DLY         Fault 24 Resume Delay in Sec         RW           40768         9F40         EVE25_EnDs         Fault 25 Enable/Disable         RW           40770         9F42         EVE25_LMT         Fault 25 Set Limit         RW           40772         9F44         EVE25_TRES         Fault 25 Resume Limit         RW           40774         9F46         EVE25_DLY         Fault 25 Resume Limit         RW           40778         9F4A         EVE26_DLY         Fault 26 Cenable/Disable         RW           40780         9F4C         EVE26_ACT         Fault 26 Resume Delay in Sec         RW           40780         9F4C         EVE26_ACT         Fault 26 Action         RW           40780         9F4E         EVE26_ACT                                                                                                    | 40752                                      | 9F30     | EVE23_DLY        | Fault 23 Resume Delay in Sec | RW     |
| 40756         9F34         EVE24 ACT         Fault 24 Action         RW           40758         9F36         EVE24_LMT         Fault 24 Set Limit         RW           40760         9F38         EVE24_RES         Fault 24 Resume Limit         RW           40762         9F3A         EVE24_RES         Fault 24 Resume Method         RW           40762         9F3A         EVE24_TYPE         Fault 24 Resume Method         RW           40766         9F3E         EVT25_EnDs         Fault 24 Resume Delay in Sec         RW           40766         9F3E         EVT25_EnDs         Fault 25 Cation         RW           40768         9F40         EVE25_ACT         Fault 25 Set Limit         RW           40770         9F42         EVE25_LMT         Fault 25 Resume Limit         RW           40772         9F44         EVE25_RES         Fault 25 Resume Delay in Sec         RW           40776         9F48         EVE25_DLY         Fault 26 Resume Delay in Sec         RW           407780         9F4A         EVE26_DLY         Fault 26 Resume Delay in Sec         RW           407780         9F4A         EVE26_ENDS         Fault 26 Resume Delay in Sec         RW           40780         9F4C         EVE                                                                                                | 40754                                      | 9F32     | EVT24_EnDs       | Fault 24 Enable/Disable      | RW     |
| 40758         9F36         EVE24_LMT         Fault 24 Set Limit         RW           40760         9F38         EVE24_RES         Fault 24 Resume Limit         RW           40762         9F3A         EVE24_TYPE         Fault 24 Resume Method         RW           40764         9F3C         EVE24_DLY         Fault 24 Resume Delay in Sec         RW           40766         9F3E         EVT25_EnDs         Fault 25 Enable/Disable         RW           40768         9F40         EVE25_ACT         Fault 25 Action         RW           40770         9F42         EVE25_LMT         Fault 25 Resume Limit         RW           40776         9F44         EVE25_RES         Fault 25 Resume Method         RW           40776         9F48         EVE25_DLY         Fault 25 Resume Delay in Sec         RW           40778         9F4A         EVE25_DLY         Fault 26 Resume Delay in Sec         RW           40778         9F4A         EVT26_EnDs         Fault 26 Resume Delay in Sec         RW           40778         9F4A         EVT26_EnDs         Fault 26 Resume Delay in Sec         RW           40780         9F4C         EV226_ACT         Fault 26 Resume Delay in Sec         RW           40784         9F50                                                                                            | 40756                                      | 9F34     | EVE24_ACT        | Fault 24 Action              | RW     |
| 407609F38EVE24_RESFault 24 Resume LimitRW407629F3AEVE24 TYPEFault 24 Resume MethodRW407649F3CEVE24_DLYFault 24 Resume Delay in SecRW407669F3EEVT25_EnDsFault 25 Enable/DisableRW407689F40EVE25_ACTFault 25 Enable/DisableRW407709F42EVE25_LMTFault 25 Set LimitRW407719F44EVE25_RESFault 25 Resume LimitRW407769F48EVE25_TYPEFault 25 Resume Delay in SecRW407789F4AEVE25_DLYFault 25 Resume Delay in SecRW407789F4AEVT26_EnDsFault 26 Resume Delay in SecRW407809F4CEVE26_LMTFault 26 Resume Delay in SecRW407809F4CEVE26_LMTFault 26 Resume Delay in SecRW407809F4EEVE26_LMTFault 26 Resume Delay in SecRW407809F4EEVE26_LMTFault 26 Resume LimitRW407809F50EVE26_RESFault 26 Resume LimitRW407869F50EVE26_RESFault 26 Resume LimitRW407889F54EVE26_DLYFault 26 Resume Delay in SecRW407909F56EVT27_EnDsFault 27 Enable/DisableRW407929F58EVE27_ACTFault 27 ActionRW                                                                                                    | 40758                                      | 9F36     | EVE24_LMT        | Fault 24 Set Limit           | RW     |
| 407629F3AEVE24 TYPEFault 24 Resume MethodRW407649F3CEVE24 DLYFault 24 Resume Delay in SecRW407669F3EEVT25 EnDsFault 25 Enable/DisableRW407689F40EVE25 ACTFault 25 Enable/DisableRW407709F42EVE25 LMTFault 25 Set LimitRW407719F44EVE25 RESFault 25 Resume LimitRW407769F46EVE25_TYPEFault 25 Resume Delay in SecRW407769F48EVE25_DLYFault 25 Resume Delay in SecRW407789F4AEVT26 EnDsFault 26 Enable/DisableRW407809F4CEVE26_ACTFault 26 ActionRW407829F4EEVE26_LMTFault 26 Resume LimitRW407849F50EVE26_RESFault 26 Resume LimitRW407889F52EVE26_TYPEFault 26 Resume Delay in SecRW407889F54EVE26_DLYFault 26 Resume LimitRW407899F54EVE26_DLYFault 26 Resume LimitRW407809F52EVE26_TYPEFault 26 Resume Delay in SecRW407809F54EVE26_DLYFault 26 Resume Delay in SecRW407909F56EVT27_EnDsFault 27 Enable/DisableRW407929F58EVE27_ACTFault 27 ActionRW                                                                                                    | 40760                                      | 9F38     | EVE24_RES        | Fault 24 Resume Limit        | RW     |
| 407649F3CEVE24_DLYFault 24 Resume Delay in SecRW407669F3EEVT25_EnDsFault 25 Enable/DisableRW407689F40EVE25_ACTFault 25 ActionRW407709F42EVE25_LMTFault 25 Set LimitRW407729F44EVE25_RESFault 25 Resume LimitRW407769F46EVE25_TYPEFault 25 Resume MethodRW407769F48EVE25_DLYFault 25 Resume Delay in SecRW407789F4AEVE26_EnDsFault 26 Enable/DisableRW407809F4CEVE26_LMTFault 26 ActionRW407829F4EEVE26_LMTFault 26 Resume LimitRW407869F50EVE26_RESFault 26 Resume LimitRW407889F54EVE26_DLYFault 26 Resume Delay in SecRW407899F54EVE26_DLYFault 26 Resume LimitRW407809F52EVE26_RESFault 26 Resume LimitRW407869F52EVE26_RESFault 26 Resume Delay in SecRW407809F54EVE26_DLYFault 26 Resume Delay in SecRW407909F56EVT27_EnDsFault 27 Enable/DisableRW407929F58EVE27_ACTFault 27 ActionRW                                                                                                    | 40762                                      | 9F3A     | EVE24_TYPE       | Fault 24 Resume Method       | RW     |
| 407669F3EEVT25 EnDsFault 25 Enable/DisableRW407689F40EVE25 ACTFault 25 ActionRW407709F42EVE25 LMTFault 25 Set LimitRW407729F44EVE25_RESFault 25 Resume LimitRW407749F46EVE25_TYPEFault 25 Resume Delay in SecRW407769F48EVE25_DLYFault 25 Resume Delay in SecRW407789F4AEVT26_EnDsFault 26 Enable/DisableRW407809F4CEVE26_ACTFault 26 ActionRW407829F4EEVE26_IMTFault 26 Set LimitRW407869F52EVE26_RESFault 26 Resume MethodRW407889F54EVE26_DLYFault 26 Resume Delay in SecRW407899F54EVE26_TYPEFault 26 Resume LimitRW407809F54EVE26_RESFault 26 Resume LimitRW407869F52EVE26_TYPEFault 26 Resume Delay in SecRW407909F56EVT27_EnDsFault 27 Enable/DisableRW407929F58EVE27_ACTFault 27 ActionRW                                                                                                    | 40764                                      | 9F3C     | EVE24_DLY        | Fault 24 Resume Delay in Sec | RW     |
| 407689F40EVE25 ACTFault 25 ActionRW407709F42EVE25 LMTFault 25 Set LimitRW407729F44EVE25 RESFault 25 Resume LimitRW407749F46EVE25 TYPEFault 25 Resume MethodRW407769F48EVE25 DLYFault 25 Resume Delay in SecRW407789F4AEVT26 EnDsFault 26 Enable/DisableRW407809F4CEVE26 ACTFault 26 ActionRW407829F4EEVE26 LMTFault 26 Set LimitRW407869F50EVE26 RESFault 26 Resume LimitRW407889F54EVE26 DLYFault 26 Resume Delay in SecRW407909F56EVT27_EnDsFault 27 Enable/DisableRW                                                                                                    | 40766                                      | 9F3E     | EVT25_EnDs       | Fault 25 Enable/Disable      | RW     |
| 407709F42EVE25 LMTFault 25 Set LimitRW407729F44EVE25 RESFault 25 Resume LimitRW407749F46EVE25_TYPEFault 25 Resume MethodRW407769F48EVE25_DLYFault 25 Resume Delay in SecRW407789F4AEVT26_EnDsFault 26 Enable/DisableRW407809F4CEVE26_ACTFault 26 ActionRW407829F4EEVE26_LMTFault 26 Set LimitRW407869F52EVE26_TYPEFault 26 Resume LimitRW407889F54EVE26_DLYFault 26 Resume Delay in SecRW407909F56EVT27_EnDsFault 27 Enable/DisableRW                                                                                                    | 40768                                      | 9F40     | EVE25_ACT        | Fault 25 Action              | RW     |
| 407729F44EVE25_RESFault 25 Resume LimitRW407749F46EVE25_TYPEFault 25 Resume MethodRW407769F48EVE25_DLYFault 25 Resume Delay in SecRW407789F4AEVT26_EnDsFault 26 Enable/DisableRW407809F4CEVE26_ACTFault 26 Set LimitRW407829F4EEVE26_LMTFault 26 Set LimitRW407869F50EVE26 RESFault 26 Resume MethodRW407889F54EVE26_DLYFault 26 Resume Delay in SecRW407909F56EVT27_EnDsFault 27 Enable/DisableRW407929F58EVE27_ACTFault 27 ActionRW                                                                                                    | 40770                                      | 9F42     | EVE25_LMT        | Fault 25 Set Limit           | RW     |
| 407749F46EVE25_TYPEFault 25 Resume MethodRW407769F48EVE25_DLYFault 25 Resume Delay in SecRW407789F4AEVT26_EnDsFault 26 Enable/DisableRW407809F4CEVE26_ACTFault 26 ActionRW407829F4EEVE26_LMTFault 26 Set LimitRW407869F50EVE26_RESFault 26 Resume LimitRW407889F54EVE26_DLYFault 26 Resume Delay in SecRW407909F56EVT27_EnDsFault 27 Enable/DisableRW407929F58EVE27_ACTFault 27 ActionRW                                                                                                    | 40772                                      | 9F44     | EVE25_RES        | Fault 25 Resume Limit        | RW     |
| 407769F48EVE25 DLYFault 25 Resume Delay in SecRW407789F4AEVT26 EnDsFault 26 Enable/DisableRW407809F4CEVE26 ACTFault 26 ActionRW407829F4EEVE26 LMTFault 26 Set LimitRW407849F50EVE26 RESFault 26 Resume LimitRW407869F52EVE26 TYPEFault 26 Resume MethodRW407889F54EVE26 DLYFault 26 Resume Delay in SecRW407909F56EVT27 EnDsFault 27 Enable/DisableRW407929F58EVE27 ACTFault 27 ActionRW                                                                                                    | 40774                                      | 9F46     | EVE25_TYPE       | Fault 25 Resume Method       | RW     |
| 40778         9F4A         EV126 EnDs         Fault 26 Enable/Disable         RW           40780         9F4C         EVE26_ACT         Fault 26 Action         RW           40782         9F4E         EVE26_LMT         Fault 26 Set Limit         RW           40784         9F50         EVE26_RES         Fault 26 Resume Limit         RW           40788         9F52         EVE26_TYPE         Fault 26 Resume Method         RW           40788         9F54         EVE26_DLY         Fault 26 Resume Delay in Sec         RW           40790         9F56         EVT27_EnDs         Fault 27 Enable/Disable         RW           40792         9F58         EVE27_ACT         Fault 27 Action         RW                                                                                                    | 40776                                      | 9F48     | EVE25_DLY        | Fault 25 Resume Delay in Sec | RW     |
| 407809F4CEVE26_AC1Fault 26 ActionRW407829F4EEVE26_LMTFault 26 Set LimitRW407849F50EVE26_RESFault 26 Resume LimitRW407869F52EVE26_TYPEFault 26 Resume MethodRW407889F54EVE26_DLYFault 26 Resume Delay in SecRW407909F56EVT27_EnDsFault 27 Enable/DisableRW407929F58EVE27_ACTFault 27 ActionRW                                                                                                    | 40778                                      | 9F4A     | EVT26_EnDs       | Fault 26 Enable/Disable      | RW     |
| 40/829F4EEVE26_LM1Fault 26 Set LimitRW407849F50EVE26_RESFault 26 Resume LimitRW407869F52EVE26_TYPEFault 26 Resume MethodRW407889F54EVE26_DLYFault 26 Resume Delay in SecRW407909F56EVT27_EnDsFault 27 Enable/DisableRW407929F58EVE27_ACTFault 27 ActionRW                                                                                                    | 40780                                      | 9F4C     | EVE26_ACT        |                              |        |
| 407849F50EVE26_RESFault 26 Resume LimitRW407869F52EVE26_TYPEFault 26 Resume MethodRW407889F54EVE26_DLYFault 26 Resume Delay in SecRW407909F56EVT27_EnDsFault 27 Enable/DisableRW407929F58EVE27_ACTFault 27 ActionRW                                                                                                    | 40782                                      | 9F4E     |                  | Fault 26 Set Limit           |        |
| 407809F52EVE20_ITPEFault 20 Resume MethodRW407889F54EVE26_DLYFault 26 Resume Delay in SecRW407909F56EVT27_EnDsFault 27 Enable/DisableRW407929F58EVE27_ACTFault 27 ActionRW                                                                                                    | 40784                                      | 91-50    | EVE26 KES        | Fault 26 Resume Limit        |        |
| 40700         9r54         EVE20         DLY         Fault 20 Resume Delay in Sec         RW           40790         9F56         EVT27_EnDs         Fault 27 Enable/Disable         RW           40792         9F58         EVE27_ACT         Fault 27 Action         RW                                                                                                    | 40780                                      | 9152     |                  | Fault 20 Resume Method       |        |
| 40790         9F30         EV127_ETIDS         Fault 27 Enable/Disable         RW           40792         9F58         EVE27_ACT         Fault 27 Action         RW                                                                                                    | 40700                                      | 9154     |                  | Fault 20 Kesume Delay In Sec |        |
| 40/92 9F30 EVEZIACI FAULZIACION RW                                                                                                    | 40790                                      | 9500     |                  |                              |        |
| A079A L0E5A LEVE27 LMT LEguit 27 Set Limit DW/                                                                                                    | 40794                                      | 9F5A     |                  | Fault 27 Sat Limit           | RW     |

**Operations manual** 

### ANNEXURE-D

MODBUS Address Table Continued ......

| User Setting Parameters (Easy/Expert Edit) |          |                  |                                     |        |
|--------------------------------------------|----------|------------------|-------------------------------------|--------|
| 4XXX                                       | X        | Read/Wr          | ite from/to Registers (RW)          | R/W    |
| All Reg                                    | isters a | re Floating type |                                     |        |
| Regi                                       | ster     | Symbol           | Description                         | Access |
| Decimal                                    | Hex      |                  |                                     |        |
| 40796                                      | 9F5C     | EVE27 RES        | Fault 27 Resume Limit               | RW     |
| 40798                                      | 9F5E     | EVE27 TYPE       | Fault 27 Resume Method              | RW     |
| 40800                                      | 9F60     | EVE27 TYPE       | Fault 27 Resume Delay in Sec        | RW     |
| 40802                                      | 9F62     | AUX IN1 Fun      | Aux. Input 1 Function               | RW     |
| 40804                                      | 9F64     | AUX OUT1 Fun     | Aux. Output 1 Function              | RW     |
| 40806                                      | 9F66     | AUX OUT2 Fun     | Aux. Output 2 Function              | RW     |
| 40808                                      | 9F68     | AUX OUT3 Fun     | Aux. Output 3 Function              | RW     |
| 40810                                      | 9F6A     | COM1_PROTOCOL    | Com1 RS232 Protocol                 | RW     |
| 40812                                      | 9F6C     | COM1 BUAD        | Com1 RS232 Baud rate                | RW     |
| 40814                                      | 9F6E     | COM1_ID          | Com1 RS232 ID                       | RW     |
| 40816                                      | 9F70     | APN SEL          | GPRS APN FIX APN Select             | RW     |
| 40818                                      | 9F72     | APN OTHR         | APN Other than Pre-Fix List         | RW     |
| 40820                                      | 9F74     | MDN              | Main Domain Name                    | RW     |
| 40822                                      | 9F76     | SDN              | Sub Domain Name                     | RW     |
| 40824                                      | 9F78     | IP_ADD           | IP Address                          | RW     |
| 40826                                      | 9F7A     | PORT             | Port Number                         | RW     |
| 40828                                      | 9F7C     | BUST_MODE        | Bust Data Mode Enable/Disable       | RW     |
| 40830                                      | 9F7E     | BUST_MODE_IN     | Bust Data Mode Interval Time(Speed) | RW     |
| 40832                                      | 9F80     | COM2_PROTOCOL    | Com2 RS485 Protocol                 | RW     |
| 40834                                      | 9F82     | COM2_BUAD        | Com2 RS485 Baud rate                | RW     |
| 40836                                      | 9F84     | COM2_ID          | Com2 RS485 ID                       | RW     |
| 40838                                      | 9F86     | DL_INT_Time      | Data Logging Interval Time          | RW     |
| 40840                                      | 9F88     | LOG_LEN          | Log Frame Length                    | RW     |
| 40842                                      | 9F8A     | PASS_EnDs        | Password Enable/Disable             | RW     |
| 40844                                      | 9F8C     | PASS             | Password                            | RW     |
| 40846                                      | 9F8E     | SET_Date         | Set Date                            | RW     |
| 40848                                      | 9F90     | SET_MM           | Set Month                           | RW     |
| 40850                                      | 9F92     | SET_YYYY         | Set Year                            | RW     |
| 40852                                      | 9F94     | SET_CAL          | Set Enable/Disable                  | RW     |
| 40854                                      | 9F96     | SET_HR           | Set Hour                            | RW     |
| 40856                                      | 9F98     | SET_MN           | Set Min                             | RW     |
| 40858                                      | 9F9A     | SET_YYYY         | Set Sec                             | RW     |
| 40860                                      | 9F9C     | SET_TIME         | Set Enable/Disable                  | RW     |
| 40862                                      | 9F9E     | REM_UPDATE       | Remote Update Enable/Disable        | RW     |
| 40864                                      | 9FA0     | POR_MODE         | Power Up Mode                       | RW     |
| 40866                                      | 9FA2     | POR_ASYN_RY      | Power On Sync Number of Retry       | RW     |
| 40868                                      | 9FA4     | POR_ASYN_FLACT   | Power On Sync. Action on Failure    | RW     |
| 40870                                      | 9FA6     | REM_MODE         | Remote Operation Mode               | RW     |
| 40872                                      | 9FA8     | REM_TIMEOUT      | Remote Operation TIMEOUT            | RW     |
| 40874                                      | 9FAA     | REM_TMACT        | Remote Operation Timeout Action     | RW     |
| 40876                                      | 9FAC     | LNG              | Language Select                     | RW     |
| 40878                                      | 9FAE     | SAVE             | Save Parameters                     | RW     |
| 40880                                      | 9FB0     | SAVE Satus       | Save Parameters Ack                 | RW     |

**Operations manual** 

### ANNEXURE-D

#### MODBUS Address Table Continued ......

Read / Write Addresses: Remote Mode

| REMOTE MODE PARAMETERS          |      |                                   |                                                      |        |  |  |  |  |
|---------------------------------|------|-----------------------------------|------------------------------------------------------|--------|--|--|--|--|
| 4XXXX                           |      | Read/Write from/to Registers (RW) |                                                      | R/W    |  |  |  |  |
| All Registers are Floating type |      |                                   |                                                      |        |  |  |  |  |
| Register                        |      | Symbol                            | Description                                          | Access |  |  |  |  |
| Decimal                         | Hex  |                                   |                                                      |        |  |  |  |  |
| 42000                           | A410 | RM1_FRQ                           | Remote Mode 1 Freq                                   | RW     |  |  |  |  |
| 42004                           | A414 | RM1_1V1                           | Remote Mode 1 Phase 1 to Neutral Fundamental Voltage | RW     |  |  |  |  |
| 42008                           | A418 | RM1_2V1                           | Remote Mode 1 Phase 2 to Neutral Fundamental Voltage | RW     |  |  |  |  |
| 42012                           | A41C | RM1_3V1                           | Remote Mode 1 Phase 3 to Neutral Fundamental Voltage | RW     |  |  |  |  |
| 42016                           | A420 | RM1_12V1                          | Remote Mode 1 Phase 1 to Phase 2 Fundamental Voltage | RW     |  |  |  |  |
| 42020                           | A424 | RM1_23V1                          | Remote Mode 1 Phase 2 to Neutral Fundamental Voltage | RW     |  |  |  |  |
| 42024                           | A428 | RM1_31V1                          | Remote Mode 1 Phase 3 to Neutral Fundamental Voltage | RW     |  |  |  |  |
| 42028                           | A42C | RM1_1P1                           | Remote Mode 1 Phase 1 Fundamental Active Power       | RW     |  |  |  |  |
| 42032                           | A430 | RM1_2P1                           | Remote Mode 1 Phase 2 Fundamental Active Power       | RW     |  |  |  |  |
| 42036                           | A434 | RM1_3P1                           | Remote Mode 1 Phase 3 Fundamental Active Power       | RW     |  |  |  |  |
| 42040                           | A438 | RM1_1Q1                           | Remote Mode 1 Phase 1 Fundamental Reactive Power     | RW     |  |  |  |  |
| 42044                           | A43C | RM1_2Q1                           | Remote Mode 1 Phase 2 Fundamental Reactive Power     | RW     |  |  |  |  |
| 42048                           | A440 | RM1_3Q1                           | Remote Mode 1 Phase 3 Fundamental Reactive Power     | RW     |  |  |  |  |

#### Remote Mode:

This is set in User Parameter Settings. Part of previous Modbus table is to be set accordingly

|       |      |             | \$ 1                            |    |
|-------|------|-------------|---------------------------------|----|
| 40870 | 9FA6 | REM_MODE    | Remote Operation Mode           | RW |
| 40872 | 9FA8 | REM_TIMEOUT | Remote Operation TIMEOUT        | RW |
| 40874 | 9FAA | REM TMACT   | Remote Operation Timeout Action | RW |

Once the parameters Setting is carried out, the PF correction action would depend upon the Remote mode parameters written.
## BR 5600 T power factor controller for LV High-Speed Capacitor switching

**Operations manual** 

## Important notes

The following applies to all products named in this publication:

- 1. Some parts of this publication contain statements about the suitability of our products for certain areas of application. These statements are based on our knowledge of typical requirements that are often placed on our products in the areas of application concerned. We nevertheless expressly point out that such statements cannot be regarded as binding statements about the suitability of our products for a particular customer application. As a rule, we are either unfamiliar with individual customer applications or less familiar with them than the customers themselves. For these reasons, it is always ultimately incumbent on the customer to check and decide whether a product with the properties described in the product specification is suitable for use in a particular customer application.
- 2. We also point out that in individual cases, a malfunction of electronic components or failure before the end of their usual service life cannot be completely ruled out in the current state of the art, even if they are operated as specified. In customer applications requiring a very high level of operational safety and especially in customer applications in which the malfunction or failure of an electronic component could endanger human life or health (e.g. in accident prevention or life-saving systems), it must therefore be ensured by means of suitable design of the customer application or other action taken by the customer (e.g. installation of protective circuitry or redundancy) that no injury or damage is sustained by third parties in the event of malfunction or failure of an electronic component.
- 3. The warnings, cautions and product-specific notes must be observed.
- 4. In order to satisfy certain technical requirements, some of the products described in this publication may contain substances subject to restrictions in certain jurisdictions (e.g. because they are classed as hazardous). Useful information on this will be found in our Material Data Sheets on the Internet (www.tdk-electronics.tdk.com/material). Should you have any more detailed questions, please contact our sales offices.
- 5. We constantly strive to improve our products. Consequently, **the products described in this publication may change from time to time**. The same is true of the corresponding product specifications. Please check therefore to what extent product descriptions and specifications contained in this publication are still applicable before or when you place an order.

We also **reserve the right to discontinue production and delivery of products**. Consequently, we cannot guarantee that all products named in this publication will always be available.

The aforementioned does not apply in the case of individual agreements deviating from the foregoing for customer-specific products.

- 6. Unless otherwise agreed in individual contracts, all orders are subject to our General Terms and Conditions of Supply.
- 7. Our manufacturing sites serving the automotive business apply the IATF 16949 standard. The IATF certifications confirm our compliance with requirements regarding the quality management system in the automotive industry. Referring to customer

## BR 5600 T power factor controller for LV High-Speed Capacitor switching

**Operations manual** 

requirements and customer specific requirements ("CSR") TDK always has and will continue to have the policy of respecting individual agreements. Even if IATF 16949 may appear to support the acceptance of unilateral requirements, we hereby like to emphasize that **only requirements mutually agreed upon can and will be implemented in our Quality Management System.** For clarification purposes we like to point out that obligations from IATF 16949 shall only become legally binding if individually agreed upon.

8. The trade names EPCOS, CarXield, CeraCharge, CeraDiode, CeraLink, CeraPad, CeraPlas, CSMP, CTVS, DeltaCap, DigiSiMic, ExoCore, FilterCap, FormFit, InsuGate, LeaXield, MiniBlue, MiniCell, MKD, MKK, ModCap, MotorCap, PCC, PhaseCap, PhaseCube, PhaseMod, PhiCap, PowerHap, PQSine, PQvar, SIFERRIT, SIFI, SIKOREL, SilverCap, SIMDAD, SiMic, SIMID, SineFormer, SIOV, ThermoFuse, WindCap, XieldCap are **trademarks registered or pending** in Europe and in other countries.

Further information will be found on the Internet at www.tdk-electronics.tdk.com/trademarks.